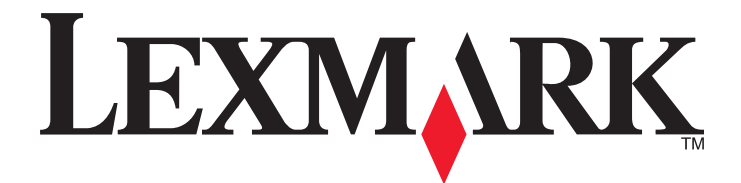

# **C54x Series**

Käyttöopas

Marraskuu 2012

www.lexmark.com

Laitetyypit: 5025 Mallit: 210, 230, 410, 430, 43W, 439, n01, n02, dnw, xd1, xd2, dn1, dn2, gd1, gd2, dw1, dw2, dt1, dt2, gt1, gt2

# Sisällys

| •                                                                                                    | 5              |
|----------------------------------------------------------------------------------------------------|----------------|
| Tietoja tulostimesta                                                                                                    | 6              |
| Kiitos tämän tulostimen valinnasta                                                                                                    | 6              |
| Tulostintietojen etsiminen                                                                                                    | 6              |
| Tulostimen paikan valitseminen                                                                                                    | 7              |
| Tulostinkokoonpanot                                                                                                    | 8              |
| Tulostimen ohjauspaneeli                                                                                                    | 10             |
| Tulostimen lisäasennus                                                                                                    | 12             |
| Sisäisten lisävarusteiden asentaminen                                                                                                    | 12             |
| Lisävarusteiden asentaminen                                                                                                    | 19             |
| Kaapeleiden kytkeminen                                                                                                    | 20             |
| Tulostimen asennuksen tarkistaminen                                                                                                    | 21             |
| Tulostinohjelmiston asentaminen                                                                                                    | 22             |
| Langattoman tulostuksen asentaminen                                                                                                    | 24             |
| Tulostimen asentaminen Ethernet-verkkoon                                                                                                    | 29             |
| Tulostimen ympäristökuormituksen pienentäminen                                                                                                    |                |
|                                                                                                    |                |
| Paperin ja väriaineen säästäminen                                                                                                    |                |
| Paperin ja väriaineen säästäminen<br>Energian säästäminen                                                                                                    | 32<br>34       |
| Paperin ja väriaineen säästäminen<br>Energian säästäminen<br>Kierrättäminen                                                                                                    | 32<br>34<br>36 |
| Paperin ja väriaineen säästäminen<br>Energian säästäminen<br>Kierrättäminen<br>Paperin ja erikoismateriaalin asettaminen                                                                                                    |                |
| Paperin ja väriaineen säästäminen<br>Energian säästäminen<br>Kierrättäminen<br>Paperin ja erikoismateriaalin asettaminen<br>Lokeroiden yhdistäminen ja erottaminen                                                                                                    |                |
| Paperin ja väriaineen säästäminen.<br>Energian säästäminen.<br>Kierrättäminen.<br><b>Paperin ja erikoismateriaalin asettaminen.</b><br>Lokeroiden yhdistäminen ja erottaminen.<br>Paperilajin ja -koon määrittäminen.                                                                                                    |                |
| Paperin ja väriaineen säästäminen.<br>Energian säästäminen.<br>Kierrättäminen.<br><b>Paperin ja erikoismateriaalin asettaminen.</b><br>Lokeroiden yhdistäminen ja erottaminen.<br>Paperilajin ja -koon määrittäminen.<br>Universal-paperiasetusten määrittäminen.                                                                                                    |                |
| Paperin ja väriaineen säästäminen<br>Energian säästäminen<br>Kierrättäminen<br><b>Paperin ja erikoismateriaalin asettaminen.</b><br>Lokeroiden yhdistäminen ja erottaminen<br>Paperilajin ja -koon määrittäminen<br>Universal-paperiasetusten määrittäminen<br>250 arkin vakiolokeron täyttäminen.                                                                                                    |                |
| Paperin ja väriaineen säästäminen<br>Energian säästäminen<br>Kierrättäminen<br><b>Paperin ja erikoismateriaalin asettaminen.</b><br>Lokeroiden yhdistäminen ja erottaminen<br>Paperilajin ja -koon määrittäminen<br>Universal-paperiasetusten määrittäminen.<br>250 arkin vakiolokeron täyttäminen<br>Paperin lisääminen 650 arkin kaksoislokeroon                                                                                                    |                |
| Paperin ja väriaineen säästäminen<br>Energian säästäminen<br>Kierrättäminen<br><b>Paperin ja erikoismateriaalin asettaminen</b><br>Lokeroiden yhdistäminen ja erottaminen<br>Paperilajin ja -koon määrittäminen<br>Universal-paperiasetusten määrittäminen<br>250 arkin vakiolokeron täyttäminen<br>Paperin lisääminen 650 arkin kaksoislokeroon<br>Monisyöttölaitteen käyttäminen                                                                                |                |
| Paperin ja väriaineen säästäminen<br>Energian säästäminen<br>Kierrättäminen<br>Paperin ja erikoismateriaalin asettaminen<br>Lokeroiden yhdistäminen ja erottaminen<br>Paperilajin ja -koon määrittäminen<br>Universal-paperiasetusten määrittäminen.<br>250 arkin vakiolokeron täyttäminen<br>Paperin lisääminen 650 arkin kaksoislokeroon<br>Monisyöttölaitteen käyttäminen<br>Käsinsyöttölokeron käyttö                                                         |                |
| Paperin ja väriaineen säästäminen<br>Energian säästäminen<br>Kierrättäminen<br>Paperin ja erikoismateriaalin asettaminen<br>Lokeroiden yhdistäminen ja erottaminen<br>Paperilajin ja -koon määrittäminen<br>Universal-paperiasetusten määrittäminen.<br>250 arkin vakiolokeron täyttäminen<br>Paperin lisääminen 650 arkin kaksoislokeroon<br>Monisyöttölaitteen käyttäminen<br>Käsinsyöttölokeron käyttö                                                         |                |
| Paperin ja väriaineen säästäminen<br>Energian säästäminen<br>Kierrättäminen<br>Paperin ja erikoismateriaalin asettaminen<br>Lokeroiden yhdistäminen ja erottaminen<br>Paperilajin ja -koon määrittäminen<br>Universal-paperiasetusten määrittäminen<br>250 arkin vakiolokeron täyttäminen<br>Paperin lisääminen 650 arkin kaksoislokeroon<br>Monisyöttölaitteen käyttäminen<br>Käsinsyöttölokeron käyttö<br>Paperin ja erikoismateriaalien ohjeet<br>Paperiohjeet |                |

| Tuetut paperikoot, -lajit ja -painot                         | 49  |
|--------------------------------------------------------------|-----|
| Tulostaminen                                                 | 53  |
| Asiakirjan tulostaminen                                      | 53  |
| Erityisasiakirjojen tulostaminen                             | 53  |
| Tulostaminen Flash-asemasta                                  | 58  |
| Valokuvien tulostaminen PictBridge-yhteensopivasta kamerasta | 59  |
| Tietosivujen tulostaminen                                    | 59  |
| Tulostustyön peruuttaminen                                   | 60  |
| Tulostimen valikot                                           | 62  |
| Valikot-luettelo                                             | 62  |
| Tarvikkeet-valikko                                           | 62  |
| Paperi-valikko                                               | 63  |
| Raportit                                                     | 71  |
| Network/Ports (Verkko/Portit)                                | 72  |
| Asetukset                                                    |     |
| Tulostimen ylläpito                                          | 91  |
| Tarvikkeiden varastointi                                     |     |
| Tulostustarvikkeiden tilan määritys                          | 91  |
| Tarvikkeiden tilaaminen                                      | 92  |
| Tarvikkeiden vaihtaminen                                     | 94  |
| Tulostimen ulkopuolen puhdistaminen                          | 110 |
| Tulostimen siirtäminen                                       |     |
| Ylläpidollinen tuki                                          | 112 |
| Tehdasasetusten palauttaminen                                |     |
| Upotetun verkkopalvelimen käyttäminen                        |     |
| Sähköpostihälytysten määrittäminen                           | 113 |
| Tarvikeilmoituksien määrittäminen                            | 113 |
| Tulostusasetusten kopioiminen toisiin tulostimiin            |     |
| Tukosten poistaminen                                         |     |
| Tukosten välttäminen                                         |     |
| Tukosnumerot ja tukosalueet                                  | 115 |
| 200–202 ja 230 paperitukokset                                |     |
| 231 ja 235 paperitukokset                                    |     |
|                                                              |     |

| 24x paperitukos                                | 119 |
|------------------------------------------------|-----|
| 250 paperitukos                                | 120 |
| Vianmääritys                                   | 121 |
| Tulostimen ilmoitukset                         | 121 |
| Tavallisimpien tulostusongelmien ratkaiseminen | 127 |
| Tulostusongelmien ratkaiseminen                | 128 |
| Lisävarusteongelmien ratkaiseminen             | 131 |
| Paperinsyöttöongelmien ratkaiseminen           | 133 |
| Tulostuslaatuongelmat                          | 134 |
| Värilaatuongelmien ratkaiseminen               | 145 |
| Yhteyden ottaminen asiakastukeen               | 148 |
| Tiedotteet                                     | 150 |
| Tuotetiedot                                    | 150 |
| Painosta koskeva tiedote                       | 150 |
| Virrankulutus                                  | 153 |
| Hakemisto                                      | 158 |

# **Turvallisuusohjeet**

Kytke virtajohto kunnolla maadoitettuun sähköpistokkeeseen, joka on lähellä ja helposti saatavilla.

Älä käytä tätä tuotetta veden lähellä tai kosteissa tiloissa.

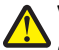

**VAARA—LOUKKAANTUMISVAARA:** Tuotteessa käytetään laseria. Muiden kuin tässä tekstissä mainittujen ohjainten tai säädinten käyttö tai menettelyjen toteuttaminen saattavat aiheuttaa vaarallista säteilyä.

Tuotteessa käytetään tulostusmenetelmää, joka kuumentaa tulostusmateriaalin. Kuumuus voi aiheuttaa sen, että tulostusmateriaalista tulee päästöjä. Perehdy huolellisesti käyttöohjeisiin, joissa käsitellään tulostusmateriaalin valintaa, jotta haitalliset päästöt voidaan välttää.

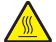

VAARA—KUUMA PINTA: Tulostimen sisäosat voivat olla kuumat. Voit estää kuumien osien aiheuttamia vammoja koskettamalla osia vasta, kun ne ovat jäähtyneet.

VAARA—LOUKKAANTUMISVAARA: Tulostin painaa yli 18 kiloa, ja sen turvalliseen nostamiseen tarvitaan vähintään kaksi asiantuntevaa henkilöä.

VAARA—LOUKKAANTUMISVAARA: Ennen kuin siirrät tulostinta, tutustu seuraaviin ohjeisiin, jotta et vahingoittaisi ketään tai tulostinta:

- Sammuta tulostin virtakytkimestä ja irrota sitten virtajohto pistorasiasta.
- Irrota kaikki johdot ja kaapelit tulostimesta, ennen kuin siirrät sitä.
- Nosta tulostin pois lisälokeron päältä ja aseta tulostin sivuun. Älä yritä nostaa lokeroa ja tulostinta yhtä aikaa.

Huomautus: Nosta tulostinta sen sivuilla olevista kädensijoista.

Käytä vain tämän tuotteen mukana toimitettua tai valmistajan hyväksymää virtajohtoa.

VAARA—SÄHKÖISKUN VAARA: Jos käsittelet emolevyä tai asennat muisti- tai lisäkortteja tulostimen asentamisen jälkeen, katkaise ensin tulostimesta virta ja irrota virtajohto pistorasiasta. Jos tulostimeen on liitetty muita laitteita, katkaise niistäkin virta ja irrota niistä kaikki tulostimeen kytketyt kaapelit.

VAARA—SÄHKÖISKUN VAARA: Varmista, että kaikki ulkoisten liitäntöjen liittimet (kuten Ethernet- ja puhelinliittimet) on kytketty merkittyihin liitäntäportteihinsa.

Tuote täyttää kansainväliset turvamääräykset, kun siinä käytetään tietyn valmistajan osia. Joidenkin osien turvapiirteet eivät aina ole ilmeisiä. Valmistaja ei vastaa vaihto-osien käytöstä

VAARA—LOUKKAANTUMISVAARA: Älä leikkaa, kierrä, solmi tai rusenna virtajohtoa äläkä aseta sen päälle painavia esineitä. Älä altista virtajohtoa hiertymiselle tai paineelle. Älä jätä virtajohtoa puristukseen esimerkiksi huonekalujen ja seinän väliin. Jos jokin näistä tapahtuu, siitä voi seurata tulipalon tai sähköiskun vaara. Tutki virtajohto säännöllisesti tällaisten ongelmien varalta. Irrota virtajohto pistorasiasta ennen tutkimusta.

Kun tarvitset huolto- tai korjauspalveluja, käänny ammattilaisten puoleen.

VAARA—SÄHKÖISKUN VAARA: Kun puhdistat tulostimen sisäosaa, voit välttää sähköiskun riskiä irrottamalla virtapistokkeen pistorasiasta ja irrottamalla kaikki kaapelit tulostimesta ennen jatkamista.

VAARA—SÄHKÖISKUN VAARA: Älä asenna laitetta tai tee sähkö- tai kaapeliliitäntöjä (kuten virtajohto tai puhelin) myrskyn aikana.

SÄILYTÄ NÄMÄ OHJEET.

## Tietoja tulostimesta

## Kiitos tämän tulostimen valinnasta.

Olemme tehneet paljon työtä, jotta tulostin vastaisi tarpeitasi.

Voit aloittaa tulostimen käyttämisen heti käyttämällä tulostimen mukana toimitettuja asennustarvikkeita ja lukaisemalla *Käyttöoppaan*, jotta opit tulostimeen liittyvät perusasiat. Jos haluat saada täyden hyödyn tulostimesta, lue *Käyttöopas* huolellisesti ja varmista web-sivustostamme, että käytössä on uusimmat päivitykset.

Olemme sitoutuneet varmistamaan tulostintemme suorituskyvyn ja laadun ja haluamme varmistaa, että olet tyytyväinen. Jos tulostimessa esiintyy ongelmia, kokeneet tukihenkilömme auttavat mielellään ratkaisemaan ne nopeasti. Voit myös kertoa meille mahdolliset parannusehdotuksesi. Loppujen lopuksi teemme työtämme asiakkaiden hyväksi, ja asiakkaiden ehdotusten ansiosta voimme tehdä työmme entistä paremmin.

| Mitä tietoja etsit?                                                                                                    | Etsi vastaus täältä                                                                                                    |
|----------------------------------------------------------------------------------------------------|----------------------------------------------------------------------------------------------------|
| Asennuksen aloitusohjeet: <ul> <li>Tulostimen liittäminen</li> <li>Tulostinohjelmiston asentaminen</li> </ul>                                                 | Asennusohjeet—Asennusohjeet tulivat tulostimen mukana. Ne ovat myös saatavilla osoitteesta http://support.lexmark.com.                                                                                       |
| <ul> <li>Tulostimen lisäasennus- ja käyttöohjeet:</li> <li>Paperin ja erikoismateriaalin valitseminen ja varastoiminen</li> <li>Paperin lisääminen</li> </ul> | Käyttöopas ja Pikaopas—Oppaat voivat olla saatavilla Ohjelmisto ja oppaat -CD-levyllä.<br>Lisätietoja saa osoitteesta <u>http://support.lexmark.com</u> .                                                    |
| <ul> <li>Tulostimen asetusten määrittä-<br/>minen</li> </ul>                                                                                                  |                                                                                                    |
| <ul> <li>Asiakirjojen ja valokuvien katsele-<br/>minen ja tulostaminen</li> </ul>                                                                             |                                                                                                    |
| <ul> <li>Tulostinohjelmiston asentaminen ja<br/>käyttäminen</li> </ul>                                                                                        |                                                                                                    |
| <ul> <li>Tulostimen määrittäminen verkossa</li> <li>Tulostimen huoltaminen ja ylläpitä-<br/>minen</li> </ul>                                                  |                                                                                                    |
| <ul> <li>Vianmääritys ja ongelmien ratkaise-<br/>minen</li> </ul>                                                                                             |                                                                                                    |
| Ohjeet:<br>• Tulostimen liittäminen Ethernet-<br>verkkoon                                                                                                    | <i>Verkkokäyttöopas –</i> Avaa <i>Ohjelmisto ja oppaat</i> -CD-levy ja etsi <i>Tulostimen ja ohjelmiston</i><br><i>oppaat</i> Pubs-kansiosta. Napsauta julkaisuluettelossa <b>Verkkokäyttöopas</b> -linkkiä. |
| <ul> <li>Tulostimen yhteysongelmien<br/>vianmääritys</li> </ul>                                                                                               |                                                                                                    |

## Tulostintietojen etsiminen

| Mitä tietoja etsit?                                           | Etsi vastaus täältä                                                                                                    |
|---------------------------------------------------------------|----------------------------------------------------------------------------------------------------|
| Tulostinohjelmiston ohje                                      | Windows- tai Mac-ohje—Avaa tulostinohjelmiston ohjelma tai sovellus ja valitse <b>Ohje</b> .                                                                                                    |
|                                                               | Napsauta ? niin saat tilannekohtaista tietoa.                                                                                                    |
|                                                               | Huomautuksia:                                                                                                    |
|                                                               | Ohje asennetaan automaattisesti tulostinohjelmiston ohessa.                                                                                                    |
|                                                               | <ul> <li>Tulostinohjelmisto sijaitsee tulostimen ohjelmakansiossa tai työpöydällä sen<br/>mukaan, mikä käyttöjärjestelmä on käytössä.</li> </ul>                                                 |
| Uusimmat lisätiedot, päivitykset ja                           | Lexmark-tukisivusto—http://support.lexmark.com                                                                                                    |
| asiakastuki:                                                  | Huomautus: Valitse ensin maa tai alue ja sitten tuote, niin saat näkyviin asianomaisen                                                                                                    |
| Ohjeet                                                        | tukisivuston.                                                                                                    |
| <ul><li>Ohjaimien lataukset</li><li>Live chat -tuki</li></ul> | Tuen puhelinnumerot ja aukioloajat omassa maassasi tai omalla alueellasi löytyvät Tukiverkkosivuilta tai tulostimen mukana toimitetusta takuuasiakirjasta.                                       |
| Sähköpostituki     Äänituki                                   | Kirjoita seuraavat tiedot muistiin (ostokuitista ja tulostimen takaosasta) ja pidä ne käsillä,<br>kun otat yhteyttä asiakastukeen, niin sinua voidaan palvella mahdollisimman nopeasti:          |
| • Aanituki                                                    | Laitetyypin numero                                                                                                    |
|                                                               | • Sarjanumero                                                                                                    |
|                                                               | Ostopäivämäärä                                                                                                    |
|                                                               | Ostopaikka                                                                                                    |
| Takuu                                                         | Takuutiedot vaihtelevat maittain tai alueittain:                                                                                                    |
|                                                               | <ul> <li>USA—Katso tulostimen mukana toimitettuja takuutietoja (Statement of Limited<br/>Warranty). Takuutiedot voi tarkastaa myös osoitteesta<br/><u>http://support.lexmark.com</u>.</li> </ul> |
|                                                               | • Muut maat ja alueet – Katso tulostimen mukana toimitettua painettua takuuta.                                                                                                    |

## Tulostimen paikan valitseminen

Valitse tulostimelle paikka, jossa on riittävästi tilaa lokeroiden, suojusten ja luukkujen avaamiseen. Jos aiot asentaa valinnaisia lisävarusteita, jätä tilaa myös niille. Muista lisäksi

- varmistaa, että ilman virtaus huoneessa täyttää viimeisimmän ASHRAE 62 -standardin vaatimukset.
- sijoittaa tulostin tasaiselle, kestävälle ja vakaalle alustalle.
- Tulostimen sijoituspaikan on oltava
  - sellainen, ettei ilmastointilaitteista, lämmittimistä tai tuulettimista tuleva ilmavirta suuntaudu suoraan sinne
  - kosteus- ja lämpötilaolosuhteiltaan vakaa sekä sellainen, että siihen ei osu suora auringonvalo
  - puhdas, kuiva ja pölytön.
- Jotta tuuletus toimii kunnolla, jätä tulostimen ympärille vapaata tilaa seuraavasti:

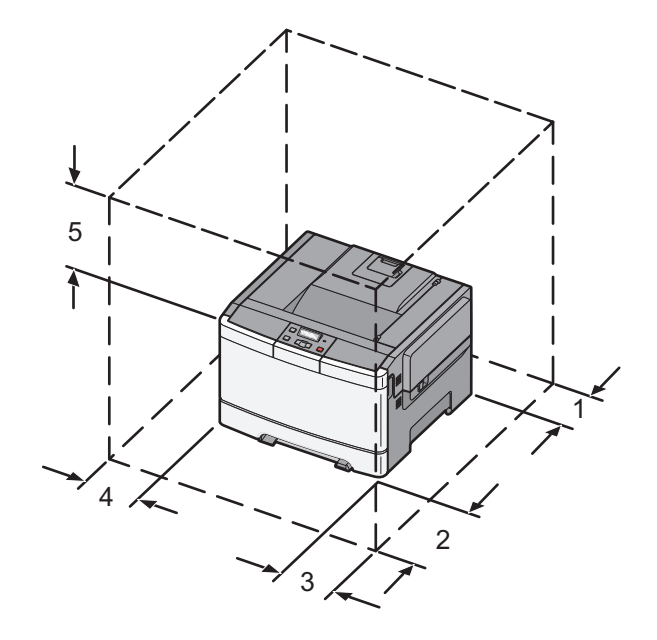

| 1 | 102 mm (4 tuumaa)  |
|---|--------------------|
| 2 | 508 mm (20 tuumaa) |
| 3 | 152 mm (6 tuumaa)  |
| 4 | 76 mm (3 tuumaa)   |
| 5 | 254 mm (10 tuumaa) |

## Tulostinkokoonpanot

### Perusmalli

Huomautus: Tulostinmalliisi saattaa kuulua 650 arkin kaksoislokero.

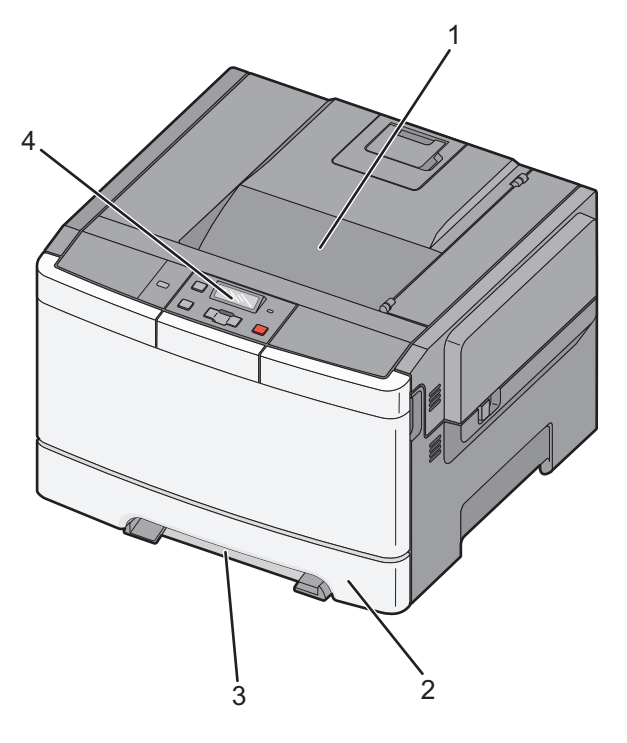

| 1 | Vakiovastaanottoalusta           |
|---|----------------------------------|
| 2 | 250 arkin vakiolokero (lokero 1) |
| 3 | Käsinsyöttölokero                |
| 4 | Tulostimen ohjauspaneeli         |

## Täysin varusteltu malli

Seuraavasta kuvasta näet valmiiksi asennetun tulostinmallin, jossa on 650 arkin kaksoislokero ja valinnainen 550 arkin lisälokero.

Huomautus: Jotkin tulostinmallit eivät tue valinnaista 550 arkin lokeroa.

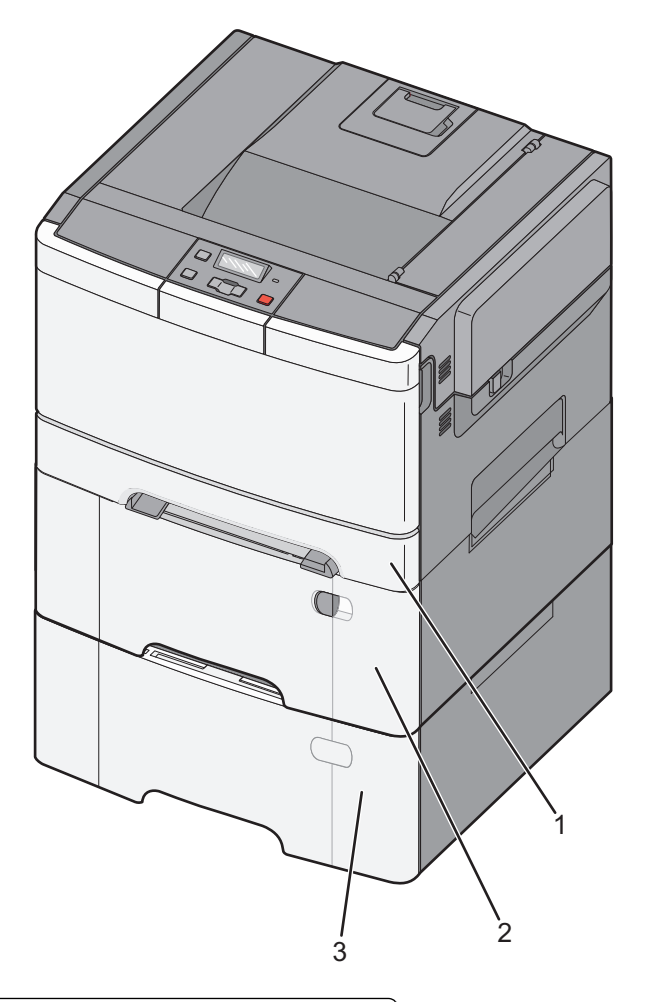

| 1 250 arkin vakiolokero (lokero 1)                              |                              |
|-----------------------------------------------------------------|------------------------------|
| 2 650 arkin kaksoislokero ja integroitu monisyöttölaite (lokero |                              |
| 3                                                               | Valinnainen 550 arkin lokero |

## Tulostimen ohjauspaneeli

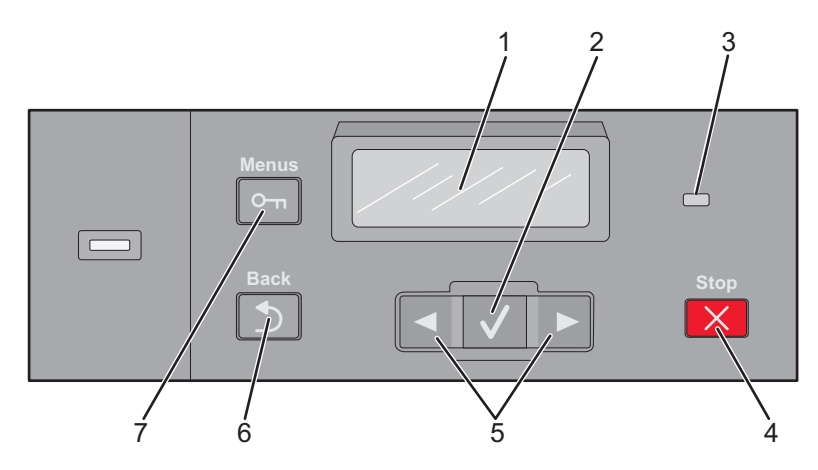

| Kohde |                     | Kuvaus                                                                                                    |
|-------|---------------------|----------------------------------------------------------------------------------------------------|
| 1     | Näyttö              | Näyttöön tulee tulostimen tilailmoituksia                                                                                                    |
| 2     | Valitse             | Painamalla 🗸 -painiketta voit aloittaa valikkokohdan toiminnon.                                                                                                    |
| 3     | Merkkivalo          | Osoittaa tulostimen tilan:<br>• Ei käytössä – tulostimen virta on katkaistu.<br>• Vilkkuu vihreänä – tulostin lämpenee, käsittelee tietoja tai tulostaa.<br>• Tasainen vihreä – tulostimen virta on kytketty, tulostin on vapaa.<br>• Vilkkuu punaisena – tulostin vaatii käyttäjän toimia. |
| 4     | Seis/Peruuta        | Keskeyttää tulostimen toiminnan<br>Näyttöön tulee vaihtoehtoluettelo, kun <b>Pysäytetty</b> -teksti on tullut näkyviin.                                                                                                    |
| 5     | Siirtymispainikkeet | Näytön valikoiden, alivalikoiden tai asetusten selaaminen.                                                                                                    |
| 6     | Takaisin            | Palaa edelliseen näyttöön                                                                                                    |
| 7     | Valikko             | Avaa valikkohakemiston<br>Huomautus: Valikot ovat käytettävissä ainoastaan, kun tulostin on Valmis-tilassa.                                                                                                    |

## **Tulostimen lisäasennus**

## Sisäisten lisävarusteiden asentaminen

VAARA—SÄHKÖISKUN VAARA: Jos käsittelet emolevyä tai asennat lisävarusteita tai muistilaitteita tulostimen käyttöönoton jälkeen, katkaise tulostimesta virta ja irrota virtajohto pistorasiasta ennen toimenpiteiden tekemistä. Jos tulostimeen on liitetty muita laitteita, katkaise niistäkin virta ja irrota niistä kaikki tulostimeen kytketyt kaapelit.

Tulostimen muistikapasiteettia ja liitäntämahdollisuuksia voidaan lisätä asentamalla valinnaisia lisäkortteja. Tämän osan ohjeiden avulla voit asentaa kortteja ja paikantaa poistettavia kortteja.

Huomautus: Lisävarusteet ovat saatavilla vain tiettyihin tulostinmalleihin.

### Käytettävissä olevat lisävarusteet

Huomautus: Jotkin asetukset eivät ole käytettävissä tietyissä tulostinmalleissa.

#### Muistikortit

- Tulostinmuisti
- Flash-muisti
- Fonttikortit

## Emolevyn käsitteleminen ja sisäisten lisälaitteiden asentaminen

VAARA—SÄHKÖISKUN VAARA: Jos käsittelet emolevyä tai asennat lisävarusteita tai muistilaitteita tulostimen käyttöönoton jälkeen, katkaise tulostimesta virta ja irrota virtajohto pistorasiasta ennen toimenpiteiden tekemistä. Jos tulostimeen on liitetty muita laitteita, katkaise niistäkin virta ja irrota niistä kaikki tulostimeen kytketyt kaapelit.

- **1** Ota esille tulostimen takaosassa oleva emolevy.
- 2 Irrota ruuvit kääntämällä niitä vastapäivään.

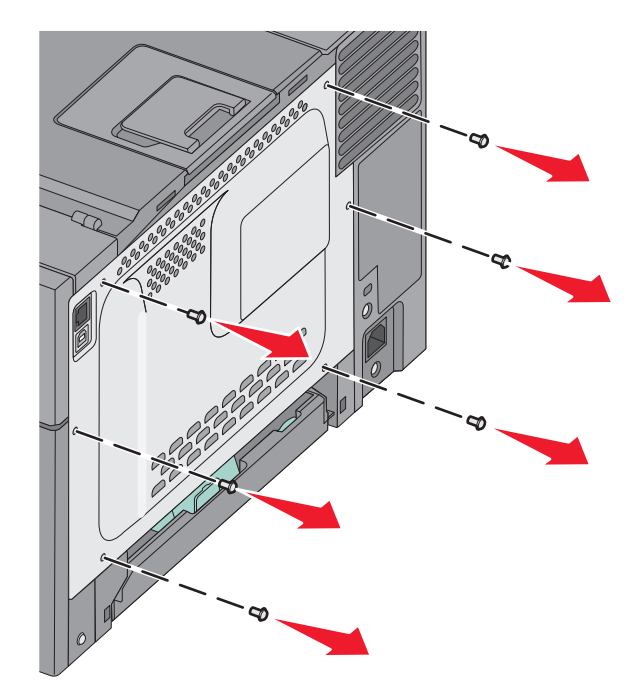

**3** Irrota kansi tulostimesta varovasti.

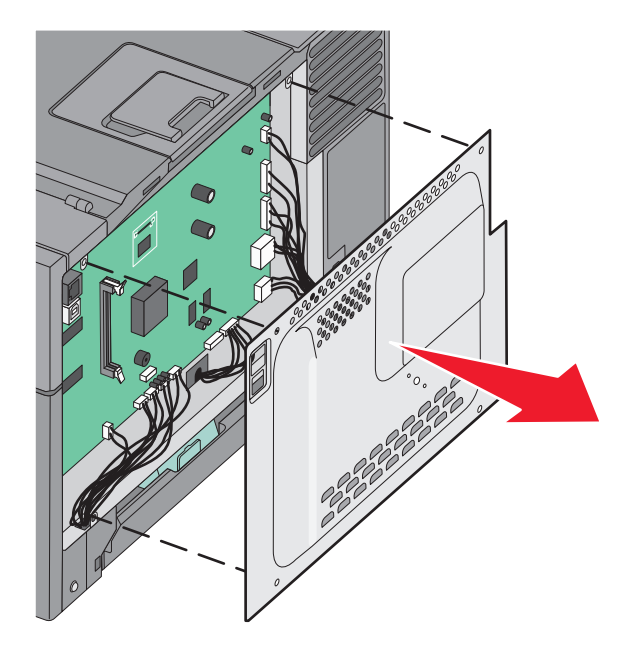

4 Paikanna kortin liittimet emolevyltä.

**Varoitus — Vaurioitumisen mahdollisuus:** Staattinen sähkö vahingoittaa helposti emolevyn elektronisia osia. Kosketa jotakin tulostimen metalliosaa, ennen kuin kosketat emolevyn elektronisia osia tai liittimiä.

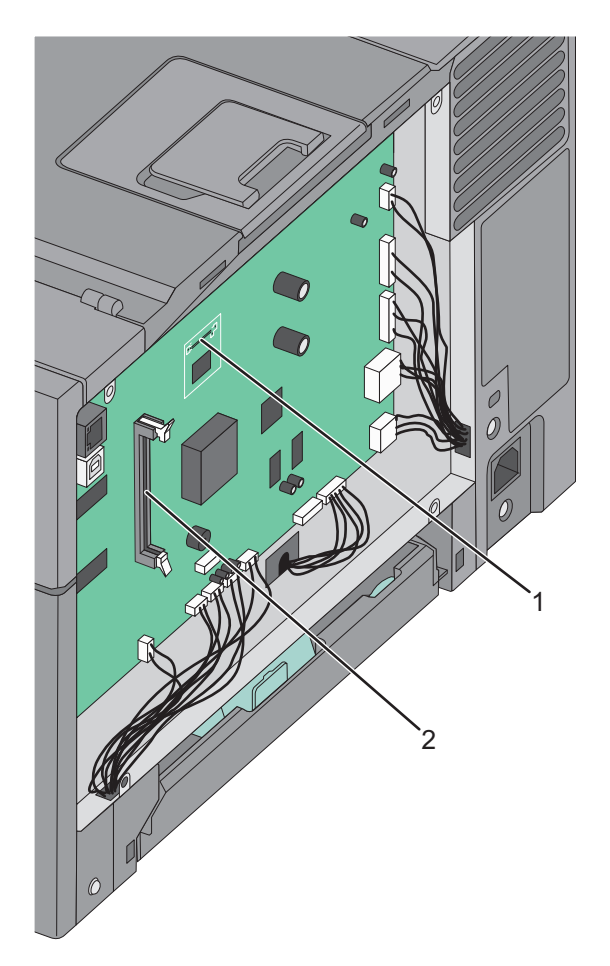

| 1 | Flash-muistikortin liitäntä |
|---|-----------------------------|
| 2 | Muistikortin liitäntä       |

### **Muistikortin asennus**

Emolevyllä on yksi liitin valinnaista muistikorttia varten.

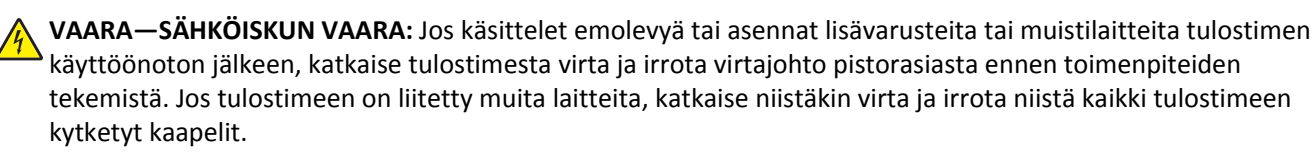

**1** Irrota emolevyn metallilevy.

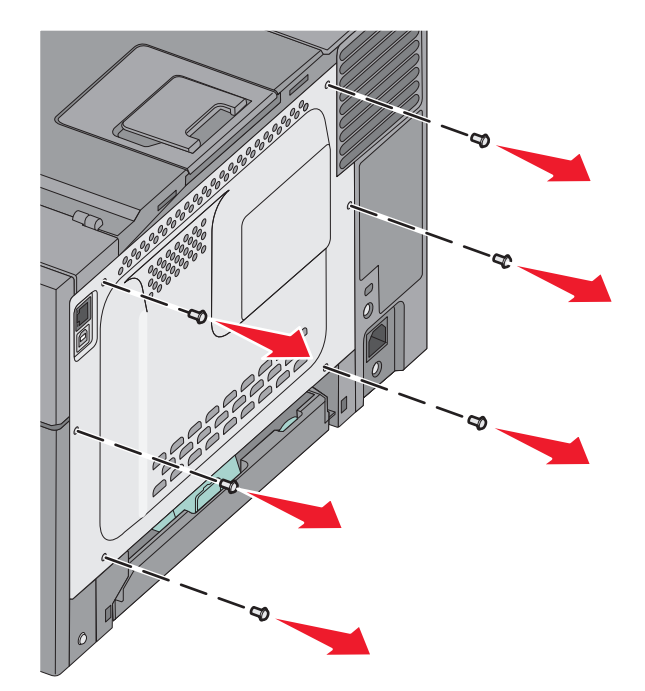

**2** Avaa liittimen kumpikin salpa kokonaan.

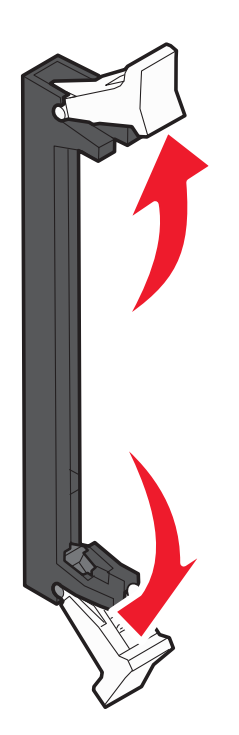

**3** Poista muistikortti pakkauksestaan.

Huomautus: Vältä koskettamasta kortin reunassa olevia liitäntäkohtia.

- 4 Kohdista muistikortin lovet liittimessä oleviin kohoumiin.
- **5** Työnnä muistikortti suoraan liittimeen niin, että se *napsahtaa* paikalleen. Varmista, että kumpikin salpa peittää muistikortin kummallakin puolella olevan loven.

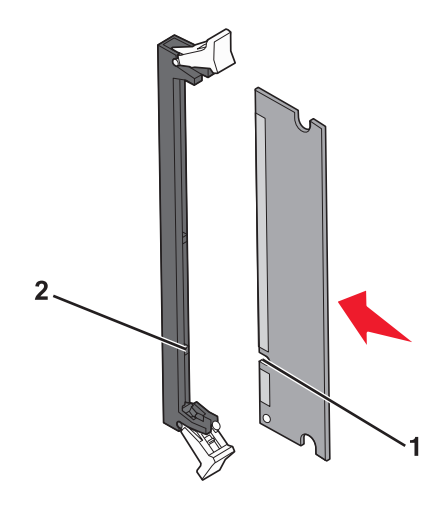

| 1 | Lovi    |
|---|---------|
| 2 | Kohouma |

6 Poista emolevyn kansi.

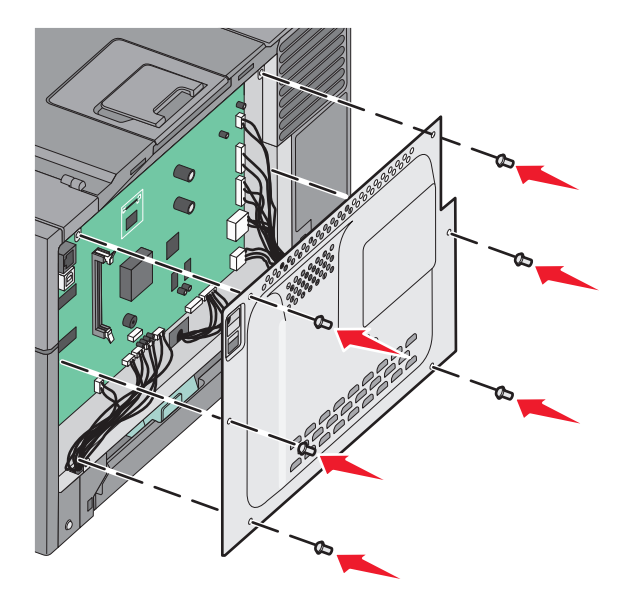

### Flash-muistikortin asentaminen

VAARA—SÄHKÖISKUN VAARA: Jos käsittelet emolevyä tai asennat valinnaisia laitteita tai muistilaitteita tulostimen asentamisen jälkeen, katkaise ensin tulostimesta virta ja irrota virtajohto pistorasiasta. Jos tulostimeen on liitetty muita laitteita, katkaise niistäkin virta ja irrota niistä kaikki tulostimeen kytketyt kaapelit.

**1** Irrota emolevyn metallilevy.

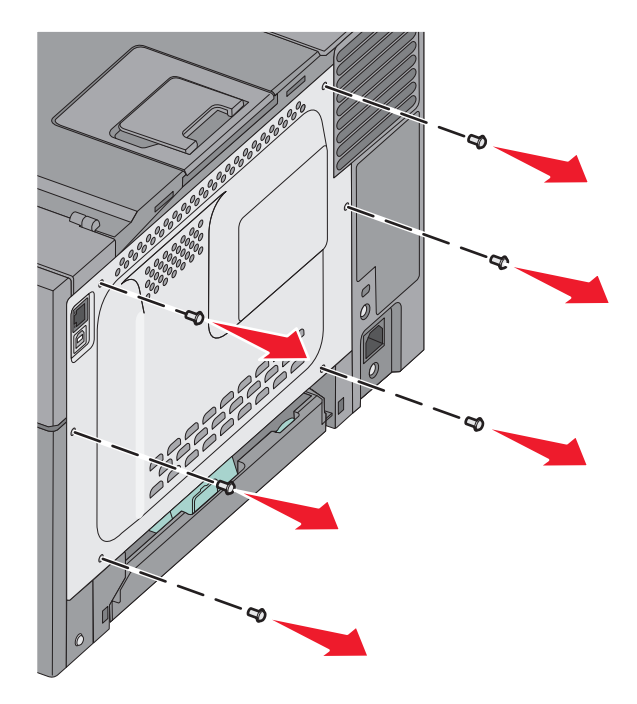

**2** Poista muistikortti pakkauksestaan.

Huomautus: Vältä koskettamasta kortin reunassa olevia liitäntäkohtia.

**3** Pidä kortin reunoista kiinni ja kohdista kortissa olevat kaksi muovinastaa kahteen emolevyssä olevaan koloon. Tällöin myös metallinastat kohdistuvat oikein.

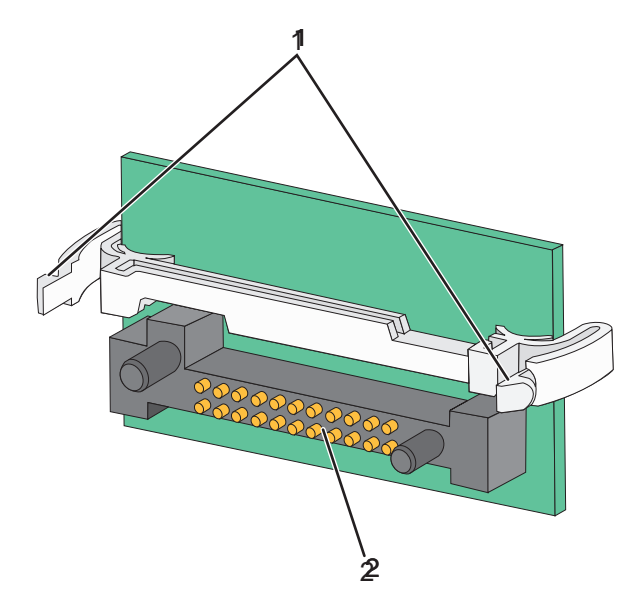

| 1 | Muovinastat   |
|---|---------------|
| 2 | Metallinastat |

4 Paina kortti huolellisesti paikalleen.

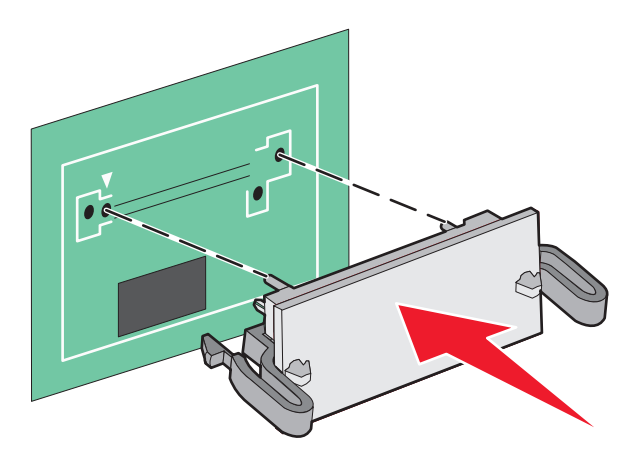

#### Huomautuksia:

- Kortin liittimen on kosketettava koko pituudeltaan emolevyä.
- Älä vahingoita liittimiä.
- **5** Asenna emolevyn kansi takaisin.

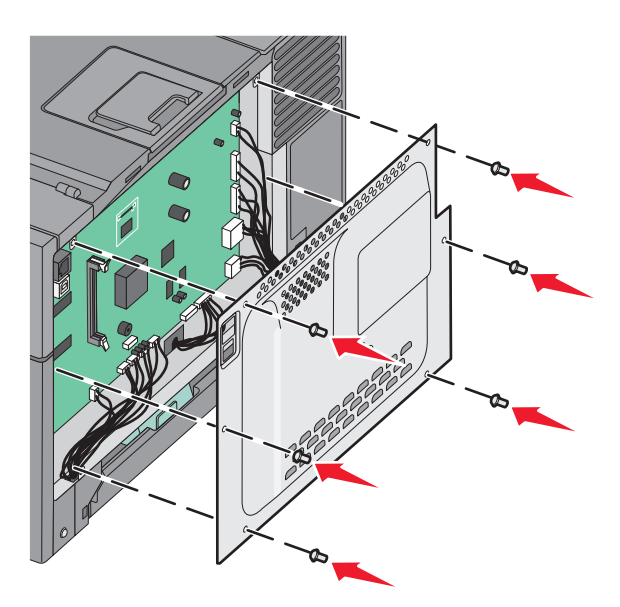

## Lisävarusteiden asentaminen

### Valinnaisen lokeron tai syöttölaitteen asentaminen

Tulostin tukee kahta ylimääräistä syöttölähdettä: 550 arkin lisälokeroa ja 650 arkin kaksoislokero (lokero 2) jossa on monikäyttöinen syöttöalusta.

Huomautus: Valinnainen 550 arkin lokero ei ole käytettävissä kaikissa tulostinmalleissa.

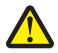

VAARA—LOUKKAANTUMISVAARA: Tulostin painaa yli 18 kiloa, ja sen turvalliseen nostamiseen tarvitaan vähintään kaksi asiantuntevaa henkilöä.

VAARA—SÄHKÖISKUN VAARA: Jos käsittelet emolevyä tai asennat valinnaisia laitteita tai muistilaitteita tulostimen asentamisen jälkeen, katkaise tulostimesta virta ja irrota virtajohto pistorasiasta, ennen kuin jatkat. Jos tulostimeen on liitetty muita laitteita, katkaise niistäkin virta ja irrota kaikki tulostimeen kytketyt kaapelit.

- **1** Pura valinnainen 550 arkin lokero pakkauksestaan ja poista pakkausmateriaali ja pölysuojus.
- 2 Aseta lokero tulostimelle valittuun paikkaan.

**Huomautus:** Jos asennat sekä valinnaisen lokeron että 650 arkin kaksoisyöttölaitteen, valinnainen 550 arkin lokero täytyy aina asentaa ensimmäisenä (kokoonpano alhaalta ylöspäin).

**3** Kohdista 650 arkin kaksoislokero valinnaiseen 550 arkin lokeroon, ja laske kaksoislokero paikalleen.

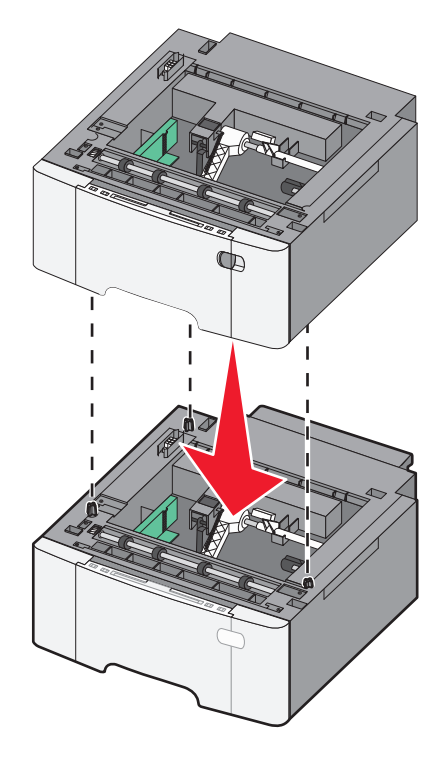

4 Kohdista tulostin 650 arkin kaksoislokeroon ja laske tulostin paikalleen.

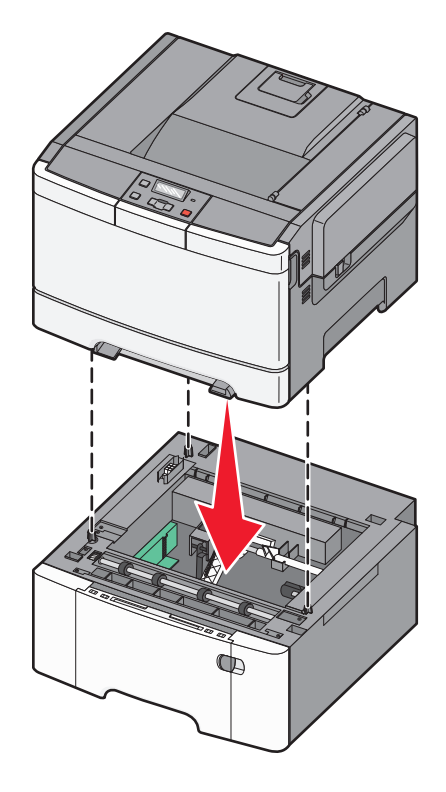

5 Asenna pölysuojukset paikalleen.

**Huomautus:** Tulostinohjelmiston ja lisävarusteiden asentamisen jälkeen lisävarusteet voi olla tarpeen lisätä manuaalisesti, jotta ne ovat tulostinohjaimen käytettävissä tulostustöissä.Lisätietoja on kohdassa "Tulostinohjaimen käytettävissä olevien lisävarusteiden päivittäminen" sivulla 23.

## Kaapeleiden kytkeminen

Liitä tulostin tietokoneeseen USB- tai Ethernet-kaapelilla. USB-porttiin tarvitaan USB-kaapeli. Kohdista kaapelissa oleva USB-symboli tulostimessa olevaan USB-symboliin. Liitä asianmukainen Ethernet-kaapeli Ethernet-liitäntään.

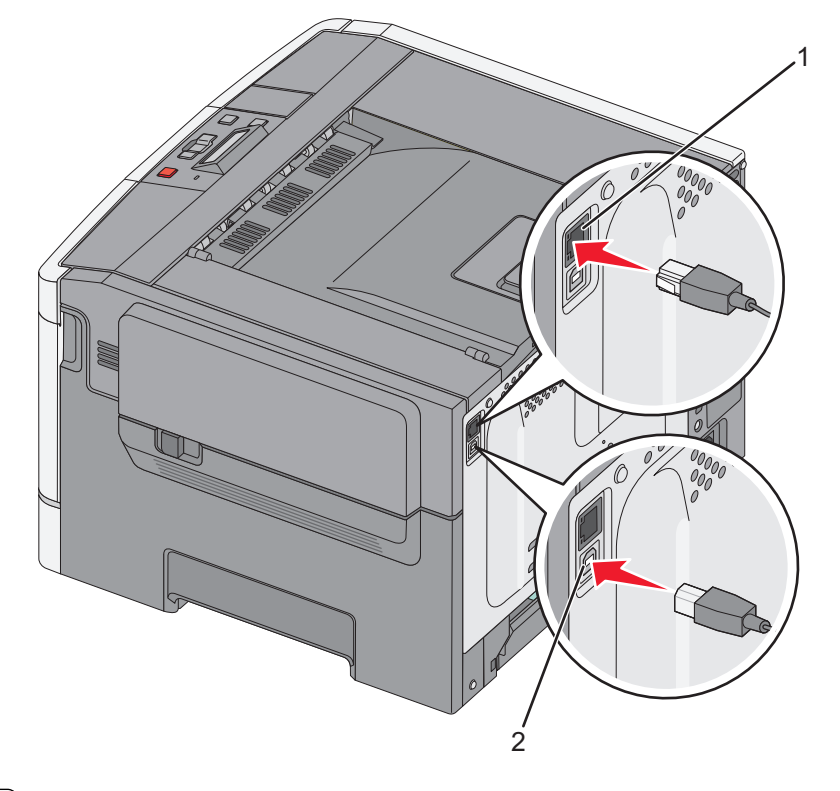

| 1 | Ethernet-liitäntä |
|---|-------------------|
| 2 | USB-portti        |

## Tulostimen asennuksen tarkistaminen

### Valikkoasetussivun tulostus

Tulostamalla valikkoasetussivut voi tarkistaa tulostimen nykyiset asetukset ja varmistaa, että tulostimen lisävarusteet on asennettu oikein.

**Huomautus:** Jos et ole vielä tehnyt valikkoasetuksiin muutoksia, valikkoasetussivuilla näkyvät kaikki alkuperäiset tehdasasetukset. Kun uusia valikkoasetuksia valitaan ja tallennetaan, uudet asetukset korvaavat tehdasasetukset käyttäjän oletusasetukset ovat voimassa siihen asti, kunnes käyttäjä vaihtaa valikossa olevia arvoja ja tallentaa muutokset.

- 1 Varmista, että tulostimeen on kytketty virta ja näytössä on teksti Valmis.
- 2 Valitse tulostimen ohjauspaneelissa 🔄.
- **3** Paina nuolipainikkeita, kunnes teksti **Raportit** tulee näyttöön, ja paina sitten 🔽-painiketta.
- **4** Paina nuolipainikkeita, kunnes teksti **Valikkoasetussivu** tulee näkyviin ja paina sitten 💟-painiketta.

Kun valikkoasetussivut ovat tulostuneet, näyttöön tulee teksti Valmis.

### Verkkoasetussivun tulostaminen

Jos tulostin on kytketty verkkoon, tulosta verkkoasetussivu ja tarkista siitä verkkoyhteys. Lisäksi sivulla on tärkeitä verkkotulostukseen liittyviä tietoja.

- 1 Varmista, että tulostimen virta on kytketty ja näytössä on teksti Valmis.
- 2 Paina tulostimen ohjauspaneelin -painiketta.
- 3 Paina nuolipainikkeita, kunnes näyttöön tulee teksti Raportit, ja paina sitten painiketta 🚺.
- 4 Paina nuolipainikkeita, kunnes näyttöön tulee teksti Verkkoasetussivu, ja paina sitten painiketta .
  Kun verkkoasetussivu on tulostunut, näyttöön tulee teksti Valmis.
- 5 Tarkista verkkoasetussivun ensimmäinen osa ja varmista, että yhteys on muodostettu.

Jos yhteyttä ei ole muodostettu, lähiverkkoliitin ei ehkä ole aktiivinen tai verkkokaapeli ei toimi oikein. Kysy lisätietoja järjestelmänvalvojalta ja tulosta verkkoasetussivu uudelleen.

## **Tulostinohjelmiston asentaminen**

### **Tulostinohjelmiston asentaminen**

#### Huomautuksia:

- Jos tulostinohjelmisto on asennettu tietokoneeseen jo aiemmin, mutta se on asennettava uudelleen, poista nykyinen ohjelmisto ensin.
- Sulje kaikki avoimet ohjelmistot ennen tulostinohjelmiston asentamista.
- **1** Hanki kopio ohjelmiston asennuspaketista.
  - Tulostimen mukana toimitetulta Ohjelmisto ja käyttöoppaat -CD-levyltä.
  - Web-sivustostamme:
     Siirry osoitteeseen <u>http://support.lexmark.com</u> ja sitten kohtaan
     SUPPORT & DOWNLOAD (Tuki ja lataukset) > valitse tulostin > valitse käyttöjärjestelmä
- 2 Kaksoisnapsauta ohjelmiston asennuspakettia.

Odota, että asennusvalintaikkuna tulee näkyviin.

Jos käytät Ohjelmisto ja käyttöoppaat -CD-levyä eikä asennusikkunaa tule näkyviin, toimi seuraavasti:

#### Windows 8

Kirjoita Etsi-riipuspalkkiin suorita ja siirry sitten kohtaan:

Sovellusluettelo > Suorita > kirjoita D:\setup.exe > OK.

#### Windows 7:ssä tai vanhemmissa:

- **a** Valitse 🥙 tai valitse ensin **Käynnistä** ja sitten **Suorita**.
- **b** Kirjoita Aloita haku- tai Suorita-valintaikkunaan D:\setup.exe.
- c Paina Enter-näppäintä tai valitse OK.

#### Macintoshissa

Osoita työpöydällä olevaa CD-symbolia.

Huomautus: (D on CD- tai DVD-aseman tunnuskirjain.)

**3** Valitse **Asenna** ja seuraa tietokoneen näytön ohjeita.

### Tulostinohjaimen käytettävissä olevien lisävarusteiden päivittäminen

Jos olet asentanut valinnaisia laitteita, ne voi olla tarpeen lisätä manuaalisesti, jotta ne ovat tulostinohjaimen käytettävissä.

#### Windows-käyttäjät:

**1** Avaa tulostimien kansio.

#### Windows 8

Kirjoita hakutyökaluun suorita ja siirry sitten kohtaan

Sovellusluettelo >Suorita > kirjoita control printers >OK

#### Windows 7 tai vanhempi käyttöjärjestelmä

- a Valitse 🕗 tai valitse ensin Käynnistä ja sitten Suorita.
- **b** Kirjoita Aloita haku- tai Suorita-valintaikkunaan **control printers**.
- c Paina Enter-painiketta tai valitse OK.
- 2 Valitse laitteen mukaan jompikumpi seuraavista:
  - Pidä päivitettävää tulostinta painettuna.
  - Napsauta päivitettävää tulostinta hiiren kakkospainikkeella.
- 3 Valitse avautuvassa valikossa jompikumpi seuraavista:
  - Windows 7 tai uudempi: valitse Tulostimen ominaisuudet.
  - Vanhemmat versiot: valitse Ominaisuudet.
- 4 Valitse Määrittely-välilehti.
- 5 Valitse jompikumpi seuraavista:
  - Valitse Päivitä nyt-Kysy tulostimelta.
  - Lisää asennetut lisälaitteet manuaalisesti Määritysvaihtoehdot-kohdassa.
- 6 Valitse Käytä.

#### Macintosh-käyttäjät:

- **1** Siirry Apple-valikosta toiseen seuraavista:
  - Järjestelmän määritykset >Tulosta ja skannaa > valitse tulostin >Lisävarusteet ja tarvikkeet >Ohjain
  - Järjestelmän määritykset >Tulosta ja faksaa > valitse tulostin >Lisävarusteet ja tarvikkeet >Ohjain
- 2 Lisää asennetut lisälaitteet ja valitse OK.

## Langattoman tulostuksen asentaminen

**Huomautus:** SSID (Service Set Identifier) on nimi, joka langattomalle verkolle on annettu. WEP (Wireless Encryption Protocol) ja WPA (Wi-Fi Protected Access) ovat erityyppisiä verkon turvakäytäntöjä.

### Tulostimen valmisteleminen langattomaan verkkoon asennusta varten

#### Huomautuksia:

- Tarkista, että yhteyspiste (langaton reititin) on käynnissä ja toimii asianmukaisesti.
- Liitä asennus- tai verkkokaapelit vasta, kun asennusohjelmisto kehottaa tekemään niin.

Selvitä seuraavat tiedot, ennen kuin yhdistät tulostimen langattomaan verkkoon:

- SSID SSID-tunnusta kutsutaan myös verkkonimeksi.
- Langaton tila (tai verkon tila) verkon tila on joko infrastruktuuri- tai ad hoc -tila.
- Kanava (ad hoc -verkoissa) kanava on oletusarvon mukaan automaattinen infrastruktuuriverkoissa.

Osa ad hoc -verkoista edellyttää lisäksi automaattista asetusta. Kysy lisätietoja järjestelmän tukihenkilöltä, jos et ole varma, minkä kanavan valitset.

• Suojausmenetelmä – suojausmenetelmäksi voidaan valita yksi neljästä vaihtoehdosta:

#### WEP-avain

Jos verkossa on käytössä useita WEP-avaimia, lisää enintään neljä niille varattuihin paikkoihin. Valitse verkossa käytössä oleva avain valitsemalla WEP-oletuslähetysavain.

- WPA- tai WPA2-salasana tai ennalta jaettu avain

WPA sisältää koodia ylimääräisenä suojaustasona. Vaihtoehdot ovat AES tai TKIP. Salaus on määritettävä samantyyppiseksi reitittimeen ja tulostimeen, jotta tulostin voi vaihtaa tietoja verkon kanssa.

- 802.1X - RADIUS

Jos asennat tulostimen 802.1X-verkkoon, saatat tarvita seuraavat tiedot:

- Todennustyyppi
- Sisäinen todennustyyppi
- 802.1X-käyttäjänimi ja salasana
- Todistukset
- Ei suojausta

Jos langattomassa verkossa ei ole käytössä mitään suojausta, käytettävissä ei ole suojaustietoja.

Huomautus: Suojaamattoman langattoman verkon käyttäminen ei ole suositeltavaa.

#### Huomautuksia:

- Jos et tiedä sen verkon SSID-verkkonimeä, johon tietokone on yhdistetty, käynnistä tietokoneen verkkosovittimen langaton apuohjelma ja etsi sitten verkkonimi. Jos et löydä verkon SSID-tunnusta tai suojaustietoja, katso tukiaseman mukana toimitettuja ohjeita tai kysy asiasta järjestelmätuesta.
- Langattoman verkon ennalta jaetun WPA/WPA2-avaimen tai -salasanan saa yhteyspisteen mukana toimitetuista ohjeista, yhteyspisteen Embedded Web Serveristä tai järjestelmän tukihenkilöltä.

### Tulostimen asentaminen langattomaan verkkoon (Windows)

Tarkista seuraavat asiat ennen tulostimen asentamista langattomaan verkkoon:

- Langattoman verkon asetukset on määritetty ja verkko toimii asianmukaisesti.
- Käytettävä tietokone on yhdistetty samaan langattomaan verkkoon, johon tulostin halutaan asentaa.
- **1** Liitä virtajohto tulostimeen ja sen jälkeen maadoitettuun pistorasiaan. Käynnistä tulostin.

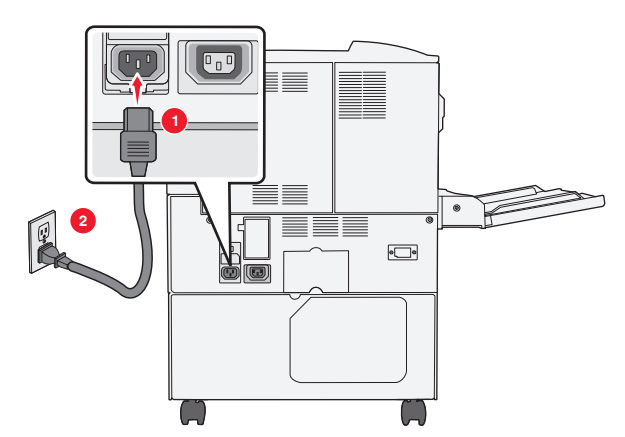

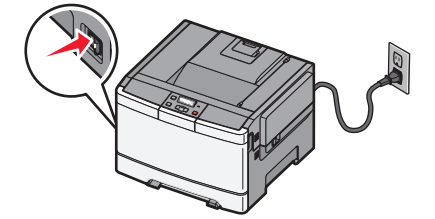

Huomautus: Varmista, että tulostin ja tietokone ovat käynnistyneet ja käyttövalmiita.

Varoitus — Vaurioitumisen mahdollisuus: Älä liitä USB-kaapelia, ennen kuin tietokoneen näytöllä kehotetaan liittämään se.

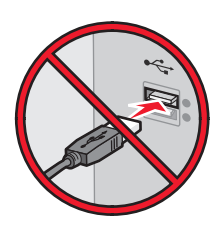

- 2 Hanki kopio ohjelmiston asennuspaketista.
  - Tulostimen mukana toimitetulta Ohjelmisto ja käyttöoppaat -CD-levyltä.
  - Web-sivustostamme:

Siirry osoitteeseen <u>http://support.lexmark.com</u> ja sitten kohtaan SUPPORT & DOWNLOAD (Tuki ja lataukset) > valitse tulostin > valitse käyttöjärjestelmä

3 Kaksoisnapsauta ohjelmiston asennuspakettia.

Odota, että asennusvalintaikkuna tulee näkyviin.

Jos käytät Ohjelmisto ja käyttöoppaat -CD-levyä eikä asennusikkunaa tule näkyviin, toimi seuraavasti:

#### Windows 8

Kirjoita Etsi-riipuspalkkiin suorita ja siirry sitten kohtaan:

Sovellusluettelo >Suorita > kirjoita D:\setup.exe >OK.

#### Windows 7:ssä tai vanhemmissa:

- a Valitse 🕑 tai valitse ensin Käynnistä ja sitten Suorita.
- **b** Kirjoita Aloita haku- tai Suorita-valintaikkunaan D:\setup.exe.

c Paina Enter-näppäintä tai valitse OK.

Huomautus: (D on CD- tai DVD-aseman tunnuskirjain.)

- 4 Valitse Asenna ja seuraa tietokoneen näytön ohjeita.
- **5** Kun toiminto pyytää valitsemaan yhteystyypin, valitse Langaton yhteys -vaihtoehto.
- 6 Valitse langattoman verkon asetusten valintaikkunasta Ohjattu asennus (suositus).

Huomautus: Valitse Lisäasetukset vain, jos haluat mukauttaa asennusta.

7 Kytke USB-kaapeli väliaikaisesti langattomaan verkkoon liitettyyn tietokoneeseen ja tulostimeen.

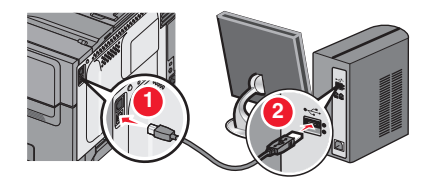

Huomautus: Kun tulostin on määritetty, ohjelmisto kehottaa irrottamaan väliaikaisen USB-kaapelin, minkä jälkeen voit tulostaa langattomasti.

8 Seuraa tietokoneen näytön ohjeita.

**Huomautus:** Lisätietoja langattoman tulostimen käyttämisen sallimisesta muista verkon tietokoneista saat *Verkkokäyttöoppaasta*.

### Tulostimen asentaminen langattomaan verkkoon (Macintosh)

Huomautus: Varmista, että Ethernet-kaapeli on irrotettu, kun asennat tulostinta langattomaan verkkoon.

#### Tulostimen määrityksen valmisteleminen

**1** Liitä virtajohto tulostimeen ja sen jälkeen maadoitettuun pistorasiaan. Käynnistä tulostin.

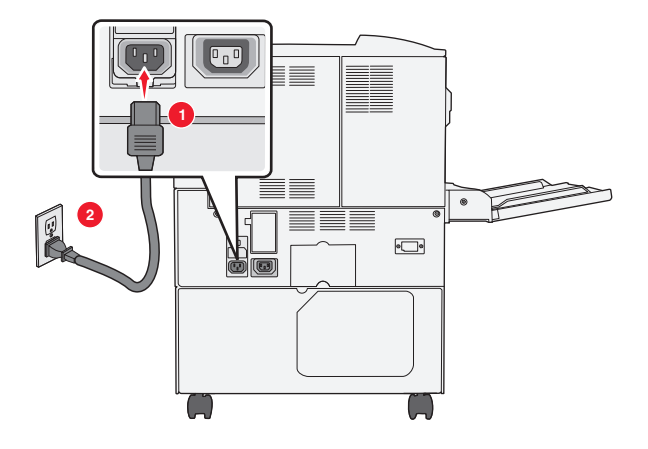

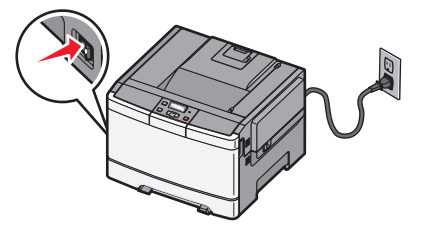

- 2 Etsi tulostimen MAC-osoite.
  - a Siirry tulostimen ohjauspaneelissa kohtaan

Raportit > Verkkoasetussivu > Verkkoasetussivu > Verkkoasetus > Verkkoasetussivu > Verkkoasetus > Verkkoasetus > Verkkoasetus > Verkkoasetus > Verkkoasetus > Verkkoasetus > Verkkoasetus > Verkkoa

lui

- >Raportit >Verkkoasetussivu
- **b** Etsi Vakioverkkokortti-osasta kohta **UAA** (MAC).

Huomautus: Tietoja tarvitaan myöhemmin.

#### Tulostimen tietojen antaminen

**1** Käytä AirPort-vaihtoehtoja:

#### Mac OS X -versio 10.5 tai uudempi

Siirry Apple-valikosta joihinkin seuraavista kohteista:

- System Preferences (Järjestelmän määritykset) >Network (Verkko) >Wi-Fi
- System Preferences (Järjestelmän määritykset) >Network (Verkko) >AirPort

#### Mac OS X -versio 10.4:

Siirry Finder-toiminnosta

Applications (Sovellukset) >Internet Connect (Internet-yhteys) >AirPort

- 2 Valitse avautuvasta Verkkonimi-valikosta tulostuspalvelin [yyyyyy], missä y-kirjaimet ovat MAC-osoitearkilla olevan MAC-osoitteen kuusi viimeistä merkkiä.
- 3 Avaa verkkoselain.
- 4 Valitse Kirjanmerkit-valikosta Näytä tai Näytä kaikki kirjanmerkit.
- 5 Valitse COLLECTIONS (Kokoelmat) -kohdasta Bonjour tai Rendezvous ja kaksoisosoita tulostimen nimeä.

Huomautus: Mac OS X versiossa 10.2 sovellukseen viitataan nimellä *Rendezvous*, mutta Apple Inc. käyttää siitä nyt nimeä *Bonjour*.

6 Siirry upotetussa web-palvelimessa sivulle, joka sisältää langattomat asetukset.

#### Tulostimen määrittäminen langattomaan verkkoon

- **1** Kirjoita verkon nimi (SSID) asianmukaiseen kenttään.
- 2 Valitse verkon tilaksi Infrastruktuuri, jos käytät yhteyspistettä (langatonta reititintä).
- **3** Valitse haluamasi langattoman verkon suojauksen tyyppi.
- **4** Anna tarvittavat suojaustiedot, jotta tulostin voidaan liittää langattomaan verkkoon.
- 5 Valitse Lähetä.
- 6 Avaa AirPort-sovellus tietokoneessa.

#### Mac OS X -versio 10.5 tai uudempi

Siirry Apple-valikosta joihinkin seuraavista kohteista:

- System Preferences (Järjestelmän määritykset) >Network (Verkko) >Wi-Fi
- System Preferences (Järjestelmän määritykset) >Network (Verkko) >AirPort

#### Mac OS X -versio 10.4:

Siirry Finder-toiminnosta

Applications (Sovellukset) >Internet Connect (Internet-yhteys) >AirPort

7 Valitse langattoman verkon nimi avautuvasta Verkko-valikosta.

#### Tietokoneen määrittäminen käyttämään langatonta tulostinta

Jos haluat tulostaa verkkotulostimeen, asenna kuhunkin Macintosh-tietokoneeseen mukautettu tulostimen ohjaintiedosto ja luo tulostusjono Kirjoittimen asetustyökaluun tai Tulostuskeskukseen.

- **1** Asenna tulostimen ohjaintiedosto tietokoneeseen:
  - a Hanki kopio ohjelmiston asennuspaketista.
    - Tulostimen mukana toimitetulta Ohjelmisto ja käyttöoppaat -CD-levyltä.
    - Web-sivustostamme:
       Siirry osoitteeseen <u>http://support.lexmark.com</u> ja sitten kohtaan
       SUPPORT & DOWNLOAD (Tuki ja lataukset) > valitse tulostin > valitse käyttöjärjestelmä
  - **b** Kaksoisosoita tulostimen asennuspakettia.
  - **c** Seuraa tietokoneen näytön ohjeita.
  - **d** Valitse ensin kohde ja osoita sitten **Continue** (Jatka).
  - e Osoita Easy Install (Helppo asennus) -näytössä Install (Asenna).
  - f Anna käyttäjän salasana ja osoita OK.
     Tarvittavat sovellukset asennetaan tietokoneeseen.
  - **g** Kun asennus on valmis, valitse **Close** (Sulje).
- **2** Lisää tulostin:
  - a IP-tulostus:

#### Mac OS X -versio 10.5 tai uudempi

- **1** Siirry Apple-valikosta joihinkin seuraavista kohteista:
  - System Preferences (Järjestelmän määritykset) >Print & Scan (Tulosta ja faksaa)
  - System Preferences (Järjestelmän määritykset) >Print & Fax (Tulosta ja faksaa).
- 2 Valitse +.
- **3** Valitse tarvittaessa **Add Printer or Scanner** (Lisää tulostin tai skanneri) tai **Add Other Printer or Scanner** (Lisää toinen tulostin tai skanneri).
- 4 Valitse IP-välilehti.
- **5** Kirjoita tulostimen IP-osoite osoitekenttään ja napsauta **Lisää**-vaihtoehtoa.

#### Mac OS X -versio 10.4:

- **1** Siirry Finder-toiminnosta
- Applications (Sovellukset) >Utilities (Apuohjelmat).
- 2 Kaksoisosoita Printer Setup Utility (Tulostinasetukset) tai Print Center (Tulostinkeskus).
- 3 Valitse Printer (Tulostin) -luettelosta Add (Lisää) ja napsauta sitten IP Printer (IP-tulostin) -vaihtoehtoa.
- **4** Kirjoita tulostimen IP-osoite osoitekenttään ja napsauta **Lisää**-vaihtoehtoa.
- **b** AppleTalk-tulostus:

#### Huomautuksia:

- Varmista, että AppleTalk on otettu käyttöön tulostimessa.
- Tätä ominaisuutta tuetaan vain Mac OS X -käyttöjärjestelmäversiossa 10.5 tai vanhemmissa.

#### Mac OS X -versio 10.5:

- 1 Siirry omenavalikosta
  - System Preferences (Järjestelmän määritykset) >Print & Fax (Tulosta ja faksaa).
- 2 Osoita + ja siirry sitten kohtaan
   AppleTalk > valitse tulostin luettelosta >Add (Lisää).

#### Mac OS X -versio 10.4:

- 1 Siirry Finder-toiminnosta Applications (Sovellukset) >Utilities (Apuohjelmat).
- 2 Kaksoisosoita Printer Setup Utility (Tulostinasetukset) tai Print Center (Tulostinkeskus).
- 3 Osoita Printer (Tulostin) -luettelosta Add (Lisää).
- 4 Osoita Default Browser (Oletusselain) -välilehteä >More Printers (Lisää tulostimia).
- 5 Valitse ensimmäisestä ponnahdusvalikosta AppleTalk -vaihtoehto.
- 6 Valitse toisesta ponnahdusvalikosta Local AppleTalk Zone (Paikallinen AppleTalk -vyöhyke) -vaihtoehto.
- 7 Valitse tulostin luettelosta ja osoita Add (Lisää).

## **Tulostimen asentaminen Ethernet-verkkoon**

Huomautus: Tarkista, että tulostimen alustava käyttöönotto on tehty.

#### Windows-käyttäjät

- **1** Hanki kopio ohjelmiston asennuspaketista.
  - Tulostimen mukana toimitetulta Ohjelmisto ja käyttöoppaat -CD-levyltä.
  - Web-sivustostamme:
     Siirry osoitteeseen <u>http://support.lexmark.com</u> ja sitten kohtaan
     SUPPORT & DOWNLOAD (Tuki ja lataukset) > valitse tulostin > valitse käyttöjärjestelmä
- 2 Kaksoisnapsauta ohjelmiston asennuspakettia.

Odota, että asennusvalintaikkuna tulee näkyviin.

Jos käytät Ohjelmisto ja käyttöoppaat -CD-levyä eikä asennusikkunaa tule näkyviin, toimi seuraavasti:

#### Windows 8

Kirjoita Etsi-riipuspalkkiin suorita ja siirry sitten kohtaan: Sovellusluettelo >Suorita > kirjoita D: \setup.exe >OK.

#### Windows 7:ssä tai vanhemmissa:

- **a** Valitse 🥙 tai valitse ensin **Käynnistä** ja sitten **Suorita**.
- **b** Kirjoita Aloita haku- tai Suorita-valintaikkunaan D:\setup.exe.
- c Paina Enter-näppäintä tai valitse OK.

Huomautus: (D on CD- tai DVD-aseman tunnuskirjain.)

3 Valitse Asenna ja seuraa tietokoneen näytön ohjeita.

**Huomautus:** Jos haluat määrittää tulostimen käyttämällä kiinteää IP-osoitetta, IPv6-protokollaa tai komentosarjoja, valitse **Lisäasetukset >Pääkäyttäjän työkalut**.

- 4 Valitse Ethernet-yhteys ja valitse sitten Jatka.
- **5** Liitä Ethernet-kaapeli, kun näyttöön tulee pyyntö tehdä niin.
- 6 Valitse tulostin luettelosta ja valitse Jatka.

Huomautus: Jos määritetty tulostin ei näy luettelossa, napsauta Muokkaa hakua.

7 Seuraa tietokoneen näytön ohjeita.

#### Macintosh-käyttäjät

- 1 Anna verkon DHCP-palvelimen määrittää IP-osoite tulostimelle.
- 2 Hanki tulostimen IP-osoite joko:
  - tulostimen ohjauspaneelissa
  - TCP/IP-osiosta Verkko/portit-valikossa
  - tulostamalla verkkoasetussivun tai valikkoasetussivun ja etsimällä TCP/IP-osion

Huomautus: IP-osoitetta tarvitaan, kun haluat määrittää käyttöoikeuden tietokoneille, jotka ovat eri aliverkossa kuin tulostin.

- **3** Asenna tulostinohjain tietokoneeseen.
  - **a** Kaksoisosoita tulostimen asennuspakettia.
  - **b** Seuraa tietokoneen näytön ohjeita.
  - c Valitse ensin kohde ja osoita sitten Continue (Jatka).
  - d Osoita Easy Install (Helppo asennus) -näytössä Install (Asenna).
  - e Anna käyttäjän salasana ja osoita OK.
     Kaikki tarvittavat tiedostot asennetaan tietokoneeseen.
  - **f** Kun asennus on valmis, valitse **Close** (Sulje).
- **4** Lisää tulostin.
  - IP-tulostus:

#### Mac OS X -versio 10.5 tai uudempi

- a Siirry Apple-valikosta joihinkin seuraavista kohteista:
  - System Preferences (Järjestelmän määritykset) >Print & Scan (Tulosta ja faksaa)
  - System Preferences (Järjestelmän määritykset) >Print & Fax (Tulosta ja faksaa).
- **b** Valitse +.
- c Valitse tarvittaessa Add Printer or Scanner (Lisää tulostin tai skanneri) tai Add Other Printer or Scanner (Lisää toinen tulostin tai skanneri).
- d Valitse IP-välilehti.
- e Kirjoita tulostimen IP-osoite osoitekenttään ja osoita Lisää-vaihtoehtoa.

#### Mac OS X -versio 10.4 tai sitä edeltävät versiot

- a Siirry Finder-toiminnosta
  - Applications (Sovellukset) >Utilities (Apuohjelmat).
- **b** Kaksoisosoita **Printer Setup Utility** (Tulostinasetukset) tai **Print Center** (Tulostinkeskus).
- c Valitse tulostinluettelosta Add (Lisää) ja napsauta sitten IP Printer (IP-tulostin) -vaihtoehtoa.
- **d** Kirjoita skannerin IP-osoite osoitekenttään ja osoita **Lisää**-vaihtoehtoa.
- AppleTalk-tulostus:

#### Huomautuksia:

- Varmista, että AppleTalk on otettu käyttöön tulostimessa.
- Tätä ominaisuutta tuetaan vain Mac OS X -käyttöjärjestelmäversiossa 10.5 tai vanhemmissa.

#### Mac OS X -versio 10.5:

- a Siirry omenavalikosta
   System Preferences (Järjestelmän määritykset) >Print & Fax (Tulosta ja faksaa).
- b Osoita + ja siirry sitten kohtaan
   AppleTalk > valitse tulostin >Add (Lisää)

#### Mac OS X -versio 10.4 tai sitä edeltävät versiot

- a Siirry Finder-toiminnosta
   Applications (Sovellukset) >Utilities (Apuohjelmat).
- **b** Kaksoisosoita **Printer Setup Utility** (Tulostinasetukset) tai **Print Center** (Tulostinkeskus).
- c Valitse tulostinluettelosta Add (Lisää).
- d Osoita Default Browser (Oletusselain) -välilehteä >More Printers (Lisää tulostimia).
- e Valitse ensimmäisestä ponnahdusvalikosta AppleTalk -vaihtoehto.
- **f** Valitse toisesta ponnahdusvalikosta **Local AppleTalk Zone** (Paikallinen AppleTalk -vyöhyke) -vaihtoehto.
- g Valitse ensin luettelosta laite ja sitten Add (Lisää).

Huomautus: Jos skanneri ei ole luettelossa, se on ehkä lisättävä luetteloon IP-osoitteen avulla. Saat lisätietoja järjestelmän tukihenkilöltä.

## Tulostimen ympäristökuormituksen pienentäminen

Lexmark on sitoutunut ympäristön kestävään kehitykseen ja parantaa jatkuvasti tulostimiaan, jotta niiden vaikutus ympäristöön vähenee. Otamme ympäristön huomioon suunnittelussa, kehitämme vähemmän raaka-aineita kuluttavia pakkaustapoja ja tarjoamme keräys- ja kierrätysohjelmia. Lisätietoja on kohdassa

- Tiedotteet
- Lexmarkin web-sivuston osio Ympäristön kestävä kehitys osoitteessa www.lexmark.com/environment
- Lexmarkin kierrätysohjelma osoitteessa www.lexmark.com/recycle

Käyttämällä tiettyjä tulostinasetuksia tai toimenpiteitä voit entisestään vähentää tulostimen vaikutusta ympäristöön. Tässä luvussa kuvataan asetukset ja toimenpiteet, jotka voivat säästää luontoa.

## Paperin ja väriaineen säästäminen

Tutkimusten mukaan jopa 80 prosenttia tulostimen hiilijalanjäljestä liittyy paperinkäyttöön. Hiilijalanjälkeä voi pienentää merkittävästi käyttämällä uusiopaperia ja noudattamalla tulostussuosituksia, kuten tulostamista paperin molemmille puolille ja useiden sivujen tulostamista yhdelle paperin puolelle.

Lisätietoja nopeista keinoista säästää paperia ja energiaa tulostimen asetusten avulla on kohdassa "Eko-tilan käyttäminen" sivulla 34.

### Uusiopaperin ja muiden toimistopaperien käyttäminen

Lexmark ottaa ympäristöasiat huomioon ja tukee lasertulostimiin (sähkövalokuvaus) tarkoitetun uusiopaperin käyttämistä.

Vaikka yleisesti ottaen ei voida sanoa, että kaikki uusiopaperi syöttyy hyvin, Lexmark testaa jatkuvasti maailmanlaajuisilla markkinoilla tarjolla olevia määrämittaisia uusiopaperista valmistettuja kopiopapereita. Tämä tieteellinen testaus suoritetaan tarkasti ja ohjeiden mukaisesti. Testauksessa huomioidaan monta asiaa sekä erikseen että kokonaisuuden kannalta, esimerkiksi seuraavat seikat:

- Kulutusjätteen määrä (Lexmark testaa jopa 100 % kulutusjätettä.)
- Lämpötila- ja kosteusolosuhteet (testaushuoneissa simuloidaan erilaisia ilmastoja.)
- Kosteuspitoisuus (yritystoiminnassa käytettävien paperien kosteuspitoisuuden pitää olla alhainen: 4–5 %.)
- Taivutuslujuus ja oikeanlainen jäykkyys aikaansaavat sen, että paperi syötetään tulostimeen optimaalisesti.
- Paksuus (vaikuttaa siihen, kuinka paljon alustalle voidaan asettaa paperia)
- Pinnan karheus (mitataan Sheffield-yksiköinä, vaikuttaa tulosteen selkeyteen ja siihen, kuinka hyvin väriaine kiinnittyy paperiin)
- Pinnan kitka (määrittää, kuinka helposti arkit irtoavat toisistaan)
- Karheus ja formaatio (vaikuttaa kiertymiseen, mikä vaikuttaa myös siihen, miten paperi käyttäytyy liikkuessaan tulostimessa)
- Kirkkaus ja koostumus (näkö ja tuntu)

Uusiopaperit ovat parempia kuin aikaisemmin; paperissa olevan kierrätysaineksen määrä vaikuttaa kuitenkin siihen, miten hyvin vierasta ainetta voidaan hallita. Ja vaikka uusiopaperin käyttö onkin yksi hyvä tapa tulostaa ympäristöystävällisellä tavalla, uusiopaperit eivät ole täydellisiä. Painovärin poistamiseen ja lisäaineiden kuten väriaineiden ja "liiman" käsittelyyn tarvittava energia tuottaa usein enemmän hiilipäästöjä kuin normaali paperin valmistus. Uusiopaperin käyttö mahdollistaa kuitenkin sen, että resurssien hoitaminen tapahtuu kokonaisuutena paremmin.

Lexmark on kiinnostunut paperin vastuullisesta käyttämisestä yleisellä tasolla tuotteidensa elinkaariarviointien perusteella. Yritys on tilannut useita elinkaariarviointeja saadakseen paremman käsityksen tulostimien ympäristövaikutuksista. Arvioinneissa todettiin, että laitteen koko käyttöikän aikana (suunnitteluvaiheesta käytöstä poistoon saakka) paperi on suurin hiilipäästöjen aiheuttaja (jopa 80 %). Tämä johtuu paperin valmistukseen liittyvistä energiaa kuluttavista valmistusprosesseista.

Lexmark pyrkii tämän vuoksi kouluttamaan asiakkaitaan ja kumppaneitaan vähentämään paperin aiheuttamia vaikutuksia. Uusiopaperin käyttäminen on yksi keino. Liiallisen ja tarpeettoman paperin kulutuksen välttäminen on toinen keino. Lexmark pystyy auttamaan asiakkaitaan vähentämään tulostamisesta ja kopionnista aiheutuvaa jätettä. Tämän lisäksi yritys kannustaa asiakkaitaan ostamaan paperia sellaisilta jälleenmyyjiltä, jotka osoittavat olevansa sitoutuneita metsien kestävään hoitoon ja käyttöön.

Lexmark ei tue mitään tiettyjä tavarantoimittajia, vaikka se ylläpitää paperitehtaiden tuoteluetteloa erityisiä käyttötarkoituksia varten. Seuraavien paperinvalintaan liittyvien ohjeiden avulla voidaan kuitenkin vähentää tulostamisen ympäristövaikutuksia:

- **1** Minimoi paperinkulutus.
- 2 Valitse tuote puukuidun alkuperän mukaan. Osta tuotteita tavarantoimittajilta, joilla on jokin sertifikaatti, kuten Forestry Stewardship Council (FSC) -sertifikaatti tai The Program for the Endorsement of Forest Certification (PEFC) -sertifikaatti. Nämä sertifikaatit takaavat, että paperinvalmistaja käyttää sellaisilta metsäyhtiöiltä peräisin olevaa puumassaa, jotka noudattavat ympäristöllisesti ja sosiaalisesti vastuullisia metsänhoito- ja ennallistamiskäytäntöjä.
- **3** Valitse tulostustarpeisiin parhaiten soveltuva paperi: normaali 75 tai 80 g/m<sup>2</sup> sertifioitu paperi, kevyempi paperi tai uusiopaperi.

#### Esimerkkejä ei-hyväksyttävistä papereista

Testitulokset osoittavat, että seuraavat paperityypit aiheuttavat riskejä lasertulostimissa käytettyinä:

- Kemiallisesti käsitellyt paperit, joilla tehdään kopioita ilman hiilipaperia; näitä kutsutaan myös *ilman hiiltä kopioviksi papereiksi*
- Esipainetut paperit, joiden kemikaalit voivat pilata paperin
- esipainettuja papereita, joihin voi vaikuttaa tulostimen kiinnitysyksikön lämpötila
- Esipainetut paperit, jotka edellyttävät kohdistustarkkuutta (tarkkaa tulostuskohtaa sivulla), joka on yli ± 2,3 mm (± 0,9 tuumaa), kuten OCR-lomakkeet. Joissakin tapauksissa kohdistusta voi säätää sovellusohjelmassa, jolloin näiden lomakkeiden tulostus onnistuu.)
- pinnoitettuja papereita, synteettisiä papereita, lämpöpapereita
- karkeareunaisia tai käpristyneitä papereita tai papereita, joiden pinta on karkea tai paljon kuvioitu
- Uusiopaperit, jotka eivät ole eurooppalaisen EN12281:2002 -standardin mukaisia
- Paperi, jonka paino on alle 60 g/m<sup>2</sup> (16 lb)
- Moniosaiset lomakkeet tai asiakirjat

Lisätietoja on Lexmarkin Web-sivustossa osoitteessa **www.lexmark.com**. Yleisiä kestävään kehitykseen liittyviä tietoja on kohdassa **Sitoutuminen ympäristöön**.

### Tulostustarvikkeiden säästäminen

Voit vähentää tulostamiseen kuluvaa paperin ja väriaineen määrää monilla eri tavoilla. Mahdollisia säästötapoja:

#### Paperin molempien puolien käyttäminen

Jos tulostimesi tukee kaksipuolista tulostusta, voit määrittää, tulostetaanko asiakirja yhdelle vai molemmille puolille, valitsemalla **Kaksipuolinen tulostaminen** -asetuksen Tulosta-valintaikkunasta tai Lexmark-työkaluriviltä.

#### Useiden sivujen tulostaminen yhdelle arkille

Voit tulostaa jopa 16 monisivuisen asiakirjan peräkkäistä sivua yhdelle paperiarkille valitsemalla Tulostavalintaikkunasta jonkin Monisivutulostus-asetuksen.

#### Ensimmäisen vedoksen tarkistaminen

Ennen asiakirjan tulostamista tai useiden kopioiden tekemistä:

- Tarkastele asiakirjan ulkoasua ennen tulostamista tulostuksen esikatselutoiminnolla, jonka voi valita Tulostavalintaikkunasta tai Lexmark-työkaluriviltä.
- Tulosta yksi kopio ja tarkista asiakirjan sisältö ja ulkoasu.

#### Paperitukosten välttäminen

Voit välttää paperitukokset valitsemalla ja asettamalla paperin huolellisesti. Lisätietoja on kohdassa "Tukosten välttäminen" sivulla 115.

## Energian säästäminen

### Eko-tilan käyttäminen

Käyttämällä Eko-tilaa voit nopeasti vähentää tulostimen ympäristövaikutuksia yhdellä tai useammalla tavalla.

Huomautus: Taulukossa esitellään ne asetukset, joihin Eko-tila vaikuttaa.

| Valitse      | Toiminto                                                                                                    |
|--------------|----------------------------------------------------------------------------------------------------|
| Virta        | Vähentää virrankulutusta, erityisesti silloin, kun tulostinta ei käytetä.                                                                                                    |
|              | <ul> <li>Tulostimen koneiston moottorit käynnistyvät vasta, kun työ on valmis tulostettavaksi. Ennen ensimmäisen sivun<br/>tulostumista saattaa olla lyhyt viive.</li> </ul> |
|              | • Tulostin siirtyy virransäästötilaan, jos se on käyttämättömänä yhden minuutin.                                                                                             |
| Paperi       | Kaksipuolinen tulostus on käytössä tulostinmalleissa, jotka tukevat kaksipuolista tulostusta.                                                                                |
| Virta/Paperi | Ottaa käyttöön kaikki Virta- ja Paperi-tilojen asetukset.                                                                                                    |
| Ei käytössä  | Käyttää tehtaan oletusasetuksia kaikille Eko-tilaan liittyville asetuksille. Tämä asetus tukee tulostimen suoritusky-<br>kytietoja.                                          |

Eko-tilan asetusten valitseminen:

- **1** Paina tulostimen ohjauspaneelin -painiketta.
- 2 Paina nuolipainikkeita, kunnes näyttöön tulee teksti Asetukset, ja paina sitten painiketta 🔽
- 3 Paina nuolipainikkeita, kunnes näyttöön tulee teksti Yleisasetukset, ja paina sitten painiketta 🔽

- 4 Paina nuolinäppäimiä, kunnes näyttöön tulee teksti Eko-tila. Paina sitten painiketta 🔽.
- 5 Valitse haluamasi asetus ja paina sitten näppäintä .
   Näyttöön tulee Lähetetään muutokset -teksti.

### Tulostimen äänen hiljentäminen

Hiljennä tulostimen tuottamaa ääntä käyttämällä Hiljaista tilaa.

Huomautus: Taulukossa esitellään ne asetukset, joihin Hiljainen tila vaikuttaa.

| Valitse     | Toiminto                                                                                                    |
|-------------|----------------------------------------------------------------------------------------------------|
| Käytössä    | Hiljentää tulostimen tuottamaa ääntä                                                                                                    |
|             | Käsittelynopeus saattaa hidastua.                                                                                                    |
|             | <ul> <li>Tulostimen koneiston moottorit käynnistyvät vasta, kun työ on valmis tulostettavaksi. Ennen ensimmäisen sivun<br/>tulostumista saattaa olla lyhyt viive.</li> </ul> |
|             | <ul> <li>Tuulettimet toimivat alennetulla nopeudella tai ovat poissa käytöstä.</li> </ul>                                                                                    |
|             | <ul> <li>Jos tulostimessa on faksitoiminto, faksin äänet ovat hiljaiset tai poissa käytöstä. Tämä koskee myös faksikaiutinta<br/>ja hälytysääntä.</li> </ul>                 |
| Ei käytössä | Käyttää tulostimen tehdasasetuksia. Tämä asetus tukee tulostimen suorituskykytietoja.                                                                                        |

Hiljaisen tilan asetusten valitseminen:

- **1** Paina tulostimen ohjauspaneelin D-painiketta.
- 2 Paina nuolinäppäimiä, kunnes näyttöön tulee teksti Asetukset, ja paina sitten painiketta 🔽.
- **3** Paina nuolipainikkeita, kunnes näyttöön tulee teksti **Yleisasetukset**, ja paina sitten painiketta 🗸.
- 4 Paina nuolinäppäimiä, kunnes näyttöön tulee teksti Hiljainen tila. Paina sitten painiketta 🔽.
- 5 Valitse haluamasi asetus ja paina sitten näppäintä 🗸

Näyttöön tulee Lähetetään muutokset -teksti.

### Virransäädön säätäminen

- 1 Varmista, että tulostimen virta on kytketty, ja näytössä on teksti Valmis.
- 2 Paina tulostimen ohjauspaneelin -painiketta.
- **3** Paina nuolinäppäimiä, kunnes teksti **Asetukset** tulee näyttöön. Paina sitten painiketta 🔽.
- 4 Paina nuolinäppäimiä, kunnes teksti Yleisasetukset tulee näyttöön. Paina sitten painiketta 🚺.
- 5 Paina nuolipainikkeita, kunnes näyttöön tulee Aikakatkaisu. Paina sitten painiketta 🔽.
- 6 Paina nuolinäppäimiä, kunnes teksti Virransäästö tulee näyttöön. Paina sitten painiketta 🚺.
- 7 Voit vähentää tai lisätä virransäästötilaan siirtymistä edeltävien minuuttien määrää painamalla nuolipainikkeita. Asetuksen arvo voi olla 1 – 240 minuuttia.

#### 8 Paina painiketta 🔽

Näyttöön tulee Lähetetään muutokset -teksti.

9 Valitse 🔄 ja paina sitten ᠫ -painiketta, kunnes näyttöön tulee teksti Valmis.

Huomautus: Voit muuttaa virransäästöasetuksia myös kirjoittamalla tulostimen IP-osoitteen Web-selaimen osoitekenttään.

## Kierrättäminen

Lexmark tarjoaa keräysohjelmia ja edistyneitä tapoja kierrättää. Lisätietoja:

- Tiedotteet
- Lexmarkin web-sivuston kestävän kehityksen osio osoitteessa www.lexmark.com/environment
- Lexmarkin kierrätysohjelma osoitteessa <u>www.lexmark.com/recycle</u>

#### Lexmark-tuotteiden kierrättäminen

Lexmark-tuotteiden palauttaminen kierrätettäväksi:

- 1 Siirry osoitteeseen <u>www.lexmark.com/recycle</u>.
- 2 Etsi kierrätettävä tuotetyyppi ja valitse maa tai alue luettelosta.
- **3** Seuraa tietokoneen näytön ohjeita.

**Huomautus:** Tulostintarvikkeet ja laitteet, joita ei ole lueteltu Lexmarkin keräysohjelmassa, voi kierrättää paikallisen kierrätyskeskuksen kautta. Selvitä kierrätyskeskuksen hyväksymän tarvikkeet ja laitteet ottamalla yhteyttä paikalliseen kierrätyskeskukseen.

### Lexmarkin pakkausmateriaalien kierrättäminen

Lexmark pyrkii jatkuvasti pienentämään pakkauksia. Pienemmät pakkaukset mahdollistavat Lexmarkin tulostimien kuljettamisen entistä tehokkaammin ja ympäristöystävällisemmin sekä vähentävät hävitettävän pakkausmateriaalin määrää. Tällainen toiminnan tehostaminen vähentää kasvihuonekaasupäästöjä sekä säästää energiaa ja luonnonvaroja.

Lexmarkin laatikot ovat kokonaan kierrätettävissä alueilla, joilla on aaltopahvinkierrätyslaitoksia. Laitoksia ei ehkä ole kaikilla alueilla.

Lexmarkin pakkauksissa käytetty vaahtomuovi on kierrätettävissä alueilla, joilla on vaahtomuovin kierrätyslaitoksia. Laitoksia ei ehkä ole kaikilla alueilla.

Kun palautat värikasetin Lexmarkille, voit käyttää laatikkoa, jossa värikasetti toimitettiin. Lexmark kierrättää laatikon.

# Lexmarkin värikasettien palauttaminen uudelleenkäytettäväksi tai kierrätettäväksi

Lexmarkin värikasettien keräysohjelma estää vuosittain miljoonien Lexmarkin värikasettien päätymisen kaatopaikoille tarjoamalla Lexmarkin asiakkaille helpon ja ilmaisen tavan palauttaa käytetyt värikasetit Lexmarkille uudelleenkäytettäväksi tai kierrätettäväksi. Kaikki Lexmarkille palautetut tyhjät värikasetit käytetään uudelleen tai puretaan osiin ja kierrätetään. Myös värikasettien palautuslaatikot kierrätetään.
Voit palauttaa Lexmarkin värikasetteja uudelleenkäytettäväksi tai kierrätettäväksi toimimalla tulostimen tai värikasetin mukana toimitettujen ohjeiden mukaisesti ja käyttämällä palautustarraa. Voit toimia myös seuraavasti:

- 1 Siirry osoitteeseen <u>www.lexmark.com/recycle</u>.
- 2 Valitse maa tai alue Värikasetit-kohdasta.
- **3** Seuraa tietokoneen näytön ohjeita.

# Paperin ja erikoismateriaalin asettaminen

Tässä osassa kerrotaan, miten 250 arkin lokeroa, käsinsyöttölokeroa, valinnaista 550 arkin lokeroa ja 650 arkin kaksoislokeroa käytetään monisyöttölaitteen kanssa. Lisäksi se sisältää tietoja paperin suunnasta, Paperikoko- ja Paperilaji-asetusten määrittämisestä sekä lokeroiden yhdistämisestä ja erottamisesta.

# Lokeroiden yhdistäminen ja erottaminen

### Lokeroiden yhdistäminen

Lokeroiden yhdistämisestä on hyötyä suurissa tulostustöissä tai silloin, kun halutaan useita kopioita. Kun yksi yhdistetty lokero tyhjenee, paperi syöttyy seuraavasta yhdistetystä lokerosta. Kun lokeroilla on sama Paperikoko- ja Paperilajiasetus, lokerot yhdistetään automaattisesti. Kaikkien lokeroiden Paperikoko-asetus määritetään manuaalisesti Paperikoko-valikossa. Kaikkien lokeroiden Paperilaji -asetus on määritettävä Paperilaji -valikossa. Paperilaji- ja Paperikoko-valikot ovat käytettävissä Paperikoko/-laji -valikossa.

### Lokeroiden erottaminen

Tietyt yhdistämättömien lokeroiden asetukset poikkeavat kaikkien muiden lokeroiden asetuksista.

Jos haluat erottaa lokeron, muuta seuraavat lokeroasetukset siten, että ne eivät vastaa minkään muun lokeron asetuksia:

• Paperilaji (esimerkiksi Tavallinen paperi, Kirjelomake, Mukautettu laji <x>)

Paperilaji-nimet kuvaavat paperin ominaisuuksia. Jos nimi, joka kuvaa haluamaasi paperia parhaiten, on jo yhdistettyjen lokeroiden käytössä, määritä lokerolle jokin muu Paperilaji-nimi, kuten Mukautettu laji <x> tai määritä oma mukautettu nimi.

• Paperikoko (esimerkiksi Letter, A4, Statement)

Voit muuttaa lokeron Paperikoko-asetuksen lisäämällä erikokoista paperia. Paperikoko-asetukset eivät ole automaattisia, vaan ne on määritettävä manuaalisesti Paperikoko-valikosta.

Varoitus — Vaurioitumisen mahdollisuus: Älä määritä Paperilaji-nimeä, joka ei anna oikeaa kuvaa lokeroon lisätystä paperilajista. Kiinnittimen lämpötila vaihtelee määritetyn Paperilaji-asetuksen mukaan. Paperia ei ehkä käsitellä oikein, jos Paperlaji-asetus on väärä.

### Mukautetun paperilajin nimen määrittäminen lokeroon

Voit yhdistää tai erottaa lokeron määrittämällä sille mukautetun lajin <x> nimen. Liitä sama Custom Type <x> name (Mukautetun lajin <x> nimi) kaikille yhdistettäville lokeroille.

- 1 Varmista, että tulostimeen on kytketty virta, ja näytössä on teksti Valmis.
- 2 Valitse tulostimen ohjauspaneelissa 🔄.
- 3 Paina nuolipainikkeita, kunnes teksti 🔽 Paperivalikko tulee näyttöön. Paina sitten painiketta .
- 4 Paina nuolipainikkeita, kunnes näyttöön tulee teksti Koko/Laji, ja paina sitten painiketta 🚺.

- 5 Paina nuolipainikkeita ja valitse sitten lokero painamalla painiketta .
   Paper Size (Paperikoko) -valikko avautuu.
- 6 Paina nuolipainikkeita, kunnes Paperilaji-valikko tulee näyttöön.
- 7 Valitse 🔽.
- 8 Paina nuolipainikkeita, kunnes teksti Mukautettu laji <x> tai muu mukautettu nimi tulee näyttöön. Paina sitten painiketta

Näyttöön tulee teksti Lähetetään muutokset, minkä jälkeen näyttöön avautuu Paperi-valikko.

9 Voit palata Valmis-tilaan painamalla 🔄-painiketta ja painamalla sitten 🕉-painiketta.

## Paperilajin ja -koon määrittäminen

- 1 Varmista, että tulostimeen on kytketty virta ja näytössä on teksti Valmis.
- Valitse tulostimen ohjauspaneelissa <a>[</a>
- 3 Paina nuolinäppäimiä, kunnes teksti Paperivalikko tulee näyttöön. Paina sitten painiketta
- 4 Paina nuolipainikkeita, kunnes näyttöön tulee teksti Koko/Laji, ja paina sitten painiketta 🚺.
- 5 Paina nuolipainikkeita, kunnes oikea lokero tulee näyttöön, ja paina sitten 🔽-painiketta.
- 6 Paina V-painiketta, kun näytössä on teksti Koko.
- 7 Paina nuolipainikkeita, kunnes oikea koko tulee näyttöön, ja paina sitten Painiketta.
   Näyttöön tulee teksti Lähetetään muutokset ja sen jälkeen teksti Koko.
- 8 Paina nuolinäppäimiä, kunnes teksti Laji tulee näyttöön. Paina sitten painiketta 🚺.
- 9 Paina nuolinäppäimiä, kunnes oikea laji tulee näyttöön. Paina sitten painiketta . Näyttöön tulee teksti Lähetetään muutokset ja sen jälkeen teksti Laji.

## Universal-paperiasetusten määrittäminen

Universal-paperikoko on käyttäjän määritettävä asetus, jolla voit käyttää tulostamiseen muita kuin tulostimen valikoissa määritettyjä paperikokoja. Määritä lokeron Paperikoko-asetukseksi Universal, kun haluamasi koko ei ole käytettävissä Paperikoko-valikossa. Määritä sen jälkeen kaikki paperin seuraavat Universal-kokoasetukset:

- Mittayksikkö (tuumat tai millimetrit)
- Pystykuvan korkeus ja Pystykuvan leveys
- Syöttösuunta

**Huomautus:** Pienin tuettu Universal-koko on 76 x 127 mm (3 x 5 tuumaa) ja suurin 216 x 356 mm (8,5 x 14 tuumaa).

#### Mittayksikön määrittäminen

- 1 Varmista, että tulostimeen on kytketty virta, ja näytössä on teksti Valmis.
- Valitse tulostimen ohjauspaneelissa <a>[</a>.
- 3 Paina nuolinäppäimiä, kunnes teksti Paperi-valikko tulee näyttöön. Paina sitten painiketta 🔽.

- 4 Paina nuolinäppäimiä, kunnes teksti Universal-asetus tulee näyttöön. Paina sitten painiketta 🔽.
- 5 Paina nuolinäppäimiä, kunnes teksti Mittayksikkö tulee näyttöön. Paina sitten painiketta 🚺.
- 6 Paina nuolinäppäimiä, kunnes oikea mittayksikkö tulee näyttöön. Paina sitten painiketta 🚺.

Näyttöön tulee teksti Lähetetään muutokset, minkä jälkeen näyttöön tulee Universal-asetuksetvalikko.

7 Voit palata Valmis-tilaan painamalla 🔄-painiketta ja painamalla sitten 🔄-painiketta.

#### Paperin korkeuden ja leveyden määrittäminen

Kun Universal-paperikoolle määritetään tietty korkeus ja leveys (pystysuunnassa), tulostin tukee kokoa ja myös vakiotoimintoja, kuten kaksipuolis- ja monisivutulostusta.

 Paina Universal-asetukset-valikon nuolipainikkeita, kunnes näyttöön tulee Pystykuvan leveys tai Pystykuvan korkeus. Valitse sitten .

Huomautus: Valitsemalla Pystykuvan korkeus voit säätää paperin korkeutta ja valitsemalla Paperin leveys voit säätää paperin leveyttä.

2 Voit pienentää tai suurentaa arvoa nuolipainikkeilla. Valitse lopuksi 🔽.

Näyttöön tulee teksti Lähetetään muutokset, minkä jälkeen näyttöön tulee Universal-asetuksetvalikko.

3 Voit palata Valmis-tilaan painamalla 🔄-painiketta ja painamalla sitten 🔄-painiketta.

## 250 arkin vakiolokeron täyttäminen

Tulostimessa on yksi 250 arkin vakiolokero (lokero 1) ja käsinsyöttölokero. 250 arkin lokeroon, 650 arkin kaksoislokeroon ja valinnaiseen 550 arkin lokeroon lisätään paperia samalla tavalla ja ne tukevat samoja paperikokoja ja -lajeja.

Huomautus: Valinnainen 550 arkin lokero ei ole käytettävissä kaikissa tulostinmalleissa.

1 Vedä lokero auki.

Huomautus: Älä poista syöttölokeroita tulostuksen aikana tai silloin, kun näytössä palaa merkkivalo Käytössä. Muutoin tulostimeen voi tulla paperitukos.

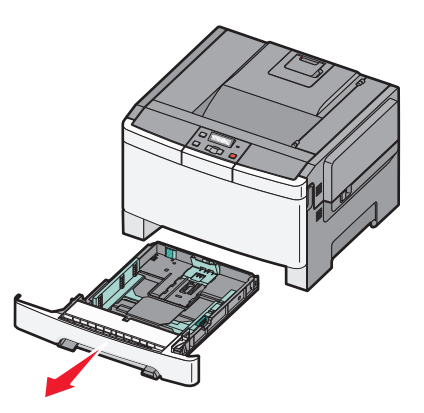

**2** Purista pituuden ohjaimen kielekettä sisäänpäin kuvan osoittamalla tavalla ja siirrä ohjain oikeaan kohtaan lisättävän paperin koon mukaan.

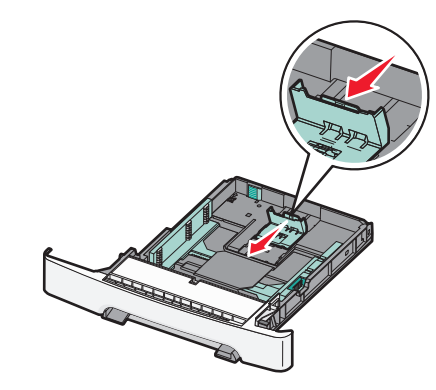

Huomautus: Lokeron alaosan koon osoittimet helpottavat ohjainten asettamista.

**3** Jos paperin pituus on pidempi kuin A4 tai letter-koko, pidennä lokeroa työntämällä lokeron takaosassa olevaa vihreää kielekettä.

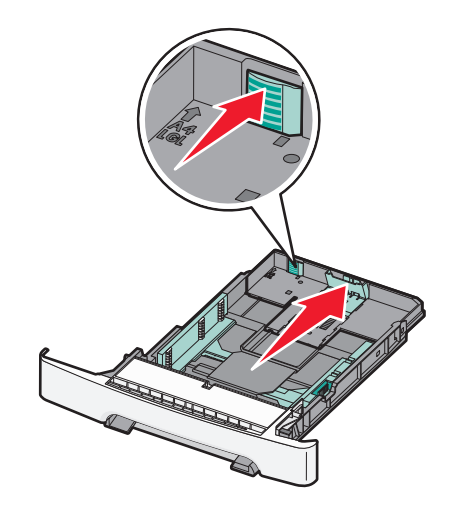

**4** Taivuttele nippua, jotta arkit irtoavat toisistaan, ja ilmasta sitten nippu. Älä taita tai rypistä papereita. Suorista reunat tasaisella alustalla.

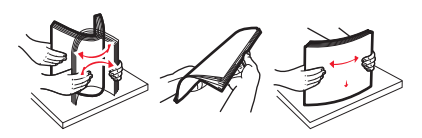

**5** Aseta paperinippu suositeltu tulostuspuoli ylöspäin.

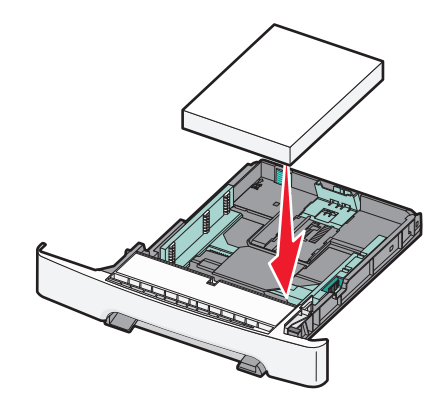

6 Varmista, että paperinohjaimet on kohdistettu paperin reunoja vasten.

Huomautus: Varmista, että sivuohjaimet ovat tiukasti paperin reunoja vasten, jotta kuva tulostuu sivulle oikein.

7 Aseta lokero laitteeseen.

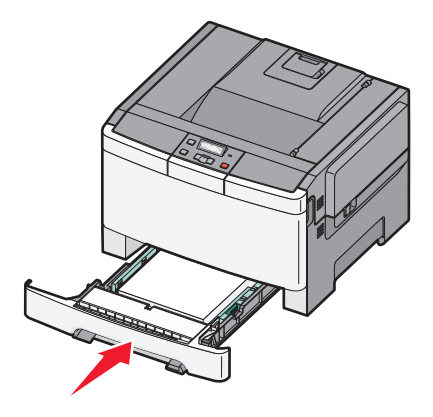

**8** Jos lokeroon lisätty paperi on kooltaan tai lajiltaan erilaista kuin edellisellä lisäyskerralla, lokeron Paperilaji- tai Paperikoko-asetus pitää vaihtaa tulostimen ohjauspaneelista.

Huomautus: Erilaisten paperilajien tai -kokojen lisääminen samaan lokeroon voi aiheuttaa paperitukoksia.

## Paperin lisääminen 650 arkin kaksoislokeroon.

650 arkin kaksoislokerossa (lokero 2) on 550 arkin lokero ja 100 arkin monikäyttöinen syöttöalusta. Lokeroon lisätään paperia samalla tavalla kuin 250 arkin lokeroon ja valinnaiseen 550 arkin kaksoislokeroon, ja se tukee samoja paperikokoja ja -lajeja. Ainoa ero vakiolokeroon on siinä, että ohjaimen kielekkeet näyttävät erilaisilta ja paperikoon osoittimet sijaitsevat eri paikassa (katso kuvaa).

Huomautus: Valinnainen 550 arkin lokero ei ole käytettävissä kaikissa tulostinmalleissa.

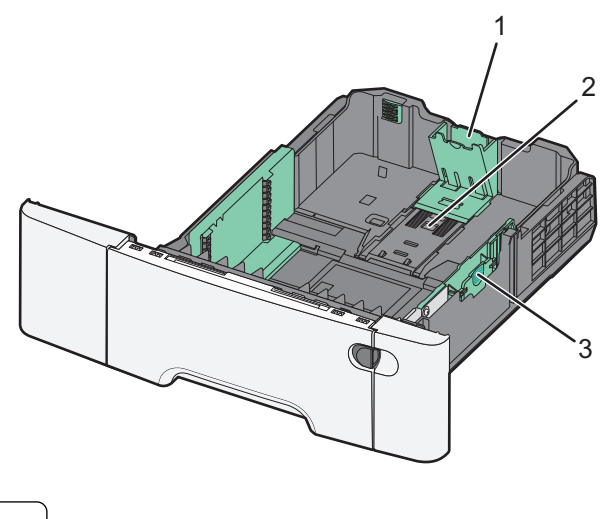

| 1 | Pituusohjaimen kielekkeet    |
|---|------------------------------|
| 2 | Koon osoittimet              |
| 3 | Leveyden ohjaimen kielekkeet |

# Monisyöttölaitteen käyttäminen

**1** Avaa monisyöttölaite työntämällä lokeron vapautusvipua vasemmalle.

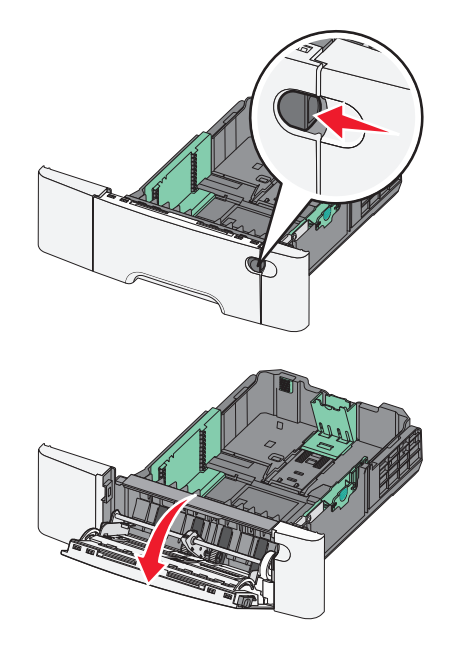

2 Ota kiinni laajennuslokerosta ja vedä sitä suoraan ulospäin, kunnes se on kokonaan auki.

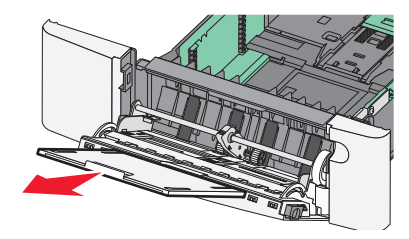

- **3** Valmistele lisättävä paperi.
  - Taivuttele paperinippua, jotta arkit irtoavat toisistaan, ja ilmasta sitten nippu. Älä taita tai rypistä papereita. Suorista reunat tasaisella alustalla.

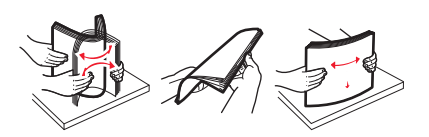

• Pitele kalvoja reunoista ja ilmasta ne. Suorista reunat tasaisella alustalla.

Huomautus: Vältä kalvojen tulostuspuolen koskettamista. Varo naarmuttamasta kalvoja.

- Taivuttele kirjekuoria, jotta ne irtoavat toisistaan, ja ilmasta ne. Suorista reunat tasaisella alustalla.
- **4** Etsi pinon korkeuden rajoitin ja kieleke.

Huomautus: Älä ylitä pinon enimmäiskorkeutta pakottamalla paperia pinon korkeuden rajoittimen alle.

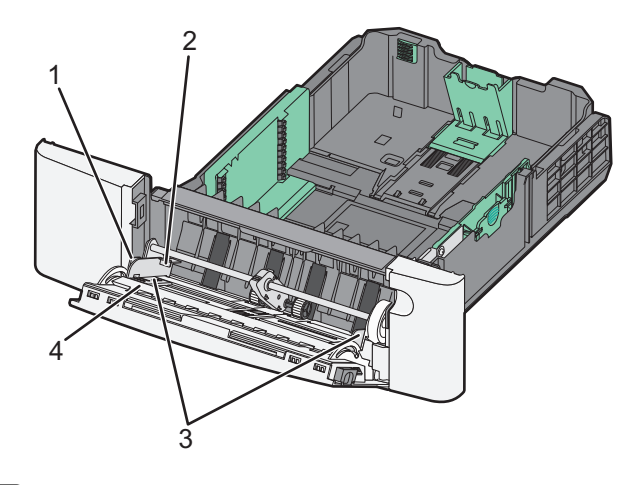

| 1 | Kieleke                  |
|---|--------------------------|
| 2 | Pinon korkeuden rajoitin |
| 3 | Leveysohjaimet           |
| 4 | Koon osoittimet          |

- **5** Lisää paperi ja säädä leveyden ohjain siten, että se koskettaa paperipinon reunaa kevyesti.
  - Lisää paperi, kartonki ja kalvot suositeltu tulostuspuoli alaspäin ja yläreuna edellä.

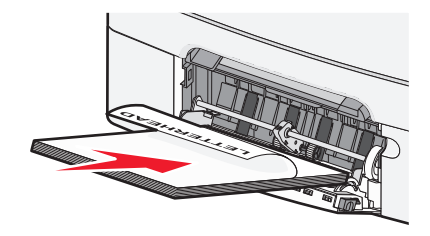

• Lisää kirjekuoret läppäpuoli ylöspäin.

Varoitus — Vaurioitumisen mahdollisuus: Älä koskaan käytä kirjekuoria, joissa on postimerkkejä, kiinnikkeitä, ikkunoita, pinnoitettu sisus tai itseliimautuvia liimapintoja. Tällaiset kirjekuoret voivat aiheuttaa pahoja vaurioita tulostimelle.

#### Huomautuksia:

- Älä täytä tai sulje monisyöttölaitetta tulostuksen aikana.
- Lisää ainoastaan yhdenkokoista ja -lajista paperia kerrallaan.
- **6** Työnnä paperi varovasti monisyöttölaitteeseen niin pitkälle kuin se menee. Paperin on oltava monisyöttölaitteessa suorana. Varmista, että paperi mahtuu monisyöttölaitteeseen väljästi eikä ole taittunutta tai rypistynyttä.

# Käsinsyöttölokeron käyttö

250 arkin vakiolokerossa on integroitu käsinsyöttölokero, jolla voit tulostaa erilaisille papereille arkki kerrallaan.

- **1** Paperiarkin lisääminen käsinsyöttölokeroon:
  - Tulostuspuoli alaspäin yksipuolista tulostusta varten.
  - Tulostuspuoli ylöspäin kaksipuolista tulostusta varten.

Huomautus: Kirjelomake lisätään eri tavoin tulostustilan mukaan.

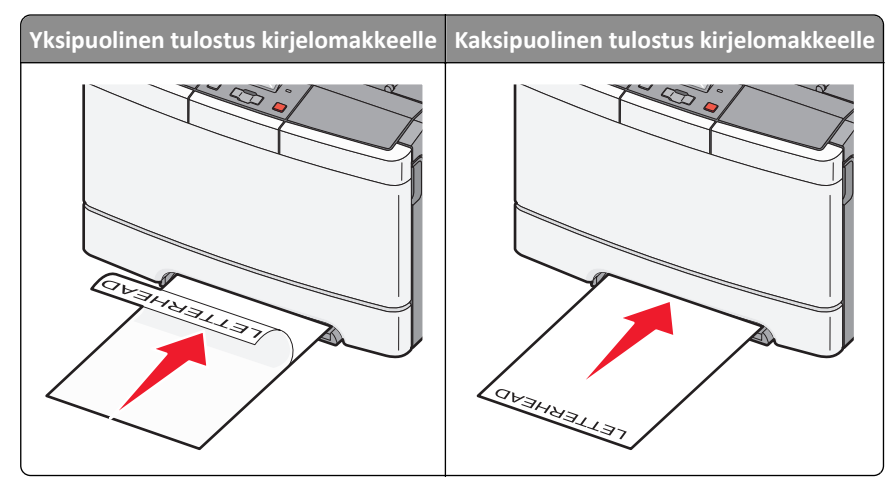

• Lisää kirjekuoret avautuva puoli ylöspäin paperiohjaimen oikeaa reunaa vasten.

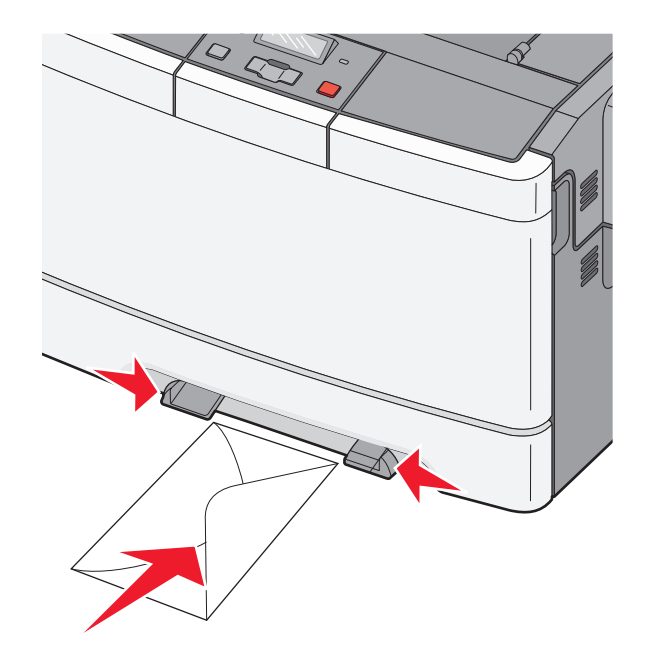

2 Lisää paperia käsinsyöttölokeroon siten, että pinon alkupää koskettaa vielä paperiohjaimia.

Huomautus: Saat parhaat tulokset käyttämällä ainoastaan lasertulostimelle tarkoitettua laadukasta paperia.

**3** Säädä paperinohjaimet paperin leveyden mukaan.

Varoitus — Vaurioitumisen mahdollisuus: Älä työnnä paperia väkisin syöttölokeroon. Muussa tapauksessa voi aiheutua paperitukos.

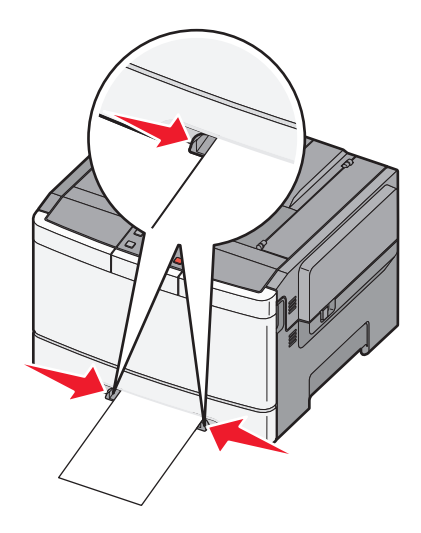

# Paperin ja erikoismateriaalien ohjeet

Lisätietoa tulostamisesta erikoismateriaaleille on *Kortti- ja tarraoppaassa*, joka on saatavana osoitteessa **http://support.lexmark.com**.

# Paperiohjeet

### Paperin ominaisuudet

Seuraavat paperin ominaisuudet vaikuttavat tulostuslaatuun ja -varmuuteen. Mieti näitä seikkoja, kun harkitset uusien paperilajien hankintaa.

#### Paino

Tulostin pystyy syöttämään automaattisesti pitkäsyistä paperia, jonka paino on 60 - 176 g/m<sup>2</sup>. Jos paperi painaa alle 75 g/m<sup>2</sup>, se ei välttämättä syöty oikein, koska paperi ei ole tarpeeksi jäykkää. Tämä voi aiheuttaa tukoksia. Paras tulos saadaan käyttämällä pitkäsyistä paperia, jonka paino on 80 g/m<sup>2</sup>. Jos paperin koko on alle 182 x 257 mm, on suositeltavaa käyttää paperia, joka painaa vähintään 90 g/m<sup>2</sup>.

#### Käpristyminen

Käpristymisellä tarkoitetaan paperin reunojen taipumista. Liiallinen käpristyminen voi aiheuttaa paperinsyöttöhäiriöitä. Käpristymistä esiintyy yleensä silloin, kun paperi kulkee tulostimen läpi, sillä tulostimessa paperi on alttiina korkeille lämpötiloille. Paperin säilyttäminen suojaamattomana kuumissa, kosteissa, kylmissä ja kuivissa tiloissa (jopa paperilokeroissa) voi lisätä paperin käpristymistä ennen tulostusta ja aiheuttaa syöttöhäiriöitä.

#### Tasaisuus

Paperin tasaisuus vaikuttaa tulostuslaatuun suoraan. Jos paperi on liian karkeaa, väriaine ei kiinnity siihen oikein. Liian sileä paperi voi aiheuttaa syöttöhäiriöitä tai tulostuslaatuongelmia. Paperin tasaisuuden on oltava 150 - 300 Sheffield-pistettä; 100 - 250 Sheffield-pisteen tasaisuus tuottaa kuitenkin parhaan mahdollisen tulostuslaadun.

#### Kosteuspitoisuus

Paperin kosteuspitoisuus vaikuttaa sekä tulostuslaatuun että paperinsyöttöön. Säilytä paperia alkuperäisessä pakkauksessaan käyttöön asti. Tämä vähentää paperin kosteuspitoisuuden muutoksia, jotka voivat huonontaa paperin ominaisuuksia.

Paperi valmistellaan säilyttämällä sitä samassa lämpötilassa kuin tulostinta 24–48 tuntia ennen tulostamista. Pidennä valmisteluaikaa useita vuorokausia, jos säilytys- tai kuljetusympäristö poikkeaa tulostimen ympäristöstä huomattavasti. Lisäksi paksun paperin valmisteleminen voi kestää tavallista kauemmin.

#### Syisyys

Syisyys viittaa paperin kuitujen suuntaan paperiarkissa. Paperi on joko *pitkäsyistä*, jolloin syyt kulkevat paperin pituussuunnassa, tai *lyhytsyistä*, jolloin syyt kulkevat paperin leveyssuunnassa.

Jos paperin paino on 60 - 176 g/m<sup>2</sup>, käytä pitkäsyistä paperia.

#### Kuitupitoisuus

Useimmat hyvälaatuiset kopiopaperit on tehty 100-prosenttisesta sellukuidusta. Tällainen paperi on tasalaatuista, minkä ansiosta paperinsyöttöhäiriöitä on vähän ja tulostuslaatu on hyvä. Jos paperissa on esimerkiksi puuvillakuituja, paperinkäsittelyominaisuudet voivat huonontua.

### Paperin valinta

Käyttämällä asianmukaista paperia voit estää tukoksia ja varmistaa häiriöttömän tulostuksen.

Tukokset ja huonon tulostuslaadun voi välttää seuraavasti:

- Käytä aina uutta, vahingoittumatonta paperia.
- Paperia lisättäessä on tiedettävä paperin suositeltava tulostuspuoli. Tämä tieto löytyy yleensä paperipakkauksesta.
- Älä käytä käsin leikattua tai rajattua materiaalia.
- Älä lisää samaan lähteeseen sekaisin erikokoisia, -painoisia tai -lajisia papereita, sillä seurauksena voi olla tukos.
- Älä käytä muuta kuin elektrofotografiseen tulostukseen tarkoitettua päällystettyä paperia.

### Esipainettujen lomakkeiden ja kirjelomakkeiden valitseminen

Noudata seuraavia ohjeita, kun valitset esipainettuja lomakkeita tai kirjelomakkeita:

- Käytä pitkäsyistä 60 176 g/m<sup>2</sup>:n painoista paperia.
- Käytä vain sellaisia lomakkeita ja kirjelomakkeita, jotka on painettu käyttäen offsetpainatusta tai kaiverrettua telaa.
- Vältä papereita, joissa on karkea tai runsaasti kuvioitu pinta.

Käytä papereita, jotka on painettu lämpöä kestävillä musteilla ja jotka on tarkoitettu käytettäväksi kopiokoneissa. Musteen on kestettävä 200 °C:n lämpötila sulamatta tai aiheuttamatta haitallisia päästöjä. Käytä vain sellaista mustetta, johon väriaineen sisältämä hartsi ei vaikuta. Hapetettu tai öljypohjainen muste tavallisesti täyttää nämä vaatimukset, mutta lateksimuste ei aina täytä niitä. Jos olet epävarma, ota yhteys paperin toimittajaan.

Esipainettujen papereiden, kuten kirjelomakkeiden, on kestettävä 200 °C:n lämpötila sulamatta tai aiheuttamatta haitallisia päästöjä.

# Paperin varastointi

Noudattamalla paperin säilytysohjeita voit estää tukoksia ja epätasaista tulostuslaatua:

- Saat parhaan tuloksen säilyttämällä paperia tilassa, jonka lämpötila on 21 °C ja suhteellinen ilmankosteus on 40 %. Useimmat tarrojen valmistajat suosittelevat, että tulostusympäristön lämpötila on 18 - 24 °C ja suhteellinen kosteus 40 - 60 %.
- Säilytä paperia mahdollisuuksien mukaan sen omassa laatikossa, mieluummin kuljetuslavalla tai hyllyllä kuin lattialla.
- Säilytä yksittäisiä pakkauksia tasaisella alustalla.
- Älä aseta mitään paperipakettien päälle.

# Tuetut paperikoot, -lajit ja -painot

Seuraavissa taulukoissa on tietoja vakio- ja valinnaislähteistä sekä tuetuista paperikoista, -lajeista ja -painoista.

Huomautus: Jos paperikoko ei ole luettelossa, valitse luettelosta lähin suurempi koko.

### **Tulostimen tukemat paperikoot**

#### Huomautuksia:

- Tulostinmallissasi saattaa olla 650 arkin kaksoislokero, jossa on 550 arkin lokero ja 100 arkin monikäyttöinen syöttöalusta. 650 arkin kaksoislokeron 550 arkin lokero tukee samoja paperikokoja ja -lajeja kuin valinnainen 550 arkin lokero. Monikäyttöinen syöttöalusta tukee eri paperikokoja, -tyyppejä ja -painoja.
- Valinnainen 550 arkin lokero ei ole käytettävissä kaikissa tulostinmalleissa.

| Paperikoko                     | Mitat                                                               | 250 arkin<br>Iokero | valinnainen<br>550 arkin<br>lokero | Monisyöttölaite     | Käsinsyöttölokero     |
|--------------------------------|---------------------------------------------------------------------|---------------------|------------------------------------|---------------------|-----------------------|
| Α4                             | 210 x 297 mm<br>(8,3 x 11,7 tuumaa)                                 | $\checkmark$        | $\checkmark$                       | $\checkmark$        | $\checkmark$          |
| А5                             | 148 x 210 mm<br>(5,83 x 8,3 tuumaa)                                 | $\checkmark$        | $\checkmark$                       | $\checkmark$        | $\checkmark$          |
| JIS B5                         | 182 x 257 mm<br>(7,2 x 10,1 tuumaa)                                 | $\checkmark$        | $\checkmark$                       | $\checkmark$        | $\checkmark$          |
| A6                             | 105 x 148 mm (4,1 x 5,8 tuumaa)                                     | х                   | x                                  | $\checkmark$        | $\checkmark$          |
| Statement                      | 140 x 216 mm (5,5 x 8,5 tuumaa)                                     | x                   | x                                  | $\checkmark$        | $\checkmark$          |
| Letter                         | 216 x 279 mm (8,5 x 11 tuumaa)                                      | $\checkmark$        | $\checkmark$                       | $\checkmark$        | $\checkmark$          |
| Folio                          | 216 x 330 mm (8,5 x 13 tuumaa)                                      | $\checkmark$        | $\checkmark$                       | $\checkmark$        | $\checkmark$          |
| Oficio (Meksiko)               | 216 x 340 mm (8,5 x 13 tuumaa)                                      | $\checkmark$        | $\checkmark$                       | $\checkmark$        | $\checkmark$          |
| Legal                          | 216 x 356 mm (8,5 x 14 tuumaa)                                      | $\checkmark$        | $\checkmark$                       | $\checkmark$        | $\checkmark$          |
| Executive                      | 184 x 267 mm<br>(7,3 x 10,5 tuumaa)                                 | $\checkmark$        | $\checkmark$                       | $\checkmark$        | $\checkmark$          |
| Universal <sup>*</sup>         | 148 x 210 mm (5,8 x 8,3 tuumaa)<br>- 216 x 356 mm (8,5 x 14 tuumaa) | $\checkmark$        | $\checkmark$                       | $\checkmark$        | $\checkmark$          |
|                                | 76 x 127 mm (3 x 5 tuumaa) -<br>216 x 356 mm (8,5 x 14 tuumaa)      | x                   | x                                  | $\checkmark$        | $\checkmark$          |
| 7 3/4 -kirjekuori<br>(Monarch) | 98 x 191 mm (3,9 x 7,5 tuumaa)                                      | x                   | x                                  | $\checkmark$        | $\checkmark$          |
| 9-kirjekuori                   | 98 x 225 mm (3,9 x 8,9 tuumaa)                                      | х                   | x                                  | $\checkmark$        | $\checkmark$          |
| 10-kirjekuori                  | 105 x 241 mm (4,1 x 9,5 tuumaa)                                     | х                   | x                                  | $\checkmark$        | $\checkmark$          |
| DL-kirjekuori                  | 110 x 220 mm (4,3 x 8,7 tuumaa)                                     | x                   | x                                  | $\checkmark$        | $\checkmark$          |
| * Kun valittuna on Unive       | ersal, sivu muotoillaan 216 x 356 mi                                | m:n (8,5 x 14 tuur  | nan) kokoiseksi, el                | lei kokoa ole määri | itetty ohjelmistossa. |

| Paperikoko                                                                                                    | Mitat                                                                  | 250 arkin<br>lokero | valinnainen<br>550 arkin<br>lokero | Monisyöttölaite | Käsinsyöttölokero |
|----------------------------------------------------------------------------------------------------|------------------------------------------------------------------------|---------------------|------------------------------------|-----------------|-------------------|
| B5-kirjekuori                                                                                                    | 176 x 250 mm (6,9 x 9,8 tuumaa)                                        | х                   | х                                  | $\checkmark$    | $\checkmark$      |
| C5-kirjekuori                                                                                                    | 162 x 229 mm (6,4 x 9 tuumaa)                                          | х                   | х                                  | $\checkmark$    | $\checkmark$      |
| Monarch                                                                                                    | 105 x 241 mm (4,1 x 9,5 tuumaa)                                        | х                   | х                                  | $\checkmark$    | $\checkmark$      |
| Muu kirjekuori                                                                                                    | 98 x 162 mm (3,9 x 6,3 tuumaa)<br>- 176 x 250 mm<br>(6,9 x 9,8 tuumaa) | x                   | x                                  | $\checkmark$    | $\checkmark$      |
| * Kun valittuna on Universal, sivu muotoillaan 216 x 356 mm:n (8,5 x 14 tuuman) kokoiseksi, ellei kokoa ole määritetty ohjelmistossa. |                                                                        |                     |                                    |                 |                   |

### Tulostimen tukemat paperilajit

#### Huomautuksia:

- Tulostinmallissa saattaa olla 650 arkin kaksoislokero, joka koostuu 550 arkin lokerosta sekä integroidusta 100 arkin monisyöttölaitteesta. 650 arkin kaksoislokeron 550 arkin lokero tukee samoja paperikokoja ja -lajeja kuin valinnainen 550 arkin lokero. Integroitu monisyöttölaite tukee erilaisia paperikokoja, -painoja, ja -lajeja.
- Valinnainen 550 arkin lokero ei ole saatavilla kaikkiin tulostinmalleihin.

| Paperilaji                                                                                                    | 250 arkin vakiolokero | Valinnainen 550 arkin lokero | Monisyöttölaite | Käsinsyöttölokero |
|----------------------------------------------------------------------------------------------------|-----------------------|------------------------------|-----------------|-------------------|
| Paperi                                                                                                    | $\checkmark$          | $\checkmark$                 | $\checkmark$    | $\checkmark$      |
| Kartonki                                                                                                    | $\checkmark$          | $\checkmark$                 | $\checkmark$    | $\checkmark$      |
| Kalvot*                                                                                                    | $\checkmark$          | x                            | $\checkmark$    | $\checkmark$      |
| Kirjekuoret                                                                                                    | x                     | x                            | $\checkmark$    | $\checkmark$      |
| Paperitarrat                                                                                                    | $\checkmark$          | $\checkmark$                 | $\checkmark$    | $\checkmark$      |
| * Vakiolokero, käsinsyöttö ja valinnainen monisyöttölaite tukevat Lexmarkin kalvoja, joiden tuotenumerot ovat 12A8240 ja<br>12A8241. |                       |                              |                 |                   |

### Tulostimen tukemat paperilajit ja painot

#### Huomautuksia:

- Tulostinmallissa saattaa olla 650 arkin kaksoislokero, joka koostuu 550 arkin lokerosta sekä integroidusta 100 arkin monisyöttölaitteesta. 650 arkin kaksoislokeron 550 arkin lokero tukee samoja papereita kuin valinnainen 550 arkin lokero. Integroitu monisyöttölaite tukee erilaisia paperikokoja, -painoja, ja -lajeja.
- Valinnainen 550 arkin lokero ei ole saatavilla kaikkiin tulostinmalleihin.

| Paperilaji                               | 250 arkin lokero                          | Valinnainen 550 arkin<br>Iokero           | Monisyöttölaite                           | Käsinsyöttölokero                        |
|------------------------------------------|-------------------------------------------|-------------------------------------------|-------------------------------------------|------------------------------------------|
| Kevyt <sup>1, 2</sup>                    | 60 - 74,9 g/m <sup>2</sup> pitkä-         | 60 - 74,9 g/m <sup>2</sup> pitkä-         | 60 - 74,9 g/m² pitkä-                     | 60 - 74,9 g/m <sup>2</sup> pitkä-        |
|                                          | syinen                                    | syinen                                    | syinen                                    | syinen                                   |
| Tavallinen <sup>1, 2</sup>               | 75 - 89,9 g/m² pitkä-                     | 75 - 89,9 g/m <sup>2</sup> pitkä-         | 75 - 89,9 g/m² pitkä-                     | 75 - 89,9 g/m² pitkä-                    |
|                                          | syinen                                    | syinen                                    | syinen                                    | syinen                                   |
| Painava <sup>1, 2</sup>                  | 90 - 104,9 g/m <sup>2</sup> pitkä-        | 90 - 104,9 g/m² pitkä-                    | 90 - 104,9 g/m <sup>2</sup> pitkä-        | 90 - 104,9 g/m² pitkä-                   |
|                                          | syinen                                    | syinen                                    | syinen                                    | syinen                                   |
| Kartonki <sup>1, 2</sup>                 | 105 - 176 g/m² pitkä-                     | 105 - 176 g/m² pitkä-                     | 105 - 176 g/m <sup>2</sup> pitkä-         | 105 - 176 g/m² pitkä-                    |
|                                          | syinen                                    | syinen                                    | syinen                                    | syinen                                   |
| Kiiltävät paperit                        | <b>Kirja —</b> 88 - 176 g/m <sup>2</sup>  | <b>Kirja —</b> 88 - 176 g/m <sup>2</sup>  | <b>Kirja —</b> 88 - 176 g/m²              | <b>Kirja</b> — 88 - 176 g/m <sup>2</sup> |
|                                          | pitkäsyinen                               | pitkäsyinen                               | pitkäsyinen                               | pitkäsyinen                              |
|                                          | <b>Kansi</b> — 162 - 176 g/m <sup>2</sup> | <b>Kansi</b> — 162 - 176 g/m <sup>2</sup> | <b>Kansi</b> — 162 - 176 g/m <sup>2</sup> | <b>Kansi</b> — 162 - 176 g/m²            |
|                                          | pitkäsyinen                               | pitkäsyinen                               | pitkäsyinen                               | pitkäsyinen                              |
| Kartonki — enimmäis-                     | <b>Kortistokartonki —</b>                 | Kortistokartonki —                        | Kortistokartonki —                        | <b>Kortistokartonki —</b>                |
| paino (pitkäsyinen) <sup>3</sup>         | 120 g/m <sup>2</sup>                      | 120 g/m <sup>2</sup>                      | 120 g/m <sup>2</sup>                      | 120 g/m <sup>2</sup>                     |
|                                          | Lipuke — 120 g/m <sup>2</sup>             | Lipuke — 120 g/m <sup>2</sup>             | Lipuke — 120 g/m <sup>2</sup>             | <b>Lipuke</b> — 120 g/m <sup>2</sup>     |
|                                          | <b>Kansi —</b> 135 g/m <sup>2</sup>       | <b>Kansi —</b> 135 g/m <sup>2</sup>       | <b>Kansi —</b> 135 g/m <sup>2</sup>       | <b>Kansi —</b> 135 g/m²                  |
| Kartonki — enimmäis-                     | Kortistokartonki —                        | Kortistokartonki —                        | Kortistokartonki —                        | <b>Kortistokartonki —</b>                |
| paino (lyhytsyinen) <sup>1</sup>         | 163 g/m <sup>2</sup>                      | 163 g/m <sup>2</sup>                      | 163 g/m <sup>2</sup>                      | 163 g/m <sup>2</sup>                     |
|                                          | Lipuke — 163 g/m <sup>2</sup>             | Lipuke — 163 g/m <sup>2</sup>             | Lipuke — 163 g/m <sup>2</sup>             | Lipuke — 163 g/m <sup>2</sup>            |
|                                          | <b>Kansi</b> — 176 g/m²                   | <b>Kansi —</b> 176 g/m²                   | <b>Kansi —</b> 176 g/m²                   | <b>Kansi —</b> 176 g/m²                  |
| Piirtoheitinkalvot <sup>4</sup>          | 170 - 180 g/m <sup>2</sup>                | -                                         | 170 - 180 g/m <sup>2</sup>                | 170 - 180 g/m <sup>2</sup>               |
| Tarrat - enimmäis-<br>paino <sup>5</sup> | <b>Paperi</b> — 131 g/m <sup>2</sup>      | <b>Paperi</b> — 131 g/m <sup>2</sup>      | <b>Paperi</b> — 131 g/m <sup>2</sup>      | <b>Paperi</b> — 131 g/m <sup>2</sup>     |
| Kirjekuoret <sup>6,7</sup>               | x                                         | x                                         | 60 - 105 g/m <sup>2</sup>                 | 60 - 105 g/m <sup>2</sup>                |

<sup>1</sup> Paperilajien tulee vastata tuettuja paperin painoja.

<sup>2</sup> Kaksipuolinen tulostusyksikkö tukee paperin painoja 60 - 105 g/m<sup>2</sup> (pitkäsyinen paperi). Kaksipuolinen tulostusyksikkö ei tue kartonkeja, piirtoheitinkalvoja, kirjekuoria tai tarroja.

<sup>3</sup> Jos paperin paino on 60 - 176 g/m<sup>2</sup>, on suositeltavaa käyttää pitkäsyistä paperia.

<sup>4</sup> Lexmark-piirtoheitinkalvoja (osanumerot 12A8240 ja 12A8241) tuetaan 250 arkin lokerossa, käsinsyöttölokerossa ja monisyöttölaitteessa.

<sup>5</sup> Paineherkkä alue on syötettävä tulostimeen ensimmäisenä.

<sup>6</sup> 100-prosenttisen puuvillapaperin paino saa olla enintään 90 g/m<sup>2</sup>.

<sup>7</sup> Kirjekuorten paino saa olla enintään 105 g/m<sup>2</sup>, kun puuvillapitoisuus on enintään 25 prosenttia.

### Paperikapasiteetit

#### Syöttökapasiteetit

#### Huomautuksia:

- Tulostinmallissa saattaa olla 650 arkin kaksoislokero, joka koostuu 550 arkin lokerosta sekä integroidusta 100 arkin monisyöttölaitteesta. 650 arkin kaksoislokeron 550 arkin lokero tukee samoja papereita kuin valinnainen 550 arkin lokero. Integroitu monisyöttölaite tukee erilaisia paperikokoja, -painoja, ja -lajeja.
- Valinnainen 550 arkin lokero ei ole saatavilla kaikkiin tulostinmalleihin.

| Paperilaji                                                                  | 250 arkin lokero        | Valinnainen 550 arkin lokero | Monisyöttölokero        |  |
|-----------------------------------------------------------------------------|-------------------------|------------------------------|-------------------------|--|
| Paperi                                                                      | 250 arkkia <sup>1</sup> | 550 arkkia <sup>1</sup>      | 100 arkkia <sup>1</sup> |  |
| Tarrat                                                                      | 100 <sup>2</sup>        | 200 <sup>2</sup>             | 50 <sup>2</sup>         |  |
| Piirtoheitinkalvot                                                          | 50                      | x                            | 50                      |  |
| Kirjekuoret                                                                 | X                       | x                            | 10                      |  |
| Muut                                                                        | x                       | x                            | Eri määriä <sup>3</sup> |  |
| <sup>1</sup> 75 g/m <sup>2:n</sup> paper                                    | i                       |                              |                         |  |
| <sup>2</sup> Kapasiteetti vaihtelee tarran materiaalin ja rakenteen mukaan. |                         |                              |                         |  |

<sup>3</sup> Kapasiteetti vaihtelee paperin painon ja lajin mukaan.

#### Tulostuskapasiteetti

| Paperilaji                                             | Vakiotulostuslokero <sup>1</sup>                    |
|--------------------------------------------------------|-----------------------------------------------------|
| Paperi                                                 | 100 arkkia <sup>2</sup>                             |
| <sup>1</sup> Kapasiteetti saattaa vaihdella materiaali | imääritysten ja tulostimen käyttöympäristön mukaan. |

<sup>2</sup> Perustuu paperiin, jonka paino on 75 g/m<sup>2</sup>

# **Tulostaminen**

## Asiakirjan tulostaminen

### Asiakirjan tulostaminen

- 1 Valitse tulostimen ohjauspaneelissa paperilaji- ja paperikokoasetukset, jotka vastaavat lisättyä paperia.
- 2 Lähetä tulostustyö:

#### Windows-käyttäjät:

- a Kun asiakirja on auki, valitse Tiedosto >Tulosta.
- b Valitse Ominaisuudet, Määritykset, Asetukset tai Asennus.
- c Säädä asetuksia tarpeen mukaan.
- d Valitse OK >Tulosta.

#### Macintosh-käyttäjät:

- **a** Muuta asetuksia Sivun asetukset -valintaikkunassa:
  - 1 Kun asiakirja on avattu, valitse File (Tiedosto) >Page Setup (Sivun asetukset).
  - 2 Valitse paperin koko tai luo mukautettu koko joka vastaa lisättyä paperia.
  - 3 Napsauta OK.
- **b** Muuta asetuksia Tulosta-valintaikkunassa:
  - Kun asiakirja on avattu, valitse Arkisto > Tulosta. Tarvittaessa näet lisäasetukset osoittamalla avauskolmiota.
  - 2 Muuta tulostusasetusten ponnahdusvalikoissa tarpeen mukaan.

**Huomautus:** Jos haluat tulostaa tietylle paperilajille, säädä paperilajin asetus vastaamaan lisättyä paperia tai valitse oikea lokero tai syöttölaite.

3 Valitse Print (Tulosta).

# Erityisasiakirjojen tulostaminen

Lisätietoa tulostamisesta erikoismateriaaleille on *Kortti- ja tarraoppaassa*, joka on saatavana osoitteessa http://support.lexmark.com.

### Kirjelomakkeiden käyttövihjeitä

Kun tulostetaan kirjelomakkeelle, on tärkeää asettaa lomake laitteeseen oikein päin. Seuraavan taulukon avulla voit määrittää, minkä suuntaisesti lisäät kirjelomakkeet:

| Tulostuspuoli ja paperin suunta                                                                         |
|----------------------------------------------------------------------------------------------------|
| Kirjelomake asetetaan painettu puoli ylöspäin. Arkki asetetaan lokeroon yläreuna ja logo edellä.        |
| Kirjelomake asetetaan painettu puoli alaspäin. Arkki asetetaan lokeroon yläreuna ja logo<br>viimeisenä. |
| Kirjelomake asetetaan esipainettu puoli alaspäin. Lomake syötetään käsin yläreuna ja logo edellä.       |
|                                                                                                    |

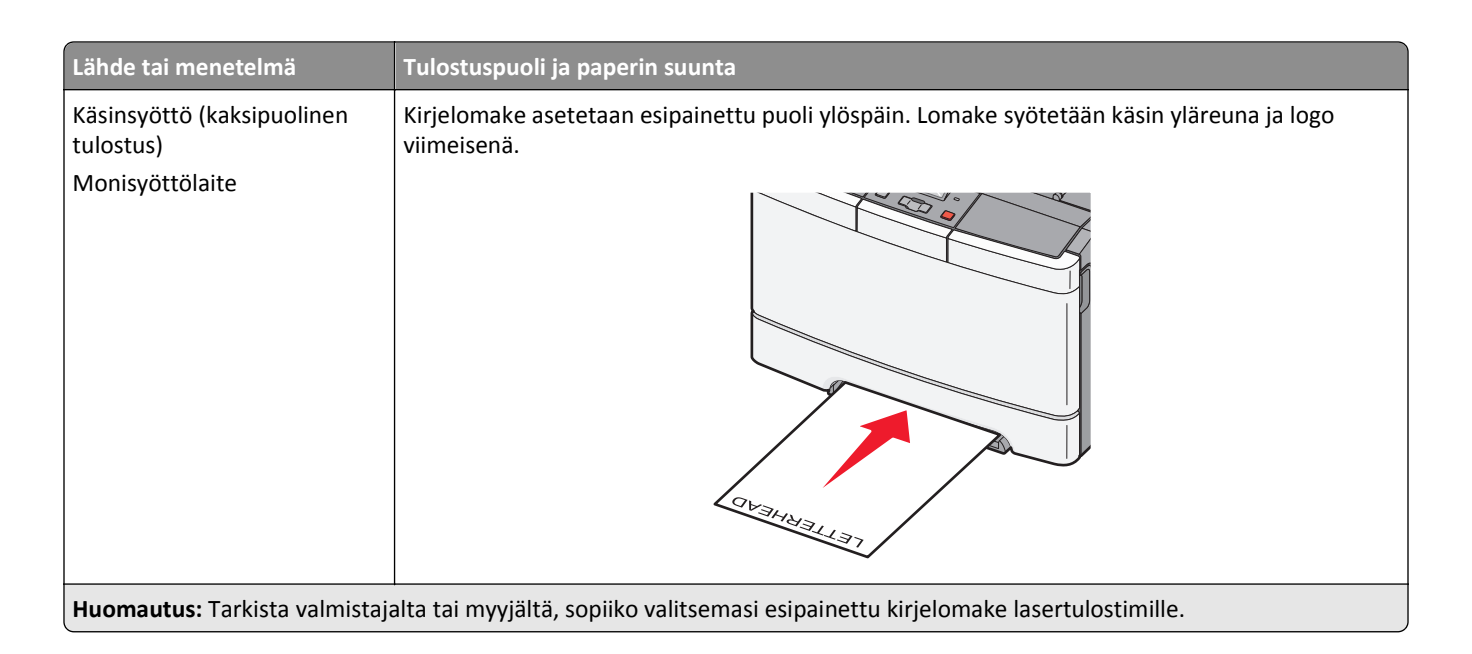

## Piirtoheitinkalvojen käyttäminen

Kokeile kalvojen tulostamista, ennen kuin ostat suuren määrän kalvoja.

Kun tulostat kalvoille:

- Syötä kalvot 250 arkin vakiolokerosta tai käsinsyöttölokerosta.
- Käytä erityisesti lasertulostimille suunniteltuja kalvoja. Tarkista valmistajalta tai myyjältä, että kalvot kestävät 175 °C:n lämpötilan ilman, että ne sulavat, muuttavat väriään, niissä tapahtuu siirtymää tai ne aiheuttavat haitallisia päästöjä.

**Huomautus:** Kalvot voi tulostaa enintään 180 °C:n lämpötilassa, jos Kalvon paino -asetuksena on Painava ja Kalvon pinta -asetuksena Karkea. Valitse asetukset Paperi-valikossa apuohjelman avulla.

- Varo jättämästä sormenjälkiä kalvoihin, jotta tulostuslaatu ei huonone.
- Ilmasta kalvopino ennen sen asettamista tulostimeen, jotta kalvot eivät tartu kiinni toisiinsa.
- Suosittelemme Lexmarkin Letter-kokoista kalvoa 70X7240 ja A4-kokoista kalvoa 12A5010.

## Kirjekuorten käyttövihjeitä

Kokeile ensin näytekirjekuorelle tulostamista, ennen kuin ostat suuren määrän kirjekuoria.

Kun tulostat kirjekuorille:

- Syötä kirjekuoret käsin tai valinnaisesta monisyöttölaitteesta.
- Valitse Paperilaji-asetukseksi Kirjekuori ja valitse kirjekuoren koko.
- Käytä erityisesti lasertulostimille suunniteltuja kirjekuoria. Tarkista valmistajalta tai jälleenmyyjältä, että kirjekuoret kestävät 200 °C:n lämpötilan sulkeutumatta, käpristymättä voimakkaasti, rutistumatta tai aiheuttamatta haitallisia päästöjä.
- Paras mahdollinen tulos saavutetaan käyttämällä kirjekuoria, joiden paperin paino on 60 g/m<sup>2</sup>. Käytä enintään 105 g/m<sup>2</sup>:n painoisia kirjekuoria, joiden puuvillapitoisuus on enintään 25 prosenttia. Puuvillakirjekuorten paino saa olla enintään 90 g/m<sup>2</sup>.
- Käytä vain uusia kirjekuoria.

- Saat parhaan tuloksen ja voit välttää tukoksia, kun et käytä kirjekuoria
  - jotka ovat erittäin käpristyneitä tai vääntyneitä
  - jotka ovat tarttuneet kiinni toisiinsa tai ovat vahingoittuneita
  - joissa on ikkunoita tai reikiä, perforointi, rei'ityksiä tai kohokuvioita
  - joissa on metallikiinnikkeitä tai muita metalliosia
  - joissa on lomittaisia osia
  - joissa on valmiiksi kiinnitetyt postimerkit
  - joissa on näkyvissä liimapintaa, kun läppä on suljettu
  - joiden kulmat ovat taittuneet
  - joissa on karkea, rypytetty tai vesiraidoitettu pinta
- Säädä leveyden ohjaimet kirjekuorten leveyden mukaan.

Huomautus: Suuri kosteuspitoisuus (yli 60 %) ja korkea tulostuslämpötila voivat rypistää kirjekuoret tai liimata ne kiinni.

### Tarrojen käyttöä koskevia vihjeitä

Kokeile tarrojen tulostamista, ennen kuin ostat suuren määrän tarroja.

Huomautus: Käytä ainoastaan paperitarra-arkkeja. Vinyyli-, lääke- ja kaksipuolisia tarroja ei saa käyttää.

Yksityiskohtaisia tietoja tarroille tulostamisesta ja niiden ominaisuuksista on *Card Stock & Label Guide* -julkaisussa (vain englanniksi), joka on ladattavissa Lexmarkin Web-sivustosta osoitteesta http://support.lexmark.com.

Kun tulostat tarra-arkeille:

- Käytä erityisesti lasertulostimille suunniteltuja tarroja. Tarkista seuraavat tiedot valmistajalta tai myyjältä:
  - Tarra-arkit kestävät 210 °C:n lämpötilan sulkeutumatta, käpristymättä, rutistumatta ja aiheuttamatta haitallisia päästöjä.

**Huomautus:** Tarrojen tulostamisessa voidaan käyttää enintään 220 °C:n kiinnityslämpötilaa, jos Tarrojen paino -asetukseksi on valittu Painava. Valitse tämä asetus upotetun Web-palvelimen tai Paperi-valikon tulostimen ohjauspaneelin avulla.

- Tarrojen liima-aine, etupuoli (tulostuspinta) ja pintakäsittelyaine kestävät 172 kPa:n (25 psi:n) paineen ilman tarrojen halkeilemista, liiman leviämistä tai vaarallisia päästöjä.
- Älä käytä tarra-arkkeja, joissa on liukaspintainen tausta.
- Käytä täysiä tarra-arkkeja. Jos tarra-arkit ovat vajaita, niistä saattaa irrota tarroja, mikä aiheuttaa tukoksia. Vajaat tarra-arkit altistavat myös tulostimen ja värikasetin haitallisille aineille ja liima-aineelle, ja niiden käyttö saattaa mitätöidä tulostimen ja värikasetin takuun.
- Älä käytä tarroja, joissa näkyy paljasta liimapintaa.
- Älä tulosta alle 1 mm:n etäisyydelle tarra-arkin reunasta, perforoinnista tai tarralappujen välissä olevan leikkauksen kohdalle.
- Varmista, että liimainen taustapaperi ei ulotu arkin reunoihin asti. On suositeltavaa käyttää tarra-arkkeja, joissa liimapinta on peitetty alle 1 mm:n etäisyydellä arkin reunoista. Liima-aine vahingoittaa tulostinta ja saattaa mitätöidä sen takuun.
- Jos liimapintaa ei voida käyttää, irrota 2 mm:n suikale etureunasta ja ohjaimen puoleisesta reunasta ja käytä tihkumatonta liima-ainetta.
- Pystysuunta on paras vaihtoehto varsinkin tulostettaessa viivakoodeja.

### Kartongin käyttövihjeitä

Kartonki on painava, yksikerroksinen erikoismateriaali. Monet sen vaihtelevat ominaisuudet, kuten kosteus, paksuus ja laatu, voivat vaikuttaa tulostuslaatuun merkittävästi. Kokeile ensin näytekartongille tulostamista, ennen kuin ostat suuren määrän kartonkia.

Kun tulostat kartongille, toimi näin:

- MarkVision Professional -ohjelmassa, tulostinohjelmistossa tai tulostimen ohjauspaneelissa:
  - 1 Valitse Paperilaji-asetukseksi Kartonki.
  - 2 Valitse Paperin paino -asetukseksi Kartongin paino.
  - **3** Valitse Kartongin paino -asetukseksi Normaali tai Painava.
- Muista, että esipainatus, perforointi ja taittaminen voivat huonontaa tulostuslaatua merkittävästi ja aiheuttaa materiaalin käsittely- tai tukkeutumisongelmia.
- Tarkista valmistajalta tai myyjältä, että kartonki kestää 200 °C:n lämpötilan aiheuttamatta haitallisia päästöjä.
- Älä käytä esipainettua kartonkia, jonka valmistuksessa on käytetty tulostinta mahdollisesti vahingoittavia kemikaaleja. Esipainatuksessa käytetään puolijuoksevia ja haihtuvia kemikaaleja, jotka ovat haitallisia tulostimelle.
- Käytä aina lyhytsyistä kartonkia mahdollisuuksien mukaan.

## **Tulostaminen Flash-asemasta**

Joissakin malleissa tulostimen ohjauspaneelissa on USB-portti. Asettamalla porttiin Flash-aseman voit tulostaa tuettuja tiedostotyyppejä. Tuettuja tiedostotyyppejä ovat .pdf, .gif, .jpeg, .jpg, .bmp, .png, .tiff, .tif, .pcx ja .dcx.

Useat eri Flash-asemat on hyväksytty käytettäviksi tulostimessa. Lisätietoja on Lexmarkin Web-sivustossa osoitteessa **www.lexmark.com**.

#### Huomautuksia:

- Nopeiden USB-laitteiden on tuettava Full-Speed-standardia. Ainoastaan hidasta USB-yhteyttä tukevia laitteita ei tueta.
- USB-laitteiden on tuettava FAT (*File Allocation Tables*) -järjestelmää. Laitteita, joiden tiedostojärjestelmä on esimerkiksi NTFS (*New Technology File System*), ei tueta.
- Anna salatun .pdf-tiedoston salasana tulostimen ohjauspaneelissa ennen tulostamista.
- Et voi tulostaa tiedostoja, joiden tulostamiseen oikeutesi eivät riitä.
- 1 Varmista, että tulostimen virta on kytketty, ja näytössä on teksti **Ready** (Valmis) tai **Busy** (Varattu).
- 2 Aseta Flash-asema tulostimen USB-porttiin.

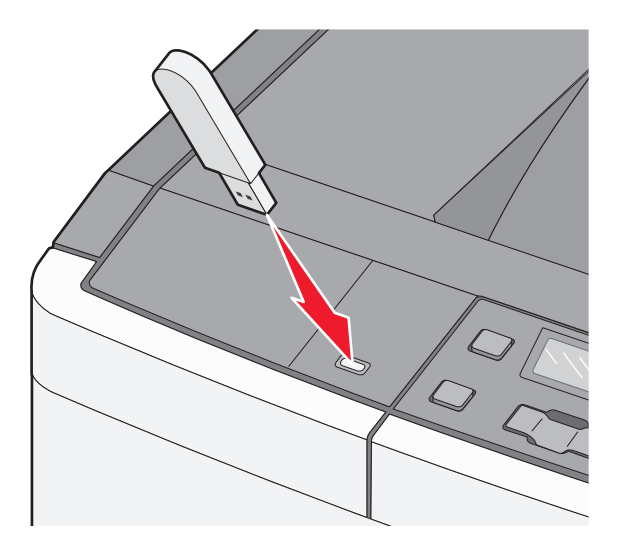

Huomautus: Jos asetat flash-aseman tulostimeen, kun tulostin edellyttää käyttäjän toimia (esimerkiksi tukoksen yhteydessä), tulostin ei huomioi flash-asemaa.

**3** Paina nuolipainikkeita, kunnes tulostettava asiakirja tulee näyttöön, ja valitse sitten 🚺.

Huomautus: Flash-asemien kansiot näkyvät kansioina. Tiedostonimissä on tiedostotunniste, esimerkiksi .jpg.

4 Voit tulostaa yhden kopion valitsemalla 💟 tai kirjoittaa kopiomäärän nuolipainikkeilla ja aloittaa tulostamisen painamalla 💟-painiketta.

Huomautus: Älä poista Flash-asemaa USB-portista, ennen kuin asiakirja on tulostunut.

# Valokuvien tulostaminen PictBridge-yhteensopivasta kamerasta

1 Liitä USB-kaapelin toinen pää kameraan.

Huomautus: Käytä vain kameran mukana toimitettua USB-kaapelia.

2 Liitä USB-kaapelin toinen pää tulostimen etuosassa olevaan USB-porttiin.

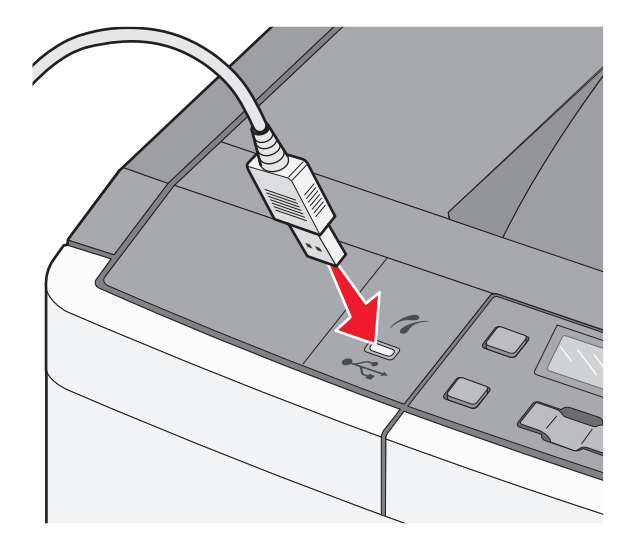

#### Huomautuksia:

- Varmista, että PictBridge-yhteensopiva kamera on asetettu oikeaan USB-tilaan. Lisätietoja on kameran käyttöoppaissa.
- Kun PictBridge-yhteys on muodostettu, tulostimen näytössä näkyy vahvistusviesti.
- **3** Valitse ja tulosta valokuvia kameran ohjeiden mukaisesti.

Huomautus: Jos tulostimen virta on katkaistu, kun kamera liitetään tulostimeen, täytyy kamera irrottaa ja liittää uudelleen.

# Tietosivujen tulostaminen

## Fonttimalliluettelon tulostaminen

- 1 Varmista, että tulostimeen on kytketty virta, ja näytössä on teksti Valmis.
- 2 Valitse tulostimen ohjauspaneelissa <a>[</a>
- 3 Paina nuolipainikkeita, kunnes teksti Raportit tulee näyttöön, ja paina sitten 🔽-painiketta.
- 4 Paina nuolipainikkeita, kunnes näyttöön tulee teksti Tulostusfontit, ja paina sitten painiketta 🔽.
- 5 Paina nuolinäppäimiä, kunnes teksti PCL fontit tai PostScript-fontit tulee näyttöön. Paina sitten painiketta 🗸.

Kun fonttiesimerkki on tulostunut, näyttöön tulee teksti Valmis.

### Hakemistoluettelon tulostaminen

Hakemistoluettelossa näkyvät flash-muistiin tallennetut resurssit.

- 1 Varmista, että tulostimen virta on kytketty ja että näytössä on teksti Valmis.
- 2 Paina ohjauspaneelin -painiketta.
- 3 Paina nuolinäppäimiä, kunnes teksti Raportit tulee näyttöön. Paina sitten painiketta 🔽
- 4 Paina nuolinäppäimiä, kunnes teksti Tulostushakemisto tulee näyttöön. Paina sitten painiketta Kun hakemistoluettelo on tulostunut, teksti Valmis tulee näyttöön.

### Tulostuslaadun testisivujen tulostaminen

Voit selvittää tulostuslaatuongelmia tulostamalla testisivut.

- 1 Sammuta tulostin.
- 2 Pidä **V** ja ▶-painiketta alhaalla samalla, kun kytket tulostimen virran.
- 3 Vapauta painikkeet, kun näyttöön tulee pisteitä, ja odota, että teksti Määritys-valikko tulee näyttöön.
- 4 Paina nuolinäppäimiä, kunnes teksti Tul. laatutestit tulee näyttöön. Paina sitten -painiketta. Tulostuslaadun testisivut tulostuvat.
- 5 Paina nuolinäppäimiä, kunnes teksti Poistu Määritys-valikosta tulee näyttöön. Paina sitten V painiketta.

Teksti Valmis tulee näyttöön.

# Tulostustyön peruuttaminen

#### Tulostustyön peruuttaminen tulostimen ohjauspaneelista

1 Valitse 🔀.

Näyttöön tulee teksti Pysäytetään ja sitten teksti Peruuta tulostustyö.

2 Valitse 🔽.

Tekstit Peruutetaan ja Valmis tulevat näkyviin.

#### Tulostustyön peruuttaminen tietokoneesta

#### Windows-käyttäjät

1 Avaa tulostimien kansio.

#### Windows 8

Kirjoita Etsi-riipuspalkkiin **suorita** ja siirry sitten kohtaan:

Sovellusluettelo >Suorita > kirjoita control printers >OK

#### Windows 7:ssä tai vanhemmissa:

- a Valitse 🛷 tai valitse ensin Käynnistä ja sitten Suorita.
- **b** Kirjoita Aloita haku- tai Suorita-valintaikkunaan **control printers**.
- c Paina Enter-näppäintä tai valitse OK-painike.
- 2 Kaksoisnapsauta tulostinkuvaketta.
- **3** Valitse työ, jonka haluat peruuttaa.
- 4 Valitse Poista.

#### Macintosh-käyttäjät

- **1** Siirry Apple-valikosta joihinkin seuraavista kohteista:
  - System Preferences (Järjestelmän määritykset) >Print & Scan (Tulosta ja skannaa) > valitse tulostimesi >Open Print Queue (Avaa tulostusjono)
  - System Preferences (Järjestelmän määritykset) > Print & Fax (Tulosta ja faksaa) > valitse tulostimesi > Open Print Queue (Avaa tulostusjono)
- 2 Valitse peruutettava työ tulostimen ikkunasta ja poista se.

# **Tulostimen valikot**

# Valikot-luettelo

| Tarvikkeet-valikko            | Paperi-valikko      | Raportit                  | Verkko/Portit    | Asetukset                |
|-------------------------------|---------------------|---------------------------|------------------|--------------------------|
| Syaani värikasetti            | Oletuslähde         | Valikkoasetussivu         | Aktiivinen NIC   | Yleisasetukset           |
| Magenta värikasetti           | Koko/Laji           | Laitetilastot             | Verkko-valikko   | Asetus-valikko           |
| Keltainen värikasetti         | Paperin laatu       | Verkkoasennussivu         | USB-valikko      | Viimeistely-valikko      |
| Musta värikasetti             | Paperin paino       | Tulosta fontit            | Langaton-valikko | Laatu-valikko            |
| Kuvansiirtopaketti            | Paperin asettaminen | Toistuvien virheiden opas |                  | Apuohjelmat-valikko      |
| Käytetyn värijauheen laatikko | Mukautetut lajit    | Asset-raportti            |                  | PDF-valikko              |
|                               | Yleisasetukset      |                           |                  | PostScript (PS) -valikko |
|                               |                     |                           |                  | PCL Emul (PCL) -valikko  |
|                               |                     |                           |                  | Kuva-valikko             |
|                               |                     |                           |                  | PictBridge-valikko       |

Huomautus: Kaikissa tulostimissa ei ole kaikkia valikkoja.

# Tarvikkeet-valikko

| Valikkokohta                                    | Kuvaus                                                            |
|-------------------------------------------------|-------------------------------------------------------------------|
| Syaani, magenta, keltainen ja musta värikasetti | Näyttää väriainekasettien tilan                                   |
| Ennakkovaroitus                                 | Huomautus: Kun näytössä on teksti Vaihda värikasetti, värikasetti |
| Low (Alhainen)                                  | on lähes tyhjä. Tämä voi aiheuttaa tulostuslaatuongelmia.         |
| Virheellinen                                    |                                                                   |
| Replace (Vaihda)                                |                                                                   |
| Missing or Defective (Puuttuva tai viallinen)   |                                                                   |
| ОК                                              |                                                                   |
| Unsupported (Väärä)                             |                                                                   |
| Kuvansiirtopaketti                              | Näyttää kuvayksikön tilan                                         |
| ОК                                              |                                                                   |
| Vaihda musta kuvayksikkö                        |                                                                   |
| Vaihda värillinen kuvayksikkö                   |                                                                   |
| Viallinen                                       |                                                                   |
| Waste Toner Box (Käytetyn värijauheen laatikko) | Näyttää käytetyn värijauheen laatikon tilan                       |
| Near Full (Lähes täynnä)                        |                                                                   |
| Replace (Vaihda)                                |                                                                   |
| Missing (Puuttuu)                               |                                                                   |
| ОК                                              |                                                                   |

Flash-asema-valikko

# Paperi-valikko

## Oletuslähde-valikko

| Valikkokohta                                           | Kuvaus                                                                                                    |
|--------------------------------------------------------|----------------------------------------------------------------------------------------------------|
| Oletuslähde                                            | Määrittää oletuspaperilähteen kaikkia tulostustöitä varten                                                                                                    |
| Lokero <x></x>                                         | Huomautuksia:                                                                                                    |
| laite)                                                 | <ul> <li>Tray 1 (Lokero 1) (vakiolokero) on oletusasetus.</li> </ul>                                                                                                    |
| Manual Paper (Käsinsyöttö)<br>Manual Env (K-syöttökri) | <ul> <li>Monisyöttölaite tai Lokero 2 näkyvät Paperi-valikossa vaihtoehtoina vain, jos asennettuna<br/>on 650 arkin kaksoislokero.</li> </ul>                                                                                                    |
|                                                        | <ul> <li>Ainoastaan asennetut paperilähteet näkyvät valikkoasetuksina.</li> </ul>                                                                                                    |
|                                                        | • Tulostustyön valitsema paperilähde ohittaa oletuslähdeasetuksen koko tulostustyön ajan.                                                                                                    |
|                                                        | <ul> <li>Jos kahdessa lähteessä käytetään samaa paperikokoa ja -lajia ja Paperikoko- ja Paperilaji-<br/>asetukset on määritetty oikein, lähteet yhdistetään automaattisesti. Kun yksi lokero on<br/>tyhjä, laite ottaa tulostusmateriaalin yhdistetystä lokerosta.</li> </ul> |

## Paperikoko/-laji-valikko

| Valikkokohta            | Kuvaus                                                                                                    |
|-------------------------|----------------------------------------------------------------------------------------------------|
| Lokeron <x> koko</x>    | Tässä määritetään kuhunkin lokeroon lisättävän paperin koko.                                                                                                    |
| A4                      | Huomautuksia:                                                                                                    |
| A5                      | • Latter en eletucasetus Vhdusuelleisse. A4 en kanssinuälinen eletusasetus                                                                                                    |
| JIS B5                  | • Letter on detusasetus muysvanoissa. A4 on kansanivalmen detusasetus.                                                                                                    |
| Letter                  | <ul> <li>Jos kandessa lokerossa on samaa paperikokoa ja -lajia ja paperikoko- ja paperilajiasetukset on<br/>määritetty oikein, lokerot yhdistetään automaattisesti. Jos ensimmäinen lokero on tyhiä, tulostin.</li> </ul> |
| Folio                   | käyttää toista yhdistettyä lokeroa.                                                                                                    |
| Oficio (Meksiko)        |                                                                                                    |
| Legal                   |                                                                                                    |
| Executive               |                                                                                                    |
| Universal               |                                                                                                    |
| Lokeron <x> laji</x>    | Tässä määritetään kuhunkin lokeroon lisättävän paperin laji.                                                                                                    |
| Tavallinen paperi       | Huomautuksia:                                                                                                    |
| Kiiltävä paperi         | • Teuellinen neneri en laboren 1 eletuerentue Keikkien muiden laboreiden eletuerentukene en                                                                                                    |
| Kartonki                | <ul> <li>Tavailinen paperi on lokeron 1 oletusasetus. Kaikkien muiden lokeroiden oletusasetuksena on<br/>Custom Type </li> <li>(Mukautettu laii)</li> </ul>                                                               |
| Kalvo                   | <ul> <li>Jos käyttäjän määrittämä nimi on käytottävissä se näkyy Mukautottu laii syyyynimen naikalla.</li> </ul>                                                                                                    |
| Uusiopaperi             | • Jos kayttajan maanttama ninn on kaytettavissa, se nakyy iviukautettu laji <x> -ininen paikana.</x>                                                                                                    |
| Kirjelomake             | <ul> <li>Tanan valikkoon voit maarittaa automaattisesti yhdistettävien lokeroiden asetukset.</li> </ul>                                                                                                    |
| Värillinen paperi       |                                                                                                    |
| Tarrat                  |                                                                                                    |
| Kovapap.                |                                                                                                    |
| Esipainettu             |                                                                                                    |
| Kevyt paperi            |                                                                                                    |
| Paksu paperi            |                                                                                                    |
| Karkea/kovapaperi       |                                                                                                    |
| Mukautettu laji <x></x> |                                                                                                    |
| Huomautus: Tässä valiko | ssa näkyvät ainoastaan asennetut lokerot ja syöttölaitteet.                                                                                                    |

| Valikkokohta            | Kuvaus                                                                                                    |
|-------------------------|----------------------------------------------------------------------------------------------------|
| Monisyötön koko         | Määrittää monikäyttöiseen syöttölokeroon lisättävän paperin koon.                                                 |
| A4                      | Huomautuksia:                                                                                                    |
| A5                      |                                                                                                    |
| JIS B5                  | <ul> <li>Monisyotto on valittavissa Paperi-valikosta vain, jos 650 arkin kaksoislokero on asennettuna.</li> </ul> |
| A6                      | <ul> <li>Letter on oletusasetus Yhdysvalloissa. A4 on kansainvälinen oletusasetus.</li> </ul>                     |
| Statement               | <ul> <li>Monisyöttölokero ei tunnista paperin kokoa automaattisesti. Paperin koko on asetettava</li> </ul>        |
| Letter                  | erikseen.                                                                                                    |
| Folio                   |                                                                                                    |
| Oficio (Meksiko)        |                                                                                                    |
| Legal                   |                                                                                                    |
| Executive               |                                                                                                    |
| Universal               |                                                                                                    |
| 7 3/4 -kirjekuori       |                                                                                                    |
| 9 9-kirjekuori          |                                                                                                    |
| 10 -kirjekuori          |                                                                                                    |
| DL -kirjekuori          |                                                                                                    |
| B5 -kirjekuori          |                                                                                                    |
| C5-kirjekuori           |                                                                                                    |
| Muu kirjekuori          |                                                                                                    |
| Monisyötön laji         | Määrittää monikäyttöiseen syöttölokeroon lisättävän paperin lajin.                                                |
| Tavallinen paperi       | Huomautuksia:                                                                                                    |
| Kiiltävä paperi         |                                                                                                    |
| Kartonki                | <ul> <li>Monisyotto on valittavissa Paperi-valikosta vain, jos 650 arkin kaksoislokero on asennettuna.</li> </ul> |
| Kalvo                   | <ul> <li>Tavallinen paperi on tehdasasetuksena.</li> </ul>                                                        |
| Uusiopaperi             |                                                                                                    |
| Kirjelomake             |                                                                                                    |
| Värillinen paperi       |                                                                                                    |
| Tarrat                  |                                                                                                    |
| Kovapaperi              |                                                                                                    |
| Kirjekuori              |                                                                                                    |
| Esipainettu             |                                                                                                    |
| Kevyt paperi            |                                                                                                    |
| Paksu paperi            |                                                                                                    |
| Karkea/kovapaperi       |                                                                                                    |
| Mukautettu laji <x></x> |                                                                                                    |
| Huomautus: Tässä valiko | ssa näkyvät ainoastaan asennetut lokerot ja syöttölaitteet.                                                       |

| Valikkokohta             | Kuvaus                                                                                               |
|--------------------------|----------------------------------------------------------------------------------------------------|
| Käsinsyötön paperikoko   | Tähän voit määrittää käsin tulostettavan paperin koon.                                               |
| A4                       | Huomautus: Letter on oletusasetus Yhdysvalloissa. A4 on kansainvälinen oletusasetus.                 |
| A5                       |                                                                                                    |
| JIS B5                   |                                                                                                    |
| A6                       |                                                                                                    |
| Statement                |                                                                                                    |
| Letter                   |                                                                                                    |
| Folio                    |                                                                                                    |
| Oficio (Meksiko)         |                                                                                                    |
| Legal                    |                                                                                                    |
| Executive                |                                                                                                    |
| Universal                |                                                                                                    |
| Käsinsyötön paperilaji   | Tähän voi määrittää käsin tulostettavan paperin lajin.                                               |
| Tav. paperi              | Huomautus: Tavallinen paperi on oletusasetus.                                                        |
| Kiiltävä paperi          |                                                                                                    |
| Kartonki                 |                                                                                                    |
| Kalvo                    |                                                                                                    |
| Uusiopaperi              |                                                                                                    |
| Kirjelomake              |                                                                                                    |
| Värillinen paperi        |                                                                                                    |
| Tarrat                   |                                                                                                    |
| Kovapaperi               |                                                                                                    |
| Esipainettu              |                                                                                                    |
| Kevyt paperi             |                                                                                                    |
| Paksu paperi             |                                                                                                    |
| Karkea/kovapaperi        |                                                                                                    |
| Mukautettu laji <x></x>  |                                                                                                    |
| Kirjek. käs. koko        | Tähän voi määrittää käsin tulostettavan kirjekuoren koon.                                            |
| 7 3/4 -kirjekuori        | Huomautus: 10-kirjekuori on oletuksena Yhdysvalloissa. DL-kirjekuori on kansainvälinen oletusasetus. |
| 9 9-kirjekuori           |                                                                                                    |
| 10 -kirjekuori           |                                                                                                    |
| DL kirjekuori            |                                                                                                    |
| B5 B5-kirjekuori         |                                                                                                    |
| C5 -kirjekuori           |                                                                                                    |
| Muu kirjekuori           |                                                                                                    |
| Kirjek. käs. laji        | Tähän voi määrittää käsin tulostettavan kirjekuoren lajin.                                           |
| Kirjekuori               | Huomautus: Kirjekuori on oletusasetus.                                                               |
| Mukautettu laji <x></x>  |                                                                                                    |
| Huomautus: Tässä valiko: | ssa näkyvät ainoastaan asennetut lokerot ja syöttölaitteet.                                          |

## Paperin laatu -valikko

| Valikkokohta                                                               | Kuvaus                                                                                                    |
|----------------------------------------------------------------------------|----------------------------------------------------------------------------------------------------|
| <b>Tavallinen laatu</b><br>Normaali<br>Smooth (Pehmeä)<br>Rough (Karkea)   | Määrittää lokeroon lisätyn paperin suhteellisen laadun<br>Huomautus: Oletusasetus on Normaali.                                                                     |
| <b>Kartonkilaatu</b><br>Normaali<br>Smooth (Pehmeä)<br>Rough (Karkea)      | Määrittää lokeroon lisätyn kartongin suhteellisen laadun<br>Huomautuksia:<br>• Oletusasetus on Normaali.<br>• Asetukset näkyvät ainoastaan, jos kartonkia tuetaan. |
| <b>Kalvolaatu</b><br>Normaali<br>Smooth (Pehmeä)<br>Rough (Karkea)         | Määrittää lokeroon lisättyjen kalvojen suhteellisen laadun<br>Huomautus: Oletusasetus on Normaali.                                                                 |
| <b>Uusiopaperin laatu</b><br>Normaali<br>Smooth (Pehmeä)<br>Rough (Karkea) | Määrittää lokeroon lisätyn uusiopaperin suhteellisen laadun<br>Huomautus: Oletusasetus on Normaali.                                                                |
| <b>Kiiltävän laatu</b><br>Normaali<br>Smooth (Pehmeä)<br>Rough (Karkea)    | Määrittää lokeroon lisätyn kiiltävän paperin suhteellisen laadun<br>Huomautus: Oletusasetus on Normaali.                                                           |
| <b>Tarralaatu</b><br>Normaali<br>Smooth (Pehmeä)<br>Rough (Karkea)         | Määrittää lokeroon lisättyjen paperitarrojen suhteellisen laadun<br>Huomautus: Oletusasetus on Normaali.                                                           |
| <b>Kovapaperilaatu</b><br>Rough (Karkea)<br>Smooth (Pehmeä)<br>Normaali    | Määrittää lokeroon lisätyn paperin suhteellisen laadun<br>Huomautus: Oletusasetus on Karkea.                                                                       |
| <b>Kirjekuorilaatu</b><br>Normaali<br>Smooth (Pehmeä)<br>Rough (Karkea)    | Määrittää lokeroon lisättyjen kirjekuorien suhteellisen laadun<br>Huomautus: Oletusasetus on Normaali.                                                             |
| <b>Kirjelomakelaatu</b><br>Normaali<br>Smooth (Pehmeä)<br>Rough (Karkea)   | Määrittää lokeroon lisätyn paperin suhteellisen laadun<br>Huomautus: Oletusasetus on Normaali.                                                                     |
| <b>Esipainettu laatu</b><br>Normaali<br>Smooth (Pehmeä)<br>Rough (Karkea)  | Määrittää lokeroon lisätyn paperin suhteellisen laadun<br>Huomautus: Oletusasetus on Normaali.                                                                     |

| Valikkokohta                                                                      | Kuvaus                                                                                                    |
|-----------------------------------------------------------------------------------|----------------------------------------------------------------------------------------------------|
| <b>Värillinen laatu</b><br>Normaali<br>Smooth (Pehmeä)<br>Rough (Karkea)          | Määrittää lokeroon lisätyn värillisen paperin suhteellisen laadun<br>Huomautus: Oletusasetus on Normaali.                                                                                                    |
| <b>Kevyt paperi</b><br>Normaali<br>Smooth (Pehmeä)<br>Rough (Karkea)              | Määrittää lokeroon lisätyn kevyen paperin suhteellisen laadun<br>Huomautuksia:<br>• Oletusasetus on Normaali.<br>• Asetukset ovat valittavissa ainoastaan, jos laite tukee mukautettua lajia.                                                                  |
| <b>Painava paperi</b><br>Normaali<br>Smooth (Pehmeä)<br>Rough (Karkea)            | <ul> <li>Määrittää lokeroon lisätyn painavan paperin suhteellisen laadun</li> <li>Huomautuksia: <ul> <li>Oletusasetus on Normaali.</li> <li>Asetukset ovat valittavissa ainoastaan, jos laite tukee mukautettua lajia.</li> </ul> </li> </ul>                  |
| Karkea/Puuvillapaperi<br>Rough (Karkea)                                           | <ul> <li>Määrittää lokeroon lisätyn karkean paperin tai puuvillapaperin suhteellisen laadun</li> <li>Huomautuksia: <ul> <li>Oletusasetus on Karkea.</li> <li>Asetukset ovat valittavissa ainoastaan, jos laite tukee mukautettua lajia.</li> </ul> </li> </ul> |
| Mukautettu <x> paperilaji<br/>Normaali<br/>Smooth (Pehmeä)<br/>Rough (Karkea)</x> | <ul> <li>Määrittää lokeroon lisätyn mukautetun paperin suhteellisen laadun</li> <li>Huomautuksia: <ul> <li>Oletusasetus on Normaali.</li> <li>Asetukset ovat valittavissa ainoastaan, jos laite tukee mukautettua lajia.</li> </ul> </li> </ul>                |

# Paperin paino -valikko

| Valikon vaihtoehdot                                                                                                    | Määritelmä                                                                                                |
|----------------------------------------------------------------------------------------------------|----------------------------------------------------------------------------------------------------|
| Tavallisen paino, Kiiltävän paino,<br>Kovapaperin paino, Kirjelomakkeen<br>paino, Esipainetun paino tai Värillisen<br>paino<br>Normaali | Määrittää lokeroon lisätyn paperin suhteellisen painon<br>Huomautus: Oletusasetus on Normaali.            |
| Kevyt<br>Painava                                                                                                    |                                                                                                    |
| <b>Kalvon paino</b><br>Normaali<br>Kevyt<br>Painava                                                                                     | Määrittää lokeroon lisättyjen kalvojen suhteellisen painon<br><b>Huomautus:</b> Oletusasetus on Normaali. |
| <b>Uusiopaperin paino</b><br>Normaali<br>Kevyt<br>Painava                                                                               | Määrittää lokeroon lisätyn uusiopaperin suhteellisen painon<br>Huomautus: Oletusasetus on Normaali.       |

| Valikon vaihtoehdot                                       | Määritelmä                                                                                                    |
|-----------------------------------------------------------|----------------------------------------------------------------------------------------------------|
| <b>Tarrojen paino</b><br>Normaali<br>Kevyt<br>Painava     | Määrittää lokeroon lisättyjen paperitarrojen suhteellisen painon<br>Huomautus: Oletusasetus on Normaali.                                                                                                    |
| <b>Kirjekuoren paino</b><br>Normaali<br>Kevyt<br>Painava  | Määrittää lokeroon lisättyjen kirjekuorien suhteellisen painon<br>Huomautus: Oletusasetus on Normaali.                                                                                                    |
| <b>Kartongin paino</b><br>Normaali<br>Kevyt<br>Painava    | <ul> <li>Määrittää lokeroon lisätyn kartongin suhteellisen painon</li> <li>Huomautuksia:</li> <li>Oletusasetus on Normaali.</li> <li>Asetukset näkyvät ainoastaan, jos kartonkia tuetaan.</li> </ul>                                                                     |
| <b>Kevyen paperin paino</b><br>Kevyt                      | <ul> <li>Määrittää lokeroon lisätyn kevyen paperin suhteellisen painon</li> <li>Huomautuksia: <ul> <li>Oletusasetus on Kevyt.</li> <li>Asetukset näkyvät ainoastaan, jos laite tukee kevyttä paperia.</li> </ul> </li> </ul>                                             |
| <b>Painavan paperin paino</b><br>Painava                  | <ul> <li>Määrittää lokeroon lisätyn painavan paperin suhteellisen painon</li> <li>Huomautuksia: <ul> <li>Oletusasetus on Painava.</li> <li>Asetukset näkyvät ainoastaan, jos laite tukee painavaa paperia.</li> </ul> </li> </ul>                                        |
| Karkean paperin tai puuvillapaperin<br>paino<br>Normaali  | <ul> <li>Määrittää lokeroon lisätyn karkean paperin tai puuvillapaperin suhteellisen painon</li> <li>Huomautuksia: <ul> <li>Oletusasetus on Normaali.</li> <li>Asetukset näkyvät ainoastaan, jos laite tukee karkeaa paperia tai puuvillapaperia.</li> </ul> </li> </ul> |
| <b>Mukautettu <x></x></b><br>Normaali<br>Kevyt<br>Painava | <ul> <li>Määrittää lokeroon lisätyn mukautetun paperilajin suhteellisen painon</li> <li>Huomautuksia: <ul> <li>Oletusasetus on Normaali.</li> <li>Asetukset näkyvät ainoastaan, jos mukautettua paperia tuetaan.</li> </ul> </li> </ul>                                  |

## Paperin asettaminen -valikko

Huomautus: Kaikissa tulostimissa ei ole kaikkia asetuksia.

| Valikkokohta                                                                                                    | Kuvaus                                                                                                |
|----------------------------------------------------------------------------------------------------|----------------------------------------------------------------------------------------------------|
| <b>Uusiopaperin lisäys</b><br>Ei käytössä                                                                                                    | Määrittää paperi lisäämissuunnan kaikissa töissä, joiden paperilajiksi on määri-<br>tetty Uusiopaperi |
| Duplex (Kaksipuolinen tulostusyksikkö)                                                                                                    | Huomautus: Oletusasetus on Ei käytössä.                                                               |
| Huomautus: Kun kaksipuolinen asetus on käytössä, kaikki tehtävät tulostuvat kaksipuolisina, paitsi jos yksipuolinen tulostus valitaan erikseen tulostusasetuksista (Widowsissa Print Properties, Macintoshissa Print Dialog). |                                                                                                    |

| Valikkokohta                                                                                                    | Kuvaus                                                                                                    |
|----------------------------------------------------------------------------------------------------|----------------------------------------------------------------------------------------------------|
| Kiiltävien lisääminen<br>Ei käytössä                                                                                         | Määrittää paperi lisäämissuunnan kaikissa töissä, joiden paperilajiksi on määri-<br>tetty Kiiltävä            |
| Duplex (Kaksipuolinen tulostusyksikkö)                                                                                       | Huomautus: Oletusasetus on Ei käytössä.                                                                       |
| Kovapaperin lisäys<br>Ei käytössä                                                                                            | Määrittää paperi lisäämissuunnan kaikissa töissä, joiden paperilajiksi on määri-<br>tetty Kovapaperi          |
| Duplex (Kaksipuolinen tulostusyksikkö)                                                                                       | Huomautus: Oletusasetus on Ei käytössä.                                                                       |
| Kirjelomakkeiden lisäys<br>Ei käytössä                                                                                       | Määrittää paperi lisäämissuunnan kaikissa töissä, joiden paperilajiksi on määri-<br>tetty Kirjelomake         |
| Duplex (Kaksipuolinen tulostusyksikkö)                                                                                       | Huomautus: Oletusasetus on Ei käytössä.                                                                       |
| <b>Esipainetun lisäys</b><br>Ei käytössä                                                                                     | Määrittää paperi lisäämissuunnan kaikissa töissä, joiden paperilajiksi on määri-<br>tetty Esipainettu         |
| Duplex (Kaksipuolinen tulostusyksikkö)                                                                                       | Huomautus: Oletusasetus on Ei käytössä.                                                                       |
| Värillisen paperin lisäys<br>Ei käytössä                                                                                     | Määrittää paperi lisäämissuunnan kaikissa töissä, joiden paperilajiksi on määri-<br>tetty Värillinen          |
| Duplex (Kaksipuolinen tulostusyksikkö)                                                                                       | Huomautus: Oletusasetus on Ei käytössä.                                                                       |
| Kevyen paperin lisäys<br>Ei käytössä                                                                                         | Määrittää paperi lisäämissuunnan kaikissa töissä, joiden paperilajiksi on määri-<br>tetty Kevyt paperi        |
| Duplex (Kaksipuolinen tulostusyksikkö)                                                                                       | Huomautus: Oletusasetus on Ei käytössä.                                                                       |
| Paksun paperin lisäys<br>Ei käytössä                                                                                         | Määrittää paperi lisäämissuunnan kaikissa töissä, joiden paperilajiksi on määri-<br>tetty Painava paperi      |
| Duplex (Kaksipuolinen tulostusyksikkö)                                                                                       | Huomautus: Oletusasetus on Ei käytössä.                                                                       |
| Karkea/Puuvillalisäys<br>Ei käytössä                                                                                         | Määrittää paperi lisäämissuunnan kaikissa töissä, joiden paperilajiksi on määri-<br>tetty Karkea/Puuvilla     |
| Duplex (Kaksipuolinen tulostusyksikkö)                                                                                       | Huomautus: Oletusasetus on Ei käytössä.                                                                       |
| Mukautetun <x> lisäys<br/>Ei käytössä</x>                                                                                    | Määrittää paperi lisäämissuunnan kaikissa töissä, joiden paperilajiksi on määri-<br>tetty Mukautettu <x></x>  |
| Duplex (Kaksipuolinen tulostusyksikkö)                                                                                       | Huomautuksia:                                                                                                 |
|                                                                                                    | Oletusasetus on Ei käytössä.                                                                                  |
|                                                                                                    | <ul> <li>Mukautetun <x> lisäys on käytettävissä ainoastaan, jos mukautettua lajia<br/>tuetaan.</x></li> </ul> |
| Huomautus: Kun kaksipuolinen asetus on käytössä, kaikki tehtävät tulostuvat kaksipuolisina, paitsi jos yksipuolinen tulostus |                                                                                                    |

valitaan erikseen tulostusasetuksista (Widowsissa Print Properties, Macintoshissa Print Dialog).

## Mukautetut lajit -valikko

| Valikkokohta                                                                                                    | Kuvaus                                                                                                    |
|----------------------------------------------------------------------------------------------------|----------------------------------------------------------------------------------------------------|
| Mukautettu laji <x><br/>Paperi<br/>Kartonki<br/>Kalvo<br/>Kiiltävä<br/>Tarrat<br/>Kirjekuori<br/>Karkea/Puuvilla</x> | <ul> <li>Liittää paperi- tai erikoismateriaalilajin oletusarvoiseen Mukautettu laji <x> -nimeen tai käyttäjän määrittämään, upotetussa Web-palvelimessa tai MarkVision<sup>TM</sup> Professional-ohjelmassa luotuun mukautettuun nimeen. Tämä käyttäjän määrittämä nimi näkyy Mukautettu laji <x> -tekstin sijasta.</x></x></li> <li>Huomautuksia: <ul> <li>Paperi on oletusarvo.</li> <li>Valitun lokeron tai syöttölaitteen on tuettava mukautettua paperilajia, jotta kyseisestä lähteestä voi tulostaa.</li> </ul> </li> </ul> |
| Uusiopaperi<br>Paperi<br>Kartonki<br>Kalvo<br>Kiiltävä<br>Tarrat<br>Kirjekuori<br>Karkea/Puuvilla                    | <ul> <li>Määrittelee paperityypin, kun uusiopaperiasetus on valittu muista valikoista.</li> <li>Huomautuksia: <ul> <li>Paperi on oletusarvo.</li> <li>Valitun lokeron tai syöttölaitteen on tuettava uusiopaperin lajia, jotta kyseisestä lähteestä voi tulostaa.</li> </ul> </li> </ul>                                                                                                    |

## Universal-valikko

| Valikkokohta                | Kuvaus                                                                                                    |
|-----------------------------|----------------------------------------------------------------------------------------------------|
| Mittayksiköt                | Mittayksikköjen valinta                                                                                                    |
| Tuumat<br>Millimetrit       | Huomautuksia:                                                                                                    |
| iviniti certe               | Tuumat on oletusasetus Yhdysvalloissa.                                                                                      |
|                             | Millimetrit on kansainvälinen oletusasetus.                                                                                 |
| Pystykuvan leveys           | Pystykuvan leveyden määrittäminen                                                                                           |
| 3–14,17 tuumaa<br>76–360 mm | Huomautuksia:                                                                                                    |
|                             | <ul> <li>Jos leveys ylittää sallitun enimmäisarvon, tulostin käyttää suurinta sallittua leveyttä.</li> </ul>                |
|                             | <ul> <li>8,5 tuumaa on oletusasetus Yhdysvalloissa. Tuumakokoa voidaan kasvattaa 0,01 tuuman tarkkuu-<br/>della.</li> </ul> |
|                             | • 216 mm on kansainvälinen oletusasetus. Millimetrikokoa voidaan kasvattaa 1 mm:n tarkkuudella.                             |
| Pystykuvan korkeus          | Pystykuvan korkeuden määrittäminen                                                                                          |
| 3–14,17 tuumaa              | Huomautuksia:                                                                                                    |
| 76–360 mm                   | • Jos korkeus ylittää sallitun enimmäisarvon, tulostin käyttää suurinta sallittua korkeutta.                                |
|                             | • 14 tuumaa on oletusasetus Yhdysvalloissa. Tuumakokoa voidaan kasvattaa 0,01 tuuman tarkkuudella.                          |
|                             | • 356 mm on kansainvälinen oletusasetus. Millimetrikokoa voidaan kasvattaa 1 mm:n tarkkuudella.                             |
| Syöttösuunta                | Määrittää syöttösuunnan                                                                                                    |
| Lyhyt reuna                 | Huomautuksia:                                                                                                    |
| Pitkä reuna                 | Lyhyt reuna on oletusasetus.                                                                                                |
|                             | • Pitkä reuna näkyy ainoastaan, jos pisin reuna on lyhyempi kuin lokeron tukema enimmäispituus.                             |

# Raportit

### Valikkoasetussivu-valikko

| Valikkokohta      | Kuvaus                                                                                                    |
|-------------------|----------------------------------------------------------------------------------------------------|
| Valikkoasetussivu | Tulostaa raportin, jossa on tietoja esimerkiksi lokeroihin lisätystä paperista, asennetusta muistista, kokonais-<br>sivumäärästä, hälytyksistä, aikakatkaisuista, tulostimen ohjauspaneelin kielestä, TCP/IP-osoitteesta, tarvik-<br>keiden tilasta ja verkkoyhteyden tilasta |
| l                 | Huomautus: Sivu tulostuu, kun tämä kohta valitaan.                                                                                                    |

## Laitetilastot-valikko

| Valikkokohta                           | Kuvaus                                                                                                    |
|----------------------------------------|----------------------------------------------------------------------------------------------------|
| Device Statistics (Laiteti-<br>lastot) | Tulostaa raportin, joka sisältää tulostimen tilastotietoja, kuten tarvikkeiden ja tulostettujen sivujen tiedot |
|                                        | Huomautus: Sivu tulostuu, kun tämä kohta valitaan.                                                             |

## Verkkoasetussivu-valikko

| Valikkokohta     | Kuvaus                                                                                        |
|------------------|-----------------------------------------------------------------------------------------------|
| Verkkoasetussivu | Tulostaa raportin, jossa on tietoja verkkoasetuksista, esimerkiksi TCP/IP-osoitteesta         |
|                  | Huomautuksia:                                                                                 |
|                  | • Tämä valikkokohta koskee ainoastaan tulostimia, joihin on asennettu verkkotulostuspalvelin. |
|                  | <ul> <li>Sivu tulostuu, kun tämä kohta valitaan.</li> </ul>                                   |

## Tulosta fontit -valikko

| Valikkokohta      | Kuvaus                                                                                                  |
|-------------------|----------------------------------------------------------------------------------------------------|
| Tulosta fontit    | Tulostaa raportin kaikista tulostimessa valitun komentokielen fonteista                                 |
| PCL-fontit        | Huomautus: PCL- ja PostScript-emulointia varten on erilliset raportit. Kukin emulointiraportti sisältää |
| PostScript-fontit | tulostusnäytteitä ja tietoja kunkin kielen fonteista.                                                   |

## Tulostusvirheet-valikko

| Valikkokohta    | Kuvaus                                                         |  |
|-----------------|----------------------------------------------------------------|--|
| Tulostusvirheet | : Tulostaa luettelon ongelmista vianmääritystä varten          |  |
|                 | Huomautuksia:                                                  |  |
|                 | <ul> <li>Sivu tulostuu, kun tämä kohta valitaan.</li> </ul>    |  |
| l               | • Luettelo pitää tulostaa Letter- tai A4-kokoiselle paperille. |  |

### Inventaariraportti-valikko

| Valikkokohta       | Kuvaus                                                                                                    |
|--------------------|----------------------------------------------------------------------------------------------------|
| Inventaariraportti | Tulostaa raportin, joka sisältää esimerkiksi tulostimen sarjanumeron ja mallinimen. Raportti sisältää tekstiä ja<br>UPC-viivakoodeja, jotka voi skannata resurssitietokantaan. |

# **Network/Ports (Verkko/Portit)**

## Aktiivinen NIC -valikko

| Valikkokohta                                                                                                   | Kuvaus                                                                     |
|----------------------------------------------------------------------------------------------------|----------------------------------------------------------------------------|
| Aktiivinen NIC                                                                                                 | Näyttää tulostuspalvelimen                                                 |
| Automaattinen<br><luettelo käytettävissä="" olevista="" th="" verkkokor-<=""><th>Huomautuksia:</th></luettelo> | Huomautuksia:                                                              |
| teista>                                                                                                    | Oletusasetus on Automaattinen.                                             |
|                                                                                                    | • Tämä asetus näkyy ainoastaan, jos valinnainen verkkokortti on asennettu. |

### Verkkovalikko

| Valikkokohta                         | Kuvaus                                                                                                    |  |
|--------------------------------------|----------------------------------------------------------------------------------------------------|--|
| <b>PCL-työn tunnist.</b><br>Käytössä | Määrittää tulostimen käyttämään automaattisesti PCL-emulointia, kun tulostustyö edellyttää sitä, oletusko-<br>mentokielestä riippumatta                                                                                                    |  |
| Ei käytössä                          | Huomautuksia:                                                                                                    |  |
|                                      | Oletusasetus on Käytössä.                                                                                                    |  |
|                                      | <ul> <li>Kun asetus on Ei käytössä, tulostin ei tutki saapuvia tietoja.</li> </ul>                                                                                                    |  |
|                                      | <ul> <li>Kun asetus on Ei käytössä, tulostin käyttää PostScript-emulointia, jos PS-työn tunnistasetuksena on<br/>Käytössä. Laite käyttää Asetus-valikossa määritettyä oletuskomentokieltä, jos PS-työn tunnist<br/>asetuksena on Ei käytössä.</li> </ul> |  |
| <b>PS-työn tunnist.</b><br>Käytössä  | Määrittää tulostimen käyttämään automaattisesti PostScript-emulointia, kun tulostustyö edellyttää sitä, oletuskomentokielestä riippumatta                                                                                                    |  |
| Ei käytössä                          | Huomautuksia:                                                                                                    |  |
|                                      | Oletusasetus on Käytössä.                                                                                                    |  |
|                                      | <ul> <li>Kun asetus on Ei käytössä, tulostin ei tutki saapuvia tietoja.</li> </ul>                                                                                                    |  |
|                                      | <ul> <li>Kun asetus on Ei käytössä, tulostin käyttää PCL-emulointia, jos PCL-työn tunnistasetuksena on<br/>Käytössä. Laite käyttää Asetus-valikossa määritettyä oletuskomentokieltä, jos PCL-työn tunnist<br/>asetuksena on Ei käytössä.</li> </ul>      |  |
| NPA-tila                             | Määrittää tulostimen käyttämään NPA-yhteyskäytännön mukaisen kaksisuuntaisen tiedonsiirron erityiskä-                                                                                                    |  |
| Automaattinen                        | sittelyä                                                                                                    |  |
| Ei käytössä                          | Huomautuksia:                                                                                                    |  |
|                                      | Oletusasetus on Automaattinen.                                                                                                    |  |
|                                      | <ul> <li>Jos asetusta muutetaan tulostimen ohjauspaneelista ja sen jälkeen poistutaan valikoista, tulostin<br/>käynnistyy uudelleen. Valikkovalinta päivittyy.</li> </ul>                                                                                |  |
| Valikkokohta   | Kuvaus                                                                                                    |
|----------------|----------------------------------------------------------------------------------------------------|
| Verkkopuskuri  | Määrittää verkkopuskurin koon                                                                                                    |
| Automaattinen  | Huomautuksia:                                                                                                    |
| EI KAYLOSSA    | Oletusasetus on Automaattinen.                                                                                                    |
|                | <ul> <li>Jos asetusta muutetaan tulostimen ohjauspaneelista ja sen jälkeen poistutaan valikoista, tulostin<br/>käynnistyy uudelleen. Valikkovalinta päivittyy.</li> </ul> |
| Mac-binaari PS | Määrittää tulostimen käsittelemään Macintoshin binaarimuotoisia PostScript-tulostustöitä                                                                                  |
| Automaattinen  | Huomautuksia:                                                                                                    |
| Ei käytössä    | Oletusasetus on Automaattinen.                                                                                                    |
|                | <ul> <li>Ei käytössä -asetus suodattaa tulostustöitä käyttäen vakioyhteyskäytäntöä.</li> </ul>                                                                            |
|                | Käytössä -asetus käsittelee binaarimuotoiset PostScript-tulostustyöt.                                                                                                    |
| Verkkoasetus   | Määrittää verkkoportin kautta lähetettävien töiden tulostimen asetukset                                                                                                   |
| Raportit       | Huomautus: Kaikissa tulostimissa ei ole kaikkia asetuksia.                                                                                                    |
| Verkkokortti   |                                                                                                    |
| TCP/IP         |                                                                                                    |
| IPv6           |                                                                                                    |
| Langaton       |                                                                                                    |
| AppleTalk      |                                                                                                    |

### Raportit-valikko

Valikko on käytettävissä Verkko/Portit-valikossa:

#### Verkko/Portit >Verkko-valikko >Raportit

| Valikkokohta          | Kuvaus                                                                                      |  |
|-----------------------|---------------------------------------------------------------------------------------------|--|
| Tulostimen asetussivu | Tulostaa raportin nykyisistä verkkoasetuksista                                              |  |
|                       | Huomautus: Asetussivulla on tietoja verkkotulostimen asetuksista, kuten TCP/IP-osoitteesta. |  |

### Verkkokortti-valikko

Valikko on käytettävissä Verkko/Portit-valikossa:

#### Verkko/Portit >Verkko-valikko >Verkkokortti

| Valikkokohta                           | Kuvaus                                                               |
|----------------------------------------|----------------------------------------------------------------------|
| Näytä kortin tila                      | Voit tarkastella verkkokortin yhteystilaa                            |
| Ei yhdistetty                          |                                                                      |
| Näytä korttinopeus                     | Voit tarkastella nykyisen käytössä olevan verkkokortin nopeustietoja |
| Verkko-osoite                          | Voit tarkastella verkko-osoitteita                                   |
| UAA (Universally Administered Address) |                                                                      |
| LAA (Locally Administered Address)     |                                                                      |

| Valikkokohta                               | Kuvaus                                                                                       |
|--------------------------------------------|----------------------------------------------------------------------------------------------|
| <b>Työn aikakatkaisu</b><br>0–225 sekuntia | Määrittää, miten monta sekuntia verkkotulostustyö voi kestää, ennen kuin se peruu-<br>tetaan |
|                                            | Huomautuksia:                                                                                |
|                                            | Oletusasetus on 90 sekuntia.                                                                 |
|                                            | <ul> <li>Jos asetuksen arvo on 0, aikakatkaisu ei ole käytössä.</li> </ul>                   |
|                                            | <ul> <li>Jos arvoksi valitaan 1–9, asetus tallennetaan arvolla 10.</li> </ul>                |
| Otsikkosivu                                | Sallii tulostimen tulostaa otsikkosivun                                                      |
| Ei käytössä<br>Käytössä                    | Huomautus: Oletusasetus on Ei käytössä.                                                      |

### TCP/IP-valikko

Huomautus: Valikko on käytettävissä ainoastaan verkkomalleissa tai tulostuspalvelimeen liitetyissä tulostimissa.

Valikko on käytettävissä Verkko/Portit-valikossa:

#### Verkko/Portit >Verkko-valikko >TCP/IP

| Valikkokohta               | Kuvaus                                                                                                    |
|----------------------------|----------------------------------------------------------------------------------------------------|
| Ota käyttöön               | Ottaa TCP/IP-yhteyskäytännön käyttöön                                                                                                  |
| Käytössä                   | Huomautus: Oletusasetus on Käytössä.                                                                                                   |
| Ei käytössä                |                                                                                                    |
| Näytä pääkoneen nimi       | Tuo näkyviin TCP/IP-yhteyskäytännön nykyisen pääkoneen nimen.                                                                          |
|                            | Huomautus: Asetusta voidaan muuttaa vain upotetusta web-palvelimesta.                                                                  |
| IP-osoite                  | Voit tarkastella tai muuttaa nykyistä TCP/IP-osoitetta                                                                                 |
|                            | Huomautus: IP-osoitteen manuaalinen määrittäminen muuttaa Ota DHCP käyttöön- ja Ota autom. IP käyttöön -asetusten arvoksi Ei käytössä. |
| Verkkopeite                | Voit tarkastella tai muuttaa nykyistä TCP/IP-verkkopeitettä                                                                            |
| Yhdyskäytävä               | Voit tarkastella tai muuttaa nykyistä TCP/IP-yhdyskäytävää                                                                             |
| Ota DHCP käyttöön          | Määrittää DHCP-osoitteen ja parametrin määritysasetuksen                                                                               |
| Käytössä                   | Huomautus: Oletusasetus on Käytössä.                                                                                                   |
| Ei käytössä                |                                                                                                    |
| Ota autom. IP käyttöön     | Määrittää Zero configuration -verkkoyhteyden asetuksen                                                                                 |
| Kyllä                      | Huomautus: Kyllä on oletusarvo.                                                                                                    |
| Ei                         |                                                                                                    |
| Ota FTP/TFTP käyttöön      | Ottaa käyttöön sisään rakennetun FTP-palvelimen, josta voit lähettää tiedostoja tulostimeen FTP-                                       |
| Kyllä                      | yhteyskäytännön avulla.                                                                                                    |
| Ei                         | Huomautus: Kyllä on oletusarvo.                                                                                                    |
| Ota käyttöön HTTP-palvelin | Ottaa käyttöön sisäänrakennetun web-palvelimen (upotettu web-palvelin). Kun tämä toiminto on                                           |
| Kyllä                      | käytössä, tulostinta voidaan valvoa ja hallita web-palvelimen etäyhteyden kautta.                                                      |
| Ei                         | Huomautus: Kyllä on oletusarvo.                                                                                                    |
| WINS-palvelinosoite        | Voit tarkastella tai muuttaa nykyistä WINS-palvelinosoitetta                                                                           |

| Valikkokohta           | Kuvaus                                                                |
|------------------------|-----------------------------------------------------------------------|
| Ota DDNS/mDNS käyttöön | Voit tarkastella tai muuttaa nykyisiä DDNS/mDNS-palvelinosoitetietoja |
| Kyllä                  | Huomautus: Kyllä on oletusarvo.                                       |
| Ei                     |                                                                       |
| DNS-palvelimen osoite  | Voit tarkastella tai muuttaa nykyistä DNS-palvelinosoitetta           |

### IPv6-valikko

Huomautus: IPv6 (Internet Protocol version 6) -valikko on käytettävissä ainoastaan verkkomalleissa tai tulostuspalvelimiin liitetyissä tulostimissa.

Valikko on käytettävissä Verkko/Portit-valikossa:

#### Verkko/Portit >Verkkovalikko >IPv6

| Valikkokohta             | Kuvaus                                                                                            |
|--------------------------|---------------------------------------------------------------------------------------------------|
| Ota IPv6 käyttöön        | Ottaa IPv6-yhteyskäytännön käyttöön tulostimessa                                                  |
| Käytössä                 | Huomautus: Oletusasetus on Käytössä.                                                              |
| Ei käytössä              |                                                                                                   |
| Automaattimääritys       | Määrittää verkkosovittimen hyväksymään reitittimen antamat automaattisen IPv6-osoitteen määritys- |
| Käytössä                 | merkinnät                                                                                         |
| Ei käytössä              | Huomautus: Oletusasetus on Käytössä.                                                              |
| Näytä pääkoneen nimi     | Voit tarkastella nykyistä asetusta                                                                |
| Näytä osoite             | Huomautus: Näitä asetuksia voidaan muuttaa vain upotetun Web-palvelimen avulla.                   |
| Näytä reitittimen osoite |                                                                                                   |
| Ota DHCPv6 käyttöön      | Ottaa DHCPv6-yhteyskäytännön käyttöön tulostimessa                                                |
| Käytössä                 | Huomautus: Oletusasetus on Käytössä.                                                              |
| Ei käytössä              |                                                                                                   |

#### Langaton-valikko

Seuraavissa valikkokohdissa voit tarkastella tai määrittää langattoman sisäisen tulostuspalvelimen asetuksia.

Huomautus: Tämä valikko on käytettävissä ainoastaan verkkomalleissa tai tulostuspalvelimiin liitetyissä tulostimissa, joihin on asennettu valinnainen langaton sisäinen tulostuspalvelin.

Valikko on käytettävissä Verkko/Portit-valikossa:

#### Verkko/Portit >Verkko-valikko >Langaton

| Valikkokohta             | Kuvaus                                                                                                    |
|--------------------------|----------------------------------------------------------------------------------------------------|
| Verkon tila              | Määrittää verkkotilan                                                                                                    |
| Adhoc<br>Infrastruktuuri | <ul> <li>Huomautuksia:</li> <li>Ad hoc on oletusasetus. Ad hoc -tila määrittää tulostimessa langattoman verkkoyhteyden suoraan tulostimen ja tietokoneen välille.</li> </ul> |
| l                        | <ul> <li>Infrastruktuuritilassa tulostin voi käyttää verkkoa liityntäpisteen avulla.</li> </ul>                                                                              |

| Valikkokohta                                                                             | Kuvaus                                                          |
|------------------------------------------------------------------------------------------|-----------------------------------------------------------------|
| Yhteensopivuus                                                                           | Määrittää langattoman verkon langattoman tekniikan standardin   |
| 802.11b/g/n                                                                              | Huomautus: 802.11b/g/n on tehdasasetus.                         |
| 802.11n                                                                                  |                                                                 |
| 802.11b/g                                                                                |                                                                 |
| Valitse verkko<br><käytettävissä olevien="" verkkojen<br="">luettelo&gt;</käytettävissä> | Voit valita käytettävissä olevan verkon tulostinta varten       |
| Näytä signaalin laatu                                                                    | Voit tarkastella langattoman yhteyden laatua                    |
| Näytä suojaustila                                                                        | Voit tarkastella langattoman yhteyden suojausmenetelmän tietoja |

### AppleTalk-valikko

Valikko on käytettävissä Verkko/Portit-valikossa:

#### Verkko/Portit >Verkko-valikko >AppleTalk

| Valikkokohta                                                                  | Kuvaus                                                                                                    |
|-------------------------------------------------------------------------------|----------------------------------------------------------------------------------------------------|
| Ota käyttöön                                                                  | Ottaa AppleTalk-tuen käyttöön                                                                                          |
| Kyllä                                                                         | Huomautus: Kyllä on oletusarvo.                                                                                        |
| Ei                                                                            |                                                                                                    |
| Näytä nimi                                                                    | Näyttää määritetyn AppleTalk-nimen                                                                                     |
|                                                                               | Huomautus: Nimeä voidaan muuttaa vain upotetun Web-palvelimen avulla.                                                  |
| Näytä osoite                                                                  | Näyttää määritetyn AppleTalk-osoitteen                                                                                 |
|                                                                               | Huomautus: Osoitetta voidaan muuttaa vain upotetun Web-palvelimen avulla.                                              |
| Määritä vyöhyke                                                               | Näyttää verkossa käytettävissä olevien AppleTalk-vyöhykkeiden luettelon                                                |
| <verkossa käytettävissä="" olevien<br="">vyöhykkeiden luettelo&gt;</verkossa> | Huomautus: Oletus on verkon oletusvyöhyke. Jos oletusvyöhykettä ei ole, oletusarvo on *-<br>merkillä merkitty vyöhyke. |

### USB-valikko

| Valikkokohta                  | Kuvaus                                                                                                    |
|-------------------------------|----------------------------------------------------------------------------------------------------|
| PCL-työn tunnist.<br>Käytössä | Määrittää tulostimen käyttämään automaattisesti PCL-emulointia, kun tulostustyö edellyttää sitä, oletus-<br>komentokielestä riippumatta                                                                                                    |
| El Kaylossa                   | <ul> <li>Oletusasetus on Käytössä.</li> </ul>                                                                                                    |
|                               | <ul> <li>Kun asetus on Ei käytössä, tulostin ei tutki saapuvia tietoja.</li> <li>Kun asetus on Ei käytössä, tulostin käyttää PostScript-emulointia, jos PS-työn tunnistasetuksena on Käytössä. Laite käyttää Asetus-valikossa määritettyä oletuskomentokieltä, jos PS-työn tunnist asetuksena on Ei käytössä.</li> </ul> |

| Valikkokohta                        | Kuvaus                                                                                                    |
|-------------------------------------|----------------------------------------------------------------------------------------------------|
| <b>PS-työn tunnist.</b><br>Käytössä | Määrittää tulostimen käyttämään automaattisesti PostScript-emulointia, kun tulostustyö edellyttää sitä, oletuskomentokielestä riippumatta                                                                                                    |
| Ei käytössä                         | Huomautuksia:                                                                                                    |
|                                     | Oletusasetus on Käytössä.                                                                                                    |
|                                     | <ul> <li>Kun asetus on Ei käytössä, tulostin ei tutki saapuvia tietoja.</li> </ul>                                                                                                    |
|                                     | <ul> <li>Kun asetus on Ei käytössä, tulostin käyttää PCL-emulointia, jos PCL-työn tunnistasetuksena on<br/>Käytössä. Laite käyttää Asetus-valikossa määritettyä oletuskomentokieltä, jos PCL-työn tunnist<br/>asetuksena on Ei käytössä.</li> </ul> |
| NPA-tila<br>Automaattinen           | Määrittää tulostimen käyttämään NPA-yhteyskäytännön mukaisen kaksisuuntaisen tiedonsiirron erityis-<br>käsittelyä                                                                                                    |
| Ei käytössä                         | Huomautuksia:                                                                                                    |
|                                     | Oletusasetus on Automaattinen.                                                                                                    |
|                                     | <ul> <li>Jos asetusta muutetaan tulostimen ohjauspaneelista ja sen jälkeen poistutaan valikoista, tulostin<br/>käynnistyy uudelleen. Valikkovalinta päivittyy.</li> </ul>                                                                           |
| USB-puskuri                         | Määrittää USB-puskurin koon                                                                                                    |
| Automaattinen                       | Huomautuksia:                                                                                                    |
| Ei kaytossa                         | Oletusasetus on Automaattinen.                                                                                                    |
|                                     | <ul> <li>Jos asetusta muutetaan tulostimen ohjauspaneelista ja sen jälkeen poistutaan valikoista, tulostin<br/>käynnistyy uudelleen. Valikkovalinta päivittyy.</li> </ul>                                                                           |
| Mac binaari PS                      | Määrittää tulostimen käsittelemään Macintoshin binaarimuotoisia PostScript-tulostustöitä                                                                                                    |
| Automaattinen                       | Huomautuksia:                                                                                                    |
| Ei kaytossa<br>Käytössä             | Oletusasetus on Automaattinen.                                                                                                    |
|                                     | <ul> <li>Ei käytössä -asetus suodattaa tulostustöitä käyttäen vakioyhteyskäytäntöä.</li> </ul>                                                                                                    |
|                                     | <ul> <li>Käytössä -asetus käsittelee binaarimuotoiset PostScript-tulostustyöt.</li> </ul>                                                                                                    |
| USB ja ENA                          | Määrittää tulostimeen USB-kaapelilla liitetyn ulkoisen tulostuspalvelimen verkko-osoite-, verkkopeite- tai                                                                                                    |
| ENA-osoite                          | yhdyskäytävätiedot                                                                                                    |
| ENA-verkkopeite<br>ENA-yhdyskäytävä | Huomautus: Tämä valikko on käytettävissä ainoastaan, jos tulostin on liitetty ulkoiseen tulostuspalve-<br>limeen USB-portin kautta.                                                                                                    |

# Asetukset

### Yleisasetukset-valikko

| Valikkokohta                                      | Kuvaus                                                                                                    |
|---------------------------------------------------|----------------------------------------------------------------------------------------------------|
| Näytön kieli                                      | Määrittää näytön kielen                                                                                                    |
| English (englanti)                                | Huomautus: Kaikki kielet eivät ehkä ole käytettävissä kaikissa tulostimissa.                                                                                                  |
| Francais (ranska)                                 |                                                                                                    |
| Deutsch (saksa)                                   |                                                                                                    |
| Italiano (italia)                                 |                                                                                                    |
| Espanol (espanja)                                 |                                                                                                    |
| Dansk (tanska)                                    |                                                                                                    |
| Norsk (norja)                                     |                                                                                                    |
| Nederlands (hollanti)                             |                                                                                                    |
| Svenska (ruotsi)                                  |                                                                                                    |
| Portugues (portugali)                             |                                                                                                    |
| suomi                                             |                                                                                                    |
| Russian (venäjä)                                  |                                                                                                    |
| Polski (Puola)                                    |                                                                                                    |
| Magyar (unkari)                                   |                                                                                                    |
| Turkce (turkki)                                   |                                                                                                    |
| Cesky (tsekki)                                    |                                                                                                    |
| Simplified Chinese (yksinkertais-<br>tettu kiina) |                                                                                                    |
| Traditional Chinese (perinteinen                  |                                                                                                    |
| kiina)                                            |                                                                                                    |
| Korean (korea)                                    |                                                                                                    |
| Japanese (japani)                                 |                                                                                                    |
| Eko-tila                                          | Minimoi virran, paperin ja erikoismateriaalin kulutuksen                                                                                                    |
| Ei käytössä                                       | Huomautuksia:                                                                                                    |
| Virrankulutus                                     | • Olatussastus en Filkäutässä. Filkäutässä, esetus palauttes tulestimen tehdesses                                                                                             |
| Virta/paperi                                      | • Oletusasetus on El kaytossa. El kaytossa -asetus palauttaa tulostimen tendasase-<br>tukset.                                                                                 |
| Paperi                                            | <ul> <li>Virta-asetus minimoi tulostimen käyttämän virran. Suorituskyky voi alentua, mutta<br/>tulostuslaatu ei heikkene.</li> </ul>                                          |
|                                                   | • Virta/paperi-asetus minimoi virran, paperin ja erikoismateriaalin kulutuksen.                                                                                               |
|                                                   | <ul> <li>Paperi-asetus minimoi paperin ja tulostustyössä tarvittavan erikoismateriaalin<br/>kulutuksen. Suorituskyky voi alentua, mutta tulostuslaatu ei heikkene.</li> </ul> |
| Hiljainen tila                                    | Vähentää tulostimen aiheuttamaa melua                                                                                                    |
| Ei käytössä                                       | Huomautuksia:                                                                                                    |
| Käytössä                                          | Oletusasetus on Ei käytössä                                                                                                    |
|                                                   | Kun valittuna on Käytössä asotus tulostin aihauttaa niin vähän malua, kuin on                                                                                                 |
|                                                   | mahdollista.                                                                                                    |

| Valikkokohta                                                          | Kuvaus                                                                                                    |
|-----------------------------------------------------------------------|----------------------------------------------------------------------------------------------------|
| Suorita alkumääritys<br>Kyllä<br>Ei<br>Hälytykset                     | <ul> <li>Ohjaa tulostimen suorittamaan ohjatun asennustoiminnon</li> <li>Huomautuksia: <ul> <li>Kyllä on oletusarvo.</li> <li>Kun käyttäjä on suorittanut ohjatun asennuksen ja valitsee Maan valinta -näytöstä Valmis, oletusasetukseksi vaihtuu Ei.</li> </ul> </li> <li>Määrittää, kuuluuko tulostimesta hälytysääni tilanteessa, jossa vaaditaan käyttäjän toimia</li> </ul>                                                                                                    |
| Kasetin hälytys                                                       | <ul> <li>Käytettävissä olevat valinnat:</li> <li>Yksittäinen</li> <li>Ei käytössä</li> <li>Huomautuksia:</li> <li>Hälytysäänen määritys -asetuksen oletusasetus on Yksittäinen. Yksittäinen-asetuksella tulostimesta kuuluu kolme lyhyttä merkkiääntä.</li> <li>Ei käytössä merkitsee, että tulostimesta ei kuulu hälytysääntä.</li> </ul>                                                                                                    |
| Aikakatkaisut<br>Virransäästö<br>1–240 min                            | Määrittää, miten pian viimeisen toiminnon jälkeen järjestelmä siirtyy lepotilaan<br><b>Huomautus:</b> Oletusasetus on 30 minuuttia.                                                                                                    |
| <b>Aikakatkaisut</b><br>Näytön aikakatkaisu<br>15–300 s               | Määrittää, miten monta sekuntia tulostin odottaa ennen näytön palaamista <b>Valmis</b> -tilaan<br>Huomautus: Oletusasetus on 30 sekuntia.                                                                                                    |
| Aikakatkaisut<br>Tulostuksen aikakatkaisu<br>Ei käytössä<br>1–255 s   | <ul> <li>Määrittää, miten monta sekuntia tulostin odottaa työn loppumisilmoitusta ennen tulostustyön jäljellä olevan osan peruuttamista</li> <li>Huomautuksia: <ul> <li>Oletusasetus on 90 sekuntia.</li> <li>Kun asetuksen mukainen aika on kulunut, kaikki tulostimessa olevat osittain alustetut sivut tulostetaan ja tulostin tarkistaa, onko uusia tulostustöitä odottamassa.</li> <li>Tulostuksen aikakatkaisu on käytettävissä ainoastaan PCL- tai PPDS-emuloinnin yhteydessä. Tämä asetus ei vaikuta PostScript-emulointia käyttäviin tulostustöihin.</li> </ul> </li> </ul> |
| Aikakatkaisut<br>Odotuksen aikakatkaisu<br>Ei käytössä<br>15–65535 s  | <ul> <li>Määrittää, miten monta sekuntia tulostin odottaa lisätietoja, ennen kuin se peruuttaa työn</li> <li>Huomautuksia: <ul> <li>Oletusasetus on 40 sekuntia.</li> <li>Odotuksen aikakatkaisu on käytettävissä ainoastaan, kun tulostin käyttää PostScriptemulointia. Asetus ei vaikuta tulostustöihin, joissa käytetään PCL- tai PPDS-emulointia.</li> </ul> </li> </ul>                                                                                                    |
| <b>Tulostuksen palautus</b><br>Autom. jatko<br>Ei käytössä<br>5–255 s | Sallii tulostimen jatkaa toimintaansa automaattisesti tietyissä offline-tilanteissa, joita ei ole<br>ratkaistu määritetyn ajanjakson kuluessa<br>Huomautus: Oletusasetus on Ei käytössä.                                                                                                    |

| Valikkokohta                                                                             | Kuvaus                                                                                                    |
|------------------------------------------------------------------------------------------|----------------------------------------------------------------------------------------------------|
| <b>Tulostuksen palautus</b><br>Tukosselvitys<br>Automaattinen<br>Käytössä<br>Ei käytössä | <ul> <li>Määrittää, tulostaako tulostin juuttuneet sivut</li> <li>Huomautuksia: <ul> <li>Oletusasetus on Automaattinen. Tulostin tulostaa jumiutuneet sivut uudelleen, jos sivujen säilyttämiseen tarvittavaa muistitilaa ei tarvita tulostimen muihin tehtäviin.</li> <li>Jos asetus on Käytössä, tulostin tulostaa juuttuneet sivut aina.</li> <li>Jos asetus on Ei käytössä, tulostin ei tulosta juuttuneita sivuja.</li> </ul> </li> </ul>                     |
| <b>Tulostuksen palautus</b><br>Sivunsuojaus<br>Ei käytössä<br>Käytössä                   | <ul> <li>Antaa tulostimen tulostaa sivun, joka ei välttämättä muutoin olisi tulostunut</li> <li>Huomautuksia:</li> <li>Oletusasetus on Ei käytössä. Ei käytössä -asetuksella tulostin tulostaa sivun osittain, kun muisti ei riitä koko sivun tulostamiseen.</li> <li>Jos asetus on Käytössä, tulostin käsittelee ja tulostaa koko sivun.</li> </ul>                                                                                                    |
| <b>Tehdasasetukset</b><br>Älä palauta<br>Palauta                                         | <ul> <li>Palauttaa tulostimen oletusasetukset</li> <li>Huomautuksia: <ul> <li>Oletusasetus on Älä palauta. Jos valitset Älä palauta, käyttäjän määrittämät asetukset säilyvät.</li> <li>Palauta-vaihtoehto palauttaa tulostimen kaikki oletusasetukset paitsi Verkko/Portitvalikon asetukset. Kaikki RAM-muistiin tallennetut lataukset poistetaan. Tämä ei vaikuta flash-muistiin tai tulostimen kiintolevylle tallennettuihin latauksiin.</li> </ul> </li> </ul> |

### Asetus-valikko

| Valikkokohta                                                           | Kuvaus                                                                                                    |
|------------------------------------------------------------------------|----------------------------------------------------------------------------------------------------|
| <b>Komentokieli</b><br>PCL-emulointi<br>PS-emulointi<br>PPDS-emulointi | <ul> <li>Määrittää oletuskomentokielen</li> <li>Huomautuksia:</li> <li>Oletuskomentokieli on PCL.</li> <li>PCL-emulointi -asetus käsittelee tulostustyöt PCL-kielellä. PostScript-emulointi -asetus käsittelee tulostustyöt PS-kielellä.</li> <li>Komentokielen asettaminen oletukseksi ei estä sovellusohielmaa lähettämästä töitä, joiden tulos-</li> </ul>                                                               |
|                                                                        | tusta ohjataan jollakin muulla komentokielellä.                                                                                                    |
| <b>Tulostusalue</b><br>Normaali<br>Sovita sivulle<br>Koko sivu         | Määrittää loogisen ja fyysisen tulostusalueen<br>Huomautus: Oletusasetus on Normaali. Kun yrität tulostaa tietoja Normaali-asetuksen määrittämälle ei-<br>tulostettavalle alueelle, tulostin leikkaa kuvan rajan kohdasta.                                                                                                    |
| <b>Tallennuspaikka</b><br>RAM<br>Flash                                 | <ul> <li>Määrittää latausten tallennuspaikan</li> <li>Huomautuksia: <ul> <li>Oletusasetus on RAM.</li> <li>Flash-muistissa lataukset säilyvät pysyvästi. Lataukset säilyvät flash-muistissa, vaikka tulostimen virta katkaistaan.</li> <li>Lataukset voidaan tallentaa RAM-muistiin ainoastaan väliaikaisesti.</li> <li>Tämä valikko tulee näkyviin vain, jos tulostimeen on asennettu Flash-muisti.</li> </ul> </li> </ul> |

| Valikkokohta                               | Kuvaus                                                                                                    |  |
|--------------------------------------------|----------------------------------------------------------------------------------------------------|--|
| <b>Resurssien tallennus</b><br>Ei käytössä | Määrittää, mitä tulostin tekee ladatuille resursseille, kuten RAM-muistiin tallennetuille fonteille ja makroille, jos tulostin vastaanottaa työn, joka edellyttää muistia enemmän kuin on käytettävissä.                                              |  |
| Käytössä                                   | Huomautuksia:                                                                                                    |  |
|                                            | <ul> <li>Oletusasetus on Ei käytössä. Jos asetus on Ei käytössä, tulostin säilyttää lataukset ainoastaan siihen<br/>saakka, kun muistia tarvitaan. Latauksia poistetaan tulostustöiden käsittelemistä varten.</li> </ul>                              |  |
|                                            | <ul> <li>Jos asetus on Käytössä, lataukset säilytetään myös kielen muuttamisen ja tulostimen asetusten<br/>palauttamisen aikana. Jos tulostimen muisti loppuu kesken, näyttöön tulee teksti 38<br/>Muisti täynnä ja latauksia ei poisteta.</li> </ul> |  |

### Viimeistely-valikko

| Valikkokohta                                        | Kuvaus                                                                                                    |
|-----------------------------------------------------|----------------------------------------------------------------------------------------------------|
| Sivut (kaksipuolisuus)<br>1-puolinen                | Määrittää, onko kaksipuolinen tulostus kaikkien tulostustöiden oletus<br>Huomautuksia:                                                                                                    |
| 2-puolinen                                          | <ul> <li>1-puolinen on oletusarvo.</li> <li>Voit määrittää kaksipuolisen tulostuksen ohjelmistosovelluksessa. Windows-käyttäjät: valitse<br/>Tiedosto &gt; Tulosta ja valitse sitten Ominaisuudet, Määritykset, Asetukset taiAsennus.<br/>Macintosh-käyttäjät: valitse Arkisto &gt; Tulosta ja määritä sitten asetukset tulostusvalintataulun<br/>ja papaakdusvalluksian ovalla.</li> </ul> |
| Kaksipuolinen sidonta<br>Pitkä reuna                | Määrittää, kuinka kaksipuolisesti tulostetut sivut sidotaan ja miten arkin taustapuoli tulostuu arkin etupuoleen nähden.                                                                                                    |
| Lyhyt reuna                                         | Huomautuksia:                                                                                                    |
|                                                     | Pitkä reuna on oletusasetus.                                                                                                    |
|                                                     | <ul> <li>Jos valitset Pitkä reuna -asetuksen, sidonta on pystysivujen vasemmassa reunassa ja vaakasi-<br/>vujen yläreunassa.</li> </ul>                                                                                                    |
|                                                     | <ul> <li>Jos valitset Lyhyt reuna -asetuksen, sidonta on pystysivujen yläreunassa ja vaakasivujen<br/>vasemmassa reunassa.</li> </ul>                                                                                                    |
| Kopiot                                              | Määrittää kunkin tulostustyön oletuskopiomäärän                                                                                                    |
| 1–999                                               | Huomautus: 1 on oletusasetus.                                                                                                    |
| Tyhjät sivut                                        | Määrittää, lisätäänkö tulostustyöhön tyhjiä sivuja                                                                                                    |
| Älä tulosta<br>Tulosta                              | Huomautus: Oletusasetus on Älä tulosta.                                                                                                    |
| Lajittelu                                           | Pinoaa tulostustyön sivut järjestyksessä tulostettaessa useita kopioita                                                                                                    |
| Ei käytössä (1,1,1,2,2,2)<br>Käytössä (1,2,1,2,1,2) | Huomautuksia:                                                                                                    |
|                                                     | Oletusasetus on Ei käytössä. Sivuja ei lajitella.                                                                                                    |
|                                                     | <ul> <li>Käytössä-asetus pinoaa tulostustyöt järjestyksessä.</li> </ul>                                                                                                    |
|                                                     | Molemmilla asetuksilla laite tulostaa koko työn Kopiot-valikon kopiomääräarvon mukaan.                                                                                                    |

| Valikkokohta                                                       | Kuvaus                                                                                                    |
|--------------------------------------------------------------------|----------------------------------------------------------------------------------------------------|
| Erotinsivut                                                        | Määrittää, lisätäänkö tyhjiä erotinsivuja                                                                                                    |
| Ei mitään                                                          | Huomautuksia:                                                                                                    |
| Kopioiden väliin<br>Töiden väliin<br>Arkkien väliin                | • Ei mitään on oletusarvo.                                                                                                    |
|                                                                    | <ul> <li>Jos valitset Kopioiden väliin, laite lisää tulostustyön kopioiden väliin tyhjän arkin, jos Lajittelu,<br/>asetus on Käytössä. Jos Lajittelu-asetukseksi on valittu Ei käytössä, tyhjä sivu tulostuu tulostet-<br/>tujen sivujen jokaisen sarjan väliin (kaikki sivut 1, kaikki sivut 2).</li> </ul> |
|                                                                    | <ul> <li>Jos valitset Töiden väliin, laite lisää tyhjän arkin tulostustöiden väliin.</li> </ul>                                                                                                    |
|                                                                    | <ul> <li>Jos valitset Arkkien väliin, laite lisää tyhjän arkin tulostustyön jokaisen sivun jälkeen. Tämä on<br/>hyödyllinen kalvoja tulostettaessa tai silloin, kun asiakirjaan halutaan tulostaa tyhjiä sivuja<br/>muistiinpanoja varten.</li> </ul>                                                        |
| Erotinsivujen lähde                                                | Määrittää erotinsivujen paperilähteen                                                                                                    |
| Lokero <x></x>                                                     | Huomautuksia:                                                                                                    |
| Monisyottolaite                                                    | Lokero 1 (vakiolokero) on oletusasetus.                                                                                                    |
|                                                                    | <ul> <li>Paperi-valikon Monisyötön asetus -arvoksi on määritettävä Kasetti, jotta monisyöttölaite näkyy<br/>valikkokohtana.</li> </ul>                                                                                                    |
| Sivua/puoli                                                        | Määrittää, että monisivuiset kuvat tulostetaan paperiarkin yhdelle puolelle                                                                                                    |
| Ei toiminnassa<br>2-sivua/puoli<br>3-sivua/puoli<br>4-sivua/puoli  | <ul> <li>Huomautuksia:</li> <li>Oletusasetus on Ei käytössä.</li> <li>Kullekin sivulle tulostetaan valitun numeron mukainen määrä kuvia.</li> </ul>                                                                                                    |
| 6-sivua/puoli<br>9-sivua/puoli<br>12-sivua/puoli<br>16-sivua/puoli |                                                                                                    |
| Monisivun valinta                                                  | Määrittää monisivuisten kuvien paikan käytettäessä Sivua/puoli-toimintoa.                                                                                                    |
| Vaaka<br>Käänteinen vaaka<br>Käänteinen pysty<br>Pysty             | <ul> <li>Huomautuksia:</li> <li>Vaaka on oletusasetus.</li> <li>Paikka määräytyy sivujen lukumäärän ja sen mukaan, ovatko ne pysty- vai vaakasuunnassa.</li> </ul>                                                                                                    |
| Suunta                                                             | Määrittää monisivuarkin suunnan                                                                                                    |
| Automaattinen<br>Vaaka<br>Pysty                                    | Huomautus: Oletusasetus on Automaattinen. Tulostin valitsee pysty- tai vaakasuunnan.                                                                                                    |
| Monisivujen reunukset                                              | Tulostaa reunuksen jokaisen sivun ympärille, kun käytetään Sivua/puoli-toimintoa                                                                                                    |
| Ei mitään<br>Tasainen                                              | Huomautus: Ei mitään on oletusarvo.                                                                                                    |

### Laatu-valikko

| Valikkokohta                           | Kuvaus                                                                                                    |
|----------------------------------------|----------------------------------------------------------------------------------------------------|
| Värinkorjaus                           | Säätää tulostetun sivun värien tulostusta                                                                                                    |
| Automaattinen                          | Huomautuksia:                                                                                                    |
| Ei käytössä<br>Manuaalinen             | <ul> <li>Oletusasetus on Automaattinen. Automaattinen-asetuksella kussakin tulostetun sivun objek-<br/>tissa käytetään eri värinmuuntotaulukkoa.</li> </ul>                                                                                                    |
|                                        | <ul> <li>Ei käytössä -asetus poistaa värinkorjauksen käytöstä.</li> </ul>                                                                                                    |
|                                        | <ul> <li>Manuaalinen -asetus sallii värinmuuntotaulukoiden mukauttamisen Värinsäätö käsin -valikon<br/>asetuksilla.</li> </ul>                                                                                                    |
|                                        | <ul> <li>Additiivisten ja subtraktiivisten värien välisten erojen vuoksi joitakin värejä, jotka näkyvät<br/>tietokoneen näytössä, ei voida tulostaa.</li> </ul>                                                                                                    |
| Tulostustarkkuus                       | Määrittää tulostustarkkuuden                                                                                                    |
| 4800 CQ                                | Huomautus: 4800 oletusasetus on CQ.                                                                                                    |
| 1200 dpi                               |                                                                                                    |
| Tummuuden säätö                        | Vaalentaa tai tummentaa tulostetta                                                                                                    |
| 1-5                                    | Huomautuksia:                                                                                                    |
|                                        | Oletusasetus on 4.                                                                                                    |
|                                        | Voit säästää väriainetta valitsemalla pienemmän numeron.                                                                                                    |
|                                        | <ul> <li>Jos Tulostustila-asetus on Vain musta, asetusvaihtoehto 5 lisää kaikkien tulostustöiden<br/>väriaineen tummuutta.</li> </ul>                                                                                                    |
|                                        | <ul> <li>Jos Tulostustila-asetus on Väri, asetusvaihtoehto 5 on sama kuin 4.</li> </ul>                                                                                                    |
| <b>Viivojen korjaus</b><br>Ei käytössä | Ottaa käyttöön tulostustilan, jota suositellaan esimerkiksi rakennuspiirustusten, karttojen, virtapii-<br>rikaavioiden ja vuokaavioiden tulostamiseen                                                                                                    |
| Käytössä                               | Huomautuksia:                                                                                                    |
|                                        | Oletusasetus on Ei käytössä.                                                                                                    |
|                                        | <ul> <li>Viivojen korjauksen asettaminen ohjelmistossa: Windows-käyttäjät: valitse Tiedosto &gt; Tulosta<br/>ja valitse sitten Ominaisuudet, Määritykset, Asetukset taiAsennus. Macintosh-käyttäjät:<br/>valitse Arkisto &gt; Tulosta ja määritä sitten asetukset tulostusvalintataulun ja ponnahdusvalik-<br/>kojen avulla.</li> </ul> |
| Värinsäästö                            | Vähentää kuvien tulostamiseen käytetyn väriaineen määrää. Tekstin tulostukseen käytetyn                                                                                                    |
| EI Käytössä<br>Käytössä                |                                                                                                    |
|                                        |                                                                                                    |
|                                        | Oletusasetus on Ei käytössä.                                                                                                    |
|                                        | Kaytossa-asetus ohittaa Tummuuden saato -asetukset.                                                                                                    |
| RGB-kirkkaus                           | Säätää väritulosteiden kirkkautta                                                                                                    |
| -b-b                                   | Huomautuksia:                                                                                                    |
|                                        | Oletusasetus on 0.                                                                                                    |
|                                        | <ul> <li>-6 on suurin mahdollinen vähennys. 6 on suurin mahdollinen lisäys.</li> </ul>                                                                                                    |
| RGB-kontrasti                          | Säätää väritulosteiden kontrastia                                                                                                    |
| 0–5                                    | Huomautus: Oletusasetus on 0.                                                                                                    |
| RGB-kylläisyys                         | Säätää väritulosteiden kylläisyyttä                                                                                                    |
| 0–5                                    | Huomautus: Oletusasetus on 0.                                                                                                    |

| Valikkokohta                                                           | Kuvaus                                                                                                    |
|------------------------------------------------------------------------|----------------------------------------------------------------------------------------------------|
| <b>Väritasapaino</b><br>Syaani                                         | Säätää tulosteiden väriä lisäämällä tai vähentämällä kunkin värin tulostamiseen käytetyn väriaineen määrää                                                                                                    |
| Magenta                                                                | Huomautuksia:                                                                                                    |
| Keltainen                                                              | Oletusasetus on 0.                                                                                                    |
| Musta                                                                  | <ul> <li>Käytettävissä olevat valinnat kullekin asetukselle ovat välillä -5 - 5.</li> </ul>                                                                                                    |
| Väritasapaino<br>Palauta oletukset                                     | Palauttaa väritasapainon oletusarvot                                                                                                    |
| Väriesimerkit<br>sRGB-näyttö<br>Tarkka sRGB                            | Tulostaa esimerkkisivuja jokaisesta tulostimessa käytettävästä RGB- ja CMYK-värinmuuntotaulu-<br>kosta                                                                                                    |
| Näyttö — todellinen                                                    |                                                                                                    |
| musta                                                                  | Minkä tahansa asetuksen valitseminen tulostaa esimerkin.                                                                                                    |
| Tarkka<br>Ei käytössä — RGB                                            | <ul> <li>Väriesimerkkisivuilla on värillisiä ruutuja ja niiden ohella RGB- tai CMYK-yhdistelmät, joista<br/>kunkin ruudun väri muodostuu. Nämä sivut voivat auttaa käyttäjää päättämään, mitä yhdis-<br/>telmiä käytetään halutun väritulosteen aikaansaamiseksi.</li> </ul> |
| US CMYK<br>Euro CMYK<br>Tarkka CMYK<br>Off—CMYK (Ei käytössä<br>—CMYK) | <ul> <li>Kirjoittamalla selaimen osoiteriville tulostimen IP-osoitteen voit avata upotetun Web-palve-<br/>limen väriesimerkkisivujen luettelon.</li> </ul>                                                                                                    |
| Värinsäätö käsin                                                       | Mukauttaa RGB-värinmuuntoa                                                                                                    |
| RGB-kuva                                                               | Kunkin asetuksen käytettävissä olevat vaihtoehdot:                                                                                                    |
| RGB-teksti                                                             | Tarkka                                                                                                    |
| RGB-grafiikka                                                          | sRGB-näyttö                                                                                                    |
|                                                                        | Naytto — todellinen musta                                                                                                    |
|                                                                        | Fi käytössä                                                                                                    |
|                                                                        | Huomautuksia:                                                                                                    |
|                                                                        | <ul> <li>sRGB Display (sRGB-näyttö) on RGB-kuvien oletusasetus. Se käyttää värinmuuntotaulukkoa,<br/>jonka avulla pyritään tulostamaan tietokoneen näytön värejä vastaava tuloste.</li> </ul>                                                                                |
|                                                                        | <ul> <li>Tarkka sRGB on RGB-tekstin ja -kuvien oletusasetus. Tarkka sRGB -asetuksella tulostin käyttää<br/>värinmuuntotaulukkoa, joka lisää kylläisyyttä. Tämä on suositeltava asetus yritysgrafiikalle ja<br/>tekstille.</li> </ul>                                         |
|                                                                        | • Tarkka-asetuksella tulostin käyttää värinmuuntotaulukkoa, joka tuottaa kirkkaita ja täyteläisiä värejä.                                                                                                    |
|                                                                        | <ul> <li>Näyttö—Todellinen musta -asetuksella tulostin käyttää värinmuuntotaulukkoa, jossa<br/>neutraalien harmaasävyjen tulostamiseen käytetään ainoastaan mustaa väriainetta.</li> </ul>                                                                                   |
|                                                                        | Ei käytössä -asetus poistaa värinmuunnon käytöstä.                                                                                                    |

| Valikkokohta     | Kuvaus                                                                                                    |
|------------------|----------------------------------------------------------------------------------------------------|
| Värinsäätö käsin | Mukauttaa CMYK-värinmuuntoa                                                                                                    |
| CMYK-kuva        | Käytettävissä olevat valinnat kullekin asetukselle:                                                                                                    |
| CMYK-teksti      | US CMYK                                                                                                    |
| CMYK-grafiikka   | Euro CMYK                                                                                                    |
|                  | Tarkka CMYK                                                                                                    |
|                  | Ei käytössä                                                                                                    |
|                  | Huomautuksia:                                                                                                    |
|                  | • US CMYK on oletusasetus Yhdysvalloissa. US CMYK -asetuksella tulostin käyttää värinmuunto-<br>taulukkoa, joka jäljittelee SWOP-väritulostusta.                             |
|                  | <ul> <li>Euro CMYK on kansainvälinen oletusasetus. Euro CMYK -asetuksella tulostin käyttää värin-<br/>muuntotaulukkoa, joka jäljittelee EuroScale-väritulostusta.</li> </ul> |
|                  | • Tarkka CMYK tulostaa värit täyteläisinä käytettäessä US CMYK -värinmuuntotaulukkoa.                                                                                        |
|                  | <ul> <li>Ei käytössä -asetus poistaa värinmuunnon käytöstä.</li> </ul>                                                                                                    |
| Värinsäätö       | Aloittaa värien automaattisen kalibroinnin                                                                                                    |

# Apuohjelmat-valikko

| Valikkokohta                       | Kuvaus                                                                                                    |
|------------------------------------|----------------------------------------------------------------------------------------------------|
| <b>Alusta Flash</b><br>Ei<br>Kyllä | Alustaa Flash-muistin. Flash-muistilla tarkoitetaan tulostimeen asennettua valinnaista flash-muistikorttia.<br>Varoitus — Vaurioitumisen mahdollisuus: Älä katkaise tulostimen virtaa flash-muistin alustuksen aikana.<br>Huomautuksia: |
|                                    | <ul> <li>Valinnainen flash-muisti on käytettävissä, kun tulostimeen on asennettu valinnainen flash-muistikortti.<br/>Flash-muistikortti ei saa olla luku- ja kirjoitussuojattu tai kirjoitussuojattu.</li> </ul>                        |
|                                    | <ul> <li>Jos valitset Ei, alustuspyynto peruutetaan.</li> <li>Jos valitset Kullä, kaikki flach muistin tiedet neistetaan.</li> </ul>                                                                                                    |
|                                    |                                                                                                    |
| Eheytä Flash                       | Valmistelee flash-muistin vastaanottamaan uusia tietoja vapauttamalla käytettyä tallennustilaa.                                                                                                    |
| EI                                 | Varoitus — Vaurioitumisen mahdollisuus: Alä katkaise tulostimen virtaa flash-muistin eheytyksen aikana.                                                                                                    |
| Kylid                              | Huomautuksia:                                                                                                    |
|                                    | <ul> <li>Valinnainen flash-muisti on käytettävissä, kun tulostimeen on asennettu valinnainen flash-muistikortti.</li> <li>Flash-muistikortti ei saa olla luku- ja kirjoitussuojattu tai kirjoitussuojattu.</li> </ul>                   |
|                                    | <ul> <li>Jos valitset Ei, eheytyspyyntö peruutetaan.</li> </ul>                                                                                                    |
|                                    | <ul> <li>Jos valitset Kyllä, flash-muisti alustetaan uudelleen, kun kaikki ladatut kohteet on siirretty tulostimen<br/>omaan muistiin. Kun alustus on valmis, ladatut kohteet ladataan takaisin Flash-muistiin.</li> </ul>              |
| Heksatulostus                      | Auttaa tulostustyön ongelmien selvittämisessä                                                                                                    |
| Ota käyttöön                       | Huomautuksia:                                                                                                    |
|                                    | <ul> <li>Jos valitset Ota käyttöön, kaikki tulostimeen lähetetyt tiedot tulostetaan heksadesimaaleina ja merkkeinä<br/>eikä hallintakoodeja suoriteta.</li> </ul>                                                                       |
|                                    | Voit lopettaa heksatulostuksen katkaisemalla tulostimen virran tai palauttamalla tulostimen tehdasase-<br>tukset.                                                                                                    |
| Peittävyysarvio                    | Arvioi syaanin, magentan, keltaisen ja mustan peittävyysprosentin sivulla. Arvio tulostuu erotinsivulle.                                                                                                    |
| Ei käytössä                        | Huomautus: Oletusasetus on Ei käytössä.                                                                                                    |
| Käytössä                           |                                                                                                    |

### PDF-valikko

Huomautus: Kaikissa tulostimissa ei ole kaikkia asetuksia.

| Valikkokohta                                                             | Kuvaus                                                                                                    |
|--------------------------------------------------------------------------|----------------------------------------------------------------------------------------------------|
| <b>Scale to Fit (Sovita sivulle)</b><br>Ei<br>Kyllä                      | Muuttaa sivun kokoa siten, että se mahtuu valitulle paperikoolle.<br><b>Huomautus:</b> No (Ei) on oletusarvo. |
| Annotations (Kommentit)<br>Do Not Print (Älä tulosta)<br>Print (Tulosta) | Tulostaa PDF-tiedoston huomautukset<br><b>Huomautus:</b> Oletusasetus on Do Not Print (Älä tulosta).          |

### PostScript-valikko

| Valikkokohta                                            | Kuvaus                                                                                                    |
|---------------------------------------------------------|----------------------------------------------------------------------------------------------------|
| <b>Tulosta PS-virhe</b><br>Ei käytössä<br>Käytössä      | Tulostaa sivun, joka sisältää PostScript-virheen<br>Huomautus: Oletusasetus on Ei käytössä.                                                                                                    |
| <b>Fonttijärjestys</b><br>Vakio<br>Flash (Flash-muisti) | <ul> <li>Määrittää fonttien hakujärjestyksen</li> <li>Huomautuksia: <ul> <li>Oletusasetus on Vakio.</li> <li>Tämä valikkokohta on käytettävissä, kun tulostimeen on asennettu toimiva alustettu flash-muistimoduuli tai kiintolevy.</li> <li>Flash-muisti tai tulostimen kiintolevy ei saa olla luku-/kirjoitus-, kirjoitus- tai salasanasuojattu.</li> <li>Työpuskurin koko -asetus ei saa olla 100 %.</li> </ul> </li> </ul> |
| <b>Kuvan tasoitus</b><br>Ei käytössä<br>Käytössä        | <ul> <li>Parantaa kuvantarkkuudeltaan pienten kuvien kontrastia ja terävyyttä sekä pehmentää värien rajakohtia.</li> <li>Huomautuksia: <ul> <li>Oletusasetus on Ei käytössä.</li> <li>Kuvan tasoitus -asetus ei vaikuta kuviin, joiden tarkkuus on 300 dpi tai enemmän.</li> </ul> </li> </ul>                                                                                                    |

### PCL-emulointi-valikko

| Valikkokohta                    | Kuvaus                                                                                                    |
|---------------------------------|----------------------------------------------------------------------------------------------------|
| Fonttilähde                     | Määrittää Fontin nimi -valikkokohdassa määritetyt fontit                                                                                  |
| Vakio                           | Huomautuksia:                                                                                                    |
| Ladatut<br>Flash (Flash-muisti) | Oletusasetus on Vakio. Se näyttää RAM-muistiin ladatut oletusfontit.                                                                      |
| All (Kaikki)                    | <ul> <li>Käytettävissä olevat fontit näkyvät Flash-muistiasetuksissa.</li> </ul>                                                          |
|                                 | <ul> <li>Flash-muistin on oltava oikein alustettu, eikä siinä saa olla luku-/kirjoitus-, kirjoitus- tai<br/>salasanasuojausta.</li> </ul> |
|                                 | <ul> <li>Ladatut-asetus näyttää kaikki RAM-muistiin ladatut fontit.</li> </ul>                                                            |
|                                 | Kaikki-asetus näyttää kaikkien lisävarusteiden fontit.                                                                                    |

| Valikkokohta                | Kuvaus                                                                                                    |  |  |
|-----------------------------|----------------------------------------------------------------------------------------------------|--|--|
| Fontin nimi                 | Näyttää tietyn fontin ja lisävarusteen, jossa fontti sijaitsee                                                                                                    |  |  |
| Courier                     | Huomautuksia:                                                                                                    |  |  |
|                             | Tehdasasetuksena on Courier.                                                                                                    |  |  |
|                             | <ul> <li>Courier näyttää fontin nimen, tunnuksen ja tallennuspaikan tulostimessa. Fontti-<br/>lähteen lyhenteet ovat R - Resident, F - Flash, D - Download.</li> </ul>                                                                                           |  |  |
| Merkistö                    | Kunkin fonttinimen merkistö                                                                                                    |  |  |
| 10U PC-8                    | Huomautuksia:                                                                                                    |  |  |
| 12U PC-850                  | <ul> <li>10U PC-8 on oletusasetus Yhdysvalloissa.</li> </ul>                                                                                                    |  |  |
|                             | • 12U PC-850 on kansainvälinen oletusasetus.                                                                                                    |  |  |
|                             | <ul> <li>Merkistö on aakkosten ja numeroiden, väli- ja erikoismerkkien sarja. Merkistöt tukevat<br/>eri kieliä tai tiettyjä sovelluksia, kuten tieteellisessä tekstissä käytettäviä matemaattisia<br/>symboleja. Ainoastaan tuetut merkistöt näkyvät.</li> </ul> |  |  |
| PCL-emulointiasetukset      | Muuttaa skaalattavien typografisten fonttien pistekoon                                                                                                    |  |  |
| Point Size (Pistekoko)      | Huomautuksia:                                                                                                    |  |  |
| 1,00-1008,00                | • 12 on oletusasetus.                                                                                                    |  |  |
|                             | <ul> <li>Pistekoko tarkoittaa fontin merkkien korkeutta. Yksi piste on keskimäärin 1/72<br/>tuumaa.</li> </ul>                                                                                                    |  |  |
|                             | • Pistekokoa voidaan suurentaa tai pienentää 0,25 pisteen tarkkuudella.                                                                                                    |  |  |
| PCL-emulointiasetukset      | Määrittää fontin tiheyden skaalattavia kiinteävälisiä fontteja varten                                                                                                    |  |  |
| Pitch (Tiheys)              | Huomautuksia:                                                                                                    |  |  |
| 0,08-100                    | • 10 on oletusasetus.                                                                                                    |  |  |
|                             | • Tiheys viittaa kiinteävälisten merkkien lukumäärään yhdellä tuumalla (cpi).                                                                                                    |  |  |
|                             | • Tiheyttä voidaan suurentaa tai pienentää 0,01 cpi:n tarkkuudella.                                                                                                    |  |  |
|                             | <ul> <li>Jos valittu fontti on ei-skaalattava kiinteävälinen fontti, sen tiheys näytetään, mutta<br/>sitä ei voida muuttaa.</li> </ul>                                                                                                    |  |  |
| PCL-emulointiasetukset      | Määrittää tekstin ja kuvien suunnan sivulla                                                                                                    |  |  |
| Suunta                      | Huomautuksia:                                                                                                    |  |  |
| Pysty<br>Vaaka              | Pysty on oletusasetus.                                                                                                    |  |  |
| Vaaka                       | • Pysty-asetuksella teksti ja grafiikka tulostetaan sivun lyhyen reunan suuntaisesti.                                                                                                    |  |  |
|                             | • Vaaka-asetuksella teksti ja grafiikka tulostetaan sivun pitkän reunan suuntaisesti.                                                                                                    |  |  |
| PCL-emulointiasetukset      | Määrittää, montako riviä tulostetaan yhdelle sivulle                                                                                                    |  |  |
| Lines per Page (Riviä/sivu) | Huomautuksia:                                                                                                    |  |  |
| 1-255                       | <ul> <li>60 on oletusasetus Yhdysvalloissa. 64 on kansainvälinen oletusasetus.</li> </ul>                                                                                                    |  |  |
| 64                          | <ul> <li>Tulostettavien rivien väli määräytyy Riviä/sivu-, Paperikoko- ja Suunta-asetuksen<br/>mukaan. Valitse haluamasi Paperikoko- ja Suunta-asetus, ennen kuin muutat<br/>Riviä/sivu-asetusta.</li> </ul>                                                     |  |  |
| PCL-emulointiasetukset      | Määrittää tulostimen tulostamaan A4-kokoiselle paperille                                                                                                    |  |  |
| A4-leveys                   | Huomautuksia:                                                                                                    |  |  |
| 198 mm                      | • 198 mm on oletusasetus.                                                                                                    |  |  |
|                             | <ul> <li>Jos asetus on 203 mm, sivun leveys määritetään siten, että riville mahtuu 80 merkkiä,<br/>joiden tiheys on 10.</li> </ul>                                                                                                    |  |  |

| Valikkokohta                                                                                                    | Kuvaus                                                                                                    |
|----------------------------------------------------------------------------------------------------|----------------------------------------------------------------------------------------------------|
| PCL-emulointiasetukset<br>Auto CR after LF (Autom. CR LFn<br>jäl)<br>Ei käytössä<br>Käytössä                                                                                             | <ul> <li>Määrittää, tekeekö tulostin automaattisen rivinvaihdon rivinsiirtokomennon jälkeen</li> <li>Huomautuksia: <ul> <li>Oletusasetus on Ei käytössä.</li> <li>Näihin asetuksiin tehdyt muutokset näkyvät myös PPDS-valikossa.</li> </ul> </li> </ul>                                                                                                    |
| PCL-emulointiasetukset<br>Autom. LF CR:n jälkeen<br>Ei käytössä<br>Käytössä                                                                                                    | <ul> <li>Määrittää, tekeekö tulostin automaattisen rivinsiirron rivinvaihtokomennon jälkeen</li> <li>Huomautuksia: <ul> <li>Oletusasetus on Ei käytössä.</li> <li>Näihin asetuksiin tehdyt muutokset näkyvät myös PPDS-valikossa.</li> </ul> </li> </ul>                                                                                                    |
| Lokeron uudelleennumerointi<br>Assign MP Feeder (Määr.<br>monisyöttö)<br>Määritä lokero <x><br/>Assign Manual Paper (Määr.<br/>käsins. paperi)<br/>Assign Man Env (Määr. käs. kirj.)</x> | <ul> <li>Määrittää tulostimen asetukset siten, että se voi toimia yhdessä niiden tulostinohjelmistojen tai sovellusten kanssa, joiden paperilokero- ja syöttölaitemääritykset ovat erilaiset.</li> <li>Kunkin asetuksen käytettävissä olevat vaihtoehdot: <ul> <li>Ei käytössä</li> <li>None (Ei mitään)</li> <li>0 - 199</li> </ul> </li> <li>Huomautuksia: <ul> <li>Oletusasetus on Ei käytössä.</li> <li>Ei mitään ei ole valittavissa. Se näkyy näytössä vain PCL 5 -komentokielen valitsemana.</li> <li>Ei mitään -asetus ohittaa paperinsyötön valintakomennon.</li> <li>0–199 sallii asetuksen mukauttamisen.</li> </ul> </li> </ul> |
| Lokeron uudelleennumerointi<br>View Factory Def (Näytä<br>tehd.olet.)                                                                                                    | Näyttää kunkin lokeron tai syöttölaitteen oletusasetuksen                                                                                                    |
| Lokeron uudelleennumerointi<br>Restore Defaults (Palauta<br>oletukset)<br>Kyllä<br>Ei                                                                                                    | Palauttaa kaikkien lokeroiden ja syöttölaitteiden oletusasetukset                                                                                                    |

# Kuva-valikko

| Valikkokohta                                     | Kuvaus                                                                                                    |
|--------------------------------------------------|----------------------------------------------------------------------------------------------------|
| Automaattinen sovitus<br>Käytössä<br>Ei käytössä | <ul> <li>Valitsee optimaalisen paperikoon, skaalauksen ja suunnan</li> <li>Huomautuksia: <ul> <li>Oletusasetus on Käytössä.</li> <li>Käytössä-asetus ohittaa joidenkin kuvien skaalaus- ja suunta-asetukset.</li> </ul> </li> </ul> |
| <b>Käänteinen</b><br>Ei käytössä<br>Käytössä     | Muuttaa kaksisävyiset mustavalkokuvat käänteisiksi<br>Huomautuksia:<br>• Oletusasetus on Ei käytössä.<br>• Fonttikokoa voidaan kasvattaa 1 pisteen tarkkuudella.<br>• Asetus ei koske GIF- ja JPEG-kuvia.                           |

| Valikkokohta                                                                                                    | Kuvaus                                                                                                    |
|----------------------------------------------------------------------------------------------------|----------------------------------------------------------------------------------------------------|
| Skaalaus<br>Parhaiten sopiva<br>Ankkuroi ylävasen<br>Ankkuroi keskelle<br>Sovita korkeus/leveys<br>Sovita korkeus<br>Sovita leveys | <ul> <li>Skaalaa kuvan valitun paperikoon mukaan</li> <li>Huomautuksia: <ul> <li>Oletusasetus on Parhaiten sopiva.</li> <li>Kun Automaattinen sovitus -asetus on Käytössä, Skaalaus-asetus on automaattisesti Parhaiten sopiva.</li> </ul> </li> </ul> |
| Orientation (Suunta)                                                                                                    | Määrittää kuvan suunnan                                                                                                    |
| Pysty                                                                                                    | Huomautus: Portrait (Pysty) on oletusasetus.                                                                                                    |
| Vaaka                                                                                                    |                                                                                                    |
| Käänteinen pysty                                                                                                    |                                                                                                    |
| Käänteinen vaaka                                                                                                    |                                                                                                    |

# PictBridge-valikko

Huomautus: Kaikissa tulostimissa ei ole kaikkia asetuksia.

| Valikkokohta                                                                                                    | Kuvaus                                                                                                    |
|----------------------------------------------------------------------------------------------------|----------------------------------------------------------------------------------------------------|
| Valokuvan koko<br>Automaattinen<br>L<br>2L<br>Hagaki-postikortti<br>Kortin koko<br>100 x 150 mm<br>4 x 6 tuumaa<br>8 x 10 tuumaa<br>Letter<br>A4<br>A5<br>JIS B5                                                                           | <ul> <li>Säätää sellaisten valokuvien kokoa, jotka tulostetaan PictBridge-ohjelmaa tukevasta digitaali-<br/>kamerasta.</li> <li>Huomautuksia: <ul> <li>Oletusasetus on Automaattinen.</li> <li>Jos jokin asetus on määritetty sekä tulostimeen että PictBridge-ohjelmaa käyttävään<br/>digitaalikameraan, kameraan määritetty asetus ylittää <i>aina</i> tulostimen asetuksen.</li> </ul> </li> </ul> |
| Asettelu<br>Automaattinen<br>Ei käytössä<br>2 Up (2 sivua/arkki)<br>3 Up (3 sivua/arkki)<br>4 Up (4 sivua/arkki)<br>6 Up (6 sivua/arkki)<br>9 Up (9 sivua/arkki)<br>12 Up (12 sivua/arkki)<br>16 Up (16 sivua/arkki)<br>Luettelon tulostus | <ul> <li>Määrittää yhdelle sivulle tulostettavien kuvien enimmäismäärän.</li> <li>Huomautuksia: <ul> <li>Oletusasetus on Automaattinen.</li> <li>Jos jokin asetus on määritetty sekä tulostimeen että PictBridge-ohjelmaa käyttävään digitaalikameraan, kameraan määritetty asetus ylittää aina tulostimen asetuksen.</li> </ul> </li> </ul>                                                          |

| Valikkokohta                                             | Kuvaus                                                                                                    |
|----------------------------------------------------------|----------------------------------------------------------------------------------------------------|
| <b>Quality (Laatu)</b><br>Normaali                       | Määrittää PictBridge-ohjelmaa käyttävästä digitaalikamerasta tulostettavien kuvien resoluution, tummuuden ja värinsäästön asetukset.                                                       |
| Draft (Vedos)                                            | Huomautuksia:                                                                                                    |
| Fine (Tarkka)                                            | Oletusasetus on Normaali.                                                                                                    |
|                                                          | <ul> <li>Jos jokin asetus on määritetty sekä tulostimeen että PictBridge-ohjelmaa käyttävään<br/>kameraan, kameraan määritetty asetus ylittää <i>aina</i> tulostimen asetuksen.</li> </ul> |
| Paper Source (Paperilähde)<br>Manual Paper (Käsinsyöttö) | Osoittaa tulostimen oletusmuotoisen syöttölähteen, kun valokuvia tulostetaan PictB-<br>ridge-ohjelmaa käytävästä digitaalikamerasta.                                                       |
| MP Feeder (Monisyöttölaite)                              | Huomautuksia:                                                                                                    |
| Lokero <x></x>                                           | Käsin syötettävä paperi on oletusarvo.                                                                                                    |
|                                                          | • Et voi valita suurempaa valokuvan kokoa kuin digitaalikameran lähdemateriaalin koko.                                                                                                    |

### Flash-asema-valikko

Huomautus: USB-suoraliitäntä ei ole käytettävissä kaikissa tulostinmalleissa.

| Valikkokohta                                                                    | Kuvaus                                                                                                    |
|---------------------------------------------------------------------------------|----------------------------------------------------------------------------------------------------|
| <b>Ota asema käyttöön</b><br>Enable (Ota käyttöön)<br>Disable (Poista käytöstä) | Ottaa käyttöön tai poistaa käytöstä tulostimen etupuolen USB-portin<br>Huomautus: Enable (Ota käyttöön) on oletusasetus.                                              |
| <b>Päivitä koodi</b><br>Enable (Ota käyttöön)<br>Disable (Poista käytöstä)      | Ottaa käyttöön tai poistaa käytöstä Flash-aseman laiteohjelmistokoodin päivitystoiminnon USB-<br>laitteen kautta<br>Huomautus: Enable (Ota käyttöön) on oletusasetus. |
| Copies (Kopiot)<br>1–999                                                        | Määrittää, kuinka monta kopiota tulostin tulostaa tulostustyön jokaisesta sivusta<br>Huomautus: 1 on oletusasetus.                                                    |
| Sivut (kaksipuolisuus)<br>1-puolinen<br>2-puolinen                              | Määrittää tulostetaanko vain paperin toiselle puolelle vai molemmille puolille<br>Huomautus: Oletusasetus on yksipuolinen.                                            |

# **Tulostimen ylläpito**

Tietyt tehtävät on suoritettava säännöllisesti, jotta tulostuslaatu säilyy parhaana mahdollisena.

# Tarvikkeiden varastointi

Säilytä tulostustarvikkeita viileässä ja puhtaassa paikassa. Säilytä tarvikkeet oikea puoli ylöspäin alkuperäisissä pakkauksissaan, kunnes ne otetaan käyttöön.

Älä altista tarvikkeita

- suoralle auringonvalolle
- yli 35 °C:n lämpötilalle
- suurelle ilmankosteudelle (yli 80 %)
- suolaiselle ilmalle
- syövyttäville kaasuille
- pölylle.

# Tulostustarvikkeiden tilan määritys

Näyttöön tulee ilmoitus, kun jokin tarvike on vaihdettava tai laite tarvitsee huoltoa.

#### Tarvikkeiden tilan tarkistaminen tulostimen ohjauspaneelista

Voit tarkistaa tulostimen tarvikkeiden tilan tulostamalla valikkoasetussivun:

- 1 Varmista, että tulostimen virta on kytketty ja näytössä on teksti Valmis.
- 2 Paina tulostimen ohjauspaneelin 🔄-painiketta.
- 3 Paina nuolinäppäimiä, kunnes teksti Raportit tulee näyttöön. Paina sen jälkeen painiketta 🔽.
- 4 Paina nuolipainikkeita, kunnes teksti Valikkoasetussivu tulee näkyviin ja paina sitten 🚺-painiketta.

#### Tarvikkeiden tilan tarkistaminen verkkotietokoneesta

Huomautus: Tietokoneen on oltava samassa verkossa kuin tulostin.

**1** Kirjoita Web-selaimen osoiteriville tulostimen IP-osoite.

**Huomautus:** Jos et tiedä tulostimen IP-osoitetta, tulosta verkkomääritysten sivu ja etsi IP-osoite sivun TCP/IP-kohdasta.

2 Napsauta Device Status (Laitteen tila). Näyttöön tulee Device Status (Laitteen tila) -sivu, jossa on yhteenveto tarvikkeiden tilasta.

# Tarvikkeiden tilaaminen

Yhdysvalloissa saat tietoa alueesi valtuutetuista Lexmark-jälleenmyyjistä soittamalla numeroon 1 800 539 6275. Muissa maissa tai muilla alueilla voit katsoa tietoja Lexmarkin Web-sivustosta osoitteessa www.lexmark.com tai ottaa yhteyden tulostimen myyjään.

**Huomautus:** Tulostimen kaikkien tarvikkeiden käyttöiän oletuksena on tulostus A4- tai Letter-kokoiselle tavalliselle paperille.

### Väriainekasettien tilaaminen

Kun näyttöön tulee teksti 88 Syaani väriaine vähissä, 88 Magenta väriaine vähissä, 88 Keltainen väriaine vähissä tai 88 Musta väriaine vähissä, tilaa uusi värikasetti.

Kun näyttöön tulee teksti 88 Vaihda syaani värikasetti, 88 Vaihda magenta värikasetti, 88 Vaihda keltainen värikasetti tai 88 Vaihda musta värikasetti, asianmukainen värikasetti on vaihdettava.

| Tuotteen nimi                                              | Tuotenumero | C540 ja C543 | C544         | C546         |
|------------------------------------------------------------|-------------|--------------|--------------|--------------|
| Musta palautusvärikasetti                                  | C540A1KG    | $\checkmark$ | $\checkmark$ | $\checkmark$ |
| Syaani palautusvärikasetti                                 | C540A1CG    | $\checkmark$ | $\checkmark$ | $\checkmark$ |
| Magenta palautusohjelman värikasetti                       | C540A1MG    | $\checkmark$ | $\checkmark$ | $\checkmark$ |
| Keltainen palautusohjelman värikasetti                     | C540A1YG    | $\checkmark$ | $\checkmark$ | $\checkmark$ |
| Palautusohjelman musta riittokasetti                       | C540H1KG    | $\checkmark$ | $\checkmark$ | $\checkmark$ |
| Palautusohjelman syaani riittokasetti                      | C540H1CG    | $\checkmark$ | $\checkmark$ | $\checkmark$ |
| Palautusohjelman magenta riittokasetti                     | C540H1MG    | $\checkmark$ | $\checkmark$ | $\checkmark$ |
| Palautusohjelman keltainen riittokasetti                   | C540H1YG    | $\checkmark$ | $\checkmark$ | $\checkmark$ |
| Musta riittovärikasetti                                    | C540H2KG    | $\checkmark$ | $\checkmark$ | $\checkmark$ |
| Syaani riittovärikasetti                                   | C540H2CG    | $\checkmark$ | $\checkmark$ | $\checkmark$ |
| Magenta riittovärikasetti                                  | C540H2MG    | $\checkmark$ | $\checkmark$ | $\checkmark$ |
| Keltainen riittovärikasetti                                | C540H2YG    | $\checkmark$ | $\checkmark$ | $\checkmark$ |
| Musta erittäin suurkapasiteettinen palautusvärikasetti     | C544X1KG    | х            | $\checkmark$ | х            |
| Syaani erittäin suurkapasiteettinen palautusvärikasetti    | C544X1CG    | x            | $\checkmark$ | $\checkmark$ |
| Magenta erittäin suurkapasiteettinen palautusvärikasetti   | C544X1MG    | х            | $\checkmark$ | $\checkmark$ |
| Keltainen erittäin suurkapasiteettinen palautusvärikasetti | C544X1YG    | х            | $\checkmark$ | $\checkmark$ |
| Musta erittäin suurkapasiteettinen värikasetti             | C544X2KG    | x            | $\checkmark$ | х            |
| Syaani erittäin suurkapasiteettinen värikasetti            | C544X2CG    | х            | $\checkmark$ | $\checkmark$ |

| Tuotteen nimi                                          | Tuotenumero | C540 ja C543 | C544         | C546         |
|--------------------------------------------------------|-------------|--------------|--------------|--------------|
| Magenta erittäin suurkapasiteettinen värikasetti       | C544X2MG    | х            | $\checkmark$ | $\checkmark$ |
| Keltainen erittäin suurkapasiteettinen värikasetti     | C544X2YG    | х            | $\checkmark$ | $\checkmark$ |
| Musta erittäin suurkapasiteettinen palautusvärikasetti | C546U1KG    | х            | х            | $\checkmark$ |
| Musta erittäin suurkapasiteettinen värikasetti         | C546U2KG    | х            | х            | <b>√</b>     |

### Kuvansiirtopakettien tilaaminen

Kun näyttöön tulee teksti **Vaihda musta ja värikuvansiirtopaketti** tai teksti **Vaihda musta kuvansiirtopaketti**, tilaa uusi kuvansiirtopaketti.

| Tuotteen nimi                   | Tuotenumero | C540, C543, C544 | C546         |
|---------------------------------|-------------|------------------|--------------|
| Musta ja värikuvansiirtopaketti | C540X74G    | ~                | >            |
| Musta kuvansiirtopaketti        | C540X71G    | $\checkmark$     | $\checkmark$ |
| Kuvayksikkö                     | C540X35G    | Ei tuettu        | $\checkmark$ |
| Musta kehitysyksikkö            | C540X31G    | Ei tuettu        | $\checkmark$ |
| Syaani kehitysyksikkö           | C540X32G    | Ei tuettu        | $\checkmark$ |
| Magenta kehitysyksikkö          | C540X33G    | Ei tuettu        | $\checkmark$ |
| Keltainen kehitysyksikkö        | C540X34G    | Ei tuettu        | $\checkmark$ |

### Hukkavärisäiliön tilaaminen

Tilaa uusi hukkavärisäiliö, kun näyttöön tulee sanoma 82 Vaihda hukkavärisäiliö. Hukkavärisäiliö on vaihdettava, kun näyttöön tulee sanoma 82 Vaihda hukkavärisäiliö.

| Tuotteen nimi      | Tuotenumero |
|--------------------|-------------|
| Hukkaväriainepullo | C540X75G    |

# Tarvikkeiden vaihtaminen

### Käytetyn väriaineen laatikon vaihtaminen

Vaihda käytetyn väriaineen laatikko, kun näyttöön tulee ilmoitus 82 Vaihda käytetty väriaine. Tulostin jatkaa tulostamista vasta, kun käytetyn väriaineen laatikko on vaihdettu.

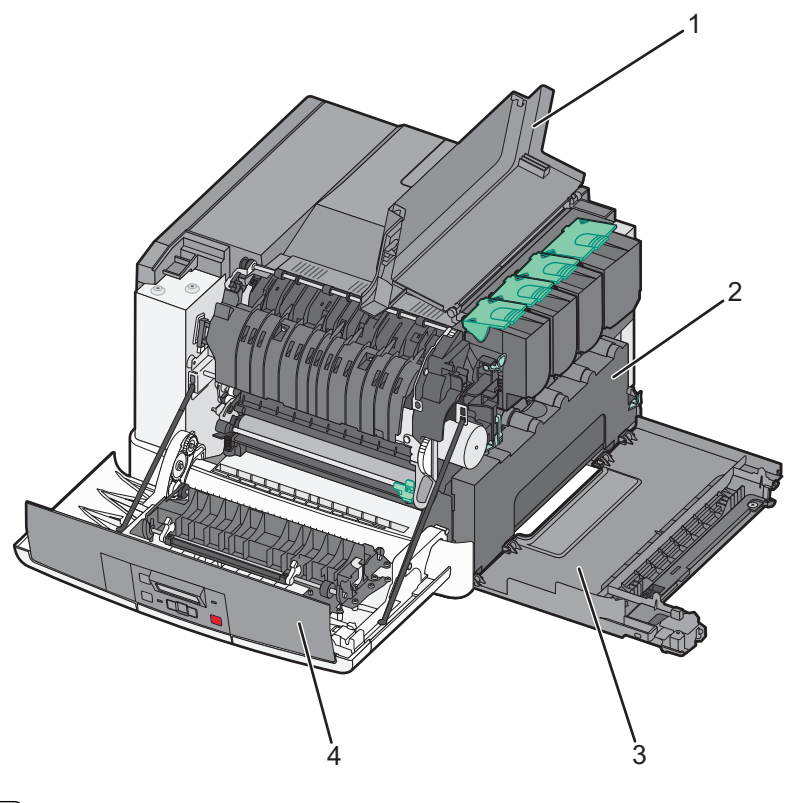

| 1 | Yläluukku           |
|---|---------------------|
| 2 | Hukkaväriainesäiliö |
| 3 | Oikea sivusuojus    |
| 4 | Etuluukku           |

- **1** Pura käytetyn väriaineen laatikko pakkauksesta.
- 2 Tartu etuluukkuun sivuilta ja vedä luukkua itseäsi kohti.

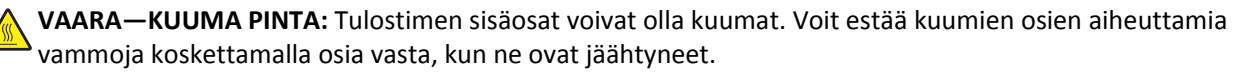

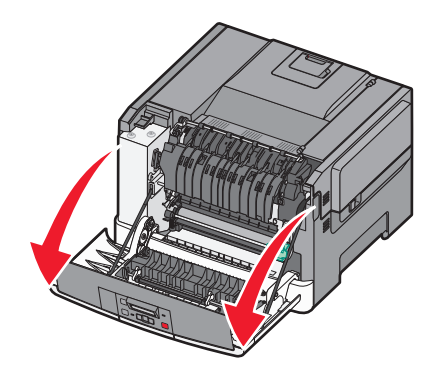

**3** Avaa yläluukku liu'uttamalla painiketta eteenpäin.

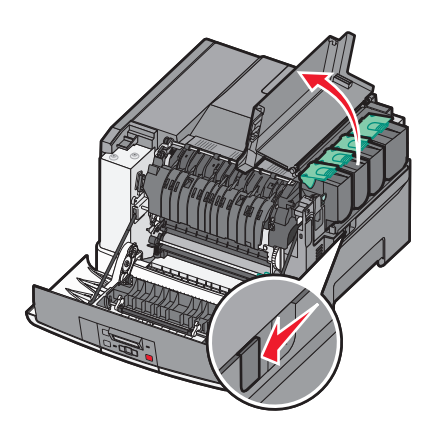

4 Irrota oikea sivuluukku.

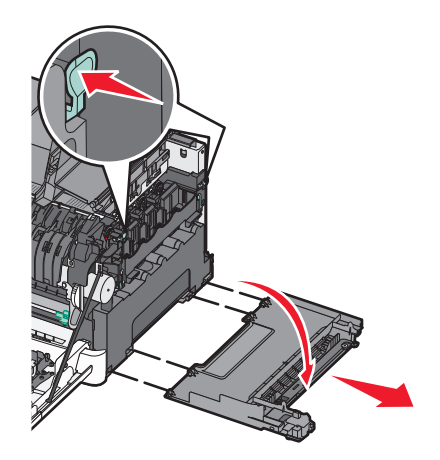

**5** Paina käytetyn väriaineen laatikon kummallakin puolella olevia vihreitä vipuja ja irrota sitten laatikko.

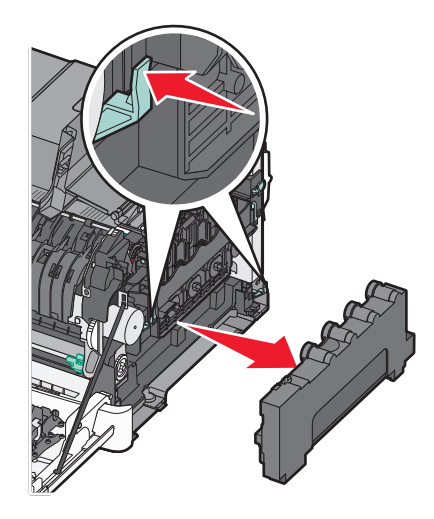

- **6** Aseta käytetyn väriaineen laatikko mukana toimitettuun pakkaukseen. Lisätietoja on kohdassa "Lexmark-tuotteiden kierrättäminen" sivulla 36.
- 7 Aseta uusi käytetyn väriaineen laatikko paikalleen.

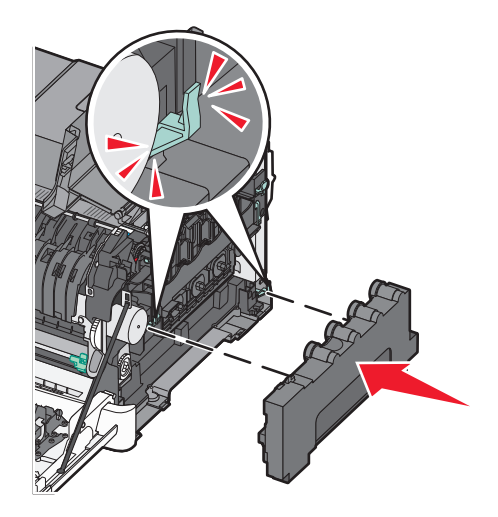

8 Aseta oikeanpuoleinen kansi paikalleen.

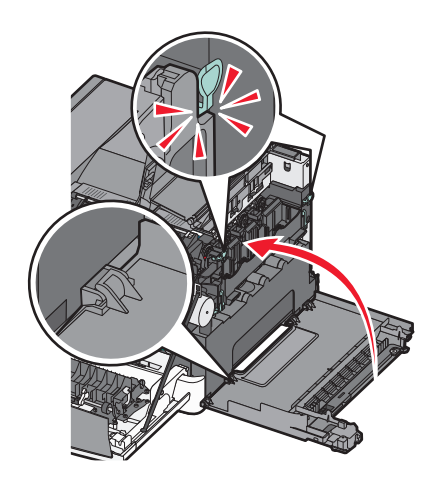

9 Sulje yläluukku.

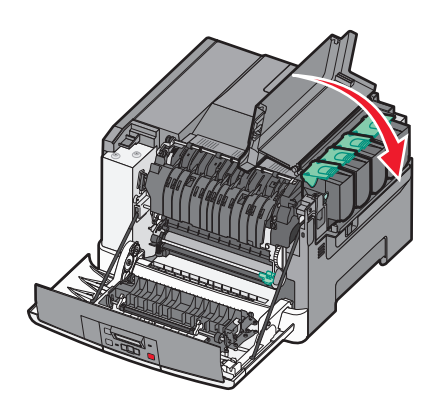

10 Sulje etuluukku.

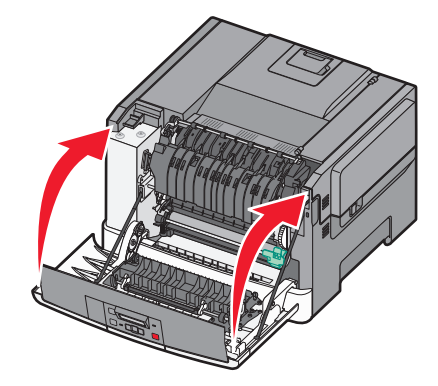

### Mustan ja värikuvansiirtopaketin vaihtaminen

Vaihda musta ja värikuvansiirtopaketti, kun näyttöön tulee teksti **31.yy Viallinen kuvansiirtopaketti**.

**1** Tartu etuluukkuun sivuilta ja vedä luukkua itseäsi kohti.

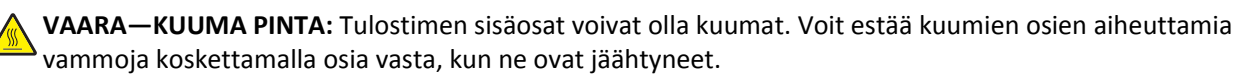

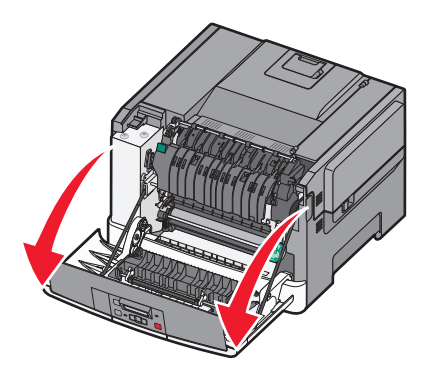

**2** Avaa yläluukku liu'uttamalla painiketta eteenpäin.

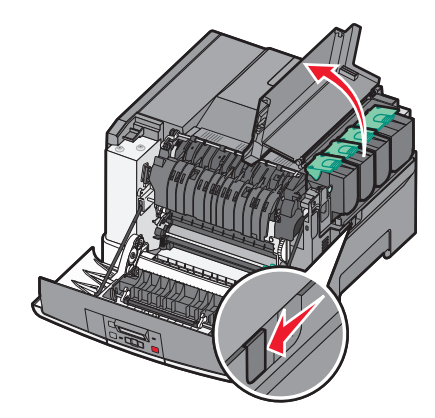

**3** Irrota väriainekasetit nostamalla kahvoista ja vetämällä kasetit sitten varovaisesti irti kuvansiirtopaketista.

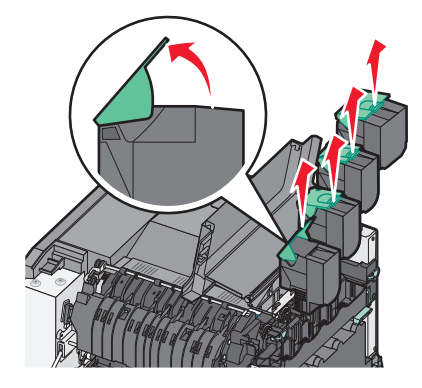

4 Irrota oikea sivuluukku.

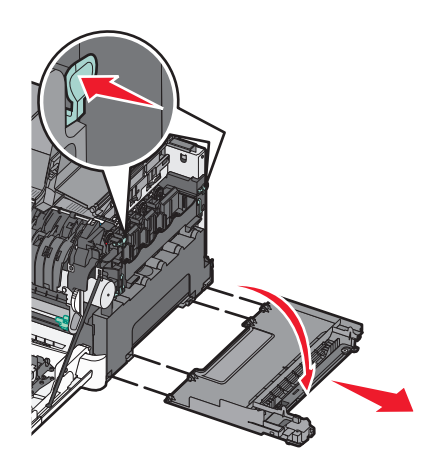

**5** Paina käytetyn väriaineen laatikon kummallakin puolella olevia vihreitä vipuja ja irrota sitten laatikko.

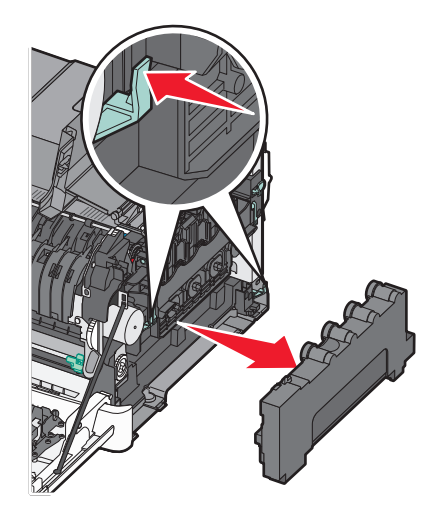

6 Nosta kuvansiirtopaketin sinisiä vipuja ja vedä paketti itseäsi kohti.

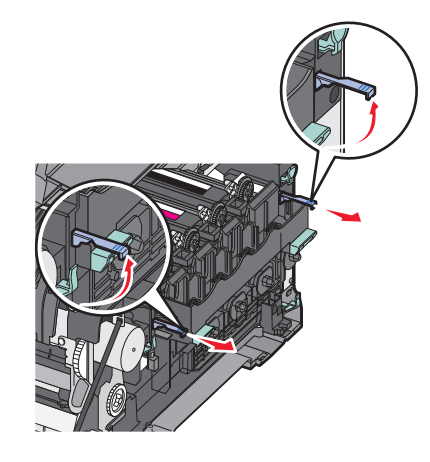

7 Paina siniset vivut alas, tartu sivuilla oleviin vihreisiin kahvoihin ja vedä kuvansiirtopaketti ulos.

Varoitus — Vaurioitumisen mahdollisuus: Älä kosketa kuvansiirtopaketin alapuolta, sillä se voi vahingoittaa kuvansiirtopakettia.

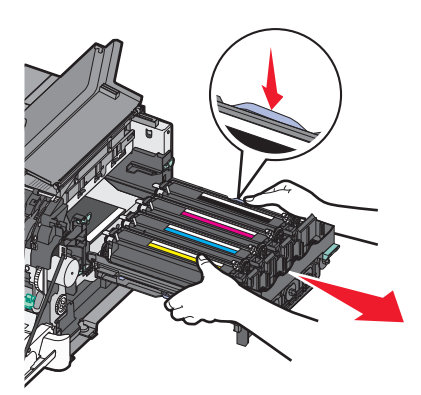

8 Poista keltainen, syaani, magenta ja musta kehitysyksikkö.

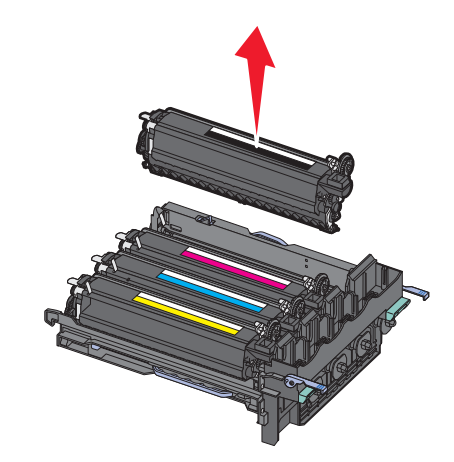

- **9** Irrota mustan ja värillisen kuvansiirtoyksikön pakkausmateriaalit, mutta älä poista vielä kehitysyksiköiden pakkausta.
- 10 Ravista varovasti keltaista, syaania, magentaa ja mustaa kehitysyksikköä sivusuunnassa.
- 11 Irrota kehitysyksikön pakkausmateriaalit.
- 12 Asenna keltainen, syaani, magenta ja musta kehitysyksikkö.

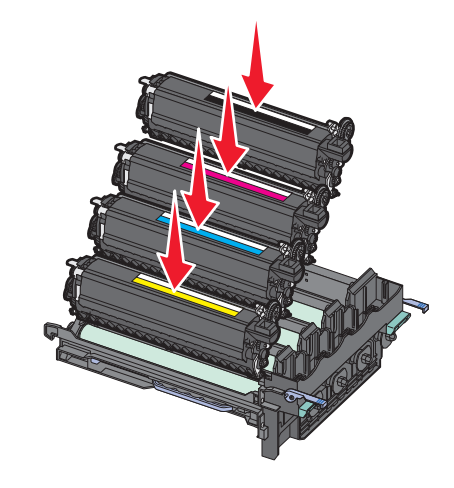

Huomautus: Varmista, että kehitysyksiköt on asennettu vastaavan värisiin aukkoihin.

**13** Aseta käytetty musta ja värillinen kuvayksikkö uuden yksikön mukana toimitettuun pakkaukseen. Lisätietoja on kohdassa "Lexmark-tuotteiden kierrättäminen" sivulla 36. **14** Kohdista ja asenna kuvayksikkö.

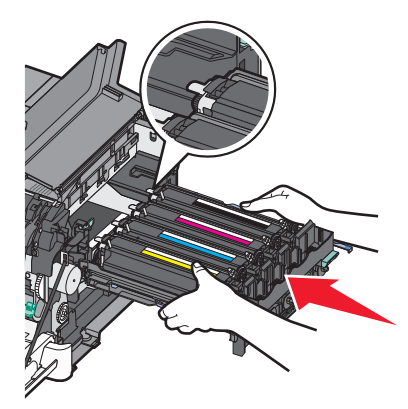

**15** Työnnä hitaasti mutta voimakkaasti sinisiä vipuja alas, kunnes kuvansiirtopakkaus putoaa paikalleen.

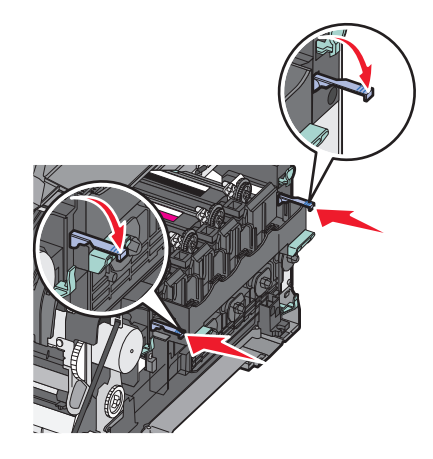

**16** Vaihda käytetyn väriaineen laatikko.

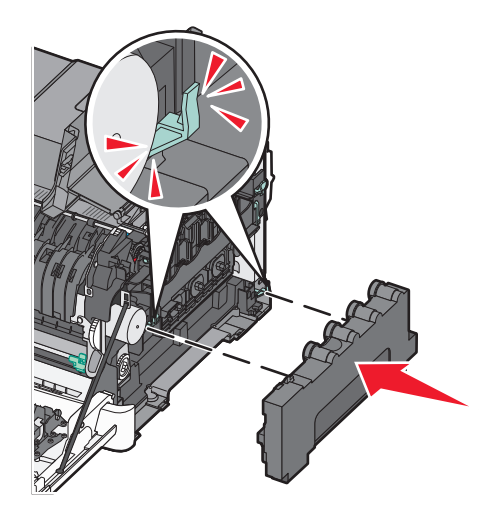

**17** Aseta oikeanpuoleinen kansi paikalleen.

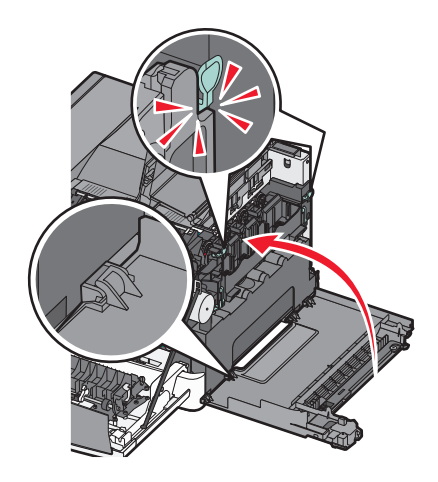

18 Vaihda värikasetit.

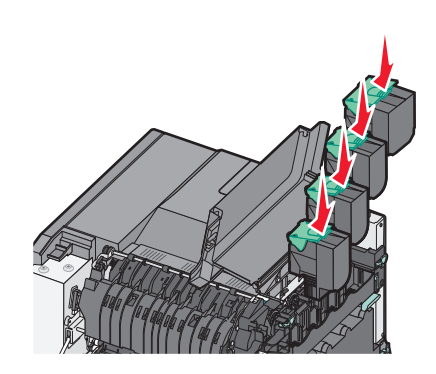

19 Sulje yläluukku.

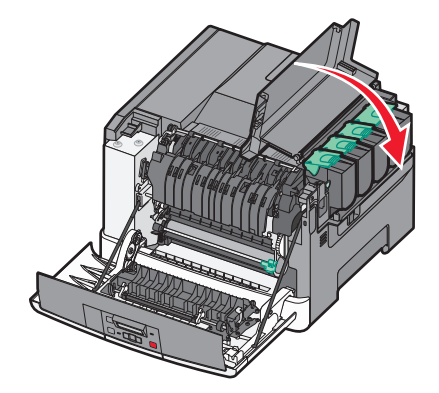

#### 20 Sulje etuluukku.

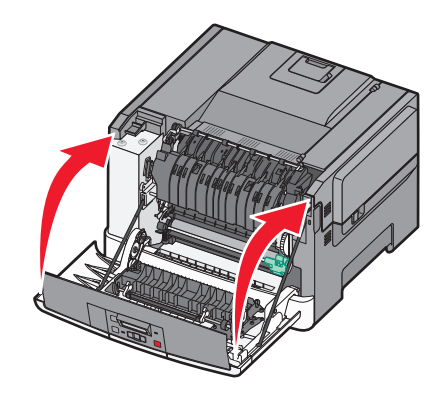

#### Värikasetin vaihtaminen

Vaihda värikasetti (keltainen, syaani, magenta tai musta), kun näyttöön tulee ilmoitus **88 Vaihda <väri>värikasetti**. Tulostin jatkaa tulostamista vasta, kun ilmoituksen mukainen kasetti on vaihdettu.

Varoitus — Vaurioitumisen mahdollisuus: Takuu ei korvaa vahinkoja, jotka aiheutuvat muiden kuin Lexmarkin värikasettien käyttämisestä.

Huomautus: Muiden kuin Lexmarkin värikasettien käyttäminen saattaa huonontaa tulostuslaatua.

- 1 Varmista, että tulostimeen on kytketty virta ja näytössä on ilmoitus Valmis tai 88 Vaihda <väri> värikasetti.
- **2** Poista uusi kasetti pakkauksesta ja aseta se tulostimen lähelle.
- **3** Avaa yläluukku liu'uttamalla painiketta eteenpäin.

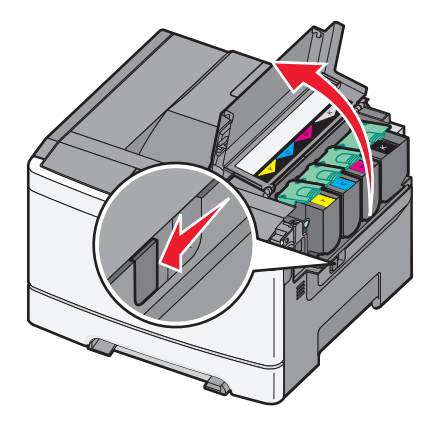

**4** Poista värikasetti: nosta kahva ja vedä värikasetti varovasti ulos kuvayksiköstä.

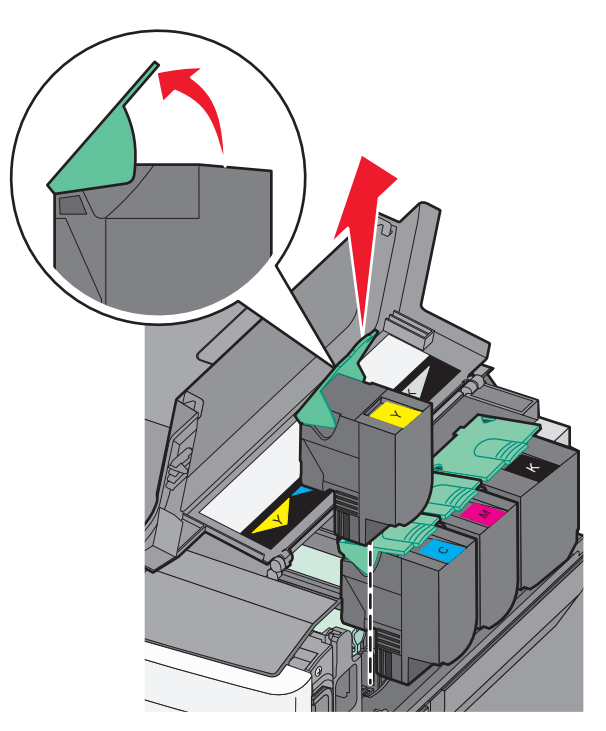

**5** Kohdista uusi värikasetti ja paina sitä, kunnes se napsahtaa paikalleen.

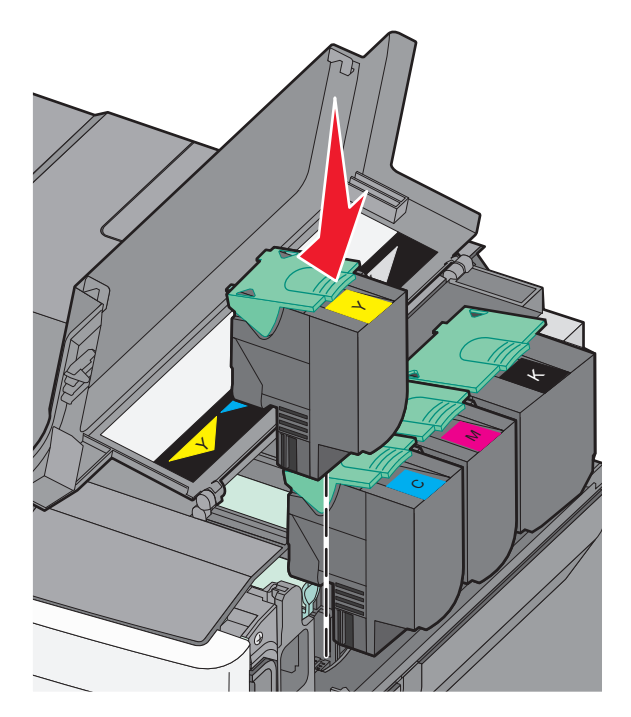

#### 6 Sulje yläluukku.

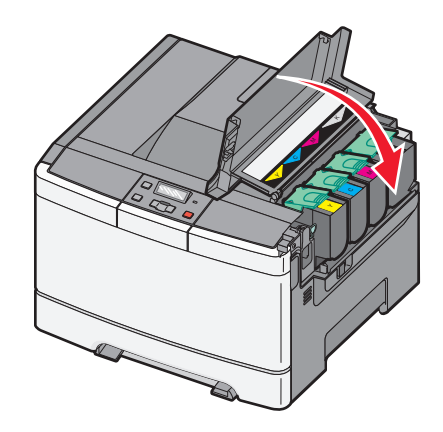

### Kehitysyksikön vaihtaminen

Vaihda kehitysyksikkö, jos tulostuslaadussa on toistuvasti virheitä.

**Huomautus:** Värit täytyy kalibroida manuaalisesti, kun kehitysyksikkö vaihdetaan. Lisätietoja on kohdassa "Värin kohdistusvirhe" sivulla 145.

**1** Tartu etuluukkuun sivuilta ja vedä luukkua itseäsi kohti.

VAARA—KUUMA PINTA: Tulostimen sisäosat voivat olla kuumat. Voit estää kuumien osien aiheuttamia vammoja koskettamalla osia vasta, kun ne ovat jäähtyneet.

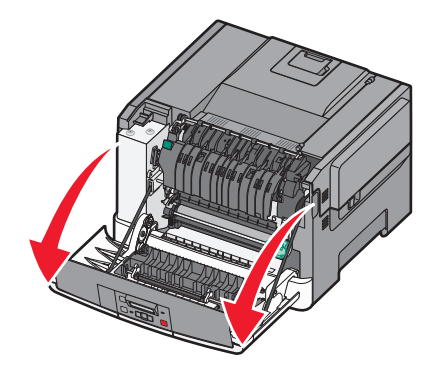

**2** Avaa yläluukku liu'uttamalla painiketta eteenpäin.

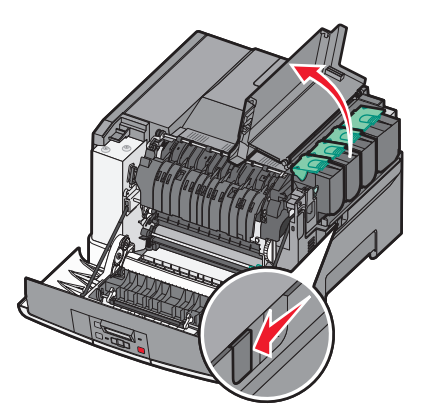

**3** Irrota väriainekasetit nostamalla kahvoista ja vetämällä kasetit sitten varovaisesti irti kuvansiirtopaketista.

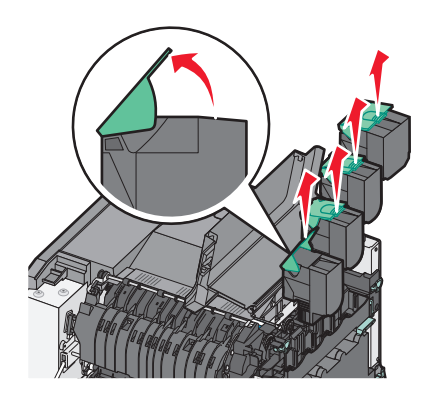

4 Irrota oikea sivuluukku.

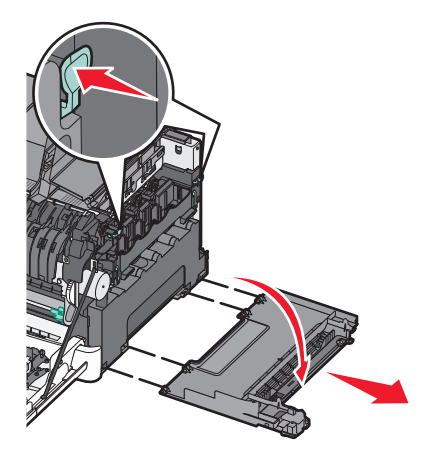

**5** Paina hukkaväriainepullon kummallakin puolella olevia vihreitä vipuja ja irrota sitten pullo.

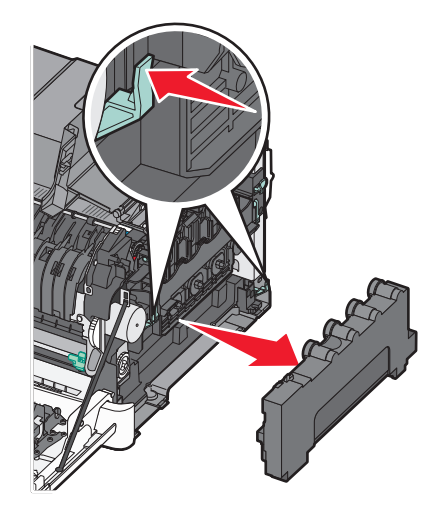

6 Nosta kuvansiirtopaketin sinisiä vipuja ja vedä paketti itseäsi kohti.

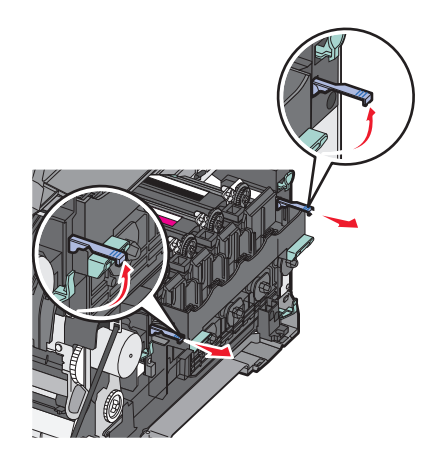

7 Paina siniset vivut alas, tartu sivuilla oleviin kahvoihin ja vedä kuvansiirtopaketti ulos.

Varoitus — Vaurioitumisen mahdollisuus: Älä kosketa kuvansiirtopaketin alapuolta, sillä se voi vahingoittaa kuvansiirtopakettia.

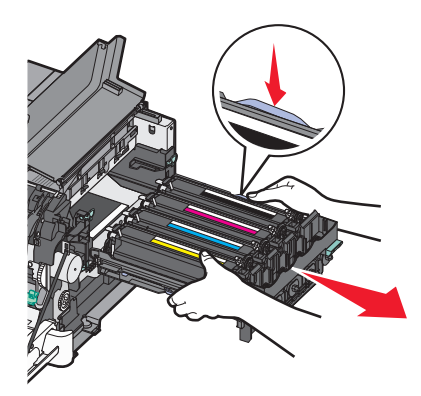

8 Poista käytetty kehitysyksikkö.

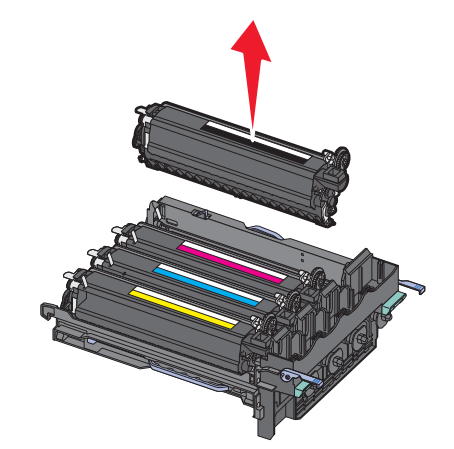

- **9** Aseta käytetty kehitysyksikkö mukana toimitettavaan pakkaukseen. Lisätietoja on kohdassa "Lexmark-tuotteiden kierrättäminen" sivulla 36.
- **10** Pura uusi kehitysyksikkö pakkauksesta, mutta älä poista vielä pakkausta.
- **11** Ravista kehitysyksikköä varovasti sivusuunnassa.

12 Irrota punainen kuljetussuoja kehitysyksiköstä.

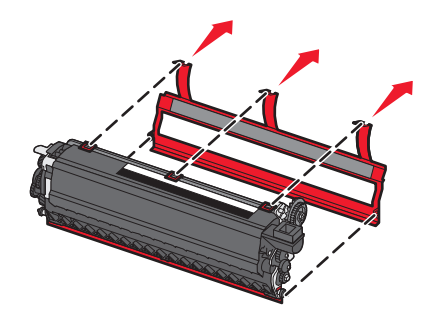

**13** Asenna kehitysyksikkö paikalleen.

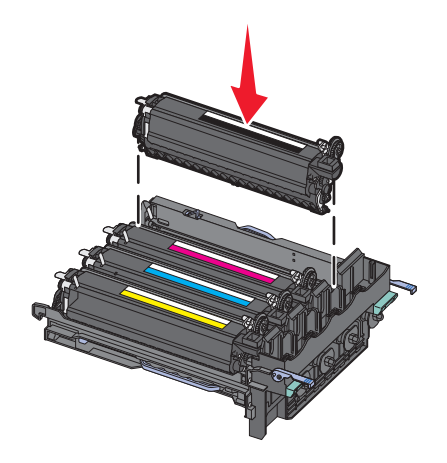

**14** Kohdista ja asenna kuvayksikkö.

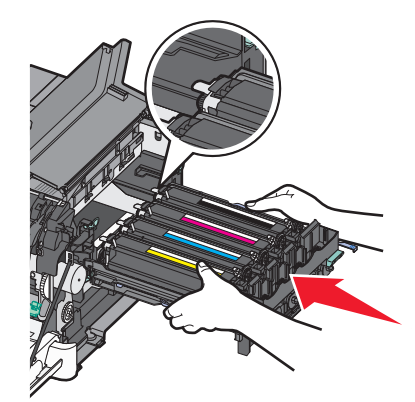
**15** Työnnä hitaasti mutta voimakkaasti sinisiä vipuja alas, kunnes kuvansiirtopakkaus putoaa paikalleen.

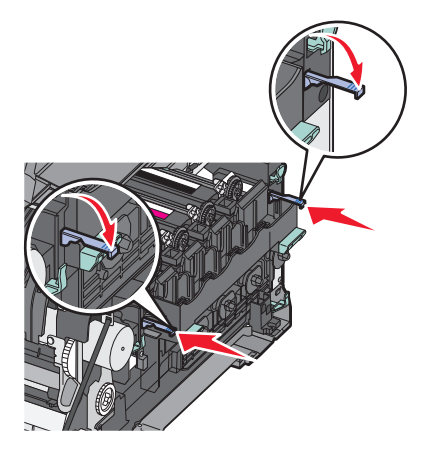

16 Vaihda käytetyn väriaineen laatikko.

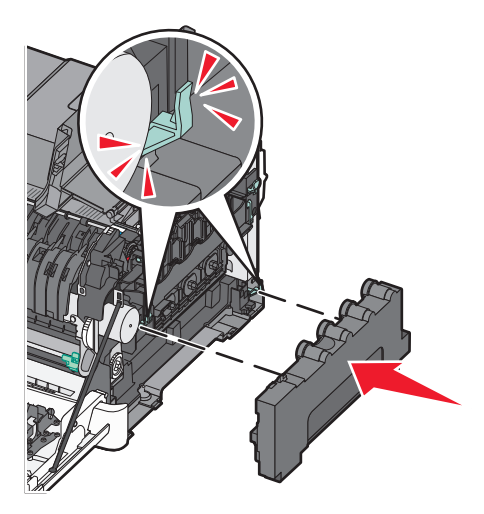

**17** Aseta oikeanpuoleinen kansi paikalleen.

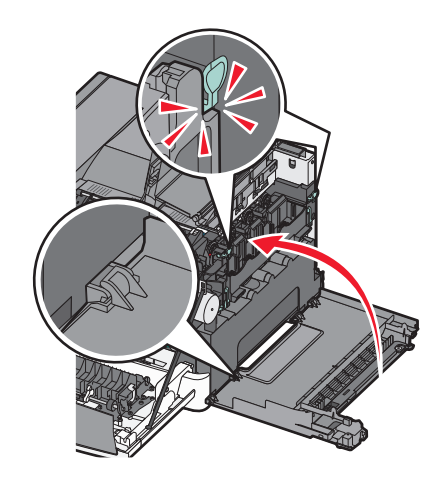

18 Vaihda värikasetit.

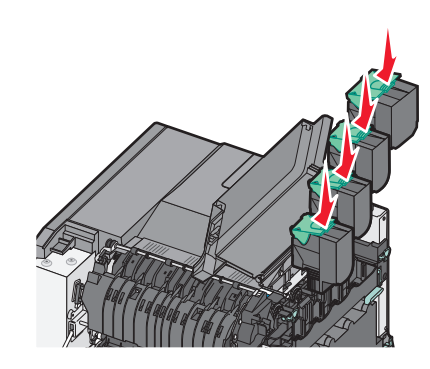

19 Sulje yläluukku.

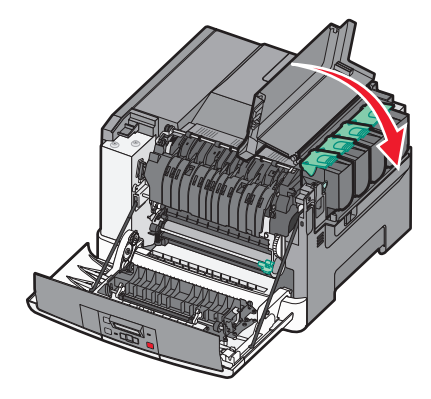

20 Sulje etuluukku.

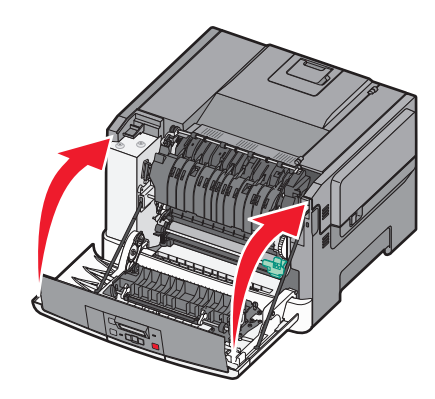

## Tulostimen ulkopuolen puhdistaminen

**1** Tarkista, että tulostimen virta on katkaistu ja virtajohto on irrotettu pistorasiasta.

**VAARA—SÄHKÖISKUN VAARA:** Kun puhdistat tulostimen sisäosaa, voit välttää sähköiskun riskiä irrottamalla virtapistokkeen pistorasiasta ja irrottamalla kaikki kaapelit tulostimesta ennen jatkamista.

- 2 Poista paperi vakiovastaanottoalustalta.
- **3** Pyyhi pinta puhtaalla, nukkaamattomalla ja veteen kostutetulla kankaalla.

Varoitus — Vaurioitumisen mahdollisuus: Älä käytä kodin puhdistusaineita tai pesuaineita, sillä ne saattavat vahingoittaa tulostimen pintaa.

4 Pyyhi vain tulostimen ulkopinta. Älä unohda vakiovastaanottoalustaa.

Varoitus — Vaurioitumisen mahdollisuus: Jos pyyhit tulostimen sisäosaa kostealla kankaalla, se voi vahingoittua.

5 Tarkista, että vakiovastaanottoalusta on kuiva ennen uuden tulostustyön aloittamista.

## Tulostimen siirtäminen

### Ennen tulostimen siirtämistä

VAARA—LOUKKAANTUMISVAARA: Tulostin painaa yli 18 kg, ja sen nostamiseen turvallisesti tarvitaan vähintään kaksi koulutettua henkilöä.

VAARA—LOUKKAANTUMISVAARA: Ennen kuin siirrät tulostinta, tutustu seuraaviin ohjeisiin, jotta et vahingoittaisi ketään tai tulostinta:

- Sammuta tulostin virtakytkimestä ja irrota sitten virtajohto pistorasiasta.
- Irrota kaikki johdot ja kaapelit tulostimesta, ennen kuin siirrät sitä.
- Nosta tulostin pois lisälokeron päältä ja aseta tulostin sivuun. Älä yritä nostaa lokeroa ja tulostinta yhtä aikaa.

Huomautus: Nosta tulostinta sen sivuilla olevista kädensijoista.

Varoitus — Vaurioitumisen mahdollisuus: Tulostimen takuu ei korvaa vahinkoa, jonka syynä on vääränlainen siirtely.

### Tulostimen siirtäminen toiseen paikkaan

Tulostin ja lisävarusteet voidaan siirtää turvallisesti toiseen paikkaan näiden ohjeiden mukaisesti:

- Tulostimen siirtämiseen käytettävien kärryjen on oltava niin suuret, että ne tukevat tulostimen koko jalustaa. Lisävarusteiden siirtämiseen käytettävien kärryjen on oltava niin suuret, että lisävarusteet mahtuvat siihen kokonaan.
- Pidä tulostin pystyasennossa.
- Vältä erittäin äkkinäisiä liikkeitä.

### Tulostimen kuljettaminen

Kun kuljetat tulostinta, käytä sen alkuperäistä pakkausta tai hanki kuljetussarja tulostimen ostopaikasta.

# Ylläpidollinen tuki

## Tehdasasetusten palauttaminen

Tähti osoittaa käytössä olevan valikkoasetuksen. Voit palauttaa tulostimen alkuperäiset asetukset eli *tehdasoletukset*. Voit tulostaa valikkoasetusten sivun ennen tehdasasetusten palauttamista, jos haluat, että käytettävissäsi on nykyisten valikkoasetusten luettelo.

Varoitus — Vaurioitumisen mahdollisuus: Tehdasasetusten palauttaminen palauttaa useimmat tulostimen asetukset alkuperäisiksi oletusasetuksiksi. Kaikki tulostimen muistissa olevat ladatut resurssit menetetään. Näitä resursseja ovat fontit, makrot ja merkistöt.

- 1 Varmista, että tulostimeen on kytketty virta, ja näytössä on teksti Valmis.
- 2 Valitse tulostimen ohjauspaneelissa 🔄.
- 3 Paina nuolinäppäimiä, kunnes teksti Asetukset tulee näyttöön. Paina sitten painiketta 🚺.
- 4 Paina nuolinäppäimiä, kunnes teksti Yleisasetukset tulee näyttöön. Paina sitten painiketta 🚺.
- 5 Paina nuolinäppäimiä, kunnes teksti **Tehdasasetukset** tulee näyttöön. Paina sitten painiketta 🚺.
- 6 Paina nuolinäppäimiä, kunnes teksti Palauta nyt tulee näyttöön. Paina sitten painiketta .
   Lähetetään muutokset -ilmoitus näkyy hetken näytössä.
- 7 Valitse 🔄 ja paina sitten 🕥 -painiketta, kunnes näyttöön tulee teksti Valmis.

## Upotetun verkkopalvelimen käyttäminen

Jos tulostin on asennettu verkkoon, upotetussa Web-palvelimessa on käytettävissä seuraavat toiminnot:

- tulostinasetusten määrittäminen
- tulostimen tarvikkeiden tilan tarkistaminen
- verkkoasetusten määrittäminen
- raporttien tarkasteleminen
- tehdasasetusten palauttaminen
- virtuaalinäytön tarkasteleminen
- Web-sivun salasanasuojaus
- paneelin PIN-suojauksen asettaminen
- päiväyksen ja ajan asettaminen

Voit avata upotetun Web-palvelimen seuraavasti:

**1** Kirjoita Web-selaimen osoiteriville tulostimen IP-osoite.

Huomautus: Jos et tiedä tulostimen IP-osoitetta, tulosta verkkoasetussivu ja etsi IP-osoite sivun TCP/IP-kohdasta.

**2** Napsauttamalla välilehtiä voit saada näkyviin tulostintietoja, muuttaa asetuksia tai tarkastella raportteja.

Huomautus: Jos tulostin on liitetty tietokoneeseen USB- tai rinnakkaiskaapelin avulla, saat näkyviin tulostinvalikot avaamalla Windowsissa Paikallisen tulostimen apuohjelman tai Macintoshissa Tulostusasetukset.

## Sähköpostihälytysten määrittäminen

Voit määrittää, että tulostin lähettää sinulle sähköpostiviestin seuraavissa tapauksissa: kun tarvikkeet alkavat loppua tai paperi täytyy vaihtaa, kun paperia pitää lisätä tai kun paperitukoksia ilmenee.

Sähköpostihälytysten määrittäminen:

**1** Kirjoita Web-selaimen osoiteriville tulostimen IP-osoite.

Huomautus: Jos et tiedä tulostimen IP-osoitetta, tulosta verkkomääritysten sivu ja etsi IP-osoite sivun TCP/IP-kohdasta.

- 2 Valitse Settings (Asetukset).
- 3 Valitse Muut asetukset -kohdasta E-mail Alert Setup (Sähköpostihälytyksen määrittäminen).
- **4** Valitse kohteet, joista haluat saada hälytyksen, ja kirjoita sähköpostiosoitteet, joihin haluat vastaanottaa sähköpostihälytyksiä.
- 5 Valitse Submit (Lähetä).

Huomautus: Pyydä järjestelmän tukihenkilöä määrittämään sähköpostipalvelimen asetukset.

## Tarvikeilmoituksien määrittäminen

Voit määrittää, miten järjestelmä ilmoittaa tarvikkeiden käyttöiän loppumisen lähestymisestä ja itse loppumisesta.

Voit määrittää tarvikeilmoitukset upotetun Web-palvelimen avulla seuraavasti:

**1** Kirjoita Web-selaimen osoiteriville tulostimen IP-osoite.

Huomautus: Jos et tiedä tulostimen IP-osoitetta, tulosta verkkoasetussivu ja etsi IP-osoite sivun TCP/IP-kohdasta.

- 2 Valitse Settings (Asetukset).
- 3 Valitse Print Settings (Tulostusasetukset).
- 4 Valitse Supply Notifications (Tarvikeilmoitukset).
- **5** Valitse kunkin tarvikkeen avattavasta luetteloruudusta asianmukainen ilmoitus. Kunkin lisävarusteen kohdalla on selitys.
- 6 Tallenna valinnat valitsemalla Submit (Lähetä).

## Tulostusasetusten kopioiminen toisiin tulostimiin

Kun käytössä on upotettu Web-palvelin, voit kopioida tulostimen asetukset enintään 15 verkkotulostimeen. Kopioi tulostinasetukset seuraavasti:

1 Kirjoita Web-selaimen osoiteriville tulostimen IP-osoite.

Huomautus: Jos et tiedä tulostimen IP-osoitetta, tulosta verkkoasetussivu ja etsi IP-osoite sivun TCP/IP-kohdasta.

- 2 Valitse Copy Printer Settings (Kopioi tulostinasetukset).
- **3** Voit vaihtaa kielen valitsemalla sen avattavasta luettelosta ja valitsemalla sitten **Click here to submit language** (Lähetä kieli napsauttamalla tätä).

#### 4 Valitse Printer Settings (Tulostusasetukset).

**5** Anna lähde- ja kohdetulostien IP-osoitteet.

Huomautus: Voit lisätä lisäkohdetulostimia valitsemalla Add Target IP (Lisää kohde-IP).

6 Valitse Copy Printer Settings (Kopioi tulostinasetukset).

# **Tukosten poistaminen**

Tulostimen ohjauspaneelin näytössä näkyy tukkeuman virheilmoitus, joka näyttää, missä tukkeuma on. Jos laitteessa on useita tukoksia, jumittuneiden sivujen määrä näkyy näytössä.

## Tukosten välttäminen

Noudattamalla seuraavia ohjeita voidaan välttää tukoksia:

#### Paperilokeroa koskevat suositukset

- Varmista, että paperi on lokerossa suorassa.
- Älä irrota lokeroa tulostamisen aikana.
- Älä täytä lokeroa tulostamisen aikana. Täytä se ennen tulostamista tai odota kehotusta sen täyttämisestä.
- Älä lisää liikaa paperia. Varmista, että pinon korkeus ei ylitä merkittyä enimmäiskorkeutta.
- Varmista, että lokeron tai monisyöttölaitteen ohjaimet ovat oikeassa asennossa eivätkä purista liikaa paperia tai kirjekuoria.
- Työnnä lokero kunnolla paikoilleen, kun olet lisännyt paperia.

#### Paperia koskevat suositukset

- Käytä ainoastaan suositeltua paperia tai erikoismateriaalia.
- Älä lisää ryppyistä, taitettua, kosteaa tai käpristynyttä paperia.
- Taivuta, tuuleta ja suorista paperi ennen lokeroon asettamista.

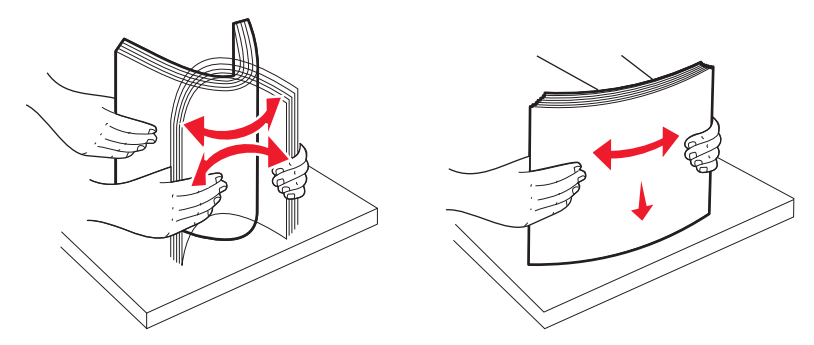

- Älä käytä käsin leikattua tai rajattua materiaalia.
- Älä käytä samassa pinossa erikokoisia, -painoisia tai -tyyppisiä papereita.
- Varmista, että kaikki paperikoot ja -lajit on määritetty oikein ohjauspaneelin valikoissa.
- Säilytä paperia valmistajan ohjeiden mukaan.

## Tukosnumerot ja tukosalueet

Kun laitteeseen muodostuu tukos, näyttöön tulee ilmoitus tukoksen sijainnista. Tukosalueille pääsee avaamalla luukkuja ja kansia sekä poistamalla paperilokeroita.

| Tukosnumero                                                                                                    | Avauskohta                                             | Tukoksen poistaminen                                                                                                    |
|----------------------------------------------------------------------------------------------------|--------------------------------------------------------|----------------------------------------------------------------------------------------------------|
| 200                                                                                                    | 250 arkin lokero<br>(lokero 1) ja<br>käsinsyöttölokero | <ol> <li>Avaa etuluukku ja poista tukokset.</li> <li>Avaa kiinnitysyksikön kansi ja poista tukokset.</li> <li>Sulje kiinnitysyksikön kansi.</li> <li>Sulje etuluukku.</li> <li>Vedä lokero 1 ulos ja poista tukokset.</li> <li>Aseta lokero 1 takaisin laitteeseen.</li> </ol>                                           |
| 201                                                                                                    | Kiinnitysyksikön<br>alla                               |                                                                                                    |
| 202                                                                                                    | Kiinnitysyksikössä                                     |                                                                                                    |
| 230–231 ja 235<br><b>Huomautus:</b> Tukosnumero<br>235 tarkoittaa, että kaksi-<br>puoliseen tulostustyöhön<br>käytettyä paperia tai erikois-<br>materiaalia ei tueta. | Kaksipuolisen tulos-<br>tusyksikön alueella            |                                                                                                    |
| 24x                                                                                                    | 550 arkin lokero                                       | <ol> <li>Vedä 550 arkin lokero ulos ja poista tukokset.</li> <li>Aseta lokero uudelleen.</li> </ol>                                                                                                    |
| 250                                                                                                    | Monisyöttöloke-<br>rossa                               | <ol> <li>Paina vapautusvipua vasemmalle ja vapauta monisyöttölaite.</li> <li>Tarkasta monisyöttölaite ja poista mahdolliset tukokset.</li> <li>Sulje monisyöttölaite.</li> <li>Huomautus: Voi olla tarpeen avata 650 arkin kaksoislokero, jotta monisyöttölaitteen taakse juuttuneet paperit voidaan poistaa.</li> </ol> |

## 200–202 ja 230 paperitukokset

- **1** Jos tukos on paperilokerossa:
  - **a** Tartu kahvaan ja vedä 250 arkin vakiolokero (Lokero 1) ja manuaalinen syöttölaite ulos.

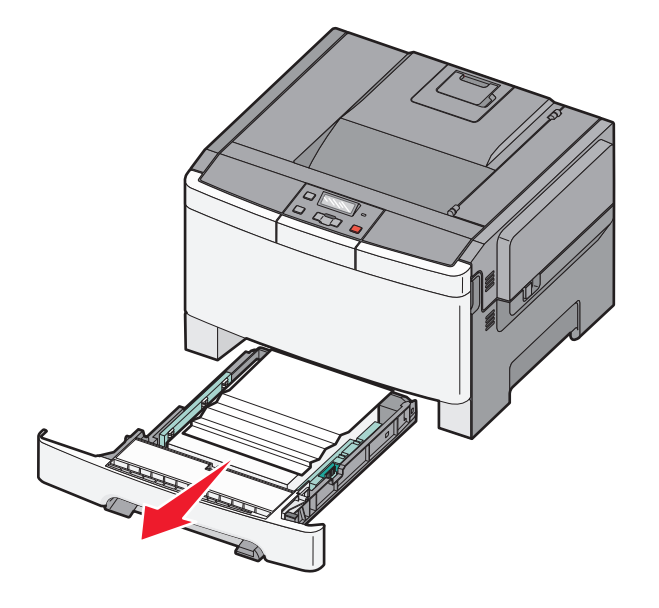

**b** Poista tukos.

- c Aseta lokero tulostimeen.
- **d** Valitse 🔽.
- 2 Jos tukos on tulostimen sisällä:
  - a Tartu etuluukun sivulla oleviin kahvoihin ja avaa luukku vetämällä sitä itseäsi kohti.

**VAARA—KUUMA PINTA:** Tulostimen sisäosat voivat olla kuumat. Voit estää kuumien osien aiheuttamia vammoja koskettamalla osia vasta, kun ne ovat jäähtyneet.

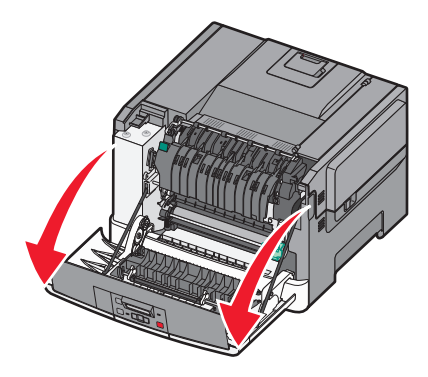

**b** Jos tukos on näkyvissä, poista juuttunut paperi.

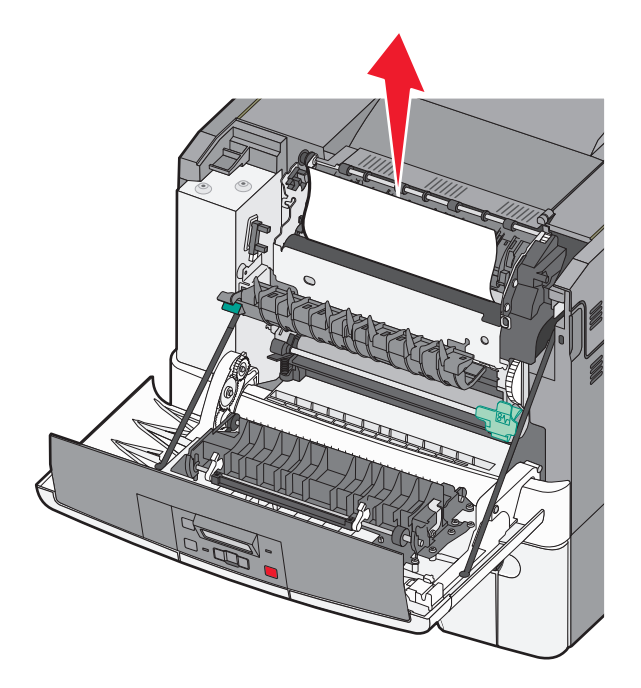

- c Jos tukos on kiinnitysyksikön alueella, tartu vihreään vipuun ja vedä kiinnitysyksikön kantta itseäsi kohti
- **d** Pidä kiinnitysyksikön kantta alhaalla ja poista juuttunut paperi.

Kiinnitysyksikön kansi sulkeutuu, kun se vapautetaan.

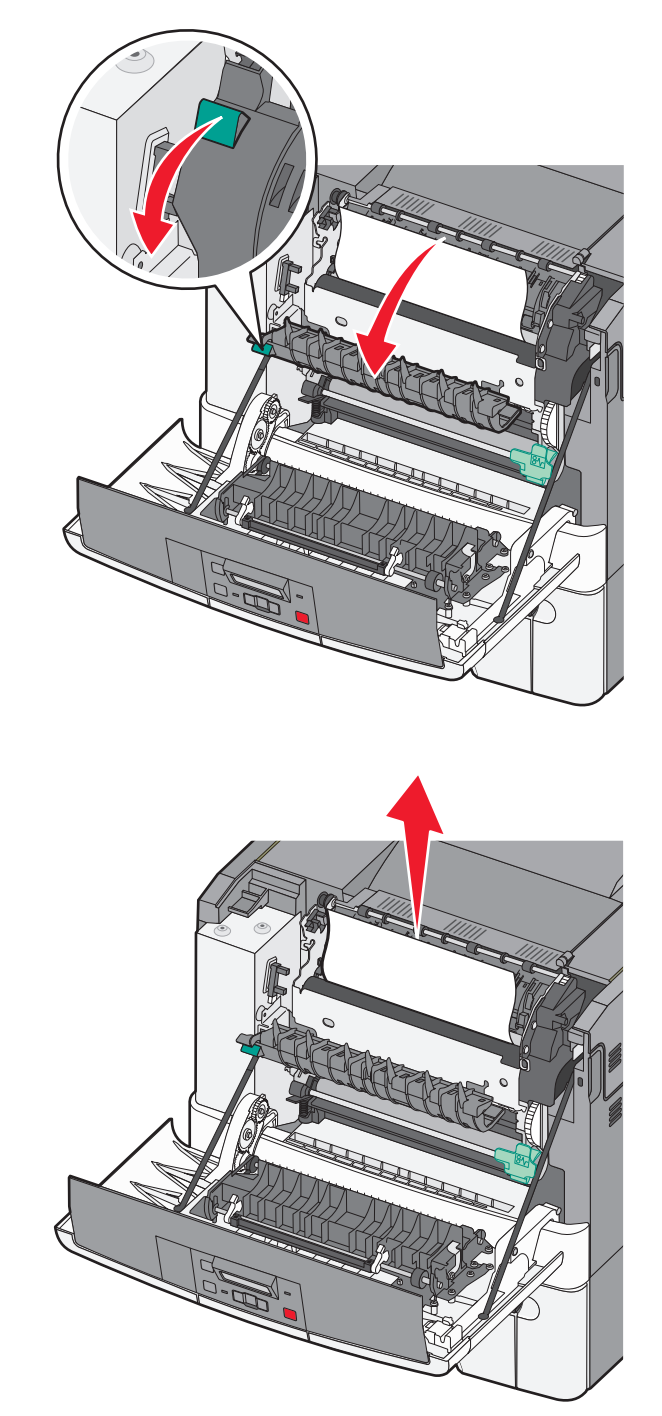

- **e** Sulje etuluukku.
- **f** Valitse 🔽.

## 231 ja 235 paperitukokset

- 1 Tartu etuluukun sivulla oleviin kahvoihin ja avaa luukku vetämällä sitä itseäsi kohti.
- 2 Poista tukos.
- 3 Lisää lokeroon oikeankokoista paperia.
- 4 Aseta lokero tulostimeen.
- **5** Sulje etuluukku.
- 6 Valitse 🔽

## 24x paperitukos

1 Tartu kahvasta ja vedä valinnainen 550 arkin lokero ulos.

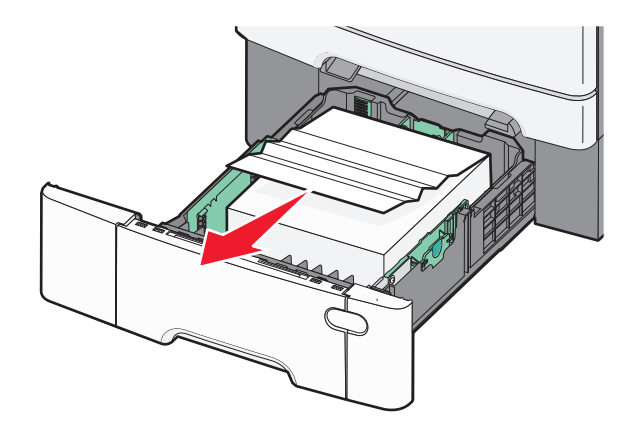

Huomautus: Valinnainen 550 arkin lokero ei ole käytettävissä kaikissa tulostinmalleissa.

2 Poista juuttunut paperi.

- **3** Aseta lokero tulostimeen.
- 4 Valitse 🔽.

## 250 paperitukos

**1** Jos paperi jumittuu monisyöttölaitteeseen, paina vipua.

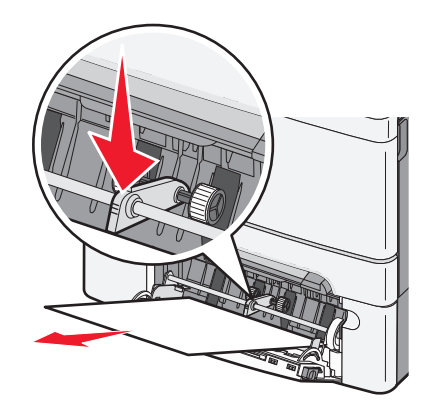

2 Poista tukos.

- **3** Aseta lokero tulostimeen.
- 4 Valitse 🔽.

# Vianmääritys

## **Tulostimen ilmoitukset**

### Kalibroidaan

Tulostin säätää väriä. Odota, että ilmoitus poistuu näytöstä.

### Sulje luukku

Sulje ylä- ja alaluukut.

### Insert Tray <x> (Asenna lokero <x>)

Asenna ilmoituksessa mainittu lokero tulostimeen.

### Lataa tulostetut sivut uudestaan lokeroon <x>

- Poista ilmoitus ja jatka arkin toisen puolen käsittelemistä valitsemalla 🚺.
- Peruuuta tulostus valitsemalla X ja valitsemalla sitten V.

### Aseta <syöttölähde> <mukautetun lajin nimi>

Kokeile seuraavia vaihtoehtoja:

- Poista ilmoitus lisäämällä ilmoituksessa määritettyä paperia ja jatka tulostusta.
- Voit peruuttaa tulostustyön painamalla 🔀-painiketta ja painamalla sitten 🔽-painiketta.

### Aseta <syöttölokero> <mukautettu merkkijono>

Kokeile seuraavia vaihtoehtoja:

- Poista ilmoitus lisäämällä ilmoituksessa määritettyä paperia ja jatka tulostusta.
- Peruuta tulostus valitsemalla [X] ja valitsemalla sitten [].

### Aseta <syöttölokero> <koko>

Kokeile seuraavia vaihtoehtoja:

- Lisää paperilokeroon tai muuhun lähteeseen asianmukaisen lajista ja kokoista paperia.
- Voit peruuttaa tulostustyön painamalla 🔀-painiketta ja painamalla sitten 🚺-painiketta.

### Aseta <syöttölokero> <laji> <koko>

Kokeile seuraavia vaihtoehtoja:

- Lisää paperilokeroon tai muuhun lähteeseen asianmukaisen lajista ja kokoista paperia.
- Voit peruuttaa tulostustyön painamalla 🔀-painiketta ja painamalla sitten 🔽-painiketta.

### Lisää yhden arkin syöttölaitteeseen <mukautetun lajin nimi >

Kokeile seuraavia vaihtoehtoja:

• Lisää käsinsyöttöön oikeaa paperilajia ja -kokoa.

Jos syöttölaitteessa ei ole paperia, lisää arkki, poista ilmoitus valitsemalla 🚺 ja jatka tulostamista.

- Poista ilmoitus näytöstä ja jatka tulostusta painamalla painiketta.
   Tulostin ohittaa komennon manuaalisesti ja tulostaa sitten automaattisesti valittavasta lokerosta.
- Voit peruuttaa tulostustyön painamalla 🔀-painiketta ja painamalla sitten 🔽-painiketta.

### Lisää yhden arkin syöttölaitteeseen <mukautettu merkkijono>

Kokeile seuraavia vaihtoehtoja:

Lisää käsinsyöttöön oikeaa paperilajia ja -kokoa.

Jos syöttölaitteessa ei ole paperia, lisää arkki, poista ilmoitus valitsemalla 🚺 ja jatka tulostamista.

- Valitse komennon manuaaliseen ohittamiseen käytettävä paperilaji ja -koko.
- Voit peruuttaa tulostustyön painamalla 🔀-painiketta ja painamalla sitten 🔽-painiketta.

### Lisää yhden arkin syöttölaitteeseen <koko>

Kokeile seuraavia vaihtoehtoja:

• Lisää käsinsyöttöön oikeaa paperilajia ja -kokoa.

Jos syöttölaitteessa ei ole paperia, lisää paperiarkki, poista ilmoitus valitsemalla 🚺 ja jatka tulostamista.

- Valitse komennon manuaaliseen ohittamiseen käytettävä paperilaji ja -koko.
- Poista ilmoitus näytöstä ja jatka tulostusta painamalla painiketta.
   Tulostin ohittaa komennon manuaalisesti ja tulostaa sitten automaattisesti valittavasta lokerosta.
- Voit peruuttaa tulostustyön painamalla 🔀-painiketta ja painamalla sitten 🚺-painiketta.

### Lisää yksittäisen arkin syöttölaitteeseen: <laji> <koko>

Kokeile seuraavia vaihtoehtoja:

- Lisää käsinsyöttöön oikeaa paperilajia ja -kokoa.
  - Jos syöttölaitteessa ei ole paperia, lisää arkki, poista ilmoitus valitsemalla 🚺 ja jatka tulostamista.
- Poista ilmoitus näytöstä ja jatka tulostusta painamalla V-painiketta.

Tulostin ohittaa komennon manuaalisesti ja tulostaa sitten automaattisesti valittavasta lokerosta.

Voit peruuttaa tulostustyön painamalla X -painiketta ja painamalla sitten V -painiketta.

### Poista paperi vakiovastaanottoalustalta

Poista paperipino vakiovastaanottoalustalta.

### Poista pakkausmateriaali

Tarkista, onko värikaseteissa pakkausmateriaalia, ja poista mahdollinen pakkausmateriaali.

### USB-laitetta ei tueta, poista

Poista tuntematon USB-laite.

### USB-keskitintä ei tueta, poista

Poista tuntematon USB-keskitin.

### Irrota ja vaihda tilaa

Varmista, että kamera on kelvollisessa tilassa PictBridge-käyttöä varten

### 30 <väri> värikasetti puuttuu

Jatka tulostusta ja poista ilmoitus näytöstä asentamalla värikasetti oikein tulostimeen. Jos sanoma tulee uudelleen näkyvin, irrota kasetti ja aseta se uudelleen niin, että se napsahtaa paikalleen.

### 31.yy Viallinen <väri> kasetti

Kokeile seuraavia vaihtoehtoja:

- Avaa ja sulje yläkansi.
- Irrota määritetty värikasetti ja aseta se uudelleen niin, että se napsahtaa paikalleen.
- Katkaise tulostimesta virta, odota 10 sekuntia ja kytke virta uudelleen.
- Vaihda määritetyn värikasetin tilalle uusi.

### 31.yy Viallinen kuvayksikkö

Kokeile seuraavia vaihtoehtoja:

- Avaa ja sulje yläkansi.
- Irrota kuvayksikkö ja aseta se uudelleen niin, että se napsahtaa paikalleen.
- Katkaise tulostimesta virta, odota 10 sekuntia ja kytke virta uudelleen.
- Vaihda viallinen kuvayksikkö uuteen.

### 31.yy Vaihda musta ja värillinen kuvayksikkö

Vaihda musta ja värillinen kuvayksikkö

### 32.yy Vaihda väärä <väri> kasetti

Vaihda väriainekasetti, jota tulostin ei tue, oikeanlaiseen kasettiin.

### 34 Lyhyt arkki

Valitussa lokerossa oleva paperi on liian lyhyt nykyiselle tulostustyölle.

Kokeile seuraavia vaihtoehtoja:

- Lisää lokeroon sopivaa paperia.
- Paina nuolinäppäimiä, kunnes näyttöön tulee näkyviin teksti Jatka. Poista sitten viesti ja jatka tulostusta valitsemalla
- Tarkista lokeron leveyden ja pituuden ohjaimet ja varmista, että paperi on lisätty lokeroon oikein.
- Windows-käyttäjät voivat tarkistaa Tulostusominaisuudet-asetuksista, että tulostustyössä käytetään asianmukaista paperikokoa ja -lajia.

Macintosh-käyttäjät voivat tarkistaa Tulosta-valintaikkunasta, että tulostustyössä käytetään asianmukaista paperikokoa ja -lajia.

- Tarkista, että paperikoko on määritetty oikein. Jos esimerkiksi Monisyötön koko -asetus on Universal, tarkista että tulostetut tiedot mahtuvat paperille.
- Peruuta nykyinen tulostustyö.

#### 35 Muisti ei riitä Resurssien tallennus -toimintoon

Tulostimessa ei ole tarpeeksi muistitilaa, jotta asetukset voidaan tallentaa. Voit asentaa lisää muistia tai keskeyttää Resurssien tallennus -toiminnon, poistaa ilmoituksen ja jatkaa tulostusta painamalla 🔽 -painiketta.

### 37 Muisti ei riitä työn lajitteluun

Kokeile seuraavia vaihtoehtoja:

- Paina nuolinäppäimiä, kunnes näyttöön tulee näkyviin teksti Jatka. Valitse sitten V, jotta jo varastoituna oleva osa tulostustyöstä tulostuu ja loppuosan lajittelu alkaa.
- Peruuta nykyinen tulostustyö.

### 37 Muisti ei riitä Flash-muistin eheytykseen

Kokeile seuraavia vaihtoehtoja:

- Paina nuolinäppäimiä, kunnes näyttöön tulee näkyviin teksti Jatka. Keskeytä sitten eheytys ja jatka tulostamista valitsemalla .
- Poista fontit, makrot ja muut tulostimen muistissa olevat tiedot.
- Asenna tulostimeen lisää muistia.

### 38 Muisti täynnä

Kokeile seuraavia vaihtoehtoja:

- Paina nuolinäppäimiä, kunnes näyttöön tulee näkyviin teksti Jatka. Poista sitten viesti valitsemalla 🔽.
- Peruuta nykyinen tulostustyö.
- Asenna tulostimeen lisää muistia.

### 39 Monimutkainen sivu, jotkin tiedot eivät ehkä tulostuneet

Kokeile seuraavia vaihtoehtoja:

- Paina nuolinäppäimiä, kunnes näyttöön tulee näkyviin teksti Jatka. Poista sitten viesti ja jatka tulostusta valitsemalla
- Peruuta nykyinen tulostustyö.
- Asenna tulostimeen lisää muistia.

### 51 Flash-muisti on viallinen

Kokeile seuraavia vaihtoehtoja:

- Vaihda viallinen flash-muisti toimivaan.
- Paina nuolinäppäimiä, kunnes näyttöön tulee näkyviin teksti Jatka. Poista sitten viesti ja jatka tulostusta valitsemalla

### 52 Flash-muisti ei riitä resurssien tallennukseen

Kokeile seuraavia vaihtoehtoja:

- Poista ilmoitus näytöstä ja jatka tulostamista valitsemalla 🚺.
- Poista fontit, makrot ja muut flash-muistiin tallennetut tiedot.
- Päivitä Flash-muistiin, jonka kapasiteetti on suurempi.
- Valitse X ja peruuta sitten tulostus valitsemalla V.

### 53 Alustamaton flash-muisti havaittu

Kokeile seuraavia vaihtoehtoja:

- Paina nuolinäppäimiä, kunnes näyttöön tulee näkyviin teksti Jatka. Jatka sitten tulostusta valitsemalla 🗸
- Alusta flash-muisti. Jos virheilmoitus ei poistu näytöstä, flash-muisti saattaa olla viallinen ja se on ehkä vaihdettava.

### 54 Vakioverkon ohjelmistovirhe

Tulostin havaitsee alustamattoman Flash-muistin, kun virta kytketään.

Kokeile seuraavia vaihtoehtoja:

- Poista ilmoitus näytöstä ja jatka tulostamista valitsemalla 🚺.
- Nollaa tulostin katkaisemalla virta ja kytkemällä se sitten uudelleen.

- Päivitä tulostimen tai tulostuspalvelimen verkkolaiteohjelmisto.
- Alusta flash-muisti. Jos virheilmoitus ei poistu näytöstä, flash-muisti saattaa olla viallinen ja se on ehkä vaihdettava.

### 54 Vakioverkon <x> ohjelmistovirhe

Tulostin havaitsee, että verkkoportti on asennettu, mutta ei pysty vaihtamaan tietoja verkon kanssa. Tulostin lopettaa kaiken tiedonvaihdon kyseisen verkkoliittymän kanssa.

Kokeile seuraavia vaihtoehtoja:

- Poista ilmoitus näytöstä ja jatka tulostamista valitsemalla
- Nollaa tulostin katkaisemalla virta ja kytkemällä se sitten uudelleen.
- Päivitä tulostimen tai tulostuspalvelimen verkkolaiteohjelmisto.

### 56 Vakio-USB-portti ei käytössä

Kokeile seuraavia vaihtoehtoja:

- Tulostin poistaa kaiken USB-porttiin lähetetyn tiedon. Jatka tulostusta ja poista ilmoitus näytöstä painamalla vainamalla
- Varmista, että USB-puskuri -asetus ei ole Ei käytössä.

### 58 Liian monta flash-muistia asennettu

Kokeile seuraavia vaihtoehtoja:

- Katkaise tulostimesta virta ja poista ylimääräiset flash-toiminnot:
  - 1 Sammuta tulostin.
  - 2 Irrota virtajohto pistorasiasta.
  - 3 Poista ylimääräiset Flash-muistikortit.
  - **4** Kytke virtajohto maadoitettuun pistorasiaan.
  - **5** Kytke virta uudelleen tulostimeen.
- Poista ilmoitus näytöstä ja jatka tulostusta painamalla 🔽-painiketta.

### 58 Liian monta lokeroa liitetty

- 1 Sammuta tulostin.
- 2 Irrota virtajohto pistorasiasta.

**Huomautus:** Lisälokerot lukittuvat toisiinsa pinottaessa. Poista lokerot pinosta yksi kerrallaan aloittaen ylimmäisestä.

- 3 Poista lisälokero(t).
- 4 Kytke virtajohto maadoitettuun pistorasiaan.
- 5 Kytke virta uudelleen tulostimeen.

### 59 Väärä lokero <x>

Vain tätä tulostinta varten tarkoitettuja lisävarusteita tuetaan.

Kokeile seuraavia vaihtoehtoja:

- Poista ilmoituksessa mainittu lokero.
- Paina nuolipainiketta, kunnes näytössä näkyy Jatka, ja poista ilmoitus ja jatka tulostusta ilman ilmoituksessa mainittua lokeroa.

### 82 Vaihda hukkavärisäiliö

Vaihda hukkavärisäiliö ja poista sitten ilmoitus näytöstä valitsemalla 🚺.

### 82 Käytetyn väriaineen laatikko puuttuu

Vaihda hukkavärisäiliö ja poista sitten ilmoitus näytöstä valitsemalla 🚺.

### 82 Käytetyn väriaineen laatikko lähes täysi

Poista ilmoitus näytöstä painamalla 🔽-painiketta.

### 88 Värikasetin väriainetta on vähän

Poista ilmoitus näytöstä painamalla 🔽-painiketta.

### 88 Vaihda <väri> kasetti

Ilmoituksen mukainen värikasetti on käytetty loppuun.

- 1 Vaihda pyydetty värikasetti.
- 2 Poista viesti painamalla Jatka-painiketta ja jatka tulostusta.

## Tavallisimpien tulostusongelmien ratkaiseminen

Jos kyseessä on perustulostusongelma tai tulostin ei vastaa, varmista seuraavat seikat:

- virtajohto on kytketty tulostimeen ja maadoitettuun pistorasiaan
- pistorasiasta ei ole kytketty virtaa pois päältä kytkimellä tai katkaisijalla
- tulostinta ei ole kytketty ylijännitesuojaan, varavirtalaitteeseen tai jatkojohtoon
- muut pistorasiaan kytketyt sähkölaitteet toimivat
- tulostimeen on kytketty virta tarkasta tulostimen virtakytkin
- tulostinkaapeli on kytketty tiukasti tulostimeen ja tietokoneeseen, tulostinpalvelimeen, lisävarusteeseen tai muuhun verkkolaitteeseen
- kaikki lisävarusteet on asennettu oikein
- tulostinohjaimen asetukset ovat oikeat.

Kun olet tarkistanut kaikki nämä seikat, katkaise tulostimen virta, odota 10 sekuntia ja kytke se uudelleen. Tämä ratkaisee usein ongelman.

## **Tulostusongelmien ratkaiseminen**

### Tulostimen ohjauspaneelin näyttö on tyhjä, tai siinä näkyy vain vinoneliöitä.

Tulostimen itsetestaus epäonnistui. Katkaise tulostimesta virta, odota noin 10 sekuntia ja kytke virta uudelleen. Jos näyttöön ei tule ilmoitus Valmis, katkaise tulostimen virta ja ota yhteys asiakastukeen.

### Näyttöön tulee ilmoitus USB-aseman lukuvirheestä

Varmista, että USB-asema on tuettu.

### Työt eivät tulostu

Alla on esitelty mahdollisia ratkaisutapoja. Kokeile seuraavia vaihtoehtoja:

#### VARMISTA, ETTÄ TULOSTIN ON VALMIS TULOSTAMAAN

Varmista, että Valmis- tai Virransäästö-ilmoitus on näytössä, ennen kuin lähetät työn tulostettavaksi.

#### TARKISTA, ONKO VAKIOVASTAANOTTOALUSTA TÄYNNÄ

Poista paperipino vakiovastaanottoalustalta.

#### TARKISTA, ONKO PAPERILOKERO TYHJÄ

Lisää paperia lokeroon.

#### VARMISTA, ETTÄ OIKEA TULOSTINOHJELMISTO ON ASENNETTU

- Varmista, että käytät oikeaa tulostinohjelmistoa.
- Jos käytössä on USB-portti, varmista että käyttöjärjestelmä ja tulostinohjain ovat yhteensopivia.

#### VARMISTA, ETTÄ SISÄINEN TULOSTUSPALVELIN ON ASENNETTU OIKEIN JA SE TOIMII

- Varmista, että sisäinen tulostuspalvelin on asennettu oikein ja tulostin on liitetty verkkoon.
- Tulosta verkkoasetussivu ja tarkista, että tila on **Yhdistetty**. Jos tila on **Ei yhdistetty**, tarkista verkkokaapelit ja yritä tulostaa verkkoasetussivu uudelleen. Tarkista järjestelmänvalvojalta, että verkko toimii.

Tulostinohjelmisto on saatavissa myös Lexmarkin Web-sivustosta osoitteessa http://support.lexmark.com.

#### VARMISTA, ETTÄ KÄYTÖSSÄ ON SUOSITELTU USB- SARJA- TAI ETHERNET-KAAPELI

Lisätietoja on Lexmarkin Web-sivustossa osoitteessa http://support.lexmark.com.

#### VARMISTA, ETTÄ TULOSTIMEN KAAPELIT ON LIITETTY TUKEVASTI

Tarkista, että kaapelit on liitetty tukevasti tulostimeen ja tulostuspalvelimeen. Lisätietoja on tulostimen asennusohjeissa.

### Työn tulostuminen kestää odotettua kauemmin

Alla on esitelty mahdollisia ratkaisutapoja. Kokeile seuraavia vaihtoehtoja:

#### YKSINKERTAISTA TULOSTUSTYÖTÄ.

Vähennä fonttien, kuvien ja sivujen määrää, pienennä fonttikokoa ja yksinkertaista kuvia.

#### ΟΤΑ SIVUNSUOJAUSASETUS POIS KÄYTÖSTÄ.

- 1 Paina tulostimen ohjauspaneelin -painiketta.
- 2 Paina nuolinäppäimiä, kunnes teksti Asetukset tulee näyttöön. Paina sitten painiketta 🚺.
- 3 Paina nuolinäppäimiä, kunnes näyttöön tulee teksti Asetusvalikko. Paina sen jälkeen painiketta 🚺.
- 4 Paina nuolinäppäimiä, kunnes teksti Tulostuksen palautus tulee näyttöön. Paina sitten painiketta 🚺.
- 5 Paina nuolinäppäimiä, kunnes teksti Sivunsuojaus tulee näyttöön. Paina sitten painiketta 🚺.
- 6 Paina nuolinäppäimiä, kunnes teksti Poissa tulee näyttöön. Paina sitten painiketta 🚺.

### Työ tulostuu väärästä lokerosta tai väärälle paperille

#### TARKISTA PAPERILAJIASETUS

Varmista, että paperilajiasetus vastaa lokeroon lisätyn paperin lajia:

- 1 Tarkista tulostimen ohjauspaneelista Paperivalikon paperilajiasetus.
- **2** Ennen kuin lähetät työn tulostettavaksi, määritä oikea lajiasetus:
  - Windows-käyttäjä: määritä laji Tulostusominaisuudet-kohdassa.
  - Macintosh-käyttäjä: määritä laji Tulosta-valintaikkunassa.

### Vääriä merkkejä tulostuu

#### VARMISTA, ETTÄ TULOSTIN EI OLE HEKSATULOSTUSTILASSA.

Jos näytössä on ilmoitus Heksatulostus, heksatulostustilasta on poistuttava, ennen kuin työ voidaan tulostaa. Poistu heksatulostustilasta katkaisemalla ja kytkemällä tulostimen virta.

### Lokeroiden yhdistäminen ei toimi

Alla on esitelty mahdollisia ratkaisutapoja. Kokeile seuraavia vaihtoehtoja:

#### LISÄÄ AINA YHTEEN LOKEROON SAMANKOKOISTA JA -LAJISTA PAPERIA.

- Lisää aina yhteen lokeroon samankokoista ja -lajista paperia.
- Siirrä kunkin lokeron paperinohjaimet lisätyn paperin koon mukaisiin kohtiin.

#### Käytä samoja Paperikoko- ja Paperilaji-asetuksia.

- Tulosta valikkoasetussivu ja vertaa lokeroiden asetuksia.
- Säädä asetuksia tarvittaessa Paperikoko/-laji-valikossa.

Huomautus: Monisyöttölaite ei tunnista paperikokoa automaattisesti. Koko on määritettävä Paperikoko/-lajivalikossa.

### Suuria tulostustöitä ei lajitella

Kokeile seuraavia vaihtoehtoja:

#### VARMISTA, ETTÄ LAJITTELU ON KÄYTÖSSÄ

Valitse Viimeistely-valikossa tai Tulostusominaisuuksissa Lajittelu-asetukseksi Käytössä.

Huomautus: Jos ohjelmiston Lajittelu-asetukseksi määritetään Ei käytössä, asetus ohittaa Viimeistely-valikon asetuksen.

#### **Y**KSINKERTAISTA TULOSTUSTYÖTÄ

Yksinkertaista tulostustyötä vähentämällä fonttien määrää ja pienentämällä niiden kokoa, vähentämällä kuvien määrää ja tarkkuutta ja vähentämällä tulostettavien sivujen määrää.

#### VARMISTA, ETTÄ TULOSTIMESSA ON TARPEEKSI MUISTIA

Lisää tulostimeen muistia tai valinnainen kiintolevy.

### Tulostus katkeaa odottamattomista kohdista

Lisää Tulostuksen aikakatkaisu -arvoa:

- **1** Paina tulostimen ohjauspaneelin -painiketta.
- 2 Paina nuolipainikkeita, kunnes näyttöön tulee teksti Asetukset, ja paina sitten painiketta 🔽
- 3 Paina nuolipainikkeita, kunnes näyttöön tulee teksti Yleisasetukset, ja paina sitten painiketta 🔽
- 4 Paina nuolipainikkeita, kunnes näyttöön tulee teksti Aikakatkaisut, ja paina sitten painiketta 🚺.
- 5 Paina nuolipainikkeita, kunnes näyttöön tulee teksti Tulostuksen aikakatkaisu, ja paina sitten painiketta
- 6 Paina nuolipainikkeita, kunnes haluamasi arvo tulee näyttöön, ja paina sitten painiketta 🚺.

## Lisävarusteongelmien ratkaiseminen

Ohjelmistossa tai sovelluksessa valitut asetukset voivat muuttaa tai ohittaa tulostimen käyttöpaneelissa valitut asetukset. Jos jokin lisälaite ei toimi, varmista, että se on valittu sekä ohjelmistossa että tulostimen ohjauspaneelissa.

### Lisävaruste ei toimi oikein tai lakkaa toimimasta asennuksen jälkeen

Alla on esitelty mahdollisia ratkaisutapoja. Kokeile seuraavia vaihtoehtoja:

#### PALAUTA TULOSTIN ALKUTILAAN

Katkaise tulostimesta virta, odota noin 10 sekuntia ja kytke virta uudelleen.

#### TARKISTA, ETTÄ LISÄVARUSTE ON LIITETTY TULOSTIMEEN

- 1 Sammuta tulostin.
- 2 Irrota tulostimen virtajohto pistorasiasta.
- **3** Tarkista lisävarusteen ja tulostimen välinen liitäntä.

#### VARMISTA, ETTÄ LISÄVARUSTE ON ASENNETTU

Tulosta valikkoasetussivu ja tarkista, onko lisävaruste asennettujen lisävarusteiden luettelossa. Jos lisävarustetta ei ole luettelossa, asenna se uudelleen.

#### VARMISTA, ETTÄ LISÄVARUSTE ON VALITTU

Valitse lisävaruste käyttämässäsi ohjelmassa. Mac OS 9: varmista, että tulostin on määritetty Valitsijassa.

### Paperilokerot

Alla on esitelty mahdollisia ratkaisutapoja. Kokeile seuraavia vaihtoehtoja:

#### VARMISTA, ETTÄ PAPERI ON LISÄTTY OIKEIN

- 1 Avaa paperilokero.
- 2 Tarkista mahdolliset paperitukokset tai syöttöhäiriöt.
- **3** Varmista, että paperinohjaimet on kohdistettu paperin reunoja vasten.
- 4 Varmista, että paperilokero sulkeutuu kunnolla.

#### PALAUTA TULOSTIN ALKUTILAAN

Katkaise tulostimesta virta, odota noin 10 sekuntia ja kytke virta uudelleen.

#### VARMISTA, ETTÄ PAPERI ON ASETETTU OIKEIN LOKEROON.

Jos lokero on valikkoasetussivun luettelossa, mutta paperi aiheuttaa tukoksen tullessaan ulos tulostimesta ja siirtyessään lokeroon, sitä ei ehkä ole asennettu oikein. Asenna paperilokero uudestaan. Katso lisätietoja laitteen mukana tulleesta asennusohjeesta tai katso lokeron ohjesivu osoitteesta http://support.lexmark.com.

### Muistikortti

Varmista, että muistikortti on liitetty tiukasti tulostimen emolevyyn.

### Flash-muistikortti

Varmista, että flash-muisti on liitetty tiukasti tulostimen emolevyyn.

### Monisyöttölaite

Alla on esitelty mahdollisia ratkaisutapoja. Kokeile seuraavia vaihtoehtoja:

#### TARKISTA MONISYÖTTÖLAITE

Varmista, että 650 arkin kaksoislokero (monisyöttölaite) on asennettu oikein.

#### POISTA MAHDOLLISET TUKOKSET

Poista mahdolliset tukokset monisyöttölaitteesta.

#### TARKISTA VIRTAJOHDON LIITÄNTÄ

Varmista, että

- virtajohto on kytketty tulostimeen ja maadoitettuun pistorasiaan
- pistorasiaan tulee virtaa

#### TARKISTA PAPERI

Käytä suositeltua paperia ja erikoismateriaalia. Lisätietoja on kohdassa "Paperin ja erikoismateriaalien ohjeet" sivulla 47.

#### **T**ARKISTA PAPERINOHJAIMET

Siirrä lokeron ohjaimet sopivaan kohtaan käytettävän tulostusmateriaalin koon mukaan.

#### TARKISTA, ONKO NÄYTÖSSÄ HUOLTOILMOITUKSIA

Jos näytössä on huoltoilmoitus, katkaise tulostimesta virta, odota noin 10 sekuntia ja kytke virta uudestaan. Jos vika toistuu, ota yhteys huoltoon. Jokin tulostimen osa on ehkä säädettävä tai vaihdettava.

## Paperinsyöttöongelmien ratkaiseminen

### Paperi juuttuu usein

Alla on esitelty mahdollisia ratkaisutapoja. Kokeile seuraavia vaihtoehtoja:

#### TARKISTA PAPERI

Käytä suositeltua paperia ja erikoismateriaalia. Lisätietoja on kohdassa "Paperin ja erikoismateriaalien ohjeet" sivulla 47.

#### VARMISTA, ETTÄ PAPERILOKEROSSA EI OLE LIIKAA PAPERIA

Varmista, että tulostusmateriaalipinon korkeus ei ylitä lokeroon tai monisyöttölaitteeseen merkittyä enimmäiskorkeutta.

#### TARKISTA PAPERINOHJAIMET

Siirrä lokeron ohjaimet sopivaan kohtaan käytettävän tulostusmateriaalin koon mukaan.

#### PAPERI ON SAATTANUT IMEÄ KOSTEUTTA SUUREN KOSTEUSPITOISUUDEN TAKIA

- Lisää paperia uudesta pakkauksesta.
- Säilytä paperia alkuperäisessä pakkauksessaan, kunnes otat sen käyttöön.

### Paperitukosilmoitus ei poistu tukoksen poistamisen jälkeen

- 1 Tyhjennä paperiväylä kokonaan.
- 2 Poista ilmoitus näytöstä ja jatka tulostusta painamalla 🔽-painiketta.

### Tukoksen aiheuttanut sivu ei tulostu uudelleen tukoksen poistamisen jälkeen

Asetusvalikon Tukosselvitys -asetuksena on Ei käytössä. Valitse Tukosselvitys-asetukseksi Automaattinen tai Käytössä:

- 1 Paina painiketta 🔄.
- 2 Paina nuolinäppäimiä, kunnes teksti Asetukset tulee näyttöön. Paina sitten painiketta 🚺.
- 3 Paina nuolinäppäimiä, kunnes teksti Yleisasetukset tulee näyttöön. Paina sen jälkeen painiketta 🔽.
- 4 Paina nuolinäppäimiä, kunnes teksti Tulostuksen palautus tulee näyttöön. Paina sitten painiketta 🔽.
- 5 Paina nuolinäppäimiä, kunnes teksti Tukosselvitys tulee näyttöön. Paina sitten painiketta 🚺.
- 6 Paina nuolinäppäimiä, kunnes teksti Käytössä tai Automaattinen tulee näyttöön. Paina sitten painiketta .

## Tulostuslaatuongelmat

### Tulostuslaatuongelmien selvittäminen

Tulostuksen laatuongelmia voidaan ratkaista tulostamalla laatutestisivut:

- 1 Sammuta tulostin.
- 2 Pidä ohjauspaneelin V-painiketta ja oikeaa nuolipainiketta painettuna samalla, kun kytket virran.
- **3** Vapauta molemmat näppäimet, kun kellon kuva tulee näyttöön.

Tulostin lämpenee, minkä jälkeen Määritys-valikko tulee näyttöön.

- 4 Paina nuolinäppäimiä, kunnes teksti Tul. laatutestit tulee näyttöön. Paina sitten ✓ -painiketta. Paperit muotoillaan, Tulostuslaadun testisivut -teksti tulee näyttöön ja sivut tulostuvat. Ilmoitus on näytössä, kunnes kaikki sivut tulostuvat.
- 5 Kun testisivut ovat tulostuneet, paina alanuolipainiketta, kunnes näyttöön tulee teksti **Poistu** asetusvalikosta. Paina sen jälkeen v-painiketta.

Seuraavien aiheiden tietojen avulla voit ratkaista tulostuslaatuongelmia. Jos ongelmat eivät ratkea näiden ohjeiden avulla, ota yhteys huoltoon. Jokin tulostimen osa on ehkä säädettävä tai vaihdettava.

### Tyhjiä sivuja

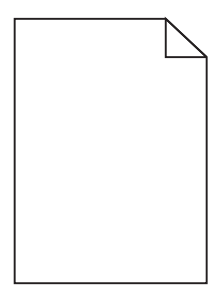

Seuraavassa on esitelty mahdollisia ratkaisutapoja. Kokeile seuraavia vaihtoehtoja:

#### VÄRIKASETISSA VOI OLLA PAKKAUSMATERIAALIA

Irrota värikasetti ja varmista, että pakkausmateriaali on poistettu oikein. Asenna värikasetti uudelleen.

#### VÄRIAINE VOI OLLA VÄHISSÄ

Tilaa uusi värikasetti, kun näyttöön tulee teksti 88 Väri vähissä.

Jos ongelma ei ratkea, tulostin tarvitsee ehkä huoltoa. Pyydä lisätietoja asiakastuesta.

### Leikkautuneet kuvat

Kokeile seuraavia vaihtoehtoja:

#### **T**ARKISTA OHJAIMET

Siirrä lokeron pituus- ja leveysohjaimet sopivaan kohtaan käytettävän tulostusmateriaalin koon mukaan.

#### TARKISTA PAPERIKOKO-ASETUS.

Varmista, että paperikokoasetus vastaa lokeroon lisättyä paperia:

- 1 Tarkista paperikokoasetus tulostimen ohjauspaneelin Paperi-valikosta.
- 2 Määritä oikea kokoasetus ennen työn lähettämistä tulostimeen:
  - Windows-käyttäjät: määritä koko Tulostusominaisuuksissa.
  - Macintosh-käyttäjät: määritä koko Arkin määrittely -valintataulussa.

### Merkkien reunat ovat rosoiset tai epätasaiset

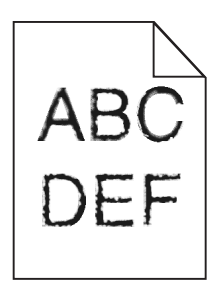

Alla on esitelty mahdollisia ratkaisutapoja. Kokeile seuraavia vaihtoehtoja:

#### TARKISTA TULOSTUSLAATUASETUKSET.

- Muuta Tulostustarkkuus-asetukseksi Laatu-valikosta 600 dpi, 1200 Image Q, 1200 dpi tai 2400 Image Q.
- Ota Viivojen korjaus käyttöön Laatu-valikosta.

#### VARMISTA, ETTÄ LADATUT FONTIT OVAT TUETTUJA.

Jos käytät ladattuja fontteja, varmista että tulostin, isäntätietokone ja ohjelmistosovellus tukevat niitä.

### Tummat viivat

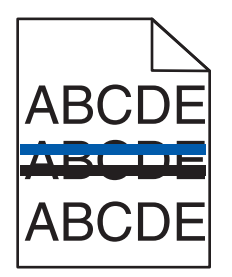

Kuvansiirtopakkaus voi olla viallinen

Jos näyttöön tulee **mustan ja värillisen kuvansiirtopakkauksen käyttöiän varoitus** tai **mustan kuvansiirtopakkauksen käyttöiän varoitus**, vaihda kuvansiirtopakkaus.

### Harmaa tausta

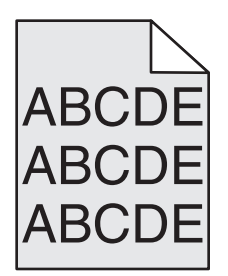

#### TARKISTA TUMMUUDEN SÄÄTÖ -ASETUS

Valitse vaaleampi Tummuuden säätö -asetus:

- Voit muuttaa asetusta tulostimen ohjauspaneelin Laatu-valikosta.
- Windows-käyttäjät: muuta asetusta Tulostusominaisuudet-kohdassa.
- Macintosh-käyttäjät: muuta asetusta Tulosta-valintataulussa.

### Väärät marginaalit

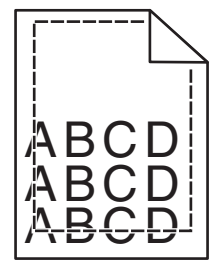

Seuraavassa on esitelty mahdollisia ratkaisutapoja. Kokeile seuraavia vaihtoehtoja:

#### TARKISTA PAPERINOHJAIMET

Siirrä lokeron ohjaimet sopivaan kohtaan käytettävän tulostusmateriaalin koon mukaan.

#### TARKISTA PAPERIKOKO-ASETUS

Varmista, että paperikokoasetus vastaa lokeroon lisättyä paperia:

- 1 Tarkista paperikokoasetus tulostimen ohjauspaneelin Paperi-valikosta.
- 2 Määritä oikea kokoasetus ennen työn lähettämistä tulostimeen:
  - Windows-käyttäjät: määritä koko Tulostusominaisuuksissa.
  - Macintosh-käyttäjät: määritä koko Arkin määrittely -valintataulussa.

### Vaalea, valkoinen tai vääränvärinen viiva

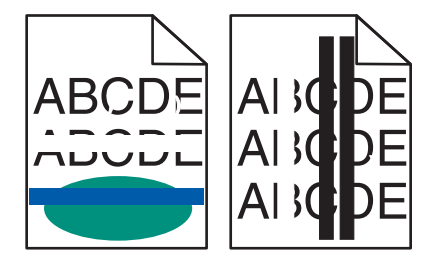

Alla on esitelty mahdollisia ratkaisutapoja. Kokeile seuraavia vaihtoehtoja:

#### VÄRIAINEKASETTI VOI OLLA VIALLINEN.

Vaihda viallinen väriainekasetti.

#### KUVANKÄSITTELYPAKETTI VOI OLLA VIALLINEN

Vaihda kuvankäsittelypaketti.

**Huomautus:** Tulostimessa on kaksi kuvankäsittelypakettia: musta-neliväri-paketti ja musta paketti. Mustaneliväripaketin värejä ovat syaani, magenta, keltainen ja musta. Mustan kuvankäsittelypaketin värinä on vain musta.

### Paperin käpristyminen

Seuraavassa on esitelty mahdollisia ratkaisutapoja. Kokeile seuraavia vaihtoehtoja:

#### **T**ARKISTA PAPERILAJIASETUS

Varmista, että paperilajiasetus vastaa lokeroon lisättyä paperia:

- 1 Tarkista Paperilaji-asetus tulostimen ohjaustaulun Paperi-valikosta.
- 2 Ennen kuin lähetät työn tulostimeen, määritä oikea paperilajiasetus:
  - Windows-käyttäjät: määritä paperilaji Tulostusominaisuuksissa.
  - Macintosh-käyttäjät: määritä paperilaji Tulosta-valintataulussa.

#### PAPERI ON IMENYT KOSTEUTTA, KOSKA KOSTEUSPITOISUUS ON SUURI

- Lisää paperia uudesta pakkauksesta.
- Säilytä paperia alkuperäisessä pakkauksessaan, kunnes otat sen käyttöön.

### Epätasainen tulostusjälki

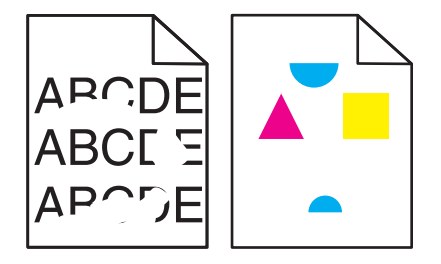

Alla on esitelty mahdollisia ratkaisutapoja. Kokeile seuraavia vaihtoehtoja:

#### PAPERI ON SAATTANUT IMEÄ KOSTEUTTA SUUREN KOSTEUSPITOISUUDEN TAKIA

- Lisää paperia uudesta pakkauksesta.
- Säilytä paperia alkuperäisessä pakkauksessaan, kunnes otat sen käyttöön.

#### TARKISTA PAPERILAJI-ASETUS.

Varmista Paperilaji-asetus vastaa lokeroon asetettua paperia:

- 1 Valitse tulostimen ohjauspaneelin Paperi-valikossa Paperilaji-asetus.
- **2** Ennen kuin lähetät työn tulostimeen, määritä oikea paperilajin asetus:
  - Windows-käyttäjät: määritä paperilaji Tulostusominaisuudet-kohdassa.
  - Macintosh-käyttäjät: määritä paperilaji Tulosta-valintataulussa.

#### TARKISTA PAPERI

Vältä papereita, joissa on karkea, kuvioitu pinta.

#### VÄRIAINE VOI OLLA VÄHISSÄ

Kun näyttöön tulee teksti 88 <väri> väriaine vähissä tai kun tulostejälki alkaa haaleta, vaihda värikasetti.

#### KIINNITYSYKSIKKÖ VOI OLLA KULUNUT TAI VIALLINEN

Vaihda kiinnitysyksikkö.

### Tuloste on liian tumma

| ABC |
|-----|
| DEE |
|     |

Alla on esitelty mahdollisia ratkaisutapoja. Kokeile seuraavia vaihtoehtoja:

#### KALIBROI VÄRI

Tulostin kalibroi värit automaattisesti, kun se havaitsee uuden kuvayksikön. Kun vaihdat värikasetin, voit kalibroida värit manuaalisesti:

- 1 Valitse tulostimen ohjauspaneelissa 🔄.
- 2 Kun olet kohdassa Järjestelmänvalvojan valikko, paina nuolipainikkeita, kunnes näyttöön tulee teksti Asetukset, ja paina sitten painiketta 🔄.
- 3 Paina nuolipainikkeita, kunnes näyttöön tulee Laatu-valikko, ja paina sitten painiketta
- 4 Paina nuolipainikkeita, kunnes näyttöön tulee teksti Värinsäätö. Valitse sitten Näyttöön tulee teksti Kalibroidaan.

#### TARKISTA TUMMUUS-, KIRKKAUS- JA KONTRASTIASETUKSET

Tummuuden säätö -asetus on liian tumma, RGB-kirkkaus -asetus liian tumma tai RGB-kontrasti liian jyrkkä.

- Windows-käyttäjät: voit vaihtaa asetuksia valitsemalla Tulostusominaisuudet-kohdasta **Tulostuslaatu** ja valitsemalla sitten Lisää tulostuslaatuasetuksia.
- Muuta asetukset Laatu-valikosta.
- Macintosh-käyttäjät:
  - 1 Valitse kohta File (Tiedosto) > Print (Tulosta).
  - 2 Etsi pudotusvalikko suuntakuvien alapuolelta ja osoita sitten alas-painiketta.
  - 3 Osoita kohtaa Tulostimen ominaisuudet.
  - **4** Säädä musteen tummuuden, kirkkauden ja kontrastin asetuksia.

PAPERI ON IMENYT KOSTEUTTA SUUREN KOSTEUSPITOISUUDEN TAKIA.

- Lisää paperia uudesta pakkauksesta.
- Säilytä paperia alkuperäisessä pakkauksessaan, kunnes otat sen käyttöön.

#### TARKISTA PAPERI

Vältä papereita, joissa on karkea, kuvioitu pinta.

#### TARKISTA PAPERILAJI-ASETUS.

Varmista Paperilaji-asetus vastaa lokeroon asetettua paperia:

- 1 Valitse tulostimen ohjauspaneelin Paperi-valikossa Paperilaji-asetus.
- 2 Ennen kuin lähetät työn tulostimeen, määritä oikea paperilajin asetus:
  - Windows-käyttäjät: määritä paperilaji Tulostusominaisuudet-kohdassa.
  - Macintosh-käyttäjät: määritä paperilaji Tulosta-valintataulussa.

#### KUVANSIIRTOPAKETTI SAATTAA OLLA KULUNUT TAI VIALLINEN

Vaihda kuvansiirtopaketti.

**Huomautus:** Tulostimessa on kaksi eri kuvansiirtopaketti: musta ja värillinen kuvansiirtopaketti ja musta kuvansiirtopaketti. Musta ja värillinen kuvayksikkö sisältää syaanin, magentan, keltaisen ja mustan. Musta kuvayksikkö sisältää vain mustan.

### Tuloste on liian vaalea

| ABC |  |
|-----|--|
| DEF |  |
|     |  |

Alla on esitelty mahdollisia ratkaisutapoja. Kokeile seuraavia vaihtoehtoja:

#### KALIBROI VÄRI

Tulostin kalibroi värit automaattisesti, kun se havaitsee uuden kuvayksikön. Kun vaihdat värikasetin, voit kalibroida värit manuaalisesti:

- 1 Valitse tulostimen ohjauspaneelissa 🔄
- 2 Kun olet kohdassa Järjestelmänvalvojan valikko, paina nuolipainikkeita, kunnes näyttöön tulee teksti Asetukset, ja paina sitten painiketta 🚺.
- 3 Paina nuolipainikkeita, kunnes näyttöön tulee Laatu-valikko, ja paina sitten painiketta 🚺.
- 4 Paina nuolipainikkeita, kunnes näyttöön tulee teksti Värinsäätö. Valitse sitten . Näyttöön tulee teksti Kalibroidaan.

#### TARKISTA TUMMUUS-, KIRKKAUS- JA KONTRASTIASETUKSET

Tummuuden säätö -asetus on liian vaalea, RGB-kirkkaus on liian kirkas tai RGB-kontrasti on liian pieni.

- Windows-käyttäjät: voit vaihtaa asetuksia valitsemalla Tulostusominaisuudet-kohdasta Print Quality (Tulostuslaatu) ja valitsemalla sitten More Print Quality Options (Lisää tulostuslaatuasetuksia).
- Macintosh-käyttäjät:
  - 1 Valitse kohta File (Tiedosto) > Print (Tulosta).
  - 2 Etsi pudotusvalikko suuntakuvien alapuolelta ja osoita sitten alas-painiketta.
  - 3 Osoita kohtaa Printer Features (Tulostimen ominaisuudet).
  - **4** Säädä musteen tummuuden, kirkkauden ja kontrastin asetuksia.
- Muuta asetukset Laatu-valikosta.

#### PAPERI ON IMENYT KOSTEUTTA SUUREN KOSTEUSPITOISUUDEN TAKIA.

- Lisää paperia uudesta pakkauksesta.
- Säilytä paperia alkuperäisessä pakkauksessaan, kunnes otat sen käyttöön.

#### TARKISTA PAPERI

Vältä papereita, joissa on karkea, kuvioitu pinta.

#### TARKISTA PAPERILAJI-ASETUS.

Varmista, että Paperilaji-asetus vastaa lokeroon asetettua paperia:

- **1** Valitse tulostimen ohjauspaneelin Paperi-valikossa Paperilaji-asetus.
- **2** Ennen kuin lähetät työn tulostimeen, määritä oikea paperilajin asetus:
  - Windows-käyttäjät: määritä paperilaji Tulostusominaisuudet-kohdassa.
  - Macintosh-käyttäjät: määritä paperilaji Tulosta-valintataulussa.

### VARMISTA, ETTÄ COLOR SAVER (VÄRINSÄÄSTÖ) -ASETUS ON OFF (EI KÄYTÖSSÄ)

Värinsäästö voi olla (On) Käytössä.

#### VÄRIAINE VOI OLLA VÄHISSÄ

Kun näyttöön tulee teksti 88 <väri> väriaine vähissä tai kun tulostejälki alkaa haaleta, vaihda värikasetti.

#### VÄRIAINEKASETTI VOI OLLA VIALLINEN.

Vaihda väriainekasetti.

#### KUVAYKSIKKÖ SAATTAA OLLA KULUNUT TAI VIALLINEN

Vaihda kuvankäsittelypaketti.

**Huomautus:** Tulostimeen on kahdenlaisia kuvayksiköitä: musta ja värillinen kuvayksikkö sekä musta kuvayksikkö. Musta ja värillinen kuvayksikkö sisältää syaanin, magentan, keltaisen ja mustan. Musta kuvayksikkö sisältää vain mustan.

### Toistuvat virhekuviot

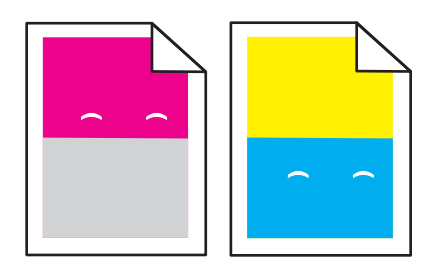

#### TULOSTEESSA ON SAMANVÄRISIÄ TOISTUVIA JÄLKIÄ, JA NIITÄ ON SIVULLA USEITA.

Vaihda kehitysyksikkö, jos virheiden väli on 43,9 mm (1,7 tuumaa)

Vaihda kuvayksikkö, jos virheiden väli on

- 34,6 mm (1,4 tuumaa)
- 94,2 mm (3,71 tuumaa)

#### Huomautuksia:

- Tulostimeen on kahdenlaisia kuvayksiköitä: musta ja värillinen kuvayksikkö sekä musta kuvayksikkö. Musta ja värillinen kuvayksikkö sisältää syaanin, magentan, keltaisen ja mustan. Musta kuvayksikkö sisältää vain mustan.
- Voit tulostaa vianmääritystä varten luettelon ongelmista Tulostusvirheet-valikosta. Lisätietoja on kohdassa "Valikkoasetussivu-valikko" sivulla 71.

### Vino tuloste

#### **T**ARKISTA PAPERINOHJAIMET

Siirrä lokeron ohjaimet sopivaan kohtaan käytettävän tulostusmateriaalin koon mukaan.

#### TARKISTA PAPERI

Varmista, että käytetty paperi on tulostimen määritysten mukaista.

### Sivut ovat yhtenäisen värin peitossa

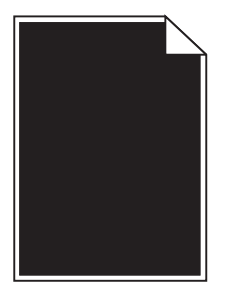

Tulostin tarvitsee ehkä huoltoa. Pyydä lisätietoja asiakastuesta.

### Sivulla on sumumainen väriainekuvio tai taustavarjoja

Alla on esitelty mahdollisia ratkaisutapoja. Kokeile seuraavia vaihtoehtoja:

#### KUVAYKSIKKÖ SAATTAA OLLA KULUNUT TAI VIALLINEN

Vaihda kuvayksikkö.

**Huomautus:** Tulostimeen on kahdenlaisia kuvayksiköitä: musta ja värillinen kuvayksikkö sekä musta kuvayksikkö. Musta ja värillinen kuvayksikkö sisältää syaanin, magentan, keltaisen ja mustan. Musta kuvayksikkö sisältää vain mustan.

#### **O**NKO PAPERIRADALLA VÄRIAINETTA?

Ota yhteys asiakastukeen.

### Väriaine varisee pois

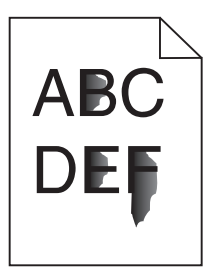

Alla on esitelty mahdollisia ratkaisutapoja. Kokeile seuraavia vaihtoehtoja:

#### **T**ARKISTA PAPERILAJIASETUS

Varmista, että paperilajiasetus vastaa lokeroon lisättyä paperia

- **1** Valitse tulostimen ohjauspaneelista Paperi-valikon Paperilaji-asetus.
- 2 Ennen kuin lähetät työn tulostettavaksi, määritä oikea lajiasetus:
  - Windows-käyttäjä: määritä laji Tulostusominaisuudet-kohdassa.
  - Macintosh-käyttäjä: määritä laji Tulosta-valintaikkunassa.

#### TARKISTA PAPERIN LAATU -ASETUS

Tarkista Paperi-valikon Paperin laatu -asetuksesta, että asetus vastaa lokeroon lisättyä paperia

### Väriainepilkut

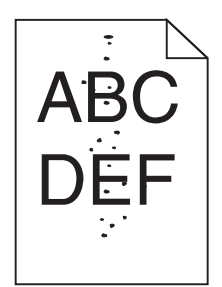

Alla on esitelty mahdollisia ratkaisutapoja. Kokeile seuraavia vaihtoehtoja:

#### KUVAYKSIKKÖ SAATTAA OLLA KULUNUT TAI VIALLINEN

Vaihda kuvayksikkö.

**Huomautus:** Tulostimeen on kahdenlaisia kuvayksiköitä: musta ja värillinen kuvayksikkö sekä musta kuvayksikkö. Musta ja värillinen kuvayksikkö sisältää syaanin, magentan, keltaisen ja mustan. Musta kuvayksikkö sisältää vain mustan.

#### **ONKO PAPERIRADALLA VÄRIAINETTA?**

Ota yhteys asiakastukeen.

### Kalvojen tulostuslaatu on huono

#### **TARKISTA KALVOT**

Käytä vain tulostimen valmistajan suosittelemia kalvoja.

#### **T**ARKISTA PAPERILAJIASETUS

Varmista, että paperilajiasetus vastaa lokeroon lisätyn paperin lajia:

- **1** Tarkista tulostimen ohjauspaneelista Paperi-valikon Paperilaji-asetus.
- 2 Ennen kuin lähetät työn tulostettavaksi, määritä oikea lajiasetus:
  - Windows-käyttäjä: määritä laji Tulostusominaisuudet-kohdassa.
  - Macintosh-käyttäjä: määritä laji Tulosta-valintaikkunassa.
## Epätasainen tummuus

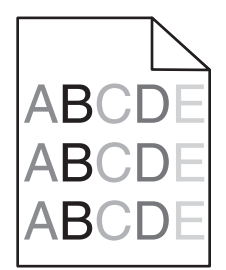

Vaihda musta ja värillinen kuvayksikkö

## Värilaatuongelmien ratkaiseminen

Tässä osassa annetaan vastauksia joihinkin väriin liittyviin peruskysymyksiin ja selostetaan, miten joitakin Asetuksetkohdan Laatu-valikon vaihtoehtoja voidaan käyttää tavallisten väriin liittyvien ongelmien ratkaisemiseen.

## Värin kohdistusvirhe

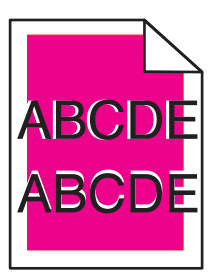

Väri on siirtynyt oikean alueen ulkopuolelle tai toisen värialueen päälle.

Seuraavassa on esitelty mahdollisia ratkaisutapoja. Kokeile seuraavia vaihtoehtoja:

IRROTA VÄRIKASETIT JA ASENNA NE SITTEN TAKAISIN PAIKALLEEN

Irrota värikasetit ja asenna ne sitten takaisin paikalleen.

#### KALIBROI VÄRIT

Tulostin kalibroi värit automaattisesti, kun se havaitsee uuden kuvayksikön. Kun vaihdat värikasetin, voit kalibroida värit manuaalisesti:

- 1 Paina tulostimen ohjauspaneelin -painiketta.
- 2 Kun olet kohdassa Järjestelmänvalvojan valikko, paina nuolinäppäimiä, kunnes näyttöön tulee teksti Asetukset, ja paina sitten painiketta .
- **3** Paina nuolinäppäimiä, kunnes näyttöön tulee teksti **Laatuvalikko**, ja paina sitten painiketta 🚺.
- 4 Paina nuolinäppäimiä, kunnes näyttöön tulee teksti Värinsäätö, ja paina sitten painiketta . Näyttöön tulee ilmoitus Kalibroidaan.

Huomautus: Jos ongelma ei poistunut, kalibroi väri uudelleen.

## Väritulostuksen usein kysyttyjä kysymyksiä

#### Mikä on RGB-väri?

Punaista, vihreää ja sinistä valoa voidaan sekoittaa erisuuruisina määrinä toisiinsa, jolloin saadaan aikaan suuri määrä luonnossa esiintyviä värejä. Esimerkiksi yhdistämällä punaista ja vihreää saadaan keltaista. Televisioiden ja tietokonenäyttöjen värit saadaan aikaan tällä menetelmällä. RGB-väri on värien kuvausmenetelmä, joka osoittaa, kuinka paljon punaista, vihreää ja sinistä tarvitaan tietyn värin tuottamiseen.

#### Mikä on CMYK-väri?

Syaania, magentaa, keltaista ja mustaa mustetta tai väriainetta voidaan tulostaa erisuuruisina määrinä, jolloin saadaan aikaan suuri määrä luonnossa esiintyviä värejä. Esimerkiksi yhdistämällä syaania ja keltaista saadaan aikaan vihreää väriä. Painokoneet, mustesuihkutulostimet ja laserväritulostimet tuottavat värit tällä tavalla. CMYK-väri on värien kuvausmenetelmä, joka osoittaa, kuinka paljon syaania, magentaa, keltaista ja mustaa tarvitaan tietyn värin tuottamiseen.

#### Miten väri määritetään tulostettavassa asiakirjassa?

Sovellusohjelmissa asiakirjan värit määritetään tavallisesti käyttämällä RGB- tai CMYK-väriyhdistelmiä. Lisäksi käyttäjä voi niissä muuttaa asiakirjan jokaisen objektin väriä. Lisätietoja on sovelluksen ohjeessa.

#### Miten tulostin tietää, mitä väriä sen on tulostettava?

Kun käyttäjä tulostaa asiakirjan, jokaisen objektin tyyppiä ja väriä koskeva tieto lähetetään tulostimeen. Väritieto kulkee värinmuuntotaulukoiden avulla, jotka muuntavat värin sopiviksi määriksi syaania, magentaa, keltaista ja mustaa väriainetta, joita tarvitaan halutun värin tuottamiseen. Objektityyppitiedot määrittävät värinmuuntotaulukoiden käytön. Voidaan esimerkiksi käyttää yhtä värinmuuntotaulukkoa tekstiin ja jotain toista värinmuuntotaulukkoa valokuviin.

## Käytänkö tulostimen PostScript- vai PCL-emulointiohjelmistoa? Mitä asetuksia on käytettävä, jotta väri olisi mahdollisimman hyvä?

On erittäin suositeltavaa käyttää PostScript-ohjainta parhaan värinlaadun takaamiseksi. PostScript-ohjaimen oletusasetukset tuottavat halutunlaisen värinlaadun useimmissa tulosteissa.

#### Miksi tulosteessa oleva väri ei vastaa tietokoneen näytössä näkyvää väriä?

Yleensä värinmuuntotaulukot, joita käytetään automaattisessa värinkorjaustilassa, arvioivat vakiotietokonenäytön värit. Tulostinten ja näyttöjen keskenään erilaisen tekniikan vuoksi moniin väreihin vaikuttavat kuitenkin myös esimerkiksi näyttöjen erot ja valaistusolosuhteet. Lisätietoja tulostimen värinäytesivujen käyttämisestä tiettyjen värintäsmäysongelmien ratkaisemiseen on kohdassa Miten saan jonkin tietyn värin (esimerkiksi yrityksen logo) vastaamaan tulostimen tulostamaa väriä?

#### Tulostettu sivu näyttää sävytetyltä. Voinko säätää väriä?

Joskus tulostettu sivu näyttää sävytetyltä (esimerkiksi kaikki näyttää liian punaiselta). Tämä voi johtua ympäristötekijöistä, paperilajista, valaistusoloista tai käyttäjän mieltymyksistä. Tällöin voit korjata värejä säätämällä Color Balance (Väritasapaino) -asetusta. Color Balance (Väritasapaino) -asetuksen avulla käyttäjä voi hienosäätää kussakin värissä käytettävän väriaineen määrää. Kun Color Balance (Väritasapaino) -valikossa valitaan positiivisia arvoja syaanille, magentalle, keltaiselle ja mustalle, valitun värin väriaineen määrä lisääntyy vähän. Kun valitaan negatiivisia arvoja, väriaineen määrä vähenee. Jos tulostettu sivu on esimerkiksi punertava, väritasapainoa voidaan ehkä parantaa vähentämällä sekä magentan että keltaisen määrää.

#### Värilliset kalvot näyttävät tummilta heijastettaessa. Voinko tehdä mitään värin parantamiseksi?

Tämä ongelma on hyvin yleinen, kun kalvoja näytetään heijastukseen perustuvilla piirtoheittimillä. Jotta värinlaatu olisi paras mahdollinen, on suositeltavaa käyttää siirtoheittimiä. Jos on käytettävä heijastukseen perustuvaa piirtoheitintä, kalvoa voidaan vaalentaa Toner Darkness (Tummuuden säätö) -asetuksella 1, 2 tai 3. Tulosta ainoastaan suositelluille värillisille kalvoille.

#### Mitä on manuaalinen värinkorjaus?

Kun manuaalinen värinkorjaus on käytössä, tulostin käsittelee kohteita käyttäjän valitsemien värinmuuntotaulukoiden avulla. Color Correction (Värinkorjaus) -asetuksen on kuitenkin oltava Manual (Manuaalinen), tai käyttäjän määrittämää värinmuuntoa ei käytetä. Manuaaliset värinkorjausasetukset määräytyvät tulostuskohteen tyypin mukaan (teksti, grafiikka tai kuvat) ja sen mukaan, miten kohteen väri on määritetty sovelluksessa (RGB- tai CMYK-yhdistelmät).

#### Huomautuksia:

- Manuaalisesta värinkorjauksesta ei ole hyötyä, jos sovellusohjelma ei määritä värejä RGB- tai CMYKyhdistelmillä. Siitä ei ole hyötyä myöskään siinä tapauksessa, että värien säätöä hallitaan sovelluksen tai tietokoneen käyttöjärjestelmän avulla.
- Värinmuuntotaulukoiden joita käytetään kuhunkin kohteeseen, kun Color Correction (Värinkorjaus) -asetus on Auto (Automaattinen) — avulla saadaan parhaat värit useimpiin asiakirjoihin.

Eri värinmuuntotaulukon käyttäminen manuaalisesti:

- 1 Valitse Quality (Laatu) -valikosta Color Correction (Värinkorjaus) ja Manual (Manuaalinen).
- 2 Valitse Quality (Laatu) -valikosta **Manual Color** (Värinsäätö käsin) ja sen jälkeen asianmukainen värinmuuntotaulukko kohdetyyppiä varten.

#### Manual Color (Värinsäätö käsin) -valikko

| Kohteen tyyppi           | Värinmuuntotaulukot                                                                                                    |
|--------------------------|----------------------------------------------------------------------------------------------------|
| RGB-kuva<br>RGB-teksti   | <ul> <li>Vivid (Kirkas) — tuottaa tavallista kirkkaammat ja kylläisemmät värit, voidaan käyttää kaikkien tulevien<br/>värimuotojen yhteydessä.</li> </ul>                                              |
| RGB-grafiikka            | <ul> <li>sRGB Display (sRGB-näyttö) — tuottaa värit, jotka muistuttavat tietokoneen näytön värejä. Mustan värin<br/>käyttö on optimoitu valokuvien tulostusta varten.</li> </ul>                       |
|                          | • <b>Display—True Black</b> (Näyttö—Tod. musta) — tuottaa värit, jotka muistuttavat tietokoneen näytön värejä.<br>Luo kaikki neutraalit harmaasävyt ainoastaan mustalla musteella.                     |
|                          | <ul> <li>sRGB Vivid (Tarkka sRGB) — tuottaa erityisen värikylläiset värit sRGB-näyttö-värinkorjauksen yhteydessä.<br/>Mustan värin käyttö on optimoitu yritysgrafiikan tulostamista varten.</li> </ul> |
|                          | <ul> <li>Off (Ei käytössä) — värinkorjaus ei ole käytössä.</li> </ul>                                                                                                    |
| CMYK-kuva<br>CMYK-teksti | • US CMYK — tulostin käyttää värinmuuntotaulukkoa, joka jäljittelee SWOP (Specifications for Web Offset Publishing) -väritulostusta.                                                                   |
| CMYK-grafiikka           | • Euro CMYK — tulostin käyttää värinmuuntotaulukkoa, joka jäljittelee EuroScale-väritulostusta.                                                                                                    |
|                          | • Vivid CMYK (Tarkka CMYK) — tulostaa värit täyteläisinä käytettäessä US CMYK -värinmuuntotaulukkoa.                                                                                                   |
| l                        | <ul> <li>Off (Ei käytössä) — värinkorjaus ei ole käytössä.</li> </ul>                                                                                                    |

#### Miten saan jonkin tietyn värin (esimerkiksi yrityksen logon värin) vastaamaan tulostimen tulostamaa väriä?

Tulostimen Quality (Laatu) -valikossa on valittavissa yhdeksän värinäytesarjaa. Ne ovat käytettävissä myös upotetun Web-palvelimen Color Samples (Värinäytteet) -sivulla. Valitsemalla esimerkkisarja voidaan tulostaa useita sivuja, jotka koostuvat sadoista värillisistä ruuduista. Jokaisen ruudun kohdalla on joko CMYK- tai RGB-yhdistelmä sen mukaan, mikä taulukko on valittu. Kussakin ruudussa tarkasteltavana oleva väri on saatu aikaan siten, että ruudun kohdalla oleva CMYK- tai RGB-yhdistelmä on viety valitun värinmuuntotaulukon läpi.

Tutkimalla värinäytesarjoja käyttäjä voi määrittää, minkä ruudun väri on lähimpänä haluttua väriä. Ruudun kohdalla olevaa väriyhdistelmää voidaan sitten käyttää objektin värin muuntamiseen sovellusohjelmassa. Lisätietoja on sovelluksen ohjeessa. Manual color correction (Manuaalinen värinkorjaus) -asetus voi olla tarpeen, jotta valittua värinmuuntotaulukkoa voidaan käyttää objektille.

Tietyn värin etsintäongelman ratkaisemisessa käytettävät värinäytesarjat määräytyvät käytettävän Color Correction (Värinkorjaus) -asetuksen (Auto (Autom.), Off (Ei käytössä) tai Manual (Käsinsäätö)) mukaan, tulostustyön tyypin (teksti, grafiikka tai kuvat) mukaan sekä sen mukaan, mitä väriyhdistelmäasetusta sovellusohjelma käyttää (RGB- tai CMYK-yhdistelmät). Kun tulostimen Color Correction (Värinkorjaus) -asetus on Off (Ei käytössä), värit tulostetaan tulostustyön tietojen mukaan. Värejä ei muunneta.

**Huomautus:** Color Samples (Väriesimerkit) -sivuista ei ole hyötyä, jos sovellusohjelma ei määritä värejä RGB- tai CMYK-yhdistelmillä. Lisäksi joissakin tilanteissa sovellusohjelma tai tietokoneen käyttöjärjestelmä säätää sovelluksessa määritetyt RGB- tai CMYK-yhdistelmät värienhallinnan kautta. Näin saatu tulostusväri ei aina vastaa tarkasti väriesimerkkisivujen väriä.

#### Mitä yksityiskohtaiset värinäytteet ovat, ja miten niitä käytetään?

Yksityiskohtaiset värinäytesarjat ovat käytettävissä ainoastaan verkkotulostimen upotetussa Web-palvelimessa. Yksityiskohtainen värinäytesarja sisältää sävyjä (värillisiä ruutuja), jotka muistuttavat käyttäjän määrittämää RGBtai CMYK-arvoa. Sarjan värien samankaltaisuus määräytyy sen mukaan, mikä arvo on annettu RGB- tai CMYKtarkkuusruutuun.

Yksityiskohtaisen värinäytesarjan avaaminen upotetussa Web-palvelimessa:

- 1 Avaa Web-selain.
- 2 Kirjoita osoiteriville verkkotulostimen IP-osoite.
- 3 Valitse Configuration (Määritykset).
- 4 Valitse Color Samples (Värinäytteet).
- 5 Valitsemalla Detailed Options (Yksityiskoht. asetukset) voit rajoittaa sarjan yhteen värialueeseen.
- **6** Kun Detailed Options (Yksityiskohtaiset asetukset) -sivu tulee näyttöön, valitse värinmuuntotaulukko.
- 7 Anna RGB- tai CMYK-värin numero.
- 8 Anna tarkkuusarvo väliltä 1–255.

Huomautus: Värinäytealue on sitä suppeampi, mitä lähempänä ykköstä tarkkuusarvo on.

9 Voit tulostaa yksityiskohtaisen värinäytesarjan valitsemalla Print (Tulosta).

## Yhteyden ottaminen asiakastukeen

Kun soitat asiakastukeen, valmistaudu kertomaan ongelma, laitteen käyttöpaneelissa näkyvä virheilmoitus ja vianmääritysvaiheet, joiden avulla olet jo yrittänyt ratkaista ongelman.

Soitettaessa on tiedettävä tulostimen malli ja sarjanumero. Tiedot ovat tulostimen yläetukannen sisäpuolella. Sarjanumero on myös valikkoasetussivulla.

Yhdysvalloissa tai Kanadassa soita numeroon 1-800-539-6275. Jos olet muussa maassa / muulla alueella, katso lisätietoja Lexmarkin Web-sivustosta osoitteessa http://support.lexmark.com.

## Tiedotteet

## Tuotetiedot

Tuotteen nimi:

Lexmark C540n, C543dn, C544n, C544dn, C544dw, C546dtn

Laitteen tyyppi:

5025

Malli(t):

210, 230, 410, 430, 43W, 439, n01, n02, dnw, xd1, xd2, dn1, dn2, gd1, gd2, dw1, dw2, dt1, dt2, gt1, gt2

## Painosta koskeva tiedote

#### Marraskuu 2012

Seuraava kappale ei koske maita, joissa vastaavanlaiset sopimusehdot ovat ristiriidassa paikallisen lain kanssa: LEXMARK INTERNATIONAL, INC. ON TUOTTANUT TÄMÄN JULKAISUN SELLAISENA KUIN SE ON, ILMAN TAKUITA, MUKAAN LUKIEN MUTTA RAJOITTAMATTA KAUPAN EHTOJEN TAI TIETTYYN KÄYTTÖÖN SOPIVUUDEN TAKUUEHDOT. Tämä kohta ei välttämättä koske sinua, sillä joissakin valtioissa ei sallita julkilausuman kieltämistä tai tiettyjen toimitusten välillisiä takuita.

Tämä julkaisu voi sisältää teknisiä epätarkkuuksia tai painovirheitä. Julkaisun tietoihin tehdään säännöllisin väliajoin muutoksia, jotka sisällytetään tuotteen myöhempiin versioihin. Tuotteisiin tai ohjelmiin voidaan tehdä parannuksia tai muutoksia milloin tahansa.

Tämän tuotteen viittaukset muihin tuotteisiin, ohjelmiin tai palveluihin eivät tarkoita sitä, että valmistaja takaa näiden olevan saatavilla kaikissa maissa, joissa valmistaja toimii. Viittaukset eri tuotteisiin, ohjelmiin tai palveluihin eivät tarkoita, että ainoastaan kyseistä tuotetta, ohjelmaa tai palvelua voidaan käyttää. Mitä tahansa toiminnallisesti vastaavaa tuotetta, ohjelmaa tai palvelua, joka ei loukkaa mitään olemassa olevaa aineetonta oikeutta, voidaan käyttää mainitun tuotteen, ohjelman tai palvelun sijaan. Toiminnan arvioiminen ja varmentaminen käytettäessä muita kuin valmistajan suosittelemia muita tuotteita, ohjelmia tai palveluita ovat pelkästään käyttäjän vastuulla.

Lexmarkin teknistä tukea saa osoitteesta http://support.lexmark.com.

Lisätietoja tarvikkeista ja ladattavista tiedostoista saa osoitteesta www.lexmark.com.

© 2012 Lexmark International, Inc.

Kaikki oikeudet pidätetään.

## Tavaramerkit

Lexmark, Lexmarkin timanttilogo sekä MarkVision ovat Lexmark International, Inc:n tavaramerkkejä, jotka on rekisteröity Yhdysvalloissa ja/tai muissa maissa.

Mac ja Macin logo ovat Apple Inc.:n tavaramerkkejä, jotka on rekisteröity Yhdysvalloissa ja muissa maissa.

PCL<sup>®</sup> on Hewlett-Packard Companyn rekisteröity tavaramerkki. PCL on joukko Hewlett-Packard Companyn määrittelemiä tulostimen ohjainkomentoja (kieli) ja toimintoja, joita yhtiö käyttää tulostintuotteissaan. Tämä tulostin

on tarkoitettu yhteensopivaksi PCL-kielen kanssa. Tämä tarkoittaa, että tulostin tunnistaa eri sovellusohjelmien käyttämät PCL-komennot ja emuloi niitä vastaavia toimintoja.

Kaikki muut tavaramerkit ovat omistajiensa omaisuutta.

## Moduuliosia koskeva ilmoitus

Langattomat mallit sisältävät seuraavat moduuliosa(t):

Säädösten mukainen Lexmark-tyyppi/-malli LEX-M04-001; FCC ID:IYLLEXM04001; IC:2376A-M04001

## Melutasot

Seuraavat mittaukset on suoritettu ISO 7779 -standardin mukaisesti ja ilmoitettu ISO 9296 -standardin mukaisesti.

Huomautus: Jotkin tilat eivät ehkä koske tätä tuotetta.

| Keskimääräinen äänenpaine yhden metrin etäisyydellä, dBA |         |  |
|----------------------------------------------------------|---------|--|
| Tulostaminen                                             | 48 dBA  |  |
| Valmis                                                   | Äänetön |  |

Arvot voivat muuttua. Katso nykyiset arvot osoitteesta www.lexmark.com .

## Sähkö- ja elektroniikkaromudirektiivi (SER)

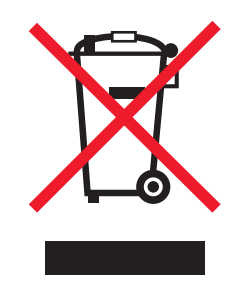

SER-logo viittaa tiettyihin elektroniikkatuotteiden kierrätysohjelmiin ja -käytäntöihin Euroopan unionin maissa. Kannatamme tuotteittemme kierrättämistä. Jos sinulla on kysymyksiä kierrätysvaihtoehdoista, käy Lexmarkin websivustossa osoitteessa **www.lexmark.com** ja tarkista sieltä paikallisen myyntitoimiston puhelinnumero.

## Staattista sähköä koskeva tiedote

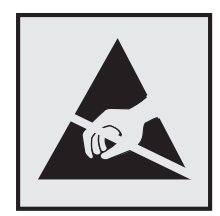

Tämä symboli osoittaa osat, jotka ovat herkkiä staattiselle sähkölle. Älä kosketa näiden symboleiden lähellä olevia alueita, ennen kuin olet ensin koskettanut tulostimen metallirunkoa.

## **ENERGY STAR**

Mikä tahansa Lexmark-tuote, jonka kuoressa tai käynnistysruudussa on ENERGY STAR -tunnus, täyttää Lexmarkin toimittamassa kokoonpanossa sertifioidusti Yhdysvaltain ympäristönsuojelutoimiston (Environmental Protection Agency, EPA) vaatimukset.

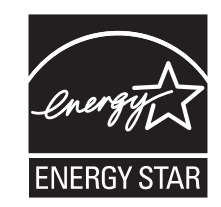

## Lämpötilatiedot

| Ympäristön lämpötila           | 15,6 - 32,2 °C (60 - 90 °F)  |
|--------------------------------|------------------------------|
| Kuljetus- ja säilytyslämpötila | -40 - 43,3 °C (-40 - 110 °F) |

## Laserilmoitus

Tämä tulostin on sertifioitu Yhdysvalloissa DHHS 21 CFR Subchapter J-standardin mukaiseksi luokan I (1) -lasertuotteeksi ja muualla IEC 60825-1 -standardin mukaiseksi luokan I lasertuotteeksi.

Luokan I lasertuotteita ei pidetä haitallisina. Tulostimen sisällä on luokan IIIb (3b) laser, joka on nimellisteholtaan 7 mW:n galliumarsenidilaser ja toimii 655–675 nanometrin aallonpituuksilla. Laserjärjestelmä ja tulostin ovat rakenteeltaan sellaisia, että käyttäjä ei joudu alttiiksi luokkaa 1 suuremmalle säteilylle normaalin käytön, ylläpidon tai huollon aikana.

## LUOKAN 1 LASERLAITE

VAROITUS! Laitteen käyttäminen muulla kuin tässä käyttoohjeessa mainitulla tavalla saattaa altistaa käyttäjän turvallisuusluokan 1 ylittävälle näkymättömälle lasersäteilylle.

#### **KLASS 1 LASER APPARAT**

VARNING! Om apparaten används på annat sätt än i denna bruksanvisning specificerats, kan avnändaren utsättas för osynlig laserstrålning, som överskrider gränsen för laserklass 1.

## Laservaroitustarra

Laserlaitetta koskeva tarra voidaan kiinnittää tulostimeen kuvan osoittamalla tavalla:

DANGER - Invisible laser radiation when cartridges are removed and interlock defeated. Avoid exposure to laser beam. PERIGO - Radiação a laser invisível será liberada se os cartuchos forem removidos e o lacre rompido. Evite a exposição aos feixes de laser. Opasnost - Nevidljivo lasersko zračenje kada su kasete uklonjene i poništena sigurnosna veza. Izbjegavati izlaganje zracima. NEBEZPEČÍ - Když jsou vyjmuty kazety a je odblokována pojistka, ze zařízení je vysíláno neviditelné laserové záření. Nevystavujte se působení laserového paprsku. FARE - Usynlig laserstråling, når patroner fjernes, og spærreanordningen er slået fra. Undgå at blive udsat for laserstrålen. GEVAAR - Onzichtbare laserstraling wanneer cartridges worden verwijderd en een vergrendeling wordt genegeerd. Voorkom blootstelling aan de laser. DANGER - Rayonnements laser invisibles lors du retrait des cartouches et du déverrouillage des loquets. Eviter toute exposition au rayon laser. VAARA - Näkymätöntä lasersäteilyä on varottava, kun värikasetit on poistettu ja lukitus on auki. Vältä lasersäteelle altistumista. GEFAHR - Unsichtbare Laserstrahlung beim Herausnehmen von Druckkassetten und offener Sicherheitssperre. Laserstrahl meiden. ΚΙΝΔΥΝΟΣ - Έκλυση αόρατης ακτινοβολίας laser κατά την αφαίρεση των κασετών και την απασφάλιση της μανδάλωσης. Αποφεύγετε την έκθεση στην ακτινοβολία laser. VESZÉLY – Nem látható lézersugárzás fordulhat elő a patronok eltávolításakor és a zárószerkezet felbontásakor. Kerülje a lézersugárnak való kitettséget. PERICOLO - Emissione di radiazioni laser invisibili durante la rimozione delle cartucce e del blocco. Evitare l'esposizione al raggio laser. FARE – Usynlig laserstråling når kassettene tas ut og sperren er satt ut av spill. Unngå eksponering for laserstrålen. NIEBEZPIECZEŃSTWO - niewidzialne promieniowanie laserowe podczas usuwania kaset i blokady. Należy unikać naświetlenia promieniem lasera. ОПАСНО! Невидимое лазерное излучение при извлеченных картриджах и снятии блокировки. Избегайте воздействия лазерных лучей. Pozor – Nebezpečenstvo neviditeľného laserového žiarenia pri odobratých kazetách a odblokovanej poistke. Nevystavujte sa lúčom. PELIGRO: Se producen radiaciones láser invisibles al extraer los cartuchos con el interbloqueo desactivado. Evite la exposición al haz de láser. FARA – Osynlig laserstrålning när patroner tas ur och spärrmekanismen är upphävd. Undvik exponering för laserstrålen. 危险 - 当移除碳粉盒及互锁失效时会产生看不见的激光辐射,请避免暴露在激光光束下。 危險 - 移除碳粉匣與安全連續開關失效時會產生看不見的雷射輻射。請避免曝露在雷射光束下。 危険 - カートリッジが取り外され、内部ロックが無効になると、見えないレーザー光が放射されます。 このレーザー光に当たらないようにしてください。

## Virrankulutus

#### **Tuotteen virrankulutus**

Laitteen virrankulutus näkyy seuraavassa taulukossa.

Huomautus: Jotkin tilat eivät ehkä koske tätä tuotetta.

| Tila         | Kuvaus                                                            | Virrankulutus (wattia)                 |
|--------------|-------------------------------------------------------------------|----------------------------------------|
| Tulostaminen | Tulostin tuottaa paperikopioita sähköisen tulotiedon perusteella. | 480 W (C540, C543); 500 W (C544, C546) |
| Kopioiminen  | Laite tuottaa paperikopioita paperiasiakirjoista.                 | -                                      |
| Skannaaminen | Laite skannaa paperiasiakirjoja.                                  | -                                      |
| Valmis       | Laite odottaa tulostustyötä.                                      | 34 W (C540, C543); 36 W (C544, C546)   |
| Virransäästö | Laite on virransäästötilassa.                                     | <18 W (C540); <16 W (C543, C544, C546) |
| Ei käytössä  | Laite on kytketty pistorasiaan, mutta virta on katkaistu.         | 0 W                                    |

Taulukon virrankulutusluvut ovat pitkien ajanjaksojen keskimääräisiä arvoja. Hetkittäiset virrankulutushuiput voivat olla huomattavasti keskitasoa korkeampia.

Arvot voivat muuttua. Katso nykyiset arvot osoitteesta www.lexmark.com.

#### virransäästö

Tässä laitteessa on käytettävissä virransäästötila. Virransäästötila vastaa lepotilaa. Virransäästötila säästää energiaa laskemalla virrankulutusta, jos laitetta ei käytetä pitkään aikaan. Virransäästötila käynnistyy automaattisesti, kun laitetta ei ole käytetty tiettyyn aikaan (virransäästön aikakatkaisu).

Laitteen oletusarvoinen virransäästötilan aikakatkaisu (minuutteina): 20 minuuttia (C540, C543); 30 minuuttia (C544, C546)

Määritysvalikoista virransäästön aikakatkaisuksi voidaan valita 1–240 minuuttia. Virransäästön aikakatkaisun asettaminen alhaiseksi vähentää energiankulutusta, mutta voi pidentää laitteen reagointiaikaa. Virransäästön aikakatkaisun asettaminen suureksi pitää reagointiajan nopeana mutta käyttää enemmän energiaa.

#### Virrankatkaisutila

Jos tässä tuotteessa on sammutustila, jossa se käyttää yhä hieman virtaa, voit katkaista virrankulutuksen kokonaan irrottamalla virtajohdon pistorasiasta.

#### Virran kokonaiskulutus

Joskus voi olla tarpeellista laskea laitteen kokonaisvirrankulutus. Koska virrankulutusluvut ilmaistaan virtayksikkö watteina, kokonaisvirrankulutus lasketaan kertomalla virrankulutus sillä aikamäärällä, jonka verran laitetta on käytetty kussakin tilassa. Laitteen kokonaisvirrankulutus on tilojen virrankulutuslukujen summa.

#### Euroopan yhteisön (EY) direktiivien mukainen ilmoitus

Tämä tuote vastaa Euroopan yhteisön neuvoston direktiivien 2004/108/EY, 2006/95/EY ja 2009/125/EY suojausmääräyksiä, jotka koskevat sähkömagneettista yhteensopivuutta, tietyn jännitteisten elektronisten laitteiden turvallisuutta ja energiaan liittyvien tuotteiden ekologista suunnittelua.

Tuotteen valmistaja: Lexmark International, Inc., 740 West New Circle Road, Lexington, KY, 40550 USA. Valtuutettu edustaja on Lexmark International Technology Hungária Kft., 8 Lechner Ödön fasor, Millennium Tower III, 1095 Budapest HUNGARY. Direktiivien mukainen vaatimustenmukaisuusvakuutus on saatavana valtuutetulta edustajalta pyydettäessä.

Tämä tuote täyttää EN 55022:n luokan B rajoitukset ja EN 60950:n turvallisuusvaatimukset.

#### Langattomia tuotteita koskevat säännökset

Tässä osassa on seuraavat säädöstiedot langattomista tuotteista, joissa on lähettimiä, kuten esimerkiksi rajoittamatta langattomat verkkokortit tai etäkortinlukimet.

#### Altistus radiotaajuussäteilylle

Tämän laitteen säteilyteho on huomattavasti FCC:n ja muiden sääntelyvirastojen radiotaajuussäteilyn altistusrajojen alapuolella. Antennin on oltava vähintään 20 cm:n (8 tuuman) päässä ihmisistä, jotta laite täyttää FCC:n ja muiden sääntelyvirastojen radiotaajuussäteilyn altistusrajat.

#### Huomautus Euroopan unionin alueella oleville käyttäjille

Tämä tuote vastaa Euroopan yhteisön neuvoston direktiivien 2004/108/EY, 2006/95/EY, 1999/5/EY ja 2009/125/EY suojausmääräyksiä koskien sähkömagneettisia rajoituksia, tietyn jännitteisten elektronisten laitteiden turvallisuusmääräyksiä, radiolaitteita ja tietoliikennepäätelaitteita sekä energiaan liittyvien tuotteiden ekologista suunnittelua.

Yhteensopivuus osoitetaan CE-merkinnällä.

# CE

Tuotteen valmistaja: Lexmark International, Inc., 740 West New Circle Road, Lexington, KY, 40550 USA. Valtuutettu edustaja on Lexmark International Technology Hungária Kft., 8 Lechner Ödön fasor, Millennium Tower III, 1095 Budapest HUNGARY. Direktiivien mukainen vaatimustenmukaisuusvakuutus on saatavana valtuutetulta edustajalta pyydettäessä.

Tämä tuote täyttää EN 55022:n luokan B rajoitukset ja EN 60950:n turvallisuusvaatimukset.

Tuotteet, joissa on 2,4 GHz:n langaton lähiverkkotoiminto, vastaavat Euroopan yhteisön neuvoston direktiivien 2004/108/EY, 2006/95/EY, 1999/5/EY ja 2009/125/EY suojausmääräyksiä koskien sähkömagneettisia rajoituksia ja tietyn jännitteisten elektronisten laitteiden turvallisuusmääräyksiä, radiolaitteita ja tietoliikennepäätelaitteita sekä energiaan liittyvien tuotteiden ekologista suunnittelua.

Yhteensopivuus osoitetaan CE-merkinnällä.

## (()

Laitteen käyttö on sallittu kaikissa EU- ja EFTA-maissa, mutta laite on tarkoitettu ainoastaan sisäkäyttöön.

Tuotteen valmistaja: Lexmark International, Inc., 740 West New Circle Road, Lexington, KY, 40550 USA. Valtuutettu edustaja on Lexmark International Technology Hungária Kft., 8 Lechner Ödön fasor, Millennium Tower III, 1095 Budapest HUNGARY. Direktiivien mukainen vaatimustenmukaisuusvakuutus on saatavana valtuutetulta edustajalta pyydettäessä.

Tätä tuotetta voidaan käyttää oheisessa taulukossa mainituissa maissa.

| AT | BE | BG | СН | CY | cz | DE | DK | EE |
|----|----|----|----|----|----|----|----|----|
| EL | ES | FI | FR | HR | ΗU | IE | IS | IT |
| LI | LT | LU | LV | мт | NL | NO | PL | РТ |
| RO | SE | SI | SK | TR | UK |    |    |    |

| Česky    | Společnost Lexmark International, Inc. tímto prohlašuje, že výrobek tento výrobek je ve shodě se základními<br>požadavky a dalšími příslušnými ustanoveními směrnice 1999/5/ES.                                         |
|----------|----------------------------------------------------------------------------------------------------|
| Dansk    | Lexmark International, Inc. erklærer herved, at dette produkt overholder de væsentlige krav og øvrige relevante krav<br>i direktiv 1999/5/EF.                                                                           |
| Deutsch  | Hiermit erklärt Lexmark International, Inc., dass sich das Gerät dieses Gerät in Übereinstimmung mit den grundle-<br>genden Anforderungen und den übrigen einschlägigen Bestimmungen der Richtlinie 1999/5/EG befindet. |
| Ελληνική | ΜΕ ΤΗΝ ΠΑΡΟΥΣΑ Η LEXMARK INTERNATIONAL, INC. ΔΗΛΩΝΕΙ ΟΤΙ ΑΥΤΟ ΤΟ ΠΡΟΪΟΝ ΣΥΜΜΟΡ-<br>ΦΩΝΕΤΑΙ ΠΡΟΣ ΤΙΣ ΟΥΣΙΩΔΕΙΣ ΑΠΑΙΤΗΣΕΙΣ ΚΑΙ ΤΙΣ ΛΟΙΠΕΣ ΣΧΕΤΙΚΕΣ ΔΙΑΤΑΞΕΙΣ ΤΗΣ ΟΔΗΓΙΑΣ<br>1999/5/ΕΚ.                                    |
| English  | Hereby, Lexmark International, Inc., declares that this type of equipment is in compliance with the essential require-<br>ments and other relevant provisions of Directive 1999/5/EC.                                   |
| Español  | Por medio de la presente, Lexmark International, Inc. declara que este producto cumple con los requisitos esenciales<br>y cualesquiera otras disposiciones aplicables o exigibles de la Directiva 1999/5/CE.            |

| Eesti      | Käesolevaga kinnitab Lexmark International, Inc., et seade see toode vastab direktiivi 1999/5/EÜ põhinõuetele ja nimetatud direktiivist tulenevatele muudele asjakohastele sätetele.          |
|------------|----------------------------------------------------------------------------------------------------|
| Suomi      | Lexmark International, Inc. vakuuttaa täten, että tämä tuote on direktiivin 1999/5/EY oleellisten vaatimusten ja<br>muiden sitä koskevien direktiivin ehtojen mukainen.                       |
| Français   | Par la présente, Lexmark International, Inc. déclare que l'appareil ce produit est conforme aux exigences fondamen-<br>tales et autres dispositions pertinentes de la directive 1999/5/CE.    |
| Magyar     | Alulírott, Lexmark International, Inc. nyilatkozom, hogy a termék megfelel a vonatkozó alapvető követelményeknek<br>és az 1999/5/EC irányelv egyéb előírásainak.                              |
| Íslenska   | Hér með lýsir Lexmark International, Inc. yfir því að þessi vara er í samræmi við grunnkröfur og aðrar kröfur,<br>sem gerðar eru í tilskipun 1999/5/EC.                                       |
| Italiano   | Con la presente Lexmark International, Inc. dichiara che questo questo prodotto è conforme ai requisiti essenziali ed alle altre disposizioni pertinenti stabilite dalla direttiva 1999/5/CE. |
| Latviski   | Ar šo Lexmark International, Inc. deklarē, ka šis izstrādājums atbilst Direktīvas 1999/5/EK būtiskajām prasībām un citiem ar to saistītajiem noteikumiem.                                     |
| Lietuvių   | Šiuo Lexmark International, Inc. deklaruoja, kad šis produktas atitinka esminius reikalavimus ir kitas 1999/5/EB direktyvos nuostatas.                                                        |
| Malti      | Bil-preżenti, Lexmark International, Inc., jiddikjara li dan il-prodott huwa konformi mal-ħtiġijiet essenzjali u<br>ma dispożizzjonijiet oħrajn relevanti li jinsabu fid-Direttiva 1999/5/KE. |
| Nederlands | Hierbij verklaart Lexmark International, Inc. dat het toestel dit product in overeenstemming is met de essentiële eisen<br>en de andere relevante bepalingen van richtlijn 1999/5/EG.         |
| Norsk      | Lexmark International, Inc. erklærer herved at dette produktet er i samsvar med de grunnleggende krav og øvrige<br>relevante krav i direktiv 1999/5/EF.                                       |
| Polski     | Niniejszym Lexmark International, Inc. oświadcza, że niniejszy produkt jest zgodny z zasadniczymi wymogami oraz pozostałymi stosownymi postanowieniami Dyrektywy 1999/5/EC.                   |
| Português  | A Lexmark International Inc. declara que este este produto está conforme com os requisitos essenciais e outras disposições da Diretiva 1999/5/CE.                                             |
| Slovensky  | Lexmark International, Inc. týmto vyhlasuje, že tento produkt spĺňa základné požiadavky a všetky príslušné ustanovenia smernice 1999/5/ES.                                                    |
| Slovensko  | Lexmark International, Inc. izjavlja, da je ta izdelek v skladu z bistvenimi zahtevami in ostalimi relevantnimi določili direktive 1999/5/ES.                                                 |
|            |                                                                                                    |

## Patent acknowledgment

The use of this product or service is subject to the reasonable, non-discriminatory terms in the Intellectual Property Rights (IPR) Disclosure of Certicom Corp. at the IETF for Elliptic Curve Cryptography (ECC) Cipher Suites for Transport Layer Security (TLS) implemented in the product or service.

The use of this product or service is subject to the reasonable, non-discriminatory terms in the Intellectual Property Rights (IPR) Disclosure of Certicom Corp. at the IETF for TLS Elliptic Curve Cipher Suites with SHA-256/382 and AES Galois Counter Mode (GCM) implemented in the product or service.

The use of this product or service is subject to the reasonable, non-discriminatory terms in the Intellectual Property Rights (IPR) Disclosure of Certicom Corp. at the IETF for TLS Suite B Profile for Transport Layer Security (TLS) implemented in the product or service.

The use of this product or service is subject to the reasonable, non-discriminatory terms in the Intellectual Property Rights (IPR) Disclosure of Certicom Corp. at the IETF for Addition of the Camellia Cipher Suites to Transport Layer Security (TLS) implemented in the product or service.

The use of certain patents in this product or service is subject to the reasonable, non-discriminatory terms in the Intellectual Property Rights (IPR) Disclosure of Certicom Corp. at the IETF for AES-CCM ECC Cipher Suites for TLS implemented in the product or service.

The use of this product or service is subject to the reasonable, non-discriminatory terms in the Intellectual Property Rights (IPR) Disclosure of Certicom Corp. at the IETF for IKE and IKEv2 Authentication Using the Eliptic Curve Digital Signature Algorithm (ECDSA) implemented in the product or service.

The use of this product or service is subject to the reasonable, non-discriminatory terms in the Intellectual Property Rights (IPR) Disclosure of Certicom Corp. at the IETF for Suite B Cryptographic Suites for IPSec implemented in the product or service.

The use of this product or service is subject to the reasonable, non-discriminatory terms in the Intellectual Property Rights (IPR) Disclosure of Certicom Corp. at the IETF for Algorithms for Internet Key Exchange version 1 (IKEv1) implemented in the product or service.

## Hakemisto

#### Numerot

250 arkin lokero (vakio) lisääminen 40 30 <väri> värikasetti puuttuu 123 31.yy Vaihda musta ja värillinen kuvayksikkö 123 31.yy Viallinen kuvayksikkö 123 32 Replace unsupported <color> cartridge (32 Vaihda väärä <väri> kasetti) 124 34 Lyhyt arkki 124 35 Muisti ei riitä Resurssien tallennus -toimintoon 124 37 Muisti ei riitä flash-muistin eheytykseen 124 37 Muisti ei riitä työn lajitteluun 124 38 Muisti on täynnä 125 39 Monimutkainen sivu, jotkin tiedot eivät ehkä tulostuneet 125 51 Flash-muisti on viallinen 125 52 Flash-muisti ei riitä resurssien tallennukseen 125 53 Alustamaton flash-muisti 125 54 Vakioverkon ohjelmavirhe 125 54 Verkon <x> ohjelmavirhe 126 550 arkin lokero asentaminen 19 56 Vakio-USB-portti ei käytössä 126 58 Liian monta flash-muistia asennettu 126 58 Liian monta lokeroa liitetty 126 59 Väärä lokero <x> 127 650 arkin kaksoislokero asentaminen 19 lisääminen 42 82 Käytetyn väriaineen laatikko lähes täysi 127 82 Käytetyn väriaineen laatikko puuttuu 127 82 Vaihda käytetyn väriaineen laatikko 127 88 Vaihda <väri> kasetti 127 88 Värikasetin väriainetta on vähän 127

#### Α

Aktiivinen NIC -valikko 72 AppleTalk-valikko 76 Asenna lokero <x> 121 asentaminen langattomaan verkkoon Windowsissa 25 Aseta yhden arkin syöttölaite <koko> 122 Aseta yhden arkin syöttölaite <laji> <koko> 122 Aseta yhden arkin syöttölaite <mukautettu merkkijono> 122 Aseta yhden arkin syöttölaite <mukautetun lajin nimi > 122 asetukset 550 arkin lokero 19 650 arkin kaksoislokero 19 flash-muistikortti 17 muistikortit 12 muistikortti 15 päivittäminen tulostinohjaimessa 23 sisäinen 12 asetus Aktiivinen NIC 72 paperikoko 39 paperilaji 39 TCP/IP-osoite 74 Universal-paperikoko 39 asetusten määrittäminen useita tulostimia 113 Asetus-valikko 80 asiakirjan tulostaminen 53 asiakirjat, tulostaminen Macintoshissa 53 Windowsissa 53

## С

Custom Types (Mukautetut lajit) valikko tulostimen valikot 70

#### E

Eco Mode -tilan asetukset 34

Embedded Web Server 112 asetusten kopioiminen toisiin tulostimiin 113 sähköpostihälytysten asentaminen 113 emolevy avaaminen 13 Ethernet-liitäntä 20 Ethernet-verkkoasennus Macintoshilla 29 Windowsissa 29 Ethernet-verkkotoiminnot Macintosh 29 Windows 29

#### F

FCC notices 154 Flash-asema-valikko 90 flash-muistikortti asentaminen 17 vianmääritys 132 fonttimalliluettelo tulostaminen 59

#### Η

hakemistoluettelo tulostaminen 60 Hiljainen tila 35 hukkaväriainepullo tilaaminen 93

#### I

ilmoitukset 150, 151, 152, 153, 154, 155 Inventaariraportti-valikko 72 IPv6-valikko 75 Irrota johto ja vaihda tila 123

## J

julkaisut sijainti 6

#### Κ

kaapeleiden kytkeminen 20 kaapelit, kytkeminen Ethernet 20 USB 20 Kalibrionti 121 kalvot lisääminen 43 vihjeitä 55 kartonki käyttöä koskevia vihjeitä 57 lisääminen 43 kehitysyksikkö vaihtaminen 105 kierrätys Lexmarkin pakkausmateriaalit 36 Lexmark-tuotteet 36 WEEE-ilmoitus 151 väriainekasetit 36 kirjekuoret lisääminen 43, 45 vihjeitä 55 kirjelomake käyttöä koskevia vihjeitä 53 lokeroiden täyttäminen 53 täyttäminen, käsinsyöttölokero 53 Kokoonpanot tulostin 8 kuvansiirtopaketit tilaaminen 93 Kuvansiirtopaketti vaihtaminen 97 Kuva-valikko 88 käsinsyöttölokero lisääminen 45 Käytetyn värijauheen laatikko vaihtaminen 94 käyttöpaneeli, tulostin tehdasasetukset, palauttaminen 112

#### L

Laitetilastot-valikko 71 langaton verkko asennus, Macintosh 26 asennus, Windows 25 määritystiedot 24 langattoman tulostimen asennus Macintoshissa 26 langattoman verkon asetukset Windowsissa 25 Lisää <lähde> <koko> 121 Lisää <lähde> <laji> <koko> 122 Lisää <lähde> <Mukautettu merkkijono> 121

Lisää <lähde> <Mukautetun lajin nimi> 121 lisääminen 250 arkin lokero (vakio) 40 650 arkin kaksoislokero 42 kalvot 43 kartonki 43 kirjekuoret 43, 45 kirjelomake käsinsyöttölokerossa 53 kirjelomake lokeroissa 53 käsinsyöttölokero 45 monisyöttölaite 43 Lisää tulostetut sivut uudelleen lokeroon <x> 121 lokeroiden erottaminen 38 lokeroiden yhdistäminen 38 lokerot erottaminen 38 yhdistäminen 38

#### Μ

melutasot 151 monisyöttölaite lisääminen 43 muistikortti asentaminen 15 vianmääritys 132 määritystiedot langaton verkko 24

#### Ν

näyttö, tulostimen ohjauspaneeli 10 näytön vianmääritys näyttö on tyhjä 128 näytössä on ainoastaan vinoneliöitä 128

#### 0

ohjeet kartonki 57 kirjekuoret 55 kirjelomake 53

#### Ρ

paperi esipainetut lomakkeet 48 kapasiteetit 52 kelvoton 32 kirjelomake 48

koon määrittäminen 39 lajin määrittäminen 39 ominaisuudet 47 painon valitseminen 67 säilyttäminen 48 Universal-kokoasetus 39 Universal-paperikoko 70 uusiopaperi 32 valitseminen 48 paperien lajit ja painot tulostimen tukemat 50 Paperikoko/-laji -valikko 63 paperikoot tulostimen tukemat 49 paperilajit lisäämispaikka 50 tulostimen tukemat 50 Paperin paino -valikko 67 paperinsyötön vianmääritys ilmoitus ei poistu tukoksen poistamisen jälkeen 133 paperitukokset välttäminen 115 PCL-emulointi-valikko 86 PDF-valikko 86 peruuttaminen tulostustyö tietokoneesta 60 PictBridge-tulostaminen valokuvat 59 Poista pakkausmateriaali 123 Poista paperi vakiovastaanottoalustalta 123 PostScript-valikko 86 puhdistaminen tulostimen ulkopuoli 110

#### S

soittaminen asiakastukeen 148 Sulje kansi 121 sähköposti ilmoitus paperitukoksesta 113 ilmoitus siitä, että paperia tarvitaan 113 ilmoitus siitä, että tarvitaan erilaista paperia 113 ilmoitus tarvikkeen loppumisesta 113 säilyttäminen paperi 48 tarvikkeet 91 säteilyrajoitukset 151, 154 säästöasetukset Eco-Mode 34 Hiljainen tila 35

#### Т

tarrat, paperi vihjeitä 56 tarvikeilmoitukset asetusten määrittäminen 113 tarvikeilmoituksien määrittäminen 113 tarvikkeet säilyttäminen 91 säästäminen 33 tila 91 Tarvikkeet-valikko 62 tarvikkeiden tila, tarkistaminen 91 TCP/IP-valikko 74 tehdasasetukset, palauttaminen tulostimen ohjauspaneelin valikot 112 tilaaminen hukkaväriainepullo 93 kuvansiirtopaketit 93 väriainekasetit 92 tilaaminen, tarvikkeet hukkaväriainepullo 93 kuvansiirtopaketit 93 väriainekasetit 92 Toistuva virhekuvio -valikko 71 tukokset numerokoodit 115 sijainnit 115 välttäminen 115 tukokset, poistaminen 200 116 201 116 202 116 230 116 231 119 235 119 24x 119 250 120 Tulosta fontit -valikko 71 tulostaminen fonttimalliluettelo 59 hakemistoluettelo 60 Macintoshissa 53 tulosta laadun testisivut 60 USB-flash-muistikortilta 58 valikkoasetussivu 21 valokuvat 59

verkkoasetussivu 22 Windowsissa 53 tulostimen asentaminen Ethernet-verkossa (vain Macintosh) 29 Ethernet-verkossa (vain Windows) 29 langattomassa verkossa 25 tulostimen asentaminen langattomaan verkkoon Macintoshilla 26 tulostimen asentaminen verkkoon Ethernet-verkkotoiminnot 29 tulostimen ilmoitukset 30 <väri> värikasetti puuttuu 123 31.yy Vaihda musta ja värillinen kuvayksikkö 123 31.yy Viallinen kuvayksikkö 123 32 Replace unsupported <color> cartridge (32 Vaihda väärä <väri> kasetti) 124 34 Lyhyt arkki 124 35 Muisti ei riitä Resurssien tallennus -toimintoon 124 37 Muisti ei riitä flash-muistin eheytykseen 124 37 Muisti ei riitä työn lajitteluun 124 38 Muisti on täynnä 125 39 Monimutkainen sivu, jotkin tiedot eivät ehkä tulostuneet 125 51 Flash-muisti on viallinen 125 52 Flash-muisti ei riitä resurssien tallennukseen 125 53 Alustamaton flash-muisti 125 54 Vakioverkon ohjelmavirhe 125 54 Verkon <x> ohjelmavirhe 126 56 Vakio-USB-portti ei käytössä 126 58 Liian monta flash-muistia asennettu 126 58 Liian monta lokeroa liitetty 126 59 Väärä lokero <x> 127 82 Käytetyn väriaineen laatikko lähes täysi 127 82 Käytetyn väriaineen laatikko puuttuu 127 82 Vaihda käytetyn väriaineen laatikko 94, 127 88 Vaihda <väri> kasetti 103, 127

88 Värikasetin väriainetta on vähän 127 Asenna lokero <x> 121 Aseta yhden arkin syöttölaite <koko> 122 Aseta yhden arkin syöttölaite <laji> <koko> 122 Aseta yhden arkin syöttölaite <mukautettu merkkijono> 122 Aseta yhden arkin syöttölaite <mukautetun lajin nimi > 122 Irrota johto ja vaihda tila 123 Kalibrionti 121 Kuvansiirtopaketti 97 Lisää <lähde> <koko> 121 Lisää <lähde> <laji> <koko> 122 Lisää <lähde> <Mukautettu merkkijono> 121 Lisää <lähde> <Mukautetun lajin nimi> 121 Lisää tulostetut sivut uudelleen lokeroon <x> 121 Poista pakkausmateriaali 123 Poista paperi vakiovastaanottoalustalta 123 Sulje kansi 121 USB-keskitintä ei tueta, poista 123 USB-laitetta ei tueta, poista 123 Viallinen <väri> kasetti 123 tulostimen kuljettaminen 111 tulostimen käyttöpaneeli 10 tehdasasetukset, palauttaminen 112 tulostimen lisävarusteiden vianmääritys flash-muistikortti 132 lisävaruste ei toimi 131 monisyöttölaite 132 muistikortti 132 paperilokerot 131 tulostimen siirtäminen 111 tulostimen tiedot sijainti 6 tulostimen ulkopuoli puhdistaminen 110 tulostimen valikot AppleTalk-valikko 76 Apuohjelmat 85 Custom Types (Mukautetut lajit) valikko 70 Laatu-valikko 83

Langaton-valikko 75 Oletuslähde-valikko 63 Paperin laatu -valikko 66 Paperin lisäys 68 PictBridge-valikko 89 USB-valikko 76 tulostin Kokoonpanot 8 kuljettaminen 111 Mallit 8 paikan valitseminen 7 siirtäminen 111 vähimmäistila 7 tulostinohjaimen asetusten päivittäminen 23 tulostinohjelmisto, asentaminen (Windows) 22 tulostinohjelmiston asentaminen lisävarusteiden lisääminen 23 tulostinohjelmiston asentaminen (Windows) 22 tulostinongelmat, ratkaiseminen 127 tulostinta koskevien lisätietojen paikallistaminen 6 tulostuksen vianmääritys error reading USB drive (USBaseman lukuvirhe) 128 juuttunut sivu ei tulostu uudelleen 133 lokeroiden yhdistäminen ei toimi 130 paperi juuttuu usein 133 paperin käpristyminen 137 Suuria tulostustöitä ei lajitella 130 tulostus katkeaa odottamattomista paikoista 130 työn tulostaminen kestää odotettua kauemmin 129 työt eivät tulostu 128 työ tulostuu väärälle paperille 129 työ tulostuu väärästä lokerosta 129 vääriä merkkejä tulostuu 129 väärät marginaalit 136 tulostuslaadun testisivut, tulostaminen 60 tulostuslaadun vianmääritys epätasainen tulostusjälki 138 epätasainen tummuus 145 harmaa tausta 136 huono kalvojen tulostuslaatu 144

leikkautuneet kuvat 135 merkkien reunat ovat rosoiset 135 sivut ovat yhtenäisen värin peitossa 142 sumeaa väriainetta tai taustavarjostusta 143 toistuvat virhekuviot 142 tulosta laadun testisivut 134 tuloste on lijan tumma 139 tuloste on liian vaalea 140 Tummat viivat 136 tyhjät sivut 134 vaalea, valkoinen tai väärän värinen viiva 137 vino tuloste 142 väriainepilkkuja 144 väriaine varisee pois 143 värin kohdistusvirhe 145 tulostuslaatu kehitysyksikön vaihtaminen 105 kuvansiirtopaketin vaihtaminen 97 Käytetyn väriaineen laatikon vaihtaminen 94 tulostustarvikkeiden käyttöiän pidentäminen 33 tulostustyö peruuttaminen tietokoneesta 60 peruuttaminen tulostimen ohjauspaneelista 60 tulostustyön peruuttaminen tietokoneessa 60 turvallisuusohjeet 5 työn peruuttaminen tulostimen ohjauspaneelista 60

#### U

Universal-paperikoko 70 asetus 39 Universal-valikko 70 USB-flash-muistikortti 58 USB-keskitintä ei tueta, poista 123 USB-laitetta ei tueta, poista 123 USB-portti 20 uusiopaperi käyttäminen 32

#### V

vaihtaminen kehitysyksikkö 105 vakiolokero lisääminen 40 valikkoasetukset useiden tulostinten täyttäminen 113 valikkoasetussivu, tulostaminen 21 Valikkoasetussivu-valikko 71 valikot Aktiivinen NIC 72 Apuohjelmat 85 Asetus 80 Asset-raportti 72 Flash-asema 90 IPv6 75 kaavio 62 Kuva 88 Laatu 83 Laitetilastot 71 Langaton 75 oletuslähde 63 Paperikoko/-laji 63 Paperin laatu 66 Paperin lisäys 68 Paperin paino 67 PCL-emulointi 86 PDF 86 PictBridge 89 PostScript 86 Tarvikkeet 62 TCP/IP 74 Toistuva virhekuvio -opas 71 Tulosta fontit 71 **USB** 76 Valikkoasetussivu 71 Verkko 72 Verkkoasetussivu 71 Verkkokortti 73 Verkkoraportit 73 Viimeistely 81 Yleisasetukset 78, 70 valo, merkki- 10 vastaamattoman tulostimen tarkistaminen 127 verkkoasetussivu 22 Verkkoasetussivu-valikko 71 Verkkokortti-valikko 73 Verkkoraportit-valikko 73 Verkko-valikko 72 Viallinen <väri> kasetti 123 vianmääritys tavallisimpien tulostusongelmien ratkaiseminen 127

vastaamattoman tulostimen tarkistaminen 127 Väritulostuksen usein kysyttyjä kysymyksiä 146 yhteyden ottaminen asiakastukeen 148 vianmääritys, näyttö näyttö on tyhjä 128 näytössä on ainoastaan vinoneliöitä 128 vianmääritys, paperinsyöttö ilmoitus ei poistu tukoksen poistamisen jälkeen 133 vianmääritys, tulostimen lisävarusteet flash-muistikortti 132 lisävaruste ei toimi 131 monisyöttölaite 132 muistikortti 132 paperilokerot 131 vianmääritys, tulostus error reading USB drive (USBaseman lukuvirhe) 128 juuttunut sivu ei tulostu uudelleen 133 lokeroiden yhdistäminen ei toimi 130 paperi juuttuu usein 133 paperin käpristyminen 137 Suuria tulostustöitä ei lajitella 130 tulostus katkeaa odottamattomista paikoista 130 työn tulostaminen kestää odotettua kauemmin 129 työt eivät tulostu 128 työ tulostuu väärälle paperille 129 työ tulostuu väärästä lokerosta 129 vääriä merkkejä tulostuu 129 väärät marginaalit 136 vianmääritys, tulostuslaatu epätasainen tulostusjälki 138 epätasainen tummuus 145 harmaa tausta 136 huono kalvojen tulostuslaatu 144 leikkautuneet kuvat 135 merkkien reunat ovat rosoiset 135 sivut ovat yhtenäisen värin peitossa 142 sumeaa väriainetta tai taustavarjostusta 143

toistuvat virhekuviot 142 tulosta laadun testisivut 134 tuloste on lijan tumma 139 tuloste on lijan vaalea 140 Tummat viivat 136 tyhjät sivut 134 vaalea, valkoinen tai väärän värinen viiva 137 vino tuloste 142 väriainepilkkuja 144 väriaine varisee pois 143 värin kohdistusvirhe 145 vihjeitä kalvot 55 tarrat, paperi 56 vihreät asetukset Hiljainen tila 35 Viimeistely-valikko 81 Virransäästö säätäminen 35 väriainekasetit kierrätys 36 tilaaminen 92 vaihtaminen 103 Väritulostuksen usein kysyttyjä kysymyksiä 146

#### Y

yhteyden ottaminen asiakastukeen 148 Yleisasetukset-valikko 78 ympäristöasetukset 33 Eco-Mode 34 Hiljainen tila 35

## Ä

äänen hiljentäminen 35